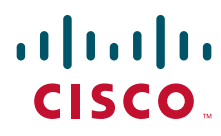

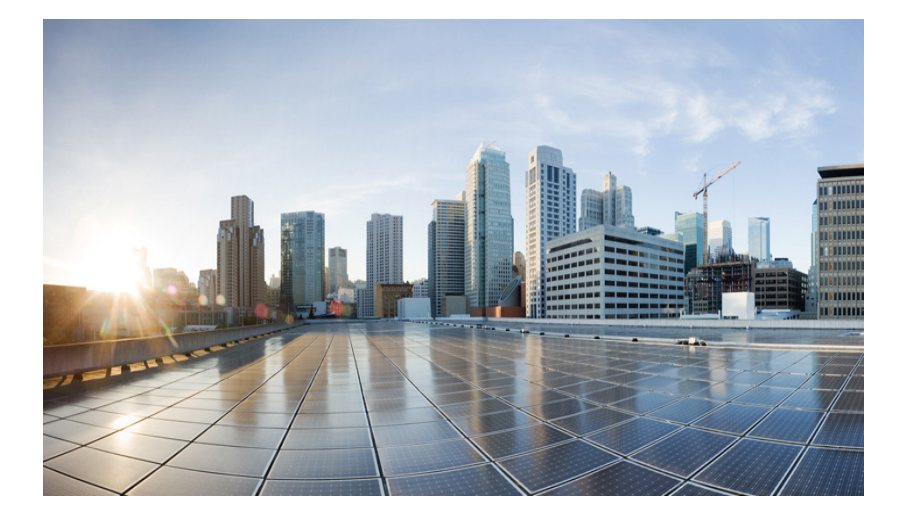

#### Software Configuration Guide for Cisco IOS Release 15.3(4)T

#### **Americas Headquarters**

Cisco Systems, Inc. 170 West Tasman Drive San Jose, CA 95134-1706 USA http://www.cisco.com Tel: 408-526-4000 800-553-NETS (6387) Fax: 408-527-0883

Text Part Number:

Cisco IOS Release 15.3(4)TTHE SPECIFICATIONS AND INFORMATION REGARDING THE PRODUCTS IN THIS MANUAL ARE SUBJECT TO CHANGE WITHOUT NOTICE. ALL STATEMENTS, INFORMATION, AND RECOMMENDATIONS IN THIS MANUAL ARE BELIEVED TO BE ACCURATE BUT ARE PRESENTED WITHOUT WARRANTY OF ANY KIND, EXPRESS OR IMPLIED. USERS MUST TAKE FULL RESPONSIBILITY FOR THEIR APPLICATION OF ANY PRODUCTS.

THE SOFTWARE LICENSE AND LIMITED WARRANTY FOR THE ACCOMPANYING PRODUCT ARE SET FORTH IN THE INFORMATION PACKET THAT SHIPPED WITH THE PRODUCT AND ARE INCORPORATED HEREIN BY THIS REFERENCE. IF YOU ARE UNABLE TO LOCATE THE SOFTWARE LICENSE OR LIMITED WARRANTY, CONTACT YOUR CISCO REPRESENTATIVE FOR A COPY.

The Cisco implementation of TCP header compression is an adaptation of a program developed by the University of California, Berkeley (UCB) as part of UCB's public domain version of the UNIX operating system. All rights reserved. Copyright © 1981, Regents of the University of California.

NOTWITHSTANDING ANY OTHER WARRANTY HEREIN, ALL DOCUMENT FILES AND SOFTWARE OF THESE SUPPLIERS ARE PROVIDED "AS IS" WITH ALL FAULTS. CISCO AND THE ABOVE-NAMED SUPPLIERS DISCLAIM ALL WARRANTIES, EXPRESSED OR IMPLIED, INCLUDING, WITHOUT LIMITATION, THOSE OF MERCHANTABILITY, FITNESS FOR A PARTICULAR PURPOSE AND NONINFRINGEMENT OR ARISING FROM A COURSE OF DEALING, USAGE, OR TRADE PRACTICE.

IN NO EVENT SHALL CISCO OR ITS SUPPLIERS BE LIABLE FOR ANY INDIRECT, SPECIAL, CONSEQUENTIAL, OR INCIDENTAL DAMAGES, INCLUDING, WITHOUT LIMITATION, LOST PROFITS OR LOSS OR DAMAGE TO DATA ARISING OUT OF THE USE OR INABILITY TO USE THIS MANUAL, EVEN IF CISCO OR ITS SUPPLIERS HAVE BEEN ADVISED OF THE POSSIBILITY OF SUCH DAMAGES.

Any Internet Protocol (IP) addresses and phone numbers used in this document are not intended to be actual addresses and phone numbers. Any examples, command display output, network topology diagrams, and other figures included in the document are shown for illustrative purposes only. Any use of actual IP addresses or phone numbers in illustrative content is unintentional and coincidental.

Software Configuration Guide for Cisco IOS Release 15.3(4)T

© 2010-2014 Cisco Systems, Inc. All rights reserved.

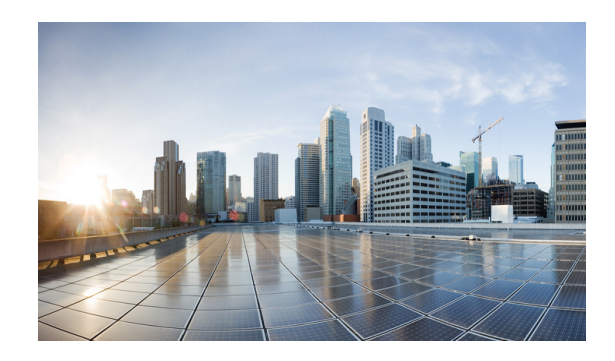

#### **CONTENTS**

#### **Preface** ix

|                  | Audience ix                                                  |
|------------------|--------------------------------------------------------------|
|                  | Organization ix                                              |
|                  | Related Documentation x                                      |
|                  | Conventions xi                                               |
|                  | Commands in Task Tables xii                                  |
|                  | Obtaining Documentation, Support, and Security Guidelines xi |
| CHAPTER 1        | Product Overview 1-1                                         |
|                  | Cisco Unified Survivable Remote Site Telephony (SRST) 1-1    |
|                  | Locator/ID Separation Protocol (LISP) 1-1                    |
|                  | Simplify Routing Operations 1-2                              |
|                  | Improve Scalability and Support 1-2                          |
|                  | Cisco Wide Area Application Services (WAAS) Express 1-2      |
|                  | Temperature Monitoring 1-3                                   |
|                  | Real Time Clock 1-4                                          |
|                  | Zeroization 1-4                                              |
|                  | License Management 1-4                                       |
| CHAPTER 2        | Using the Command Line 2-1                                   |
|                  | Accessing the CLI 2-1                                        |
|                  | Performing Command Line Processing 2-1                       |
|                  | Performing History Substitution 2-2                          |
|                  | Understanding Cisco IOS Command Modes 2-2                    |
|                  | Working with Frequently Used Command Modes 2-3               |
|                  | Using the "do" Command 2-4                                   |
|                  | Getting a List of Commands and Syntax 2-4                    |
| CHAPTER <b>3</b> | Configuring the Interfaces 3-1                               |
|                  | Using the Interface Command 3-1                              |
|                  | Configuring Interfaces 3-2                                   |
|                  | Configuring an IP Address 3-3                                |
|                  | Adding a Description for an Interface 3-3                    |
|                  |                                                              |

Software Configuration Guide for Cisco IOS Release 15.4(3)T

|           | Monitoring and Maintaining Interfaces 3-4<br>Monitoring Interface and Controller Status 3-4<br>Clearing and Resetting the Interface Counters 3-6                                                   |
|-----------|----------------------------------------------------------------------------------------------------|
| CHAPTER 4 | IP Mobility 4-1                                                                                                    |
|           | Introduction to the Cisco Mobile Ad-hoc Network 4-1<br>Effective Networking in a MANET 4-2<br>Routing Challenges for MANETs 4-2<br>Highly Dynamic Routing Topologies 4-2<br>Topology Databases 4-3 |
|           | Router-to-Radio Links 4-3                                                                                                    |
|           | Link-status Signaling 4-3                                                                                                    |
|           | Link-Quality Reporting 4-3<br>Link-Quality Metrics 4-3<br>Dynamic Reporting 4-4<br>Tunable Hysteresis 4-4                                                                                          |
|           | Neighbor Up/Down Signaling 4-4<br>Neighbor Sessions 4-4                                                                                                    |
|           | OSPFv3 or EIGRP 4-5                                                                                                    |
|           | Increased Performance 4-5                                                                                                    |
|           | Dynamic Radio Capacities 4-5                                                                                                    |
|           | Credit-based Flow Control 4-6<br>Metrics Scaling 4-6                                                                                                    |
| CHAPTER 5 | Introduction to Radio Aware Routing and MANET 5-1                                                                                                    |
|           | Introduction to RAR 5-1                                                                                                    |
|           | MANET Protocols 5-2                                                                                                    |
|           | Understanding Virtual Templates 5-3                                                                                                    |
|           | Configuring QoS 5-3                                                                                                    |
|           | QoS Configuration Types 5-3                                                                                                    |
|           | CDR-based QoS 5-4                                                                                                    |
|           | Traffic Class Configuration 5.4                                                                                                    |
|           | Policy Map Configuration 5-4                                                                                                    |
|           | Policy Assignment 5-5                                                                                                    |
| CHAPTER 6 | Understanding and Configuring DLEP 6-1                                                                                                    |
|           | Prerequisite Reading 6-1                                                                                                    |

|           | Configuring DLEP 6-1                                |
|-----------|-----------------------------------------------------|
|           | Configuring the Physical Interface 6-1              |
|           | Disabling Virtual Template Subinterfaces 6-3        |
|           | Creating the Virtual Template 6-3                   |
|           | Configuring the VMI 6-4                             |
|           | Configuring Optional Timers 6-6                     |
|           | Verifying DLEP Configuration 6-6                    |
|           | Displaying Information for DLEP Clients 6-7         |
|           | Displaying DLEP Router Configuration 6-7            |
|           | Displaying Neighbors on a DLEP Interface 6-7        |
|           | Technical Support for DLEP 6-8                      |
| CHAPTER 7 | Configuring R2CP 7-1                                |
|           | Prerequisite Reading 7-1                            |
|           | R2CP Configuration 7-1                              |
|           | Configuring R2CP on the Router 7-1                  |
|           | Configuring the Heartbeat Threshold 7-2             |
|           | Configuring the Node Terminate ACK Threshold 7-3    |
|           | Configuring the Node Terminate ACK Timeout 7-4      |
|           | Configuring the Port Number for the Server 7-5      |
|           | Configuring the Session Activity Timeout 7-6        |
|           | Configuring the Session Terminate ACK Threshold 7-7 |
|           | Configuring the Session Terminate ACK Timeout 7-8   |
|           | Configuring the Virtual Access Template Number 7-9  |
|           | Verifying R2CP Configuration 7-10                   |
|           | Displaying Radio Clients on an R2CP Interface 7-11  |
|           | Displaying R2CP Router Configuration 7-12           |
|           | Displaying Neighbors on an R2CP Interface 7-12      |
| CHAPTER 8 | Configuring PPPoE 8-1                               |
|           | Prerequisite Reading 8-1                            |
|           | PPPoE in a MANET 8-1                                |
|           | VMI in a MANET 8-2                                  |
|           | Link-Quality Metrics 8-3                            |
|           | Neighbor Signaling 8-4                              |
|           | PPPoE Credit-based Flow Control 8-5                 |
|           | Point-to-Point Protocol over Ethernet 8-5           |
|           | PPPoE and VMI 8-6                                   |
|           | Continuing with PPPoE Configuration 8-6             |

|            | Configuring PPPoE for use with VMI 8-7<br>Creating a Subscriber Profile 8-7<br>Configuring PPPoE Service Selection 8-8<br>Configuring PPPoE on an Ethernet Interface 8-9<br>Configuring a Virtual Template Interface 8-10<br>Mapping Outgoing Packets 8-12<br>Configuring Multicast Support 8-14<br>Using Aggregate Mode 8-14<br>Using Bypass Mode 8-16<br>Enabling Multicast Support on a VMI 8-16                                                                                                    |  |
|------------|----------------------------------------------------------------------------------------------------|--|
|            | Showing VMI Neighbors 8-18                                                                                                    |  |
| CHAPTER 9  | OSPFv3 Address Families 9-1<br>Configuring OSPFv3 Address Families 9-1<br>Enabling IPv6 9-2<br>Enabling IPv6 on the Interface 9-3<br>Configuring OSPFv3 for a Unicast Address Family 9-3<br>Configuring OSPFv3 for an IPv6 Unicast Address Family<br>Configuring OSPFv3 for an IPv4 Unicast Address Family<br>Working with Multiple Address Families 9-10<br>Redistributing IPv4 Routes 9-12<br>Verifying OSPFv3 Address Families Configuration and Operation                                                                 |  |
| CHAPTER 10 | Configuring OSPFv3 for a MANET 10-1<br>OSPFv3 for MANET 10-1<br>Cooperative Radios 10-2<br>Initial Configuration Procedures 10-2<br>Enabling IPv6 Routing 10-2<br>Enabling IPv6 on the Interface 10-3<br>Configuring the OSPFv3 Process 10-4<br>Configuring the Interface for OSPFv3 MANETs 10-5<br>Radio Aware Routing in a MANET 10-8<br>Prerequisites 10-8<br>Link Metrics 10-8<br>Fine-Tuning RAR Configurations 10-8<br>Selective Peering for Efficiency 10-11<br>Determining Peering Criteria 10-12<br>Link Costs 10-12 |  |

|            | Enabling Selective Peering 10-12                                                                       |
|------------|----------------------------------------------------------------------------------------------------|
|            | Preventing Full Peering over Poor Links 10-14                                                          |
|            | Fine-Tuning Selective Peering 10-15                                                                    |
|            | Improved Cost-Effectiveness through Fine-Tuning 10-16                                                  |
|            | Verifying OSPFv3 MANET Configuration and Operation 10-18                                               |
| CHAPTER 11 | Configuring EIGRP in a MANET 11-1                                                                      |
|            | Understanding The Enhanced Interior Gateway Protocol 11-1                                              |
|            | Using EIGRP Cost Metrics for VMI Interfaces 11-2                                                       |
|            | Understanding VMI Metric to EIGRP Metric Conversion 11-4                                               |
|            | Understanding EIGRP Metric Dampening for VMI 11-5                                                      |
|            | Understanding Neighbor Up/Down Signaling for EIGRP 11-6                                                |
|            | Enabling EIGRP for IPv4 11-7                                                                           |
|            | Activating EIGRP IPv4 on a Configured VMI 11-8                                                         |
|            | Enabling EIGRP for IPv6 11-9                                                                           |
|            | Setting the EIGRP Metric Change-based Dampening for VMI 11-11                                          |
|            | Setting the EIGRP Interval-based Metric Dampening for VMI 11-12                                        |
|            |                                                                                                    |
| CHAPTER 12 | Understanding and Configuring IP Multiplexing 12-1                                                     |
|            | Understanding IP Multiplexing 12-1                                                                     |
|            | Configuring IP Multiplexing 12-2                                                                       |
|            | Configuring ACLs to Identify Traffic 12-2                                                              |
|            | Configuring an IP Multiplex Profile 12-2                                                               |
|            | Configuring IP Multiplexing on an Interface 12-6                                                       |
|            | Configuring UDP Port for Superframe Traffic 12-7                                                       |
|            | Configuring the Multiplex Lookup Cache Size 12-8                                                       |
|            | Configuring the IP Multiplex Policy 12-9                                                               |
|            | Configuring DSCP Value for Outbound Superframes 12-9                                                   |
|            | Verifying the IP Multiplexing Configuration 12-12                                                      |
|            | Displaying IP Multiplex Statistics 12-13                                                               |
|            | Displaying IP Multiplexing Cache Statistics 12-13                                                      |
|            | Displaying IP Multiplex Profiles 12-13<br>Displaying IP Multiplexing Statistics for an Interface 12.14 |
|            | Displaying in multiplexing statistics for an interface 12-14                                           |
| CHARTER 13 | Zeroization 13-1                                                                                       |
| CHAFIEK IJ |                                                                                                    |

Restrictions for Zeroization 13-1

L

APPENDIX A

Scrubbing the Router Memory 13-1 End User Interface 13-2 **Command Reference** A-1 **Debug Commands** A-1 List of Commands A-1 Commands A-4 access-list A-5 clear dlep client A-6 clear dlep counters A-7 clear dlep neighbor A-8 clear ospfv3 A-9 clear pppoe relay context A-11 clear vmi counters A-12 destination A-13 eigrp interface A-14 flowcontrol send A-16 holdtime A-17 interface vmi A-18 ip dlep set heartbeat-threshold A-20 ip dlep set nbr-activity-timeout A-21 ip dlep set nbr-down-ack-timeout A-22 ip dlep set peer-terminate-ack-timeout A-23 ip dlep vtemplate A-24 ip mux A-25 ip mux cache A-26 ip mux policy A-27 ip mux profile A-28 ip mux udpport A-29 ip r2cp heartbeat-threshold A-30 ip r2cp node-terminate-ack-threshold A-31 ip r2cp node-terminate-ack-timeout A-32 ip r2cp port A-33 ip r2cp session-activity-timeout A-34 ip r2cp session-terminate-ack-threshold A-35 ip r2cp session-terminate-ack-timeout A-36

Software Configuration Guide for Cisco IOS Release 15.4(3)T

ip r2cp virtual-template A-37 manet cache A-38 manet hello unicast A-40 manet peering selective A-41 manet willingness A-42 matchdscp A-44 maxlength A-46 mode A-47 mtu A-49 ospfv3 area A-50 ospfv3 cost dynamic A-51 ospfv3 cost dynamic default A-53 ospfv3 cost dynamic hysteresis A-54 ospfv3 cost dynamic weight A-56 ospfv3 dead-interval A-58 ospfv3 hello-interval A-59 ospfv3 manet peering cost A-60 ospfv3 manet peering link-metrics A-62 ospfv3 network A-63 outdscp A-65 physical-interface A-67 A-68 router ospfv3 service declassify A-69 show declassify A-73 show dlep clients A-75 show dlep config A-76 show dlep counters A-77 show dlep neighbors A-79 show ip eigrp neighbors A-80 show ip mux A-81 show ip mux cache A-83 show ip mux interface A-85 show ip mux profile A-87 show ip redirects A-90 show ipv6 eigrp neighbors A-91

show ospfv3 A-92 show ospfv3 database A-93 show ospfv3 flood-list A-96 show ospfv3 interface A-98 show ospfv3 neighbor A-100 show ospfv3 neighbor manet A-104 show ospfv3 promiscuous acknowledgments A-105 show pppoe A-106 show pppoe derived A-108 show pppoe session A-109 show r2cp clients A-111 show r2cp config A-113 show r2cp neighbors A-115 show vmi counters A-116 show vmi neighbors A-119 shutdown A-123 singlepacket A-124 source A-125 summary-prefix (OSPFv3) A-126 timers manet A-128 timers throttle spf A-130 ttl A-132 System Message Overview B-1 System Message Structure B-1 System Message Example B-2 Using the Error Message Decoder to Search for System Messages Searching for System Messages in Online Documentation B-3 Error Message Traceback Reports B-3 Error Messages B-3 IPMUX **B-4** IPMUX-3 **B-4 Technical Support Reference** C-1 **Default Settings for DLEP** C-1 Configuring the Heartbeat Threshold C-2

B-3

APPENDIX C

APPENDIX **B** 

APPENDIX D Acronyms and Glossary Terms D-1

L

Contents

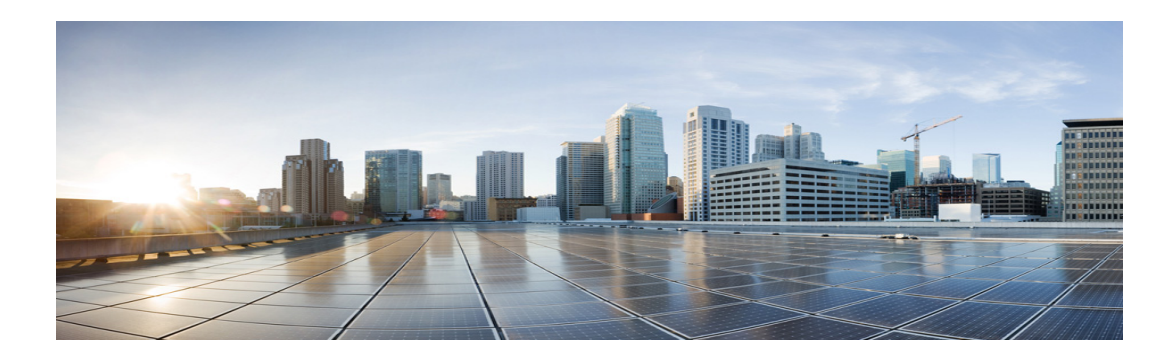

# Preface

This preface describes the audience, organization, and documentation conventions for this guide and provides information on how to obtain related documents and technical assistance.

This preface includes the following major sections:

- Audience, page ix
- Organization, page ix
- Related Documentation, page x
- Conventions, page xi
- Obtaining Documentation, Support, and Security Guidelines, page xii

# Audience

This guide is also intended for system integrators incorporating the Cisco 5930 Embedded Services Router (ESR) and the Cisco 5921 ESR into their designs. This book documents the Cisco IOS.

#### **Organization**

This guide is organized into the following chapters:

| Chapter | Title                      | Description                                                 |
|---------|----------------------------|-------------------------------------------------------------|
| 1       | Product Overview           | Introduces new features                                     |
| 2       | Using the Command Line     | Describes how to use the Command Line<br>Interface (CLI)    |
| 3       | Configuring the Interfaces | Describes configuring interfaces and verifying connectivity |
| 4       | IP Mobility                | Introduces Cisco IP mobility                                |

| Chapter    | Title                                            | Description                                                                                                    |
|------------|--------------------------------------------------|----------------------------------------------------------------------------------------------------|
| 5          | Introduction to Radio Aware Routing<br>and MANET | Provides an overview of the protocols supported for MANET.                                                                                                    |
| 6          | Understanding and Configuring DLEP               | Describes how to configure the Dynamic Link<br>Exchange Protocol (DLEP).                                                                                                    |
| 7          | Configuring R2CP                                 | Describes how to configure the Router to Radio<br>Control Protocol (R2CP). This feature is<br>available on only the Cisco 5921 ESR.                                                                                                    |
| 8          | Configuring PPPoE                                | Describes how to configure Point-to-Point<br>Protocol over Ethernet (PPPoE).                                                                                                    |
| 9          | OSPFv3 Address Families                          | Describes how to use OSPFv3 address families<br>to route IPv6 packets over OSPFv3—using<br>IPv4 or IPv6 addresses. This chapter also<br>describes how to configure and use OSPFv3<br>address families in conjunction with MANETs<br>and RAR. |
| 10         | Configuring OSPFv3 for a MANET                   | Describes how to configure OSPFv3 in a MANET.                                                                                                    |
| 11         | Configuring EIGRP in a MANET                     | Describes how to configure the Enhanced<br>Interior Gateway Routing Protocol (EIGRP) in<br>a MANET.                                                                                                    |
| 12         | Understanding and Configuring IP<br>Multiplexing | Discusses IP multiplexing for satellite topologies.                                                                                                    |
| 13         | Zeroization                                      | Discusses erasing any and all potentially<br>sensitive information in the router. his feature is<br>available on only the Cisco 5930 ESR.                                                                                                    |
| Appendix A | Command Reference                                | Describes the commands referenced in this book.                                                                                                    |
| Appendix B | System Message Overview                          | Describes the system messages specific to<br>Cisco IOS Release 15.2(4)GC.                                                                                                    |
| Appendix C | Technical Support Reference                      | Provides information intended only for<br>reference while working with a Cisco Support<br>engineer.                                                                                                    |

# **Related Documentation**

Documentation for Cisco IOS Release 15.4(3)T includes the following documents:

- Release Notes for Cisco IOS Software Release 15.4(3)T
   <u>http://www.cisco.com/c/en/us/td/docs/solutions/GGSG-Engineering/15-4-3M/15-4-3M</u>
   <u>.html</u>
- *IP Mobility: Mobile Networks Configuration Guide, Cisco IOS Release 15.2M&T* http://www.cisco.com/en/US/partner/docs/ios-xml/ios/mob\_ip/configuration/15-2mt/mob-ip-15-2 mt-book.html

- Cisco 5921 ESR Integration Guide http://www.cisco.com/en/US/docs/solutions/GGSG-Engineering/Cisco\_5921/Cisco\_5921\_ESR\_Int egration.pdf
- Installing Cisco IOS on the X-Pedite 5205 http://www.cisco.com/en/US/docs/solutions/GGSG-Engineering/15\_2\_3GC/Install/X-ES\_Instructi ons.pdf

For all documentation related to the main release, Cisco IOS Release 15.2T, refer to the following URL: http://www.cisco.com/en/US/partner/products/ps11746/tsd\_products\_support\_series\_home.html

For instructions on entering ROM Monitor code (ROMMON), refer to the following URL:

http://www.cisco.com/en/US/docs/ios-xml/ios/sys-image-mgmt/configuration/15-2mt/sysimgmgmt-reb ooting.html#GUID-1CC6B514-7873-4B93-A4DE-8E5FE02A042E

### Conventions

This document uses the following typographical conventions:

| Convention              | Description                                                                                                    |
|-------------------------|----------------------------------------------------------------------------------------------------|
| boldface font           | Commands, command options, and keywords are in <b>boldface</b> .                                                                                      |
| italic font             | Command arguments for which you supply values are in <i>italics</i> .                                                                                 |
| []                      | Command elements in square brackets are optional.                                                                                                    |
| { x   y   z }           | Alternative keywords in command lines are grouped in braces and separated by vertical bars.                                                           |
| [ x   y   z ]           | Optional alternative keywords are grouped in brackets and separated by vertical bars.                                                                 |
| string                  | A nonquoted set of characters. Do not use quotation marks around the string because the string will include the quotation marks.                      |
| screen font             | System displays are in screen font.                                                                                                    |
| boldface screen<br>font | Information you must enter verbatim is in boldface screen font.                                                                                       |
| italic screen font      | Arguments for which you supply values are in <i>italic</i> screen font.                                                                               |
|                         | This pointer highlights an important line of text in an example.                                                                                      |
| ٨                       | Represents the key labeled Control—for example, the key combination ^D in a screen display means hold down the Control key while you press the D key. |
| < >                     | Nonprinting characters such as passwords are in angle brackets.                                                                                       |

Notes use the following conventions:

<u>Note</u>

e Means *reader take note*. Notes contain helpful suggestions or references to material not covered in the publication.

Cautions use the following conventions:

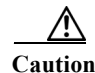

Means *reader be careful*. In this situation, you might do something that could result in equipment damage or loss of data.

Warnings use the following conventions:

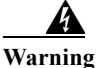

Safety warnings appear throughout this publication in procedures that, if performed incorrectly, may cause harm to you or the equipment. A warning symbol precedes each warning statement.

#### **Commands in Task Tables**

Commands listed in task tables show only the relevant information for completing the task and not all available options for the command. For a complete description of a command, see Appendix A, "Command Reference."

# **Obtaining Documentation, Support, and Security Guidelines**

For information on obtaining documentation, obtaining support, providing documentation feedback, security guidelines, and also recommended aliases and general Cisco documents, see the monthly *What's New in Cisco Product Documentation*, which also lists all new and revised Cisco technical documentation, at the following URL:

http://www.cisco.com/en/US/docs/general/whatsnew/whatsnew.html

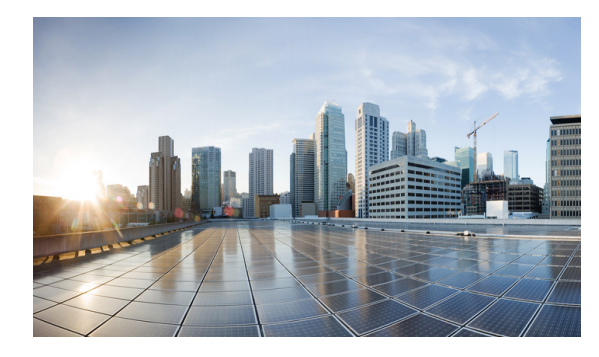

# CHAPTER

# **Product Overview**

This chapter provides the following major sections to introduce the new features supported in Cisco IOS Release 15.4(3)T:

# **Cisco Unified Survivable Remote Site Telephony (SRST)**

Cisco Unified Survivable Remote Site Telephony offers:

- Business resiliency through redundant, localized call processing.
- Intelligent and automatic failover configuration without manual IT or telecom intervention.
- Cost-effective operations through a converged voice and data network.
- Centralized IP telephony configuration and management.
- Investment protection and simplified migration.

Detailed information about using SRST can be found at the following link:

http://www.cisco.com/c/en/us/products/unified-communications/unified-survivable-remote-site-teleph ony/index.html

## Locator/ID Separation Protocol (LISP)

Locator/ID Separation Protocol (LISP) is routing architecture that provides new semantics for IP addressing. The current IP routing and addressing architecture uses a single numbering space, the IP address, to express two pieces of information:

- Device identity.
- The way the device attaches to the network.

The LISP routing architecture design separates the device identity, or endpoint identifier (EID), from its location, or routing locator (RLOC), into two different numbering spaces. Splitting EID and RLOC functions yields several advantages.

#### **Simplify Routing Operations**

LISP enables enterprises and service providers to:

- Simplify multi-homed routing
- Facilitate scalable any-to-any WAN connectivity
- Support data center virtual machine mobility

#### **Improve Scalability and Support**

LISP routing architecture also:

- Improves scalability of the routing system through greater aggregation of RLOCs
- Optimizes IP routing for both IPv4 and IPv6 hosts
- Reduces operational complexities

LISP can be gradually introduced into an existing IP network without affecting the network endpoints or hosts.

There are several sources that provide detailed information about LISP. See the following links:

http://www.cisco.com/go/lisp.

http://www.cisco.com/c/en/us/products/collateral/ios-nx-os-software/locator-id-separation-protocol-lis p/datasheet\_c78-576698.html

 $http://www.cisco.com/c/en/us/products/collateral/ios-nx-os-software/locator-id-separation-protocol-lisp/qa_c67-582925.html$ 

The following major sections are features carried over that were introduced in Cisco IOS Release15.2(4)GC:

• Cisco Wide Area Application Services (WAAS) Express, page 1-2

The following major sections are features carried over that were introduced in Cisco IOS Release 15.2(3)GC:

- Temperature Monitoring, page 1-3
- Real Time Clock, page 1-4
- Zeroization, page 1-4
- License Management, page 1-4

## **Cisco Wide Area Application Services (WAAS) Express**

This release includes the Cisco® Wide Area Application Services (WAAS) Express which offers bandwidth optimization and application acceleration capabilities. The hardware and software requirements are:

- WAAS appliance running WAAS software 5.0.1 or later
- WAAS Central Manager running WAAS software 5.0.1 or later

| Platform | <b>TCP Connections</b> | WAN Capacity | DRAM Required |
|----------|------------------------|--------------|---------------|
| 5915     | 30                     | 1.54 Mbps    | 512 MB        |
| 5921     | 75                     | 4 Mbps       | 1 GB          |
| 5930     | 75                     | 4 Mbps       | 1GB           |
| 5940     | 75                     | 4 Mbps       | 1GB           |

Table 1Recommended Sizing

Use the following configuration guidelines to enable Waas Express:

• Enter the following command to turn Waas Express on the Wan interface:

waas enable

• Enter the following commands to enable full optimizations:

```
parameter-map type waas waas_global
tfo optimize full
```

Enter the following commands to enable application accelerators:

```
parameter-map type waas waas_global
accelerator http-express
enable
accelerator cifs-express
enable
accelerator ssl-express
enable
```

Detailed information about using the WAAS Express can be found at the following link:

http://www.cisco.com/en/US/docs/ios-xml/ios/wan\_waas/configuration/15-2mt/wan-cfg-waas-exp.htm 1

#### **Temperature Monitoring**

The temperature monitoring allow you set configure low and high temperature alarms and view the router temperature information and history. This feature is supported on only the Cisco 5930 Embedded Services Router (ESR).

The following commands are supported on the Cisco 5930 ESR:

- monitor environment temperature
- monitor environmental temperature
- show environment
- show environment temperature

For more information on configuring environmental monitoring, refer to the following URL: http://www.cisco.com/en/US/docs/routers/connectedgrid/cgr2010/software/15\_2\_1\_t/swcg/cgr2010\_1 5\_2\_1\_t\_swcg.html#wp2015437

## **Real Time Clock**

The real time clock commands provide calender information from the X-ES X-Pedite5205 board. This feature is supported on only the Cisco 5930 Embedded Services Router.

The following real time clock commands are supported on the Cisco 5930 ESR:

- clock calender-valid
- clock read-calender
- calender set
- clock update-calender
- ntp update-calender
- show clock detail
- show calender

For more information on the real time clock commands, refer to the following URL: http://www.cisco.com/en/US/partner/docs/ios/mcl/allreleasemcl/all\_book.html

## Zeroization

Zeroization shuts down all network interfaces and causes zeroization of the Cisco IOS configuration and object code files, including all IP addresses on the router contained in volatile memory. This feature is supported on only the Cisco 5930 Embedded Services Router.

The following zeroization commands are supported on the Cisco 5930 ESR:

- service declassify {erase-flash | erase-nvram | erase-all | erase-default } [trigger GPIO pin-number]
- show declassify

For more information on zeroization, see Chapter 13, "Zeroization."

#### **License Management**

The Cisco 5921 ESR uses a virtual Unique Device Identifier (UDI) from the software that you input into the license registration tool on cisco.com to acquire a software license. The Cisco 5921 ESR uses a virtual UDI because it is not a hardware-based platform with a fixed UDI. You use the license management commands to determine the license needed, generate a UDI, acquire and activate a software license and verify that the license installed correctly.

The following license commands are available on the Cisco 5921 ESR:

- license clear
- license install
- license udi generate
- show license
- show license file
- show license udi [history]

#### • show platform software license

For more information on the Cisco 5921 ESR and it's software licensing capabilities, refer to the *Cisco 5921 Embedded Services Router Integration Guide*.

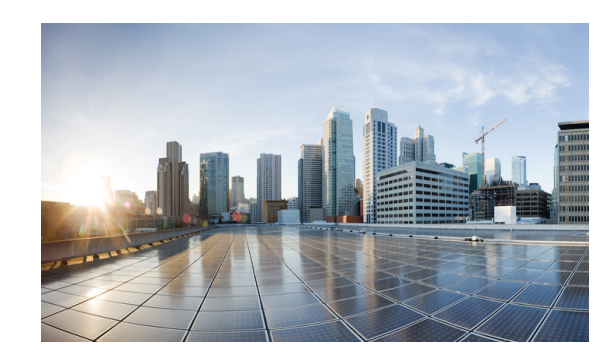

# снартек 2

# **Using the Command Line**

This chapter describes the Command Line Interface (CLI) you use to configure platforms utilizing Cisco IOS 15.2(4) GC. This chapter includes the following major sections:

- Accessing the CLI, page 2-1
- Performing Command Line Processing, page 2-1
- Performing History Substitution, page 2-2
- Understanding Cisco IOS Command Modes, page 2-2
- Getting a List of Commands and Syntax, page 2-4

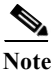

Any Internet Protocol (IP) addresses used in this document are not intended to be actual addresses. Any examples, command display output, and figures included in the document are shown for illustrative purposes only. Any use of actual IP addresses in illustrative content is unintentional and coincidental.

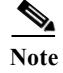

The examples in this chapter are not platform specific.

## Accessing the CLI

You can access the Cisco IOS CLI through the Gigabit Ethernet 0/0 interface using Secure Shell (SSh) or Telnet to establish a Virtual TeletYpe (VTY) session with the router.

After accessing the CLI on the router, the screen displays the following message:

Press Return for Console prompt

Router> **enable** Password:< > Router#

## **Performing Command Line Processing**

Commands are not case-sensitive. You can abbreviate commands and parameters if the abbreviations contain enough letters to be different from any other currently available commands or parameters.

You can scroll through the last 20 commands stored in the history buffer and enter or edit a command at the prompt. Table 2-1 lists the keyboard shortcuts for entering and editing commands.

| Keystrokes                                                              | Result                                                 |
|-------------------------------------------------------------------------|--------------------------------------------------------|
| Press <b>Ctrl-B</b> or<br>press the <b>Left Arrow</b> key <sup>1</sup>  | Moves the cursor back one character.                   |
| Press <b>Ctrl-F</b> or<br>press the <b>Right Arrow</b> key <sup>1</sup> | Moves the cursor forward one character.                |
| Press Ctrl-A                                                            | Moves the cursor to the beginning of the command line. |
| Press Ctrl-E                                                            | Moves the cursor to the end of the command line.       |
| Press Esc-B                                                             | Moves the cursor back one word.                        |
| Press Esc-F                                                             | Moves the cursor forward one word.                     |

| Table 2-1 | Keyboard Shortcuts |
|-----------|--------------------|
|-----------|--------------------|

1. The Arrow keys function only on ANSI-compatible terminals, such as VT100s.

## **Performing History Substitution**

The history buffer stores the last 20 command lines you entered. History substitution enables you to access these command lines without retyping them. Table 2-2 lists the history substitution commands.

| Command                                                 | Purpose                                                                                                    |
|---------------------------------------------------------|----------------------------------------------------------------------------------------------------|
| <b>Ctrl-P</b> or the <b>Up Arrow</b> key <sup>1</sup>   | Recalls commands in the history buffer, beginning with<br>the most recent command. Repeat the key sequence to<br>recall older commands successively.                                                    |
| <b>Ctrl-N</b> or the <b>Down Arrow</b> key <sup>1</sup> | Returns to more recent commands in the history buffer<br>after commands have been recalled with <b>Ctrl-P</b> or the<br><b>Up Arrow</b> key. Repeat the key sequence to recall more<br>recent commands. |
| Router# show history                                    | Lists the last several commands you entered in EXEC mode.                                                                                                    |

 Table 2-2
 History Substitution Commands

1. The Arrow keys function only on ANSI-compatible terminals such as VT100s.

## **Understanding Cisco IOS Command Modes**

The Cisco IOS user interface has many different modes: user EXEC, privileged EXEC (enable), global configuration, interface, subinterface, and protocol-specific modes. The commands available to you are dependent on your current command mode. To get a list of the commands in a given mode, enter a question mark (?) at the system prompt. See the Getting a List of Commands and Syntax section for more information.

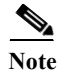

For complete information about Cisco IOS command modes, see the *Cisco IOS Configuration Fundamentals Configuration Guide* and the *Cisco IOS Configuration Fundamentals Command Reference* at the following URL: http://www.cisco.com/en/US/partner/products/ps11746/prod\_command\_reference\_list.html

#### **Working with Frequently Used Command Modes**

When you start a session, you begin in user mode, also called user EXEC mode. Only a small subset of commands are available in EXEC mode. To have access to all commands, you must enter privileged EXEC mode, also called enable mode. To access the privileged EXEC mode, you must enter a password. When you are in the privileged EXEC mode, you can enter any EXEC command or access global configuration mode. Most EXEC commands are one-time commands, such as **show** commands, which display the current configuration status, and **clear** commands, which reset counters or interfaces. The **EXEC** commands are not saved when the Cisco router is rebooted.

The configuration modes allow you to make changes to the running configuration. If you save the configuration, these commands are stored when you reboot the router. You must start in global configuration mode. From global configuration mode, you can enter interface configuration mode, subinterface configuration mode, and a variety of protocol-specific modes.

Table 2-3 lists and describes frequently used Cisco IOS modes.

| Mode                        | What You Use It For                                                                                                    | How to Access                                                                                                    | Prompt             |
|-----------------------------|----------------------------------------------------------------------------------------------------|----------------------------------------------------------------------------------------------------|--------------------|
| User EXEC                   | To connect to remote devices,<br>change terminal settings on a<br>temporary basis, perform basic<br>tests, and display system<br>information.                                                                                   | Log in.                                                                                                    | Router>            |
| Privileged EXEC<br>(enable) | To set operating parameters. The<br>privileged command set<br>includes the commands in user<br>EXEC mode, as well as the<br><b>configure</b> command. Use the<br><b>configure</b> command to access<br>the other command modes. | From user EXEC mode, enter the <b>enable</b> command and the enable password (if a password has been configured). | Router#            |
| Global configuration        | To configure features that affect<br>the system as a whole, such as<br>the system time or router name.                                                                                                    | From privileged EXEC mode,<br>enter the <b>configure terminal</b><br>command.                                     | Router(config)#    |
| Interface configuration     | To enable or modify the<br>operation of a Gigabit Ethernet,<br>Fast Ethernet, E1/T1, or smart<br>serial interface with <b>interface</b><br>commands.                                                                            | From global configuration mode,<br>enter the <b>interface</b> <i>type location</i><br>command.                    | Router(config-if)# |

 Table 2-3
 Frequently Used Cisco IOS Command Modes

The Cisco IOS command interpreter, called the EXEC, interprets and runs the commands you enter. You can abbreviate commands and keywords by entering just enough characters to make the command unique from other commands. For example, you can abbreviate the **show** command to **sh** and the **configure terminal** command to **config t**.

When you type **exit**, the router backs out one level. To exit configuration mode completely and return to privileged EXEC mode, press **Ctrl-Z**.

When you type end, the router returns to EXEC mode.

#### Using the "do" Command

EXEC-level commands, such as the **show** commands, are not listed on the same modes as the subcommand modes, such as SEU configuration. Use this command to execute EXEC commands (such as show, clear, and debug commands) while configuring your routing device. After the EXEC command is executed, the system will return to the configuration mode you were using.

To execute an EXEC-level command from global configuration mode or any configuration submode, use the **do** command in any configuration mode:

| Command                   | Purpose                                                                            |
|---------------------------|------------------------------------------------------------------------------------|
| Router(config)#do command | Allows execution of an EXEC-level command<br>from global configuration mode or any |
|                           | configuration submode.                                                             |

## Getting a List of Commands and Syntax

In any command mode, you can get a list of available commands by entering a question mark (?).

To obtain a list of commands that begin with a particular character sequence, enter those characters followed by the question mark (?). Do not include a space before the question mark. This form of help is called word help, because it completes a word for you.

To list keywords or arguments, enter a question mark in place of a keyword or argument. Include a space before the question mark. This form of help is called command syntax help, because it reminds you which keywords or arguments are applicable based on the command, keywords, and arguments you have already entered.

```
Router# show cdp ?

entry Information for specific neighbor entry

interface CDP interface status and configuration

neighbors CDP neighbor entries

traffic CDP statistics

| Output modifiers

<Cr>
```

Router#

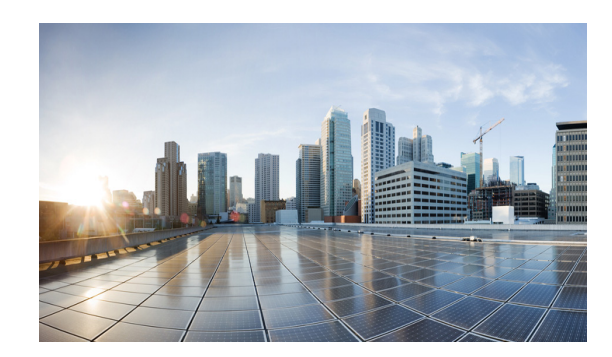

# CHAPTER **3**

# **Configuring the Interfaces**

This chapter provides the following major sections to describe how to configure and verify a router-to-modem interface.

- Using the Interface Command, page 3-1
- Configuring Interfaces, page 3-2
- Monitoring and Maintaining Interfaces, page 3-4

Note

For complete command syntax and usage, see Appendix A, "Command Reference."

### **Using the Interface Command**

The following general instructions apply to all interface-configuration processes:

Step 1 At the privileged EXEC prompt, enter the **configure terminal** command to enter global configuration mode:

```
Router# configure terminal
Enter configuration commands, one per line. End with CNTL/Z.
Router(config)#
```

**Step 2** In global configuration mode, enter the **interface** command. Identify the interface type and the number of the connector on the interface card. The following example shows how to select a fast Ethernet interface of 0:

```
Router(config)# interface fastEthernet 0/0
Router(config-if)#
```

```
Note
```

You do not need to add a space between the interface type and interface number. For example, in the preceding line you can specify either **fastEthernet0/0** or **fastEthernet 0/0**.

**Step 3** Interface numbers are assigned at the factory at the time of installation. Enter the **show interfaces** EXEC command to see a list of all interfaces installed on your router. A report is provided for each interface that your router supports, as shown in this display:

```
Router(config-if)# Ctrl-Z
Router# show interfaces
FastEthernet0/0 is up, line protocol is up
Hardware is MV96340 Ethernet, address is 001f.ca0f.6508 (bia 001f.ca0f.6508)
```

```
Description: OPERATIONS ACCESS - DO NOT CHANGE ADDRESS
  Internet address is 9.9.9.10/24
  MTU 1500 bytes, BW 100000 Kbit/sec, DLY 100 usec,
    reliability 254/255, txload 1/255, rxload 6/255
  Encapsulation ARPA, loopback not set
  Keepalive set (10 sec)
  Full-duplex, 100Mb/s, 100BaseTX/FX
  ARP type: ARPA, ARP Timeout 04:00:00
  Last input 00:00:00, output 00:00:06, output hang never
  Last clearing of "show interface" counters never
  Input queue: 18/75/0/0 (size/max/drops/flushes); Total output drops: 0
  Queueing strategy: fifo
  Output queue: 0/40 (size/max)
  5 minute input rate 2627000 bits/sec, 231 packets/sec
  5 minute output rate 0 bits/sec, 0 packets/sec
    86251 packets input, 119155372 bytes
    Received 5158 broadcasts (0 IP multicasts)
     0 runts, 0 giants, 1 throttles
     27 input errors, 0 CRC, 0 frame, 0 overrun, 27 ignored
     0 watchdog
     0 input packets with dribble condition detected
    35714 packets output, 3513886 bytes, 0 underruns
     0 output errors, 0 collisions, 0 interface resets
     0 unknown protocol drops
     0 babbles, 0 late collision, 0 deferred
     0 lost carrier, 0 no carrier
     0 output buffer failures, 0 output buffers swapped out
Router#
```

- Step 4 Follow each interface command with the interface-configuration commands your particular interface requires. The commands you enter define the protocols and applications that run on the interface. The commands are collected and applied to the interface command until you enter another interface command or press Ctrl-Z to exit interface configuration mode and return to privileged EXEC mode.
- Step 5 You can use the **exit** command to exit interface configuration mode and return to global configuration mode.
- **Step 6** After you configure an interface, you can check the status of the interface by using the EXEC **show** commands listed in the "Monitoring and Maintaining Interfaces" section on page 3-4.

## **Configuring Interfaces**

The following subsections describe interface configuration procedures:

- Configuring an IP Address, page 3-3
- Adding a Description for an Interface, page 3-3

#### **Configuring an IP Address**

To configure an IPv4 address and subnet mask on an interface, perform the following task:

|        | Command                                                  | Purpose                                   |
|--------|----------------------------------------------------------|-------------------------------------------|
| Step 1 | Router(config)# interface gigabitEthernet interface      | Specifies the interface to be configured. |
| Step 2 | Router(config-if)# <b>ip address</b> <i>ip-addr mask</i> | Sets the IP address.                      |

#### Example

The following example shows how to set the IPv4 address 10.108.1.27 with subnet mask 255.255.255.0 on interface gigabitEthernet 0/0:

```
Router(config)# interface gigabitEthernet 0/0
Router(config-if)# ip address 10.108.1.27 255.255.255.0
```

#### Adding a Description for an Interface

You can add a description about an interface to help you remember its function. The description displays in the output of the following commands: **show configuration**, **show running-config**, and **show interfaces**.

To add a description for an interface, enter the following command in interface configuration mode:

| Command                                      | Purpose                              |
|----------------------------------------------|--------------------------------------|
| Router(config-if)# <b>description</b> string | Adds a description for an interface. |

#### Examples

This example shows how to add the description Operations on gigabitEthernet interface 0/0:

Router(config)# interface gigabitEthernet 0/0
Router(config-if)# description Operations
Router(config-if)# end

This example shows how to verify the configuration:

```
Router# show interface gigabitEthernet 0/0
GigabitEthernet0/0 is up, line protocol is up
  Hardware is MV96340 Ethernet, address is 001f.ca0f.6508 (bia 001f.ca0f.6508)
 Description: OPERATIONS ACCESS - DO NOT CHANGE ADDRESS
 Internet address is 10.108.1.27/24
 MTU 1500 bytes, BW 100000 Kbit/sec, DLY 100 usec,
 reliability 255/255, txload 1/255, rxload 1/255
  Encapsulation ARPA, loopback not set
  Keepalive set (10 sec)
  Full-duplex, 1000Mb/s, 1000BaseTX/FX
  ARP type: ARPA, ARP Timeout 04:00:00
  Last input 00:00:02, output 00:00:09, output hang never
  Last clearing of "show interface" counters never
  Input queue: 0/75/38054/0 (size/max/drops/flushes); Total output drops: 0
  Queueing strategy: fifo
  Output queue: 0/40 (size/max)
  5 minute input rate 0 bits/sec, 0 packets/sec
  5 minute output rate 0 bits/sec, 0 packets/sec
     3289500 packets input, 1652322462 bytes
     Received 18932 broadcasts (0 IP multicasts)
     0 runts, 0 giants, 37924 throttles
     1933147 input errors, 0 CRC, 0 frame, 0 overrun, 1933147 ignored
     0 watchdog
     0 input packets with dribble condition detected
     133400 packets output, 13054277 bytes, 0 underruns
     0 output errors, 0 collisions, 0 interface resets
     0 unknown protocol drops
     0 babbles, 0 late collision, 0 deferred
     0 lost carrier, 0 no carrier
     0 output buffer failures, 0 output buffers swapped out
Router#
```

#### **Monitoring and Maintaining Interfaces**

The following sections describe how to monitor and maintain the interfaces:

- Monitoring Interface and Controller Status, page 3-4
- Clearing and Resetting the Interface Counters, page 3-6

#### **Monitoring Interface and Controller Status**

The router contains commands that you can enter at the EXEC prompt to display information about the interface. The following table lists some of the interface monitoring commands. You can display the full list of **show** commands by entering the **show**? command at the EXEC prompt. These commands are fully described in the *Interface Command Reference*.

To display information about the interface, enter any of the following commands in user EXEC mode:

| Command                                         | Purpose                                                                                                    |  |
|-------------------------------------------------|----------------------------------------------------------------------------------------------------|--|
| Router# <b>show interfaces</b> [type interface] | Displays the status and configuration of a specific interface or all interfaces.                                  |  |
| Router#show running-config                      | Displays the configuration currently running in RAM.                                                              |  |
| Router# <b>show protocols</b> [type interface]  | Displays the global (system-wide) and interface-specific status of any configured protocol.                       |  |
| Router# <b>show version</b>                     | Displays the hardware configuration, software version, names and sources of configuration files, and boot images. |  |

This example shows how to display information about fastEthernet interface 0/0:

```
Router# show interfaces fastEthernet 0/0
GigabitEthernet0/0 is up, line protocol is up
  Hardware is MV96340 Ethernet, address is 001f.ca0f.6508 (bia 001f.ca0f.6508)
  Description: OPERATIONS ACCESS - DO NOT CHANGE ADDRESS
  Internet address is 10.108.1.27/24
  MTU 1500 bytes, BW 100000 Kbit/sec, DLY 100 usec,
    reliability 255/255, txload 1/255, rxload 1/255
  Encapsulation ARPA, loopback not set
  Keepalive set (10 sec)
  Full-duplex, 1000Mb/s, 1000BaseTX/FX
  ARP type: ARPA, ARP Timeout 04:00:00
  Last input 00:00:25, output 00:00:03, output hang never
  Last clearing of "show interface" counters never
  Input queue: 0/75/38054/0 (size/max/drops/flushes); Total output drops: 0
  Queueing strategy: fifo
  Output queue: 0/40 (size/max)
  5 minute input rate 0 bits/sec, 0 packets/sec
  5 minute output rate 0 bits/sec, 0 packets/sec
     3289517 packets input, 1652328854 bytes
     Received 18949 broadcasts (0 IP multicasts)
     0 runts, 0 giants, 37924 throttles
     1933147 input errors, 0 CRC, 0 frame, 0 overrun, 1933147 ignored
     0 watchdog
     0 input packets with dribble condition detected
     133525 packets output, 13066527 bytes, 0 underruns
     0 output errors, 0 collisions, 0 interface resets
     0 unknown protocol drops
     0 babbles, 0 late collision, 0 deferred
     0 lost carrier, 0 no carrier
     0 output buffer failures, 0 output buffers swapped out
Router#
```

#### **Clearing and Resetting the Interface Counters**

To clear the interface counters shown with the **show interfaces** command, enter the following command:

| Command                                       | Purpose                    |  |
|-----------------------------------------------|----------------------------|--|
| <b>Router#clear counters</b> {type interface} | Clears interface counters. |  |

This example shows how to clear and reset the counters on Gigabit Ethernet interface 0/0:

```
Router#clear counters gigabitEthernet 0/0
Clear "show interface" counters on this interface [confirm] y
Router#
*Sep 30 08:42:55: %CLEAR-5-COUNTERS: Clear counter on interface gigabitEthernet0/0
by vty1 (171.69.115.10)
Router#
```

The **clear counters** command (without any arguments) clears all the current interface counters from all interfaces.

۵. Note

The **clear counters** command does not clear counters retrieved with SNMP; it clears only those counters displayed with the EXEC **show interfaces** command.

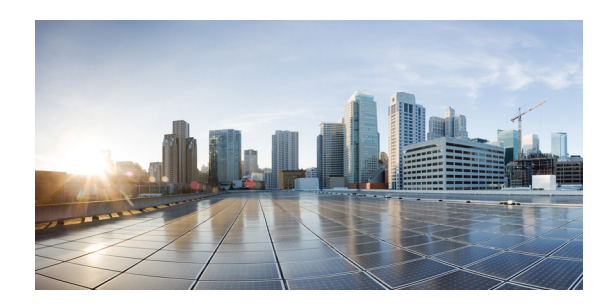

# CHAPTER 4

# **IP Mobility**

This chapter provides the following major sections to describe the Cisco Mobile Ad-hoc Network (MANET):

- Introduction to the Cisco Mobile Ad-hoc Network, page 4-1
- Router-to-Radio Links, page 4-3
- Link-Quality Reporting, page 4-3
- Neighbor Up/Down Signaling, page 4-4
- Credit-based Flow Control, page 4-6

## Introduction to the Cisco Mobile Ad-hoc Network

The Cisco solution for MANETs provides the following capabilities:

- Optimal route selection based on Layer 2 feedback from the radio network
- · Faster convergence when nodes join and leave the network
- Efficient integration of point-to-point, directional radio topologies with multi-hop routing
- · Flow-controlled communications between each radio and its partner router
- OSPFv3 MANET features
  - OSPFv3 MANET Per Node Overlapping Relays
  - OSPFv3 MANET Selective Peering
- OSPFv3 Address Families
- VMI NBMA-Mode Multicast
- Dynamic Link Exchange Protocol (DLEP)—DLEP is a Radio Aware Routing (RAR) protocol providing efficient routing over Radio Frequencies (RF). DLEP functionality includes the following features:
  - IP Multicast support across Broadcast Multi-Access (BMA)
  - DLEP server interaction with an existing MANET infrastructure
  - DLEP server interaction with an existing Virtual Multipoint Interface (VMI)
  - Supported interaction between DLEP (and/or the underlying MANET infrastructure) and capabilities such as Address Resolution Protocol (ARP) and Cisco IOS Timer Services (Chapter 6, "Understanding and Configuring DLEP.")

- Mobile Ad-hoc Network (MANET)—Cisco MANETs for router-to-radio communications address the challenges faced when merging IP routing with mobile radio communications. For more information, see Chapter 5, "Introduction to Radio Aware Routing and MANET."
- Virtual Multipoint Interfaces (VMI)—VMI provides services that map outgoing packets to the appropriate Point-to-Point Protocol over Ethernet (PPPoE) sessions. The VMI also provides a broadcast service that emulates a set of point-to-point connections as a point-to-multipoint interface with broadcast ability. For more information, see Chapter 8, "Configuring PPPoE" and Chapter 5, "Introduction to Radio Aware Routing and MANET."
- Enhanced Interior Gateway Routing Protocol (EIGRP)—EIGRP integrates the capabilities of link-state protocols into distance-vector protocols. In addition to providing fast convergence, EIGRP is distinguished from other routing protocols by supporting variable-length subnet masks, partial updates, and multiple network layer protocols. For more information, see Chapter 11, "Configuring EIGRP in a MANET."

#### **Effective Networking in a MANET**

The following are benefits of effective networking in a MANET environment:

- Routers and radios can interoperate efficiently, and without impacting operation of the radio network
- Radio point-to-point and router point-to-multipoint paradigms can be rationalized
- · Radios can report status to routers for each link and each neighbor
- · Routers can use this information to optimize routing decisions

#### **Routing Challenges for MANETs**

MANETs enable users deployed in areas with no fixed communications infrastructure to access critical voice, video, and data services. For example, soldiers in the field can employ unified communications, multimedia applications, and real-time information dissemination to improve situational awareness and respond quickly to changing battlefield conditions. Disaster managers can use video conferences, database access, and collaborative tools to coordinate multi-agency responses within an Incident Command System (ICS) framework. For event planners and trade show managers, MANETs represent a cost-effective way to accommodate mobile end users on a short-term basis. MANETs set the stage for more timely information sharing and faster, more effective decision-making.

#### **Highly Dynamic Routing Topologies**

In a Cisco MANET environment, highly mobile nodes communicate with each other across bandwidth-constrained radio links. An individual node includes both a radio and a network router, with the two devices interconnected over an Ethernet. Since these nodes can rapidly join or leave the network, MANET routing topologies are highly dynamic. Fast convergence in a MANET is challenging because the state of a node can change well before the event is detected by the normal timing mechanisms of the routing protocol.

Radio link quality in MANETs can vary dramatically because it can be affected by a variety of factors such as noise, fading, interference, and power fluctuation. As a result, avoiding congestion and determining optimal routing paths also pose significant challenges for the router network.

#### **Topology Databases**

Finally, directional radios that operate on a narrow beam tend to model the network as a series of physical point-to-point connections with neighbor nodes. This point-to-point model does not translate gracefully to multi-hop, multipoint router environments, as it increases the size of each router's topology database and reduces routing efficiency.

#### **Router-to-Radio Links**

Through the router-to-radio link, a radio can inform the router immediately when a node joins or leaves, and this enables the router to recognize topology changes more quickly than if it had to rely on timers. The link-status notification from the radio enables the router to respond faster to network topology changes. The radio passes metric information regarding the quality of a link to the router, enabling the router to more intelligently decide on which link to use.

#### **Link-status Signaling**

With link-status signaling provided by the router-to-radio link, applications such as voice and video work better because outages caused by topology changes are reduced or eliminated. Sessions are more stable.

# **Link-Quality Reporting**

The quality of a radio link has a direct impact on throughput. The Cisco IOS software implements DLEP, RFC5578, OSFPv3, and EIGRP such that the route cost to a neighbor is updated dynamically based on radio-reported metrics, thus allowing the best route to be selected within a given set of radio links.

#### **Link-Quality Metrics**

Each routing protocol receives raw, radio-link data and computes a composite quality metric per link. In computing these metrics, the router may consider the following factors:

- Maximum Data Rate (MDR) theoretical MDR of radio link, in scaled bits per second (bps)
- Current Data Rate (CDR)—CDR achieved on the link, in scaled bps
- · Latency-encountered transmission-delay packets, in milliseconds
- Resources—a percentage (0-100) indicating remaining resource availability (such as battery power)
- Relative Link Quality (RLQ)—a numeric value (0-100) representing relative quality, where 100 indicates the highest quality

Router metrics can be weighted during the configuration process to emphasize or de-emphasize particular characteristics. For example, if throughput is a particular concern, you can weight the *throughput* metric so that it is factored more heavily into the composite route cost. Similarly, a metric of no concern can be omitted from the composite calculation.

#### **Dynamic Reporting**

Link metrics change rapidly, which can result in a flood of trivial routing updates. In a worst-case scenario, the network churns while reacting to relentless, minor variations. To prevent such churn, the Cisco IOS software provides a tunable dampening mechanism, thereby allowing you to configure thresholds. Any change in metrics below a configured threshold is ignored.

When the routing protocol is OSPFv3 or EIGRP, the connection quality for a neighbor session is determined by characteristics of that interface. The routing protocol receives dynamic, raw, radio link characteristics and computes a composite metric that is used to reduce the effect of frequent routing changes.

#### **Tunable Hysteresis**

A tunable hysteresis mechanism allows you to adjust the threshold to the routing changes that occur when the router receives a signal that a new peer has been discovered, or that an existing peer is unreachable. The tunable metric is weighted and adjusted dynamically to account for the following characteristics:

- Current and Maximum Bandwidth
- Latency
- Resources
- Relative Link Quality (RLQ)

Individual weights can be deconfigured and all weights can be cleared so that the cost returns to the default value per interface type. Based on the routing changes, cost can be determined by the application of these metrics.

# **Neighbor Up/Down Signaling**

MANETs are highly dynamic environments. Neighbors enter and exit radio range rapidly. Each time a node joins or leaves the network, routers must reconstruct the topology logically. Routing protocols typically track topology changes with the use of timer-driven "hello" messages or neighbor timeouts. MANETs, however, cannot rely on such mechanisms given unacceptably slow convergence.

#### **Neighbor Sessions**

Each radio-router pair is a roaming client (or potential neighbor), constantly seeking new neighbors while checking for the continued existence of those already established. Neighbor discovery occurs when one radio discovers another. Each time a radio-to-radio link is established (between one neighbor and another), the radio initiates a neighbor session with its local router. When this neighbor session is successfully created and becomes active at both ends, router-to-router communication ensues—thereby completing the successful formation of a new neighbor session.

The neighbor up/down signaling capability in the Cisco IOS software provides faster network convergence by using link-status signals received from the local radio. The local radio notifies the router each time a link to a neighbor is established (up) or terminated (down), as depicted in Figure 4-1.

This change in link status occurs each time DLEP or RFC5578 creates or terminates a neighbor session.
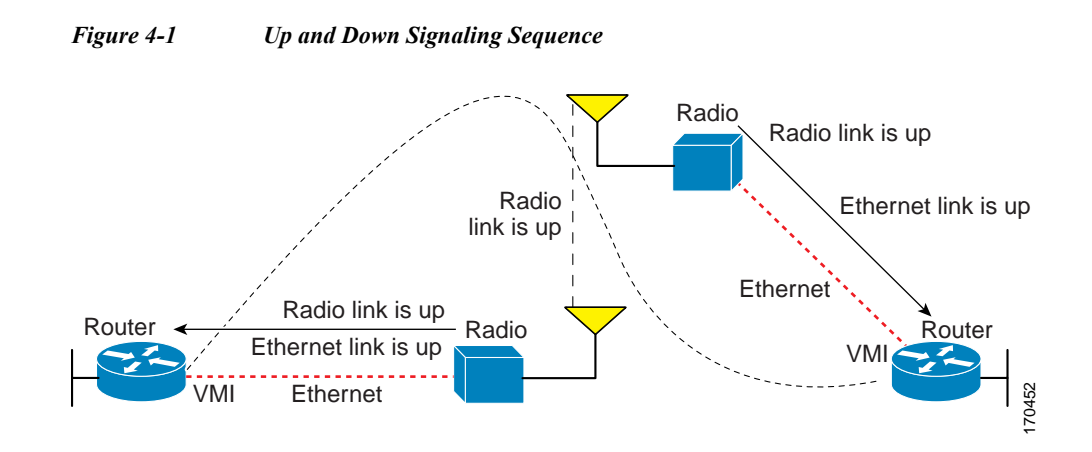

#### **OSPFv3 or EIGRP**

The Cisco IOS routing protocol (OSPFv3 or EIGRP) responds immediately to each link-status signal by expediting a new adjacency (up—for a new neighbor) or tearing down an adjacency (down—for a neighbor suddenly lost). For example, if a vehicle drives behind a building and loses its connection, the router immediately senses the loss and establishes a new route to the vehicle through neighbors that are not blocked. This high-speed network convergence is essential for minimizing dropped voice calls and video disruptions.

When using VMI with RAR protocol and the link status changes (indicating a new or lost neighbor), the radio informs the router immediately of the topology change. Immediately upon receiving the link-status signal, the router declares the change and updates the routing tables.

#### **Increased Performance**

Link-status signaling provides the following benefits:

- · Reduced routing delays
- Prevention of application time-outs
- Reliable and quick delivery of network-based applications and information over directional radio links
- Fast convergence and optimal route selection—preventing disruption of delay-sensitive traffic such as voice and video
- Reduced impact on radio equipment by minimizing the need for internal queuing/buffering
- Consistent Quality of Service (QoS) for multiple-radio networks
- Messaging enables dynamic rerouting to avoid disruptions and interference such as radio-link noise, fading, congestion, and power fade.

### **Dynamic Radio Capacities**

The carrying capacity of each radio link may vary due to location changes or environmental conditions, and many radio-transmission systems have limited buffering capabilities. To minimize the need for packet queuing in the radio, the Cisco IOS software implements PPPoE with capabilities to control traffic buffering when congested.

Implementing flow-control also allows the use of fair queuing.

# **Credit-based Flow Control**

The flow-control solution implements a credit-based mechanism documented in RFC 5578. When the PPPoE session is established, the radio can request a flow-controlled session. If the router acknowledges the request, all subsequent traffic must be flow-controlled. If a flow-control session has been requested and cannot be supported by the router, the session is terminated. Typically, both radio and router grant credits during session discovery. Once a device exhausts its credits, it must stop sending until additional credits have been granted. Credits can be added incrementally over the course of a session.

## **Metrics Scaling**

High-performance radios use *metrics scaling* to meet high-speed link requirements. The radio can express the maximum and Current Data Rates (CDRs) with varying scalar values. Credit scaling allows a radio to change the default credit grant (or scaling factor) from 64 bytes to its default value.

You can use the **show vmi neighbor detail** command to display scalar values and maximum and current data rates (MDRs and CDRs).

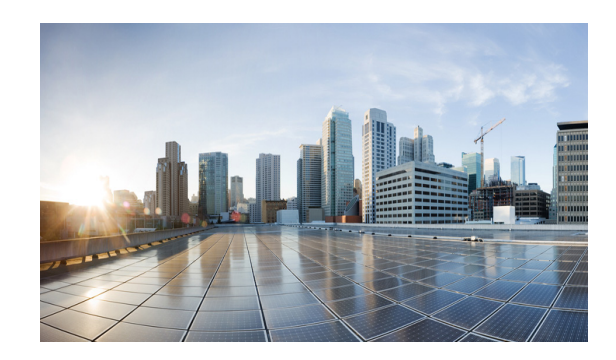

# СНАРТЕК 5

# **Introduction to Radio Aware Routing and MANET**

After configuring the interfaces and verifying connectivity as described in Chapter 3, "Configuring the Interfaces," you will need to configure each interface with the appropriate protocol.

This chapter provides the following major sections to describe Radio Aware Routing (RAR) for use in a Mobile Ad-hoc Network (MANET):

- Introduction to RAR, page 5-1
- MANET Protocols, page 5-2
- Understanding Virtual Templates, page 5-2
- Configuring QoS, page 5-3

# **Introduction to RAR**

The Radio Aware Routing (RAR) strategy relies on a hierarchy of routing interfaces. At the top-most level is the Virtual Multipoint Interface, or VMI. The VMI provides a single, unified representation of the MANET to routing protocols (OSPFv3 or EIGRP), and to the rest of the attached topology.

For traffic originating outside the MANET, the VMI represents the ingress and egress point to and from the MANET. As traffic comes into the router, destined for the MANET, the router passes the traffic to the VMI interface. The VMI, in turn, fans the traffic out (based on destination) to the correct Virtual-Access interface, where QoS policy can be applied to queue the traffic based on the radio characteristics of the next hop. After applying (potentially different) QoS parameters on the Virtual-Access interfaces, the Virtual-Access interface funnels the traffic to the physical interface for transmission to the radio device.

The Virtual-Access interfaces are logically "underneath" the VMI interface. Each Virtual-Access interface represents a "destination" which is either a routing next-hop, or a multicast group. The QoS logic and associated queues on the Virtual-Access interfaces facilitate the fine-grained QoS. The Virtual-Access interface that exists for each next-hop or group gives the ability to vary QoS behavior on a hop-by-hop (or group-by-group) basis.

At the bottom of the interface hierarchy is the actual physical interface connecting the router and radio.

# **MANET Protocols**

The protocols described in this guide support Mobile Ad-hoc Networks (MANETs). MANET-routing protocols provide signaling among MANET routers, including scope-limited flooding and point-to-point delivery of MANET routing protocol signaling in a multi-hop network. Packets may be unicast or multicast and use any appropriate transport protocol.

The RAR protocols supported Cisco IOS Release 15.2(1)GC provide the capabilities listed in Table 5-1.

| Table 5-1 | RAR Protocols   |
|-----------|-----------------|
| 14010 5 1 | In In I rowoods |

| Feature                                     | RFC 5578                                         | Dynamic Link Exchange<br>Protocol (DLEP)           |
|---------------------------------------------|--------------------------------------------------|----------------------------------------------------|
| Transport                                   | Point-to-Point Protocol over<br>Ethernet (PPPoE) | UDP                                                |
| Packet Transport                            | Point-to-Point<br>Point to Multipoint            | Broadcast<br>Multi-access                          |
| Flow Control                                | Credit or Rate-based                             | Rate-based                                         |
| Convergence Events                          | Yes                                              | Yes                                                |
| Metrics                                     | Defined in RFC 5578                              | Same metrics as RFC 5578                           |
| Modem Support                               | Split-stack<br>PPPoE to router                   | UDP to router<br>Transparent bridge on data path   |
| RFC Status                                  | Informational                                    | Standards-track (submitted, not yet approved)      |
| Supports Modem Multiple<br>Hops from Router | No, PPPoE discovery is broadcast                 | Yes                                                |
| Open Source                                 | Available for client only                        | Available for both client and server               |
| See Chapter                                 | Chapter 8, "Configuring PPPoE"                   | Chapter 6, "Understanding and<br>Configuring DLEP" |

Table 5-2 lists the routing protocols that support RAR and MANET:

| Table 5-2 | Routing | Protocols that | Support                 | RAR | and MANET |
|-----------|---------|----------------|-------------------------|-----|-----------|
|           |         |                | ···· <b>F F</b> · · · · |     |           |

| Routing Protocol                                   | See Chapter                                  |
|----------------------------------------------------|----------------------------------------------|
| Open Shortest Path First, Version 3 (OSPFv3)       | Chapter 10, "Configuring OSPFv3 for a MANET" |
| Enhanced Interior Gateway Routing Protocol (EIGRP) | Chapter 11, "Configuring EIGRP in a MANET"   |

# **Understanding Virtual Templates**

Each RAR protocol requires a virtual template. The virtual template is used to create Virtual-Access interfaces. All Virtual-Access interfaces inherit the attributes of the virtual template. When configuring each RAR protocol, you will assign a virtual-template number. To configure virtual templates for each RAR protocol, see the chapter in this manual on the specific protocol.

# **Configuring QoS**

When using RAR, QoS is applied at the Virtual-Access interfaces. Defining and enforcing QoS profiles is configured on a next-hop basis. Traffic prioritization to one peer system should not impact traffic prioritization to other peers.

Configuring Quality of Service (QoS) varies per protocol:

- MQC—For RFC 5578, DLEP, and Modular QoS CLI (MQC) configurations are supported. Full MQC configurations include remarking, shaping, and policing.
- CDR-based QoS—For DLEP and QoS configuration is based entirely on Current Data Rate (CDR) shaping.

For more information about CDR-based QoS configurations, see CDR-based QoS, page 5-3.

### **QoS Configuration Types**

Configuring Quality of Service (QoS) can follow one of various approaches:

- CDR-based QoS, page 5-3
- Standard IOS QoS, page 5-3

### **CDR-based QoS**

The only QoS configuration required for DLEP or R2CP is the shaping definition. When DLEP or R2CP detects a new neighbor, a set of metrics is exchanged from radio to router. These metrics include a Current Data Rate (CDR) value. When configuring rate-based shaping, the router shapes the traffic destined for each neighbor based on its CDR rate.

#### **Reporting CDR Values**

When using rate-based shaping, the parent policy includes a percent value for the shaping command. This allows the radio to report a different CDR value and the shaping to adapt to the new value on the router. While you can use a static bandwidth on the shaping command, it may not represent the link properly, resulting in traffic that can queue unpredictably.

#### **Traffic Queues**

Traffic queues are based on the child policy-map while the parent policy-map shapes the traffic. Most of the configuration is a normal hierarchical configuration.

For more information on normal hierarchical configuration, go to the following URL: http://www.cisco.com/en/US/docs/ios/qos/configuration/guide/qos\_mqc\_ps6441\_TSD\_Products\_ Configuration\_Guide\_Chapter.html

### **Standard IOS QoS**

Standard QoS configuration requires the following:

- 1. Traffic Class Configuration, page 5-4
- 2. Policy Map Configuration, page 5-4

3. Policy Assignment, page 5-4

For general information on configuring QoS, go to the following URL: http://www.cisco.com/en/US/docs/ios/qos/configuration/guide/qos\_mqc.pdf

#### **Traffic Class Configuration**

You must configure traffic classes for QoS. Traffic classes contain a traffic class name, a match command, and instructions on how to evaluate match commands. Once configured, you can assign the QoS policy to the Virtual-Access interface.

For information on how to configure classes, refer to the following URL: http://www.cisco.com/en/US/docs/ios/qos/configuration/guide/qos\_mqc.ps6441\_TSD\_Products\_ Configuration\_Guide\_Chapter.html#wp1058823

#### **Policy Map Configuration**

You must configure policy maps for QoS. After configuring policies, you can attach the policies to a Virtual-Access interface.

For information on how to configure policies, refer to the following URL: http://www.cisco.com/en/US/docs/ios/qos/configuration/guide/qos\_mqc.ps6441\_TSD\_Products\_ Configuration\_Guide\_Chapter.html#wp1059601

#### **Policy Assignment**

After configuring traffic classes and policy maps, you can assign policies to the virtual interface. You assign policies to the Virtual-Access interface to apply QoS shaping to the previously created virtual template. Policies are applied to every peer that the RAR protocol creates.

For information on how to assign policies to the virtual template, refer to the following URL: http://www.cisco.com/en/US/docs/ios/qos/configuration/guide/qos\_mqc.ps6441\_TSD\_Products\_Configuration\_Guide\_Chapter.html#wp105970

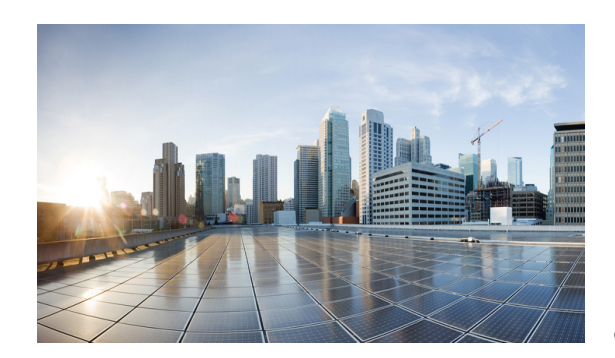

# СНАРТЕ**В б**

# **Understanding and Configuring DLEP**

After configuring the interfaces and verifying connectivity as described in Chapter 3, "Configuring the Interfaces," the next step is to configure the protocols for those interfaces. The Dynamic Link Exchange Protocol (DLEP) is a radio aware routing (RAR) protocol.

## **Prerequisite Reading**

Read Chapter 5, "Introduction to Radio Aware Routing and MANET" before selecting the appropriate protocol per each interface configured in Chapter 3, "Configuring the Interfaces,".

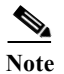

See Appendix A, "Command Reference" for detailed command reference.

# **Configuring DLEP**

This chapter provides the following major sections for initiating, verifying, and managing all aspects of Dynamic Link Exchange Protocol (DLEP) on an interface:

- Configuring the Physical Interface, page 6-1
- Disabling Virtual Template Subinterfaces, page 6-3
- Creating the Virtual Template, page 6-3
- Configuring the VMI, page 6-4
- Verifying DLEP Configuration, page 6-6
- Technical Support for DLEP, page 6-7

### **Configuring the Physical Interface**

In addition to configuring a description, IP address, and other interface characteristics, you must specify that the physical interface use a virtual template which is the source for all of the DLEP Virtual-Access interfaces.

To configure the virtual template for an interface, perform the following procedure:

#### SUMMARY STEPS

- 1. enable
- 2. configure terminal
- 3. intereface FastEthernet0/1
- 4. description description
- 5. ip address A.B.C.D a.b.c.d
- 6. no ip proxy-arp
- 7. ip dlep vtemplate number
- 8. duplex auto
- 9. speed auto
- 10. ipv6 enable

#### **DETAILED STEPS**

|        | Command or Action                           | Purpose                                         |
|--------|---------------------------------------------|-------------------------------------------------|
| Step 1 | enable                                      | Enables privileged EXEC mode.                   |
|        |                                             | • Enter your password if prompted.              |
|        | Example:                                    |                                                 |
|        | Router> enable                              |                                                 |
|        | Router#                                     |                                                 |
| Step 2 | configure terminal                          | Enters global configuration mode.               |
|        |                                             |                                                 |
|        | Example:                                    |                                                 |
|        | Router# configure terminal                  |                                                 |
|        | Enter configuration commands, one per line. |                                                 |
|        | End with CNTL/Z.                            |                                                 |
|        |                                             |                                                 |
| Step 3 | interface fastethernetnumber                | Enters interface configuration mode.            |
|        |                                             |                                                 |
|        |                                             |                                                 |
|        | Frample                                     |                                                 |
|        | Example:                                    |                                                 |
|        | Router(config-if)#                          |                                                 |
| Step 4 | description description                     | Specifies a description for the interface.      |
|        |                                             |                                                 |
|        | Example:                                    | In this example, the description is DI EP RADIO |
|        | Router(config-if)#description DLEP RADIO    | CONNECTION.                                     |
|        | CONNECTION                                  |                                                 |

|         | Command or Action                                                    | Purpose                                                                                                    |
|---------|----------------------------------------------------------------------|----------------------------------------------------------------------------------------------------|
| Step 5  | ip address A.B.C.D a.b.c.d                                           | Specifies the IP address and subnet mask for the physical interface.                                                                                                   |
|         | Example:<br>Router(config-if)#ip address 10.10.10.4<br>255.255.255.0 | In this example, the IP address is set to10.10.10.4 and the subnet mask is 255.255.255.0.                                                                              |
| Step 6  | no ip proxy-arp                                                      | Prevents the interface from responding to ARP requests for other routers on the interface.                                                                             |
|         | Example:<br>Router(config-if)#no ip proxy-arp                        | This command is required for DLEP.                                                                                                    |
| Step 7  | ip dlep vtemplate number port number                                 | Initiates DLEP on the interface by setting the virtual-access<br>template number and optional port number. The valid values<br>for the templates range from 1 to 4096. |
|         | Example:<br>Router(config-if)#ip dlep vtemplate number 13            | The valid values for the port number range from 1 to 65534.<br>If you do not specify a port number, Port number 55555 is<br>used be default.                           |
| Step 8  | duplex auto                                                          | Configures the interface to automatically set up duplexing.                                                                                                    |
| Step 9  | speed auto                                                           | Configures the interface to automatically negotiate with the corresponding interface and set the communication speed.                                                  |
| Step 10 | ipv6 enable                                                          | Enables IPv6 on the interface.                                                                                                    |
| Step 11 | exit                                                                 | Exits the current mode.                                                                                                    |
|         | Example:<br>Router(config-if)# exit<br>Router(config)#               |                                                                                                    |

# **Disabling Virtual Template Subinterfaces**

By default, Cisco IOS configures virtual-access interfaces as subinterfaces. You must enter the **no** virtual-template subinterface command so that the virtual access interfaces are not configured as sub-interfaces.

## **Creating the Virtual Template**

Perform this task to create the DLEP virtual template:

- 1. enable
- 2. configure terminal
- 3. interface Virtual-Template number
- 4. ip unnumbered FastEthernet0/1
- 5. exit

#### **DETAILED STEPS**

|        | Command or Action                                                                                                    | Purpose                                                                                             |
|--------|----------------------------------------------------------------------------------------------------|----------------------------------------------------------------------------------------------------|
| Step 1 | enable                                                                                                    | Enables privileged EXEC mode.                                                                       |
|        |                                                                                                    | • Enter your password if prompted.                                                                  |
|        | Example:<br>Router> enable<br>Router#                                                                                        |                                                                                                    |
| Step 2 | configure terminal                                                                                                    | Enters global configuration mode.                                                                   |
|        | Example:<br>Router# configure terminal<br>Enter configuration commands, one per line.<br>End with CNTL/Z.<br>Router(config)# |                                                                                                    |
| Step 3 | interface Virtual-Template number                                                                                            | Creates a virtual template for DLEP.                                                                |
|        | <b>Example:</b><br>Router(config)# <b>interface Virtual-Template 13</b><br>Router(config-if)#                                | This example creates virtual template 13.                                                           |
| Step 4 | ip unnumbered FastEthernet0/1                                                                                                | Specifies the physical interface where the VMI retrieves the IP address for the physical interface. |
|        | Example:<br>Router(config-if)#ip unnumbered FastEthernet0/1                                                                  |                                                                                                    |
| Step 5 | exit                                                                                                    | Exits the current mode.                                                                             |
|        | Example:<br>Router(config-if)# exit<br>Router(config)#                                                                       |                                                                                                    |

# **Configuring the VMI**

The VMI is the upper level in the RAR environment that communicates with the routing protocols. It is important to set the IP address to unnumbered and to the physical interface so that the VMI knows where to get the IP address for each virtual-access interface.

It is equally important to set the physical interface correctly, so that DLEP knows where to insert the packets for delivery.

To configure the VMI, perform the following procedure:

- 1. enable
- 2. configure terminal
- 3. intereface vmi number
- 4. ip unnumbered FastEthernet0/1
- 5. physical-interface Fast-Ethernet0/1

- 6. ipv6 enable
- 7. ospfv3 1 network manet
- 8. ospfv3 1 area0
- 9. ospfv3 2 network manet
- 10. ospfv3 2 area 0 ipv4
- 11. exit

#### **DETAILED STEPS**

|        | Command or Action                                                                                                    | Purpose                                                                                             |
|--------|----------------------------------------------------------------------------------------------------|----------------------------------------------------------------------------------------------------|
| Step 1 | enable                                                                                                    | Enables privileged EXEC mode.                                                                       |
|        |                                                                                                    | • Enter your password if prompted.                                                                  |
|        | <b>Example:</b><br>Router> <b>enable</b><br>Router#                                                                                 |                                                                                                    |
| Step 2 | configure terminal                                                                                                    | Enters global configuration mode.                                                                   |
|        | <b>Example:</b><br>Router# configure terminal<br>Enter configuration commands, one per line.<br>End with CNTL/Z.<br>Router(config)# |                                                                                                    |
| Step 3 | interface vmi number                                                                                                    | Creates a VMI and enters interface configuration mode.                                              |
|        | <b>Example:</b><br>Router(config)# <b>interface vmil</b><br>Router(config-if)#                                                      | This example creates VMI1.                                                                          |
| Step 4 | ip unnumbered FastEthernet0/1                                                                                                    | Specifies the physical interface where the VMI retrieves the IP address for the physical interface. |
|        | Example:<br>Router(config-if)#ip unnumbered FastEthernet0/1                                                                         |                                                                                                    |
| Step 5 | physical-interface FastEthernet0/1                                                                                                  | Specifies where the Virtual-Access interface inserts packets for delivery.                          |
|        | Example:<br>Router(config-if)#physical-interface<br>FastEthernet0/1                                                                 |                                                                                                    |
| Step 6 | ipv6 enble                                                                                                    | Enables IPv6 on the VMI.                                                                            |

|        | Command or Action                                                                                                    | Purpose                                                                                                    |
|--------|----------------------------------------------------------------------------------------------------|----------------------------------------------------------------------------------------------------|
| Step 7 | Example:<br>Router(config-if)#ospfv3 1 network manet<br>Router(config-if)#ospfv3 1 area 0<br>Router(config-if)#ospfv3 2 network manet<br>Router(config-if)#ospfv3 area 0 ipv4 | Configure the routing protocols for your network. These<br>commands will vary depending on the routing protocol for<br>the network.<br>This example configures ospfv3 as the routing protocol<br>using manet as the network type, and uses address families<br>for IPv4 addressing. |
| Step 8 | exit                                                                                                    | Exits the current mode.                                                                                                    |
|        | <b>Example:</b><br>Router(config-if)# <b>exit</b><br>Router(config)#                                                                                                    |                                                                                                    |

## **Configuring Optional Timers**

DLEP has several optional timers that you can configure. Cisco recommends that you use the defaults settings for these timers. These commands are documented in the Appendix A, "Command Reference."

### **Verifying DLEP Configuration**

The following examples show how to verify DLEP configuration on the router interface:

- Displaying Information for DLEP Clients, page 6-7
- Displaying DLEP Router Configuration, page 6-7
- Displaying Neighbors on a DLEP Interface, page 6-7

```
Note
```

You can display general information as in the following examples:

```
• For DLEP clients:
```

```
Router> show dlep clients ?
FastEthernet FastEthernet IEEE 802.3
Vlan Vlan IEEE 802.1q
| Output modifiers
<Cr>
```

• For the DLEP server configuration:

```
Router> show dlep config ?
FastEthernet FastEthernet IEEE 802.3
Vlan Vlan IEEE 802.1q
| Output modifiers
<cr>
```

• For DLEP neighbors:

```
Router> show dlep neighbors ?
FastEthernet FastEthernet IEEE 802.3
Vlan Vlan IEEE 802.1q
| Output modifiers
<Cr>
```

### **Displaying Information for DLEP Clients**

This example shows how to display router-to-radio peer associations on DLEP interfaces.

```
Router> show dlep clients
DLEP Clients for all interfaces:
DLEP Clients for Interface FastEthernet0/1
DLEP Server IP=12.12.12.101:55555 Sock=1
DLEP Client IP=12.12.12.7:38681
Peer ID=1, Virtual template=13
Description: DLEP_Radio_Sim_1
Peer Timers (all values in seconds):
    Heartbeat=10, Dead Interval=40, Terminate ACK=10
Neighbor Timers (all values in seconds):
    Activity timeout=0, Neighbor Down ACK=10
```

#### **Displaying DLEP Router Configuration**

This example shows how to display configuration details for the DLEP server configuration:

```
Router> show dlep config
DLEP Configuration for FastEthernet0/1.5
DLEP Server IP=10.10.5.4:55555
Virtual template=13
Missed heartbeat threshold=4, Peer Terminate ACK timeout=10
Neighbor activity timeout=0, Neighbor Down ACK timeout=10
```

#### **Displaying Neighbors on a DLEP Interface**

This example shows how to display information about established neighbor sessions on DLEP interfaces.

# **Technical Support for DLEP**

Contact your Cisco Support engineer for any troubleshooting support you may need. The following information is available for your reference:

- Debug Commands, page A-1
- Default Settings for DLEP, page C-1

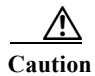

We do not recommend that you change the default DLEP configuration unless a Cisco Support engineer instructs you to do so.

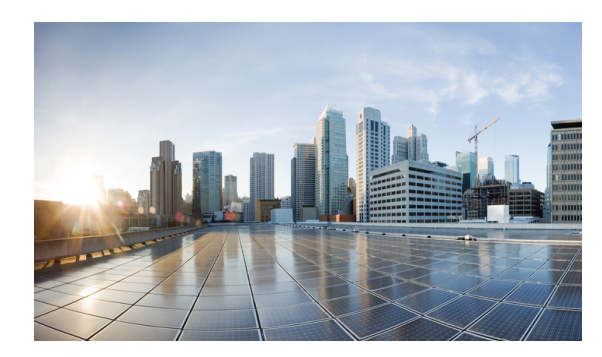

# CHAPTER 7

# **Configuring R2CP**

After configuring the interfaces and verifying connectivity as described in Chapter 3, "Configuring the Interfaces," the next step is configuring the protocols for those interfaces.

Note

R2CP is not available on the Cisco 5921 ESR.

### **Prerequisite Reading**

Read the following chapters before selecting the appropriate protocol per interface:

• Chapter 5, "Introduction to Radio Aware Routing and MANET"

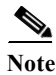

See Appendix A, "Command Reference" for detailed command reference.

### **R2CP** Configuration

This chapter provides the following major sections for initiating, verifying, and managing all aspects of R2CP on an interface:

- Configuring R2CP on the Router, page 7-1
- Verifying R2CP Configuration, page 7-10

# **Configuring R2CP on the Router**

When configuring R2CP on the router you must perform the following tasks:

- Configuring the Heartbeat Threshold, page 7-2
- Configuring the Node Terminate ACK Threshold, page 7-3
- Configuring the Node Terminate ACK Timeout, page 7-4
- Configuring the Port Number for the Server, page 7-5
- Configuring the Session Activity Timeout, page 7-6
- Configuring the Session Terminate ACK Threshold, page 7-7

- Configuring the Session Terminate ACK Timeout, page 7-8
- Configuring the Virtual Access Template Number, page 7-9

<u>Note</u>

You must perform all tasks to properly configure R2CP on the router.

# **Configuring the Heartbeat Threshold**

Perform this task to configure the heartbeat threshold on the router. The heartbeat threshold determines the number of heartbeats allowed by R2CP before declaring a failed association.

#### SUMMARY STEPS

- 1. enable
- 2. configure terminal
- 3. interface [type slot/port]
- 4. ip r2cp heartbeat-threshold count
- 5. exit

#### **DETAILED STEPS**

|        | Command or Action                           | Purpose                              |
|--------|---------------------------------------------|--------------------------------------|
| Step 1 | enable                                      | Enables privileged EXEC mode.        |
|        |                                             | • Enter your password if prompted.   |
|        | Example:                                    |                                      |
|        | Router> enable                              |                                      |
|        | Router#                                     |                                      |
| Step 2 | configure terminal                          | Enters global configuration mode.    |
|        |                                             |                                      |
|        | Example:                                    |                                      |
|        | Router# configure terminal                  |                                      |
|        | Enter configuration commands, one per line. |                                      |
|        | End with CNTL/Z.                            |                                      |
|        | Router(config)#                             |                                      |
| Step 3 | <pre>interface [type slot/port]</pre>       | Enters interface configuration mode. |
|        |                                             |                                      |
|        | Example:                                    |                                      |
|        | Router(config)# interface fastEthernet 0/1  |                                      |
|        | Router(config-if)#                          |                                      |

|        | Command or Action                                 | Purpose                                                                       |
|--------|---------------------------------------------------|-------------------------------------------------------------------------------|
| Step 4 | <pre>ip r2cp heartbeat-threshold count</pre>      | Sets the heartbeat-threshold. The heartbeat-threshold ranges between 2 and 8. |
|        | Example:                                          |                                                                               |
|        | Router(config-if)# ip r2cp heartbeat-threshold    |                                                                               |
|        | 3<br>Router(config-if)#                           |                                                                               |
| Step 5 | exit                                              | Exits the current mode.                                                       |
|        | Example:                                          |                                                                               |
|        | Router(config-if)# <b>exit</b><br>Router(config)# |                                                                               |

# **Configuring the Node Terminate ACK Threshold**

Perform this task to configure the node terminate acknowledgement (ACK) threshold. You configure the node terminate acknowledgement threshold to set the number of missed and/or lost node acknowledgements performed before declaring the terminate effort complete.

#### SUMMARY STEPS

- 1. enable
- 2. configure terminal
- 3. interface [type slot/port]
- 4. ip r2cp node-terminate-ack-threshold value
- 5. exit

#### **DETAILED STEPS**

|        | Command or Action                           | Purpose                            |
|--------|---------------------------------------------|------------------------------------|
| Step 1 | enable                                      | Enables privileged EXEC mode.      |
|        |                                             | • Enter your password if prompted. |
|        | Example:                                    |                                    |
|        | Router> enable                              |                                    |
|        | Router#                                     |                                    |
| Step 2 | configure terminal                          | Enters global configuration mode.  |
|        | Example:                                    |                                    |
|        | Router# configure terminal                  |                                    |
|        | Enter configuration commands, one per line. |                                    |
|        | End with CNTL/Z.                            |                                    |
|        | Router(config)#                             |                                    |

|        | Command or Action                                                                                            | Purpose                                                                                                    |
|--------|----------------------------------------------------------------------------------------------------|----------------------------------------------------------------------------------------------------|
| Step 3 | <pre>interface [type slot/port]</pre>                                                                        | Enters interface configuration mode.                                                                                 |
|        | <b>Example:</b><br>Router(config)# <b>interface fastEthernet 0/1</b><br>Router(config-if)#                   |                                                                                                    |
| Step 4 | <pre>ip r2cp node-terminate-ack-threshold value</pre>                                                        | Sets the node terminate acknowledgement (ACK) threshold.<br>The node-terminate ACK threshold ranges between 1 and 5. |
|        | <pre>Example:<br/>Router(config-if)# ip r2cp<br/>node-terminate-ack-threshold 2<br/>Router(config-if)#</pre> |                                                                                                    |
| Step 5 | exit                                                                                                    | Exits the current mode.                                                                                              |
|        | <b>Example:</b><br>Router(config-if)# <b>exit</b><br>Router(config)#                                         |                                                                                                    |

# **Configuring the Node Terminate ACK Timeout**

Perform this task to configure the node terminate acknowledgement timeout. You configure the node terminate acknowledgement timeout to set the duration allowed when waiting for the node terminate acknowledgement.

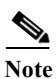

The duration of the node terminate acknowledgement timeout is set in milliseconds.

- 1. enable
- 2. configure terminal
- 3. interface [type slot/port]
- 4. ip r2cp node-terminate-ack-timeout milliseconds
- 5. exit

#### **DETAILED STEPS**

|        | Command or Action                                                                                                    | Purpose                                                                                                    |
|--------|----------------------------------------------------------------------------------------------------|----------------------------------------------------------------------------------------------------|
| Step 1 | enable                                                                                                    | Enables privileged EXEC mode.                                                                               |
|        |                                                                                                    | • Enter your password if prompted.                                                                          |
|        | Example:                                                                                                    |                                                                                                    |
|        | Router> <b>enable</b><br>Router#                                                                                                    |                                                                                                    |
| Step 2 | configure terminal                                                                                                    | Enters global configuration mode.                                                                           |
|        | <b>Example:</b><br>Router# <b>configure terminal</b><br>Enter configuration commands, one per line.<br>End with CNTL/Z.<br>Router(config)# |                                                                                                    |
| Step 3 | <pre>interface [type slot/port]</pre>                                                                                                    | Enters interface configuration mode.                                                                        |
|        | <pre>Example:<br/>Router(config)# interface fastEthernet 0/1<br/>Router(config-if)#</pre>                                                  |                                                                                                    |
| Step 4 | <pre>ip r2cp node-terminate-ack-timeout milliseconds</pre>                                                                                 | Sets the node terminate acknowledgement timeout. The node-terminate ACK timeout ranges between 100 and 5000 |
|        | <pre>Example:<br/>Router(config-if)# ip r2cp<br/>node-terminate-ack-timeout 2200<br/>Router(config-if)#</pre>                              | milliseconds.                                                                                               |
| Step 5 | exit                                                                                                    | Exits the current mode.                                                                                     |
|        | Example:<br>Router(config-if)# exit<br>Router(config)#                                                                                     |                                                                                                    |

# **Configuring the Port Number for the Server**

Perform this task to configure the port number for the server. You configure the port number for the server to set the port number on which the server listens.

- 1. enable
- 2. configure terminal
- 3. interface [type slot/port]
- 4. ip r2cp port number
- 5. exit

#### **DETAILED STEPS**

|        | Command or Action                                                                                                    | Purpose                                                                                       |
|--------|----------------------------------------------------------------------------------------------------|-----------------------------------------------------------------------------------------------|
| Step 1 | enable                                                                                                    | Enables privileged EXEC mode.                                                                 |
|        |                                                                                                    | • Enter your password if prompted.                                                            |
|        | <b>Example:</b><br>Router> <b>enable</b><br>Router#                                                                                        |                                                                                               |
| Step 2 | configure terminal                                                                                                    | Enters global configuration mode.                                                             |
|        | <b>Example:</b><br>Router# <b>configure terminal</b><br>Enter configuration commands, one per line.<br>End with CNTL/Z.<br>Router(config)# |                                                                                               |
| Step 3 | <pre>interface [type slot/port]</pre>                                                                                                    | Enters interface configuration mode.                                                          |
|        | <b>Example:</b><br>Router(config)# <b>interface fastEthernet 0/1</b><br>Router(config-if)#                                                 |                                                                                               |
| Step 4 | ip r2cp port number                                                                                                    | Sets the port number on which the server listens. The port number ranges between 1 and 65534. |
|        | Example:<br>Router(config-if)# ip r2cp port 5858<br>Router(config-if)#                                                                     |                                                                                               |
| Step 5 | exit                                                                                                    | Exits the current mode.                                                                       |
|        | Example:<br>Router(config-if)# exit<br>Router(config)#                                                                                     |                                                                                               |

# **Configuring the Session Activity Timeout**

Perform this task to configure the session activity timeout. You configure the session activity timeout to set a guard timer duration in order to catch stale sessions. The session activity timeout terminates when the timer expires.

Note

The duration of the session activity timeout is set in seconds.

- 1. enable
- 2. configure terminal
- 3. interface [type slot/port]
- 4. ip r2cp session-activity-timeout seconds

#### 5. exit

#### **DETAILED STEPS**

|        | Command or Action                                                                                                    | Purpose                                                                                             |
|--------|----------------------------------------------------------------------------------------------------|----------------------------------------------------------------------------------------------------|
| Step 1 | enable                                                                                                    | Enables privileged EXEC mode.                                                                       |
|        |                                                                                                    | • Enter your password if prompted.                                                                  |
|        | <b>Example:</b><br>Router> <b>enable</b><br>Router#                                                                                        |                                                                                                    |
| Step 2 | configure terminal                                                                                                    | Enters global configuration mode.                                                                   |
|        | <b>Example:</b><br>Router# <b>configure terminal</b><br>Enter configuration commands, one per line.<br>End with CNTL/Z.<br>Router(config)# |                                                                                                    |
| Step 3 | <pre>interface [type slot/port]</pre>                                                                                                    | Enters interface configuration mode.                                                                |
|        | <b>Example:</b><br>Router(config)# <b>interface fastEthernet 0/1</b><br>Router(config-if)#                                                 |                                                                                                    |
| Step 4 | <pre>ip r2cp session-activity-timeout seconds</pre>                                                                                        | Sets the session activity timeout. The session activity guard timer ranges between 0 and 4 seconds. |
|        | <pre>Example:<br/>Router(config-if)# ip r2cp<br/>session-activity-timeout 2<br/>Router(config-if)#</pre>                                   |                                                                                                    |
| Step 5 | exit                                                                                                    | Exits the current mode.                                                                             |
|        | Example:<br>Router(config-if)# exit<br>Router(config)#                                                                                     |                                                                                                    |

# **Configuring the Session Terminate ACK Threshold**

Perform this task to configure the session terminate acknowledgement threshold. You configure the session terminate acknowledgement threshold to set the number of missed and/or lost session acknowledgements allowed before declaring the terminate effort complete.

- 1. enable
- 2. configure terminal
- 3. interface [type slot/port]
- 4. ip r2cp session-terminate-ack-threshold value
- 5. exit

#### **DETAILED STEPS**

|        | Command or Action                                                                                                    | Purpose                                                                                           |
|--------|----------------------------------------------------------------------------------------------------|---------------------------------------------------------------------------------------------------|
| Step 1 | enable                                                                                                    | Enables privileged EXEC mode.                                                                     |
|        |                                                                                                    | • Enter your password if prompted.                                                                |
|        | Example:                                                                                                    |                                                                                                   |
|        | Router> <b>enable</b><br>Router#                                                                                                    |                                                                                                   |
| Step 2 | configure terminal                                                                                                    | Enters global configuration mode.                                                                 |
|        | <b>Example:</b><br>Router# configure terminal<br>Enter configuration commands, one per line.<br>End with CNTL/Z.<br>Router(config)# |                                                                                                   |
| Step 3 | <pre>interface [type slot/port]</pre>                                                                                               | Enters interface configuration mode.                                                              |
|        | <pre>Example:<br/>Router(config)# interface fastEthernet 0/1<br/>Router(config-if)#</pre>                                           |                                                                                                   |
| Step 4 | <pre>ip r2cp session-terminate-ack-threshold value</pre>                                                                            | Sets the threshold of missed session-terminate acknowledgements (ACKs). The session-terminate ACK |
|        | <pre>Example:<br/>Router(config-if)# ip r2cp<br/>session-terminate-ack-threshold 4<br/>Router(config-if)#</pre>                     | threshold ranges between 1 and 5 sessions.                                                        |
| Step 5 | exit                                                                                                    | Exits the current mode.                                                                           |
|        | Example:<br>Router(config-if)# exit<br>Router(config)#                                                                              |                                                                                                   |

# **Configuring the Session Terminate ACK Timeout**

Perform this task to configure the session terminate acknowledgement timeout. You configure the session terminate acknowledgement timeout to set the time duration allowed when waiting for the session terminate acknowledgement.

Note

The duration of the node terminate acknowledgement timeout is set in milliseconds.

#### SUMMARY STEPS

- 1. enable
- 2. configure terminal
- 3. interface [type slot/port]

#### 4. ip r2cp session-terminate-ack-timeout milliseconds

5. exit

#### **DETAILED STEPS**

|        | Command or Action                                                                                                    | Purpose                                                                                                    |
|--------|----------------------------------------------------------------------------------------------------|----------------------------------------------------------------------------------------------------|
| Step 1 | enable                                                                                                    | Enables privileged EXEC mode.                                                                                                    |
|        |                                                                                                    | • Enter your password if prompted.                                                                                               |
|        | <b>Example:</b><br>Router> <b>enable</b><br>Router#                                                                                        |                                                                                                    |
| Step 2 | configure terminal                                                                                                    | Enters global configuration mode.                                                                                                |
|        | <b>Example:</b><br>Router# <b>configure terminal</b><br>Enter configuration commands, one per line.<br>End with CNTL/Z.<br>Router(config)# |                                                                                                    |
| Step 3 | <pre>interface [type slot/port]</pre>                                                                                                    | Enters interface configuration mode.                                                                                             |
|        | <pre>Example:<br/>Router(config)# interface fastEthernet 0/1<br/>Router(config-if)#</pre>                                                  |                                                                                                    |
| Step 4 | <pre>ip r2cp session-terminate-ack-timeout milliseconds</pre>                                                                              | Sets the session-terminate ACK guard timer duration. The session-terminate ACK timeout ranges between 100 and 5000 milliseconds. |
|        | <pre>Example:<br/>Router(config-if)# ip r2cp<br/>session-terminate-ack-timeout 2400<br/>Router(config-if)#</pre>                           |                                                                                                    |
| Step 5 | exit                                                                                                    | Exits the current mode.                                                                                                    |
|        | Example:<br>Router(config-if)# exit<br>Router(config)#                                                                                     |                                                                                                    |

# **Configuring the Virtual Access Template Number**

Perform this task to configure the virtual access template number. You configure the virtual access template number to determine which virtual template to use when creating the virtual access interface.

- 1. enable
- 2. configure terminal
- 3. interface [type slot/port]
- 4. ip r2cp virtual-template number

5. exit

#### **DETAILED STEPS**

|        | Command or Action                                                                                                    | Purpose                                                                                                    |
|--------|----------------------------------------------------------------------------------------------------|----------------------------------------------------------------------------------------------------|
| Step 1 | enable                                                                                                    | Enables privileged EXEC mode.                                                                                 |
|        |                                                                                                    | • Enter your password if prompted.                                                                            |
|        | Example:<br>Router> enable<br>Router#                                                                                        |                                                                                                    |
| Step 2 | configure terminal                                                                                                    | Enters global configuration mode.                                                                             |
|        | Example:<br>Router# configure terminal<br>Enter configuration commands, one per line.<br>End with CNTL/Z.<br>Router(config)# |                                                                                                    |
| Step 3 | <pre>interface [type slot/port]</pre>                                                                                        | Enters interface configuration mode.                                                                          |
|        | <pre>Example:<br/>Router(config)# interface fastEthernet 0/1<br/>Router(config-if)#</pre>                                    |                                                                                                    |
| Step 4 | <pre>ip r2cp virtual-template number</pre>                                                                                   | Sets the virtual access template number. The virtual access template number ranges between 0 and 21474883647. |
|        | <pre>Example:<br/>Router(config-if)# ip r2cp virtual-template 224<br/>Router(config-if)#</pre>                               |                                                                                                    |
| Step 5 | exit                                                                                                    | Exits the current mode.                                                                                       |
|        | <b>Example:</b><br>Router(config-if)# <b>exit</b><br>Router(config)#                                                         |                                                                                                    |

# **Verifying R2CP Configuration**

The following procedures are available for verifying the R2CP configuration on the router:

- Displaying Radio Clients on an R2CP Interface, page 7-11
- Displaying R2CP Router Configuration, page 7-12
- Displaying Neighbors on an R2CP Interface, page 7-12

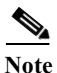

You can show general details related to Fast Ethernet, VLAN, and output modifiers for all R2CP clients.

#### Example

#### **General R2CP Client Details**

The following example shows how to display general radio client details:

```
Router> show r2cp clients ?
FastEthernet FastEthernet IEEE 802.3
Vlan Vlan IEEE 802.1q
| Output modifiers
<Cr>
```

#### **Displaying Radio Clients on an R2CP Interface**

You show radio clients to exchange metric information with the radio for either all radio clients on all interfaces or for one radio client on a specific interface.

#### **Examples**

#### All Radio Clients on all Interfaces

The following example shows how to display all radio clients on all interfaces:

Router> show r2cp clients
R2CP Clients for all interfaces:
R2CP Clients for Interface FastEthernet0/1
R2CP Server IP=12.12.12.101:28672 Sock=1
R2CP Client ID=1 IP=12.12.7:5500
node heartbeat missed count=0
node heartbeat interval=5 seconds
node heartbeat missed threshold=3
node terminate ack missed count=0
node terminate ack timeout=1000 milliseconds
node terminate ack timeout=1000 milliseconds
session terminate ack timeout=1000 milliseconds
session terminate ack missed threshold=3
No Virtual Template defined.

#### **One Radio Client on a Specific Interface**

The following example shows how to display one radio client on a specific interface:

```
Router> show r2cp fastEthernet 0/1
r2cp clients fastEthernet 0/1
R2CP Clients for Interface FastEthernet0/1
R2CP Server IP=12.12.12.101:28672 Sock=1
R2CP Client ID=1 IP=12.12.12.7:5500
node heartbeat missed count=0
node heartbeat missed threshold=3
node terminate ack missed threshold=3
node terminate ack timeout=1000 milliseconds
node terminate ack timeout=1000 milliseconds
session terminate ack missed threshold=3
No Virtual Template defined.
```

#### **Displaying R2CP Router Configuration**

You can display router configuration information details for the R2CP interface. These configuration details include the following components:

- Heartbeat threshold
- Node-terminate acknowledgement (ACK) threshold
- Node-terminate ACK timeout
- Port number
- Session-activity timeout
- Session-terminate ACK threshold
- Session-terminate ACK timeout
- Virtual-access template number

#### Example

#### **Displaying R2CP Router Configuration**

The following example shows how to display configuration details for the R2CP interface:

```
Router> show r2cp config
R2CP Configuration from FastEthernet0/1
```

```
R2CP Server IP=12.12.12.101:28672
node heartbeat missed threshold=3
node terminate ack timeout=2200 milliseconds
node terminate ack missed threshold=2
session activity timeout=3 minutes
session terminate ack timeout=1000 milliseconds
session terminate ack missed threshold=5
virtual template=220
```

#### **Displaying Neighbors on an R2CP Interface**

You show neighbors on an R2CP interface to display information about the neighbors with which the radio can talk from a Layer 3, next-hop perspective. Show R2CP neighbors allows you to get metric data associated with a next-hop, so you can better understand the paths that the traffic is taking.

#### Example

#### **Displaying Two Radio Neighbors/Sessions**

This example shows how to display a configuration that includes two radio neighbors/sessions:

```
Router> show r2cp neighbors
R2CP Neighbors for all interfaces:
R2CP Neighbors for Interface FastEthernet0/1
R2CP Server IP=12.12.12.101:28672 Sock=1
Global Session ID=101
MAC Address: 1122.3344.5566
Vlan ID: 0
```

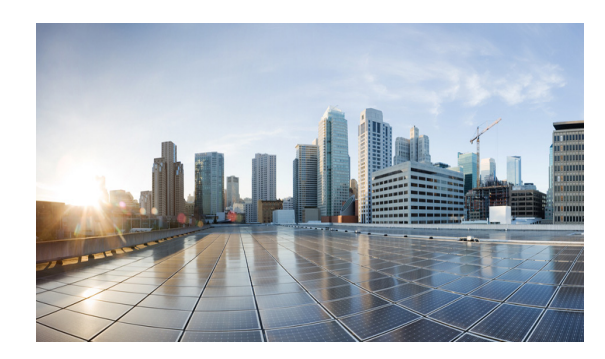

# **СНАРТЕ**В

# **Configuring PPPoE**

After configuring the interfaces and verifying connectivity as described in Chapter 3, "Configuring the Interfaces," the next step is configuring the protocols.

# **Prerequisite Reading**

Read the following chapter before selecting a RAR protocol:

• Chapter 5, "Introduction to Radio Aware Routing and MANET"

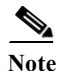

You can use only one RAR protocol per interface.

This chapter contains the following sections:

- PPPoE in a MANET, page 8-1
- VMI in a MANET, page 8-2
- PPPoE and VMI, page 8-6
- Configuring PPPoE for use with VMI, page 8-7
- Showing VMI Neighbors, page 8-18

# **PPPoE in a MANET**

The Cisco MANET solution employs PPPoE sessions to enable intra-nodal communications between a router and its partner radio. Each radio initiates the PPPoE session as soon as the radio establishes a radio link to another radio. After the PPPoE sessions are active, a PPP session is established end-to-end (router-to-router.) This is duplicated each time a radio establishes a new radio link. VMI on the router can aggregate multiple PPPoE sessions and multiplex them to look like a single interface to the routing processes. Underneath VMI are virtual access interfaces that are associated with each of the PPP/PPPoE connections.

If you are running multicast applications that require the virtual-access interfaces to be exposed to applications above L2 directly, you can configure VMI to operate in bypass mode. Most multicast applications require that the virtual-access interfaces be exposed directly to the routing protocols to ensure that multicast Reverse Path Forwarding (RPF) can operate as expected. When you use the bypass mode, you must define a VMI to handle presentation of cross-layer signals such as neighbor up, neighbor down, and metrics. Applications are aware of the actual underlying virtual-access interfaces and send

packets to the underlying virtual-access interfaces directly. Additional information is required on the virtual template configuration. Operating VMI in bypass mode can cause databases in the applications to be larger than would normally be expected because knowledge of more interfaces is required for normal operation.

A PPPoE session is established between a router and a radio on behalf of every other router/radio neighbor located in the MANET. These L2 sessions are the means by which radio network status gets reported to the Layer 3 (L3) processes in the router. Figure 8-1 illustrates the PPPoE session exchange between mobile routers and directional radios in a MANET.

Figure 8-1 PPPoE Session Exchange Between Mobile Routers and Directional Radios

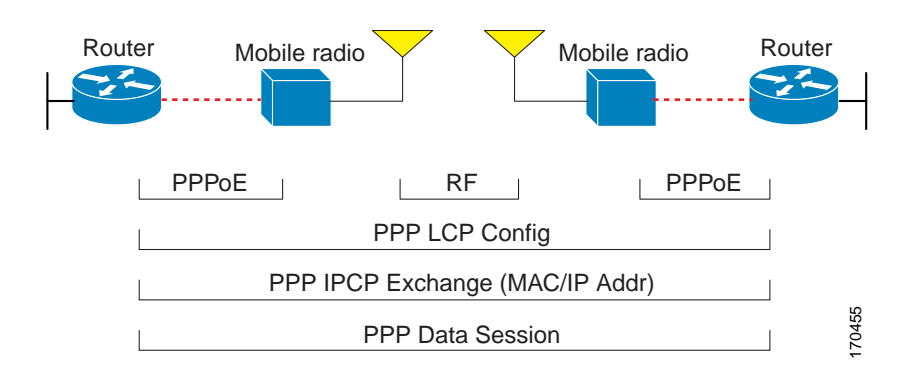

This capability requires that an RFC-5578 compliant radio be connected to a router using Ethernet. The router always considers the Ethernet link to be up. If the radio side of the link goes down, the router waits until a routing update time-out occurs to declare that the route is down and then updates the routing table. Figure 8-2 illustrates a simple router-to-radio link topology. The routing protocols optimized for VMI PPPoE are EIGRP (IPv4, IPv6) and OSPFv3 (IPv4, IPv6).

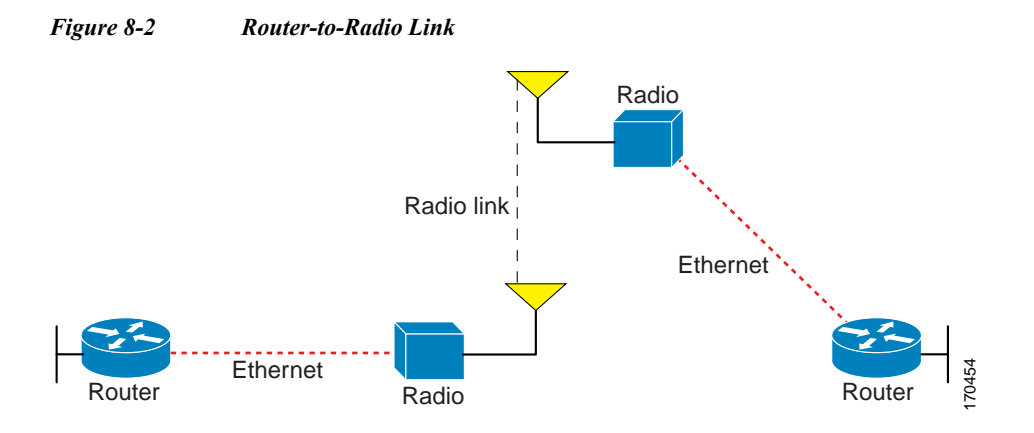

# VMI in a MANET

VMI provides services that map outgoing packets to the appropriate PPPoE sessions based on the next-hop forwarding address for that packet. VMI also provides a broadcast service that emulates a set of point-to-point connections as a point-to-multipoint interface with broadcast ability. When a packet with a multicast address is forwarded through VMI in aggregate mode, VMI replicates the packet and sends it using the virtual-access interface(s) to each of its neighbors.

Directional radios are frequently used in applications that require greater bandwidth, increased power-to-transmission range, or reduced probability of detection. These radios operate in a point-to-point mode, and generally have no broadcast capability. On the other hand, the routing processes in Cisco's MANET solution operate most efficiently when viewing the network link as point-to-multipoint, with broadcast capability. For the router, modeling the MANET as a collection of point-to-point nodes has a dramatic impact on the size of its internal database.

VMI within the router can aggregate all of the per-neighbor PPPoE sessions from the Radio Ethernet connection. VMI maps the sessions to appear to L3 routing protocols and applications as a single point-to-multipoint, multi-access, broadcast-capable network. However, VMI preserves the integrity of the PPPoE sessions on the radio side, so that each point-to-point connection can have its own Quality of Service (QoS) queue.

VMI also relays the link quality metric and neighbor up/down signaling from the radio to the routing protocols. Currently, VMI signals are used by Enhanced Interior Gateway Routing Protocol (EIGRP) (for IPv4 and IPv6 neighbors) and OSPFv3 (for IPv6 neighbors).

### **Link-Quality Metrics**

The quality of a radio link has a direct impact on the throughput. The PPPoE protocol has been extended to provide a process by which a router can request report link quality metric information. Cisco's OSFPv3 and EIGRP implementations are enhanced so that the route cost to a neighbor is dynamically updated based on metrics reported by the radio, thus allowing the best route to be chosen within a given set of radio links.

The routing protocols receive raw radio link data, and compute a composite quality metric for each link. In computing these metrics, the router may consider the following factors:

- Maximum Data Rate—the theoretical maximum data rate of the radio link, in scaled bits per second
- Current Data Rate-the current data rate achieved on the link, in scaled bits per second
- Latency—the transmission delay packets encounter, in milliseconds
- Resources—a percentage (0-100) that can represent the remaining amount of a resource (such as battery power)
- Relative Link Quality—a numeric value (0-100) representing relative quality, with 100 being the highest quality

On the router, metrics can be weighted during the configuration process to emphasize or de-emphasize particular characteristics. For example, if throughput is a particular concern, you can weight the *throughput* metric so that it is factored more heavily into the composite route cost. Similarly, a metric of no concern can be omitted from the composite calculation.

Link metrics can change rapidly, often by very small degrees, which could result in a flood of meaningless routing updates. In a worst case scenario, the network churns almost continuously as it struggles to react to minor variations in link quality. To alleviate this concern, Cisco provides a tunable dampening mechanism that allows the user to configure threshold values. Any metric change that falls below the threshold is ignored. The quality of a connection to a neighbor varies, based on various characteristics of the interface when OSPFv3 or EIGRP is used as the routing protocol. The routing protocol receives dynamic raw radio link characteristics and computes a composite metric that is used to reduce the effect of frequent routing changes.

A tunable hysteresis mechanism allows you to adjust the threshold to the routing changes that occur when the router receives a signal that a new peer has been discovered, or that an existing peer is unreachable. The tunable metric is weighted and adjusted dynamically to account for the following characteristics:

- Current and Maximum Bandwidth
- Latency
- Resources
- Relative Link Quality (RLQ)

Individual weights can be deconfigured and all weights can be cleared so that the cost returns to the default value for the interface type. Based on the routing changes that occur, cost can be determined by the application of these metrics.

### **Neighbor Signaling**

MANETs are highly dynamic environments. Nodes may move into, or out of, radio range at a fast pace. Each time a node joins or leaves the network, topology must be logically reconstructed by the routers. Routing protocols normally use timer-driven "hello" messages or neighbor time-outs to track topology changes, but MANETs reliance on these mechanisms can result in unacceptably slow convergence.

Neighbor up/down signaling capability provides faster network convergence by using link-status signals generated by the radio. The radio notifies the router each time a link to another neighbor is established or terminated by the creation and termination of PPPoE sessions. In the router, the routing protocols (OSPFv3 or EIGRP) respond immediately to these signals by expediting the formation of a new adjacency (for a new neighbor) or tearing down an existing adjacency (if a neighbor is lost). For example, if a vehicle drives behind a building and loses its connection, the router immediately senses the loss and establishes a new route to the vehicle through neighbors that are not blocked. This high speed network convergence is essential for minimizing dropped voice calls and disruptions to video sessions.

When VMI with PPPoE is used and a partner node has left or a new one has joined, the radio informs the router immediately of the topology change. Upon receiving the signal, the router immediately declares the change and updates the routing tables.

The signaling capability provides the following benefits:

- · Reduces routing delays and prevents applications from timing out
- Enables network-based applications and information to be delivered reliably and quickly over directional radio links
- Provides faster convergence and optimal route selection so that delay-sensitive traffic such as voice and video are not disrupted
- Reduces impact on radio equipment by minimizing the need for internal queuing/buffering
- · Provides consistent Quality of Service (QoS) for networks with multiple radios

The messaging allows for flexible rerouting when necessary because of the following conditions:

- Noise on the Radio links
- Fading of the Radio links
- Congestion of the Radio links
- Radio link power fade
- Utilization of the Radio

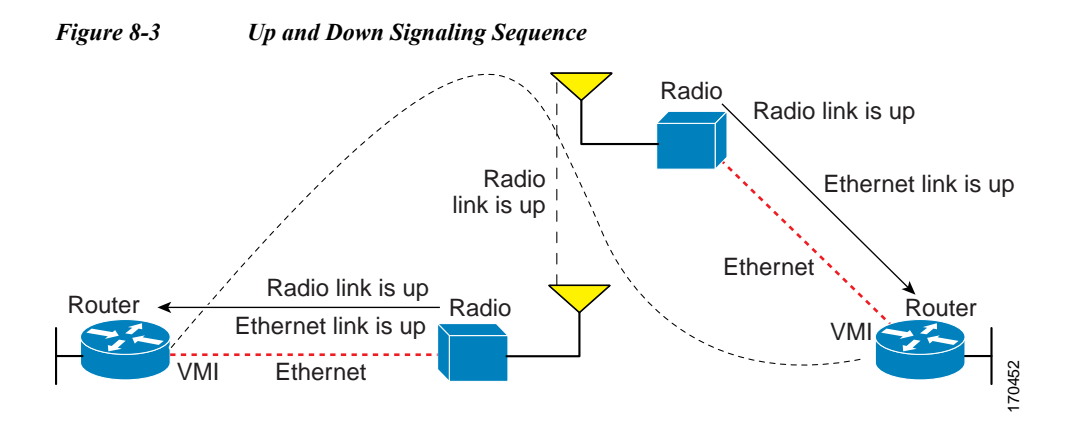

Figure 8-3 illustrates the signaling sequence that occurs when radio links go up and down.

### **PPPoE Credit-based Flow Control**

Each radio initiates a PPPoE session with its local router as soon as the radio establishes a link to another radio. Once the PPPoE sessions are active for each node, a PPP session is then established end-to-end (router-to-router). This process is duplicated each time a radio establishes a new link.

The carrying capacity of each radio link may vary due to location changes or environmental conditions, and many radio transmission systems have limited buffering capabilities. To minimize the need for packet queuing in the radio, Cisco has implemented extensions to the PPPoE protocol that enable the router to control traffic buffering in congestion situations. Implementing flow-control on these router-to-radio sessions also allows the use of fair queuing.

The flow control solution utilizes a credit-granting mechanism documented in RFC 5578. When the PPPoE session is established, the radio can request a flow-controlled session. If the router acknowledges the request, all subsequent traffic must be flow-controlled. If a flow control session has been requested and cannot be supported by the router, the session is terminated. Typically, both the radio and the router initially grant credits during session discovery. Once a device exhausts its credits, it must stop sending until additional credits have been granted. Credits can be added incrementally over the course of a session.

High performance radios that require high-speed links use metrics scaling. The radio can express the maximum and current data rates with different scaler values. Credit scaling allows a radio to change the default credit grant (or scaling factor) of 64 bytes to its default value. You can view the maximum and current data rates and the scalar value set by the radio from the output of the **show vmi neighbor detail** command.

### **Point-to-Point Protocol over Ethernet**

Cross-layer feedback for router-radio integration radio aware routing takes advantage of the functions defined in RFC 5578. RFC 5578 is an Internet Engineering Task Force (IETF) standard that defines Point-to-Point Protocol over Ethernet (PPPoE) extensions for Ethernet-based communications between a router and a device such as a mobile radio that operates in a variable-bandwidth environment and has limited buffering capabilities. These extensions provide a PPPoE session based mechanism for sharing radio network status such as link-quality metrics and establishing flow control between a router and an RFC 5578-capable radio.

An RFC 5578 radio initiates an L2 PPPoE session with its adjacent router on behalf of every router and radio neighbor discovered in the network. These L2 sessions are the means by which radio network status for each neighbor link is reported to the router. The radio establishes correspondence between each PPPoE session and each link to a neighbor.

# **PPPoE and VMI**

To use the PPPoE and Virtual Multipoint Interface (VMI) features described in this document, a radio device that implements the PPPoE functionality described in the RFC 2516 and RFC 5578 is required. OSPF enhancements are not tied to the PPPoE/VMI implementations, and as such do not require such radio devices.

VMI provides services that map outgoing packets to the appropriate PPPoE sessions based on the next-hop forwarding address for that packet. VMI also provides a broadcast service that emulates a set of point-to-point connections as a point-to-multipoint interface with broadcast ability. When a packet with a multicast address is forwarded through VMI in aggregate mode, VMI replicates the packet and sends it using the virtual-access interface(s) to each of its neighbors.

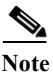

VMI operates in aggregate mode by default. This release supports VMI in aggregate mode and also in bypass mode.

Directional radios are frequently used in applications that require greater bandwidth, increased power-to-transmission range, or reduced probability of detection. These radios operate in a point-to-point mode, and generally have no broadcast capability.

Conversely, the routing processes in the Cisco MANET solution operate most efficiently when viewing the network link as point-to-multipoint with broadcast capability. For the router, modeling the MANET as a collection of point-to-point nodes has a dramatic impact on the size of its internal database.

VMI within the router can aggregate all of the per-neighbor PPPoE sessions from the radio Ethernet connection. VMI maps the sessions to appear to L3 routing protocols and applications as a single point-to-multipoint, multi-access, broadcast-capable network. However, VMI preserves the integrity of the PPPoE sessions on the radio side, so that each point-to-point connection can have its own Quality of Service (QoS) queue.

VMI also relays the link-quality metric and neighbor up/down signaling from the radio to the routing protocols. Currently, VMI signals are used by Enhanced Interior Gateway Routing Protocol (EIGRP) (for IPv4 and IPv6 neighbors) and OSPFv3 (for IPv6 neighbors).

## **Continuing with PPPoE Configuration**

This chapter provides the following major sections to describe how to configure Point-to-Point Protocol over Ethernet (PPPoE) on a specific interface.

- Configuring PPPoE for use with VMI, page 8-7
- Showing VMI Neighbors, page 8-18

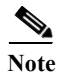

See Appendix A, "Command Reference" for detailed command reference.

# **Configuring PPPoE for use with VMI**

This section provides the tasks required to configure PPPoE for use with Virtual Multipoint Interface (VMI):

- Creating a Subscriber Profile, page 8-7
- Configuring PPPoE Service Selection, page 8-8
- Configuring PPPoE on an Ethernet Interface, page 8-9
- Configuring a Virtual Template Interface, page 8-10
- Mapping Outgoing Packets, page 8-12
- Configuring Multicast Support, page 8-14

# **Creating a Subscriber Profile**

Perform this task to configure a subscriber profile for PPPoE service selection.

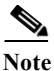

Configuring a subscriber profile for PPPoE service selection is required for VMI to function properly.

#### SUMMARY STEPS

- 1. enable
- 2. configure terminal
- 3. exit
- 4. subscriber authorization enable

#### **DETAILED STEPS**

|        | Command or Action          | Purpose                            |
|--------|----------------------------|------------------------------------|
| Step 1 | enable                     | Enables privileged EXEC mode.      |
|        |                            | • Enter your password if prompted. |
|        | Example:                   |                                    |
|        | Router> enable             |                                    |
| Step 2 | configure terminal         | Enters global configuration mode.  |
|        |                            |                                    |
|        | Example:                   |                                    |
|        | Router# configure terminal |                                    |

|        | Command or Action                                          | Purpose                                                                                              |
|--------|------------------------------------------------------------|----------------------------------------------------------------------------------------------------|
| Step 3 | exit                                                       | Returns to global configuration mode.                                                                |
|        | <b>Example:</b><br>Router(config-sss-profile)# <b>exit</b> |                                                                                                    |
| Step 4 | subscriber authorization enable                            | Enable Subscriber Service Switch type authorization. This command is required when VPDN is not used. |
|        | Example:<br>Router# subscriber authorization enable        |                                                                                                    |

# **Configuring PPPoE Service Selection**

Perform this task to associate the subscriber profile with a PPPoE profile. In this configuration, the Broadband Access (BBA) group name must match the subscriber profile name defined in the subscriber profile.

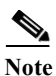

In this example, *manet\_radio* serves as the subscriber profile name.

#### SUMMARY STEPS

- 1. enable
- 2. configure terminal
- 3. **bba-group pppoe** {*group-name* | **global**}
- 4. virtual-template template-number
- 5. service profile subscriber-profile-name [refresh minutes]
- 6. end

#### **DETAILED STEPS**

|        | Command or Action                                         | Purpose                                                          |
|--------|-----------------------------------------------------------|------------------------------------------------------------------|
| Step 1 | enable                                                    | Enables privileged EXEC mode.                                    |
|        |                                                           | • Enter your password if prompted.                               |
|        | Example:<br>Router> enable                                |                                                                  |
| Step 2 | configure terminal                                        | Enters global configuration mode.                                |
|        | <b>Example:</b><br>Router# <b>configure terminal</b>      |                                                                  |
| Step 3 | <b>bba-group pppoe</b> {group-name   global}              | Defines a PPPoE profile and enters BBA group configuration mode. |
|        | Example:<br>Router(config)# bba-group pppoe pppoe_group_1 |                                                                  |
|        | Command or Action                                                                                 | Purpose                                                                                                    |
|--------|---------------------------------------------------------------------------------------------------|----------------------------------------------------------------------------------------------------|
| Step 4 | <pre>virtual-template template-number Example: Router(config-bba-group)# virtual-template 1</pre> | Specifies the virtual template required for cloning<br>virtual-access interfaces. All PPPoE ports using this PPPoE<br>profile will use this virtual template.         |
| Step 5 | service profile subscriber-profile-name                                                           | Assigns a subscriber profile to a PPPoE profile.                                                                                                    |
|        | <pre>[refresh minutes] Example: Router(config-bba-group)# service profile subscriber_1</pre>      | • The PPPoE server will advertise the service names that are listed in the subscriber profile to each PPPoE client connection that uses the configured PPPoE profile. |
| Step 6 | end                                                                                               | (Optional) Returns to privileged EXEC mode.                                                                                                    |
|        | Example:<br>Router(config-bba-group)# end                                                         |                                                                                                    |

# **Configuring PPPoE on an Ethernet Interface**

Perform this task to assign a PPPoE profile to an Ethernet interface.

# SUMMARY STEPS

- 1. enable
- 2. configure terminal
- 3. interface [type slot/port]
- 4. pppoe enable [group group-name]
- 5. end

## **DETAILED STEPS**

|        | Command or Action  | Purpose                            |
|--------|--------------------|------------------------------------|
| Step 1 | enable             | Enables privileged EXEC mode.      |
|        |                    | • Enter your password if prompted. |
|        | Example:           |                                    |
|        | Router> enable     |                                    |
| Step 2 | configure terminal | Enters global configuration mode.  |
|        | Example:           |                                    |

|        | Command or Action                                      | Purpose                                                                                                    |
|--------|--------------------------------------------------------|----------------------------------------------------------------------------------------------------|
| Step 3 | <pre>interface [type slot/port]</pre>                  | Specifies an interface type and enters interface<br>configuration mode. Valid interfaces include the following<br>interface types: |
|        |                                                        | • Fast Ethernet interface                                                                                                    |
|        |                                                        | • Ethernet                                                                                                    |
|        |                                                        | • Fast Ethernet                                                                                                    |
|        | Example:                                               | Gigabit Ethernet                                                                                                    |
|        | Router(config)# interface fastethernet 1/0             | VLAN or VLAN subinterface                                                                                                    |
| Step 4 | <pre>pppoe enable [group group-name]</pre>             | Enables PPPoE sessions on the interface or subinterface.                                                                           |
|        | Example:                                               |                                                                                                    |
|        | Router(config-if)# pppoe enable group<br>pppoe_group_1 |                                                                                                    |
| Step 5 | end                                                    | (Optional) Exits the configuration mode and returns to privileged EXEC mode.                                                       |
|        | Example:<br>Router(config-if)# end                     |                                                                                                    |

# **Configuring a Virtual Template Interface**

Perform this task to configure a virtual-template interface. The virtual-template interface is required to clone configurations. For each VMI neighbor, a new virtual-access interface will be created dynamically.

# SUMMARY STEPS

- 1. enable
- 2. configure terminal
- 3. no virtual-template subinterface
- 4. policy-map policy-map-name
- 5. class class-default
- 6. fair-queue
- 7. exit
- 8. interface virtual-template 1
- 9. ip unnumbered vmi1
- 10. service-policy output FQ
- 11. keepalive 60 20
- 12. end

# **Detailed Steps**

|         | Command or Action                                                      | Purpose                                                                                                    |
|---------|------------------------------------------------------------------------|----------------------------------------------------------------------------------------------------|
| Step 1  | enable                                                                 | Enables privileged EXEC mode.                                                                                                    |
|         |                                                                        | • Enter your password if prompted.                                                                                                    |
|         | Example:<br>Router> enable                                             |                                                                                                    |
| Step 2  | configure terminal                                                     | Enters global configuration mode.                                                                                                    |
|         | <b>Example:</b><br>Router# <b>configure terminal</b>                   |                                                                                                    |
| Step 3  | no virtual template subinterface                                       | Disables the virtual template on the subinterface.                                                                                                    |
|         | <b>Example:</b><br>Router# <b>no virtual template subinterface</b>     |                                                                                                    |
| Step 4  | <pre>policy-map policy-map-name Example:</pre>                         | Enters policy map configuration mode and creates, or<br>modifies, a policy map that can be attached to one or more<br>interfaces to specify a service policy.     |
|         | Router(config-pmap)# <b>policy-map FQ</b>                              |                                                                                                    |
| Step 5  | class class-default                                                    | Specifies one of the following:                                                                                                    |
|         | Example:                                                               | • Class Name for the policy you are about to create or change                                                                                                    |
|         | Router(config-pmap)# <b>class class-default</b>                        | • Default Class (also known as a <i>Class-default Class</i> ) for general policy configuration                                                                    |
| Step 6  | fair-queue                                                             | Enables Weighted Fair Queueing (WFQ) in the policy-map.                                                                                                    |
|         | <b>Example:</b><br>Router(config-pmap)# <b>fair-queue</b>              |                                                                                                    |
| Step 7  | exit                                                                   | Exits the current mode and returns to configuration mode.                                                                                                    |
|         | <b>Example:</b><br>Router(config-pmap)# <b>exit</b><br>Router(config)# |                                                                                                    |
| Step 8  | interface virtual-template number                                      | Creates a virtual-template interface for configuration and dynamic application to virtual-access interfaces.                                                      |
|         | <b>Example:</b><br>Router(config)# interface virtual-template 1        |                                                                                                    |
| Step 9  | <pre>ip unnumbered interface-type interface-number</pre>               | Enables IP processing of IPv4 on the interface without assigning an explicit IP address.                                                                          |
|         | Example:<br>Router(config-if)# ip unnumbered vmil                      |                                                                                                    |
| Step 10 | service-policy output policy-map-name                                  | Attaches a policy map to an input interface, Virtual Circuit (VC), or output interface. This policy map will serve as the service policy for that interface or VC |
|         | Example:<br>Router(config-if)# service-policy output FQ                | service policy for that interface of ve.                                                                                                    |

|         | Command or Action                                            | Purpose                                                                      |
|---------|--------------------------------------------------------------|------------------------------------------------------------------------------|
| Step 11 | <b>keepalive</b> [[keepalive-period]<br>[keepalive-retries]] | Enables a keepalive period of 60 seconds with 20 retries.                    |
|         | <b>Example:</b><br>Router(config-if)# <b>keepalive 60 20</b> |                                                                              |
| Step 12 | end                                                          | (Optional) Exits the configuration mode and returns to privileged EXEC mode. |
|         | <b>Example:</b><br>Router(config-if)# <b>end</b>             |                                                                              |

# **Example Configuration**

```
no virtual-template subinterface
!
policy-map FQ
    class class-default
    fair-queue
!
interface Virtual-Template1
    ip unnumbered vmi1
    keepalive 60 20
    service-policy output FQ
!end
```

# **Mapping Outgoing Packets**

Perform this task so that VMI can map outgoing packets to the appropriate PPPoE sessions. VMI will use the next-hop forwarding address from each outgoing packet perform this mapping.

## SUMMARY STEPS

- 1. enable
- 2. configure terminal
- 3. interface vmi interface-number
- 4. ip address ip\_addr subnet\_mask
- 5. physical-interface interface-type/slot
- 6. end

## **Detailed Steps**

|        | Command or Action                                          | Purpose                                                                      |
|--------|------------------------------------------------------------|------------------------------------------------------------------------------|
| Step 1 | enable                                                     | Enables privileged EXEC mode.                                                |
|        |                                                            | • Enter your password if prompted.                                           |
|        | Example:                                                   |                                                                              |
|        | Router> enable                                             |                                                                              |
| Step 2 | configure terminal                                         | Enters global configuration mode.                                            |
|        | Example:                                                   |                                                                              |
|        | Router# configure terminal                                 |                                                                              |
| Step 3 | interface vmi number                                       | Creates a VMI interface.                                                     |
|        | <b>Example:</b><br>Router(config)# <b>interface vmil</b>   |                                                                              |
| Step 4 | <b>ip address</b> <i>ip_addr isubnet_mask</i>              | Specifies the IP address and subnet mask for the VMI interface.              |
|        | <pre>Example: Router(config-if)# ip address 10.2.2.1</pre> |                                                                              |
|        | 255.255.255.0                                              |                                                                              |
| Step 5 | <pre>physical-interface interface-type/slot</pre>          | Creates the physical subinterface to be associated with VMI on the router.   |
|        | Example:                                                   |                                                                              |
|        | Router(config-if)# physical-interface fa0/0                |                                                                              |
| Step 6 | end                                                        | (Optional) Exits the configuration mode and returns to privileged EXEC mode. |
|        | Example:                                                   |                                                                              |
|        | Router(config-if)# end                                     |                                                                              |

## Examples

The following examples show the IP address coordination needed between virtual-template configuration and VMI configuration.

## VMI in Aggregate Mode for IPv6

The following example shows the configuration of VMI in aggregate mode for IPv6.

```
interface Virtual-Template1
ipv6 enable
service-policy output FQ
!
interface vmi1
ipv6 enable
physical-interface FastEthernet0/0
!
```

#### VMI in Aggregate Mode for IPv4

The following example shows the configuration of VMI in aggregate mode for IPv4.

```
interface Virtual-Template1
  ip unnumbered vmi1
  service-policy output FQ
!
interface vmi1
  ip address 10.2.2.1 255.255.255.0
  physical-interface FastEthernet0/0
'
```

## VMI in Aggregate Mode for IPv4 and IPv6

The following example shows the configuration of VMI in aggregate mode for IPv4 and IPv6.

```
interface Virtual-Template1
  ip unnumbered vmi1
  ipv6 enable
  service-policy output FQ
!
interface vmi1
  ip address 10.2.2.1 255.255.255.0
  ipv6 enable
  physical-interface FastEthernet0/0
'
```

# **Configuring Multicast Support**

This section identifies the recommended modes and tasks for working with multicast:

- Using Aggregate Mode, page 8-14
- Using Bypass Mode, page 8-16
- Enabling Multicast Support on a VMI, page 8-16

# **Using Aggregate Mode**

VMI operates in aggregate mode by default. All of the virtual-access interfaces created by PPPoE sessions are aggregated logically under the configured VMI. Applications above Layer 2 (L2), such as Enhanced Interior Gateway Routing Protocol (EIGRP) and OSPFv3, should be defined only on VMI. Packets sent to VMI are forwarded to the correct virtual-access interface(s). Aggregate mode VMIs operate in Non-Broadcast Multiple Access (NBMA) mode. Multicast traffic is forwarded only to the NBMA neighbors where a listener for that group is present. This is the preferred mode when operating in PIM sparse mode.

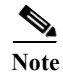

NBMA multicasting only supports IPv4 and sparse mode.

Perform this task to configure interface vmi1 to operate in NBMA mode and PIM sparse mode:

## SUMMARY STEPS

- 1. enable
- 2. configure terminal
- 3. interface vmi interface-number

Software Configuration Guide for Cisco IOS Release 15.4(3)T

- 4. **ip address** *ip\_addr subnet\_mask*
- 5. ip pim nbma-mode
- 6. ip pim sparse-mode
- 7. load-interval number
- 8. physical-interface interface-type/slot
- 9. end

# **Detailed Steps**

|        | Command or Action                                                   | Purpose                                                                           |
|--------|---------------------------------------------------------------------|-----------------------------------------------------------------------------------|
| Step 1 | enable                                                              | Enables privileged EXEC mode.                                                     |
|        |                                                                     | • Enter your password if prompted.                                                |
|        | Example:                                                            |                                                                                   |
| Step 2 | configure terminal                                                  | Enters global configuration mode.                                                 |
| I      | 2                                                                   |                                                                                   |
|        | <b>Example:</b><br>Router# <b>configure terminal</b>                |                                                                                   |
| Step 3 | interface vmi number                                                | Creates a VMI interface.                                                          |
|        | Example:<br>Router(config)# interface vmi1                          |                                                                                   |
| Step 4 | <b>ip address</b> <i>ip_addr isubnet_mask</i>                       | Specifies the IP address and subnet mask for the VMI interface.                   |
|        | Example:<br>Router(config-if)# ip address 10.2.2.2<br>255.255.255.0 | This example sets the IP address to 10.2.2.2 and the subnet mask to 255.255.255.0 |
| Step 5 | ip pim nbma-mode                                                    | Enables NBMA mode.                                                                |
| Step 6 | ip pim sparse-mode                                                  | Enables sparse mode.                                                              |
|        |                                                                     |                                                                                   |
|        |                                                                     | NoteYou must set this to sparse mode.                                             |
| Step 7 | load interval seconds                                               | Specifies the load interval in seconds.                                           |
|        | Example:<br>Router(config-if)#load-interval 30                      | This example sets the load interval to 30 seconds.                                |
| Step 8 | <pre>physical-interface interface-type/slot</pre>                   | Creates the physical subinterface to be associated with VMI on the router.        |
|        | <pre>Example: Router(config-if)# physical-interface fa0/0</pre>     |                                                                                   |
| Step 9 | end                                                                 | (Optional) Exits the configuration mode and returns to privileged EXEC mode.      |
|        | Example:<br>Router(config-if)# end                                  |                                                                                   |

# **Using Bypass Mode**

Using bypass mode is recommended for multicast applications.

In bypass mode, the virtual-access interfaces are directly exposed to applications running above L2. In bypass mode, you must still define a VMI because VMI continues to manage presentation of cross-layer signals, such as, neighbor up, neighbor down, and metrics. However, applications will still be aware of the actual underlying virtual-access interfaces and send packets to them directly.

Using bypass mode can cause databases in the applications to be larger because knowledge of more interfaces are required for normal operation.

If you are running multicast applications that require virtual-access interfaces to be exposed to applications above L2 directly, you can configure VMI to operate in bypass mode. Most multicast applications require that the virtual-access interfaces be exposed directly to routing protocols in order for the multicast Reverse Path Forwarding (RPF) to operate as expected. When you use the bypass mode, you must define a VMI to handle cross-layer signals such as neighbor up, neighbor down, and metrics. Applications will be aware of the actual underlying virtual-access interfaces, and will send packets to them directly. Operating VMI in bypass mode can cause databases in the applications to be larger than normally expected because knowledge of more interfaces is required for normal operation.

# **Enabling Multicast Support on a VMI**

Perform this task to enable bypass mode on a VMI and override the default aggregation that occurs on VMI. This configuration assumes that you have already configured a virtual template and appropriate PPPoE sessions for VMI.

After you enter the enable bypass mode, Cisco recommends that you copy the running configuration to Non-Volatile Random Access Memory (NVRAM) because the default mode of operation for VMI is to logically aggregate the virtual-access interfaces.

## SUMMARY STEPS

- 1. enable
- 2. configure terminal
- 3. interface *vmi number*
- 4. mode bypass
- 5. exit

## **DETAILED STEPS**

|        | Command or Action  | Purpose                            |
|--------|--------------------|------------------------------------|
| Step 1 | enable             | Enables privileged EXEC mode.      |
|        |                    | • Enter your password if prompted. |
|        | Example:           |                                    |
|        | Router> enable     |                                    |
| Step 2 | configure terminal | Enters global configuration mode.  |
|        | Example:           |                                    |

|        | Command or Action                                      | Purpose                                                                                                    |
|--------|--------------------------------------------------------|----------------------------------------------------------------------------------------------------|
| Step 3 | interface vmi number                                   | Enters interface configuration mode and relates a VMI interface.                                                          |
|        | Example:<br>Router(config-if)# interface vmil          |                                                                                                    |
| Step 4 | mode bypass                                            | Overrides the default aggregation on the VMI interface and<br>sets the mode to bypass to support multicast traffic on the |
|        | Example:<br>Router(config-if)# mode bypass             | interface.                                                                                                    |
| Step 5 | exit                                                   | Exits the current mode.                                                                                                   |
|        | Example:<br>Router(config-if)# exit<br>Router(config)# |                                                                                                    |

#### Examples

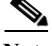

Note

VMI is required to have IP addresses assigned for VMI to work even though it will be shown as down/down while in bypass mode.

## VMI in Bypass Mode for IPv6

The following example shows the configuration of VMI in bypass mode for IPv6.

```
interface Virtual-Template1
ipv6 enable
service-policy output FQ
!
interface vmi1
ipv6 enable
mode bypass
physical-interface FastEthernet0/0
!
```

#### VMI in Bypass Mode for IPv4

The following example shows the configuration of VMI in bypass mode for IPv4.

# 

**Note** The IPv4 address configured on VMI will not be advertised or used. Instead, the IPv4 address on the virtual-template will be used.

```
interface Virtual-Template1
ip address 10.1.1.1 255.255.255.0
service-policy output FQ
!
interface vmi1
ip address 2.2.2.1 255.255.255.0
mode bypass
physical-interface FastEthernet0/0
!
```

#### VMI in Bypass Mode for IPv4 and IPv6

The following example shows the configuration of VMI in bypass mode for IPV4 and IPv6.

```
interface Virtual-Template1
ip address 10.1.1.1 255.255.255.0
ipv6 enable
service-policy output FQ
!
interface vmi1
ip address 2.2.2.1 255.255.0
ipv6 enable
mode bypass
physical-interface FastEthernet0/0
'
```

# **Showing VMI Neighbors**

To display information about neighbor connections to VMI, use the **show vmi neighbors** command in User EXEC mode.

The following example shows how to display neighbors created dynamically on a VMI:

Router# show vmi neighbors vmil

1 vmil Neighbors

|           | IPV6    | IPV4     |          | Transmit  | Receive   |
|-----------|---------|----------|----------|-----------|-----------|
| Interface | Address | Address  | Uptime   | Packets   | Packets   |
| vmi1      | ::      | 10.3.3.2 | 00:02:11 | 000000008 | 000000073 |
| Router#   |         |          |          |           |           |

#### Example

The following example shows the details about known VMI neighbors.

Router# show vmi neighbors detail

1 vmil Neighbors

```
vmi1
       IPV6 Address=FE80::A8BB:CCFF:FE00:C00
       IPV4 Address=12.12.12.2, Uptime=00:12:19
       Output pkts=0, Input pkts=0
       METRIC DATA: Total rcvd=3, Avg arrival rate (ms)=234952
         CURRENT: MDR=2048000, CDR=1024000, Lat=70, Res=100, RLQ=95, load=1
         MDR
                  Max=10240000, Min=2048000, Avg=4795050
          CDR
                  Max=10240000, Min=1024000, Avg=4104192
         Latency Max=1000, Min=70, Avg=380
          Resource Max=100, Min=100, Avg=100
                  Max=100, Min=95, Avg=96
         RLO
         Load
                  Max=1, Min=1, Avg=1
       Transport PPPoE, Session ID=1
       INTERFACE STATS:
          VMI Interface=vmi1,
            Input qcount=0, drops=0, Output qcount=0, drops=0
          V-Access intf=Virtual-Access2,
            Input qcount=0, drops=0, Output qcount=0, drops=0
          Physical intf=Ethernet0/0,
            Input qcount=0, drops=0, Output qcount=0, drops=0
```

PPPoE Flow Control Stats

Local Credits: 65296 Peer Credits: 65196 Credit Grant Threshold: 28000 Max Credits per grant: 65534 PADG Seq Num: 696 PADG Timer index: 0 PADG last rcvd Seq Num: 697 PADG last nonzero Seq Num: 0 PADG last nonzero rcvd amount: 0 PADG Timers: [0]-1000 [1]-2000 [2]-3000 [3]-4000 PADG xmit: 698 rcvd: 698 PADC xmit: 698 rcvd: 698 PADQ xmit: 0 rcvd: 2 Router#

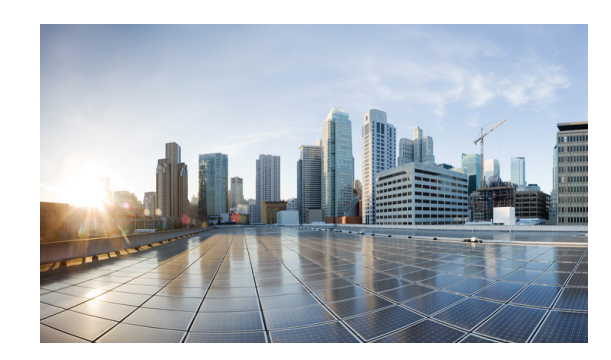

# **CHAPTER 9**

# **OSPFv3 Address Families**

This chapter describes how to use OSPFv3 address families to route IPv6 packets over OSPFv3—using IPv4 or IPv6 addresses. This chapter also describes how to configure and use OSPFv3 address families in conjunction with Mobile Ad-hoc Network (MANETs) and Radio Aware Routing (RAR).

This chapter includes the following major sections:

- Configuring OSPFv3 Address Families, page 9-1
- Working with Multiple Address Families, page 9-10
- Redistributing IPv4 Routes, page 9-12
- Verifying OSPFv3 Address Families Configuration and Operation, page 9-13

OSPFv3 is defined to support IPv6 unicast prefixes. The Internet draft, *Support of Address Families in OSPFv3 (IETF RFC 5838)*, extends OSPFv3 to support multiple address families. Cisco IOS implemented this extension, which allows IPv4 unicast addresses to be supported.

# **Configuring OSPFv3 Address Families**

This section describes how to configure OSPFv3 Address Families for IPv6 and IPv4.

The Cisco OSPFv3 Address Families feature implements RFC 5838 and enables the ability to concurrently route IPv4 and IPv6 prefixes. The Cisco OSPFv3 Address Families feature is turned on in conjunction with the OSPFv3 MANET feature, which supports routing of IPv4 and IPv6 addresses and prefixes in mobile environments.

Configuring OSPFv3 Address Families is similar to configuring traditional IPv6 OSPFv3—the main difference being parameter usage in the CLI configuration commands. When configuring OSPFv3 Address Families, the new parameter <code>ospfv3</code> replaces the deprecated <code>ipv6</code> <code>ospf</code> parameter.

Note

See Appendix A, "Command Reference" for complete command reference information.

Working with IPv6 and OSPFv3 involves the following tasks:

- 1. Enabling IPv6, page 9-2
- 2. Enabling IPv6 on the Interface, page 9-3
- 3. Configuring OSPFv3 for a Unicast Address Family, page 9-3

# **Enabling IPv6**

This task explains how to enable IPv6 routing, which is disabled by default.

# SUMMARY STEPS

- 1. enable
- 2. configure terminal
- 3. ipv6 unicast-routing
- 4. exit

# **DETAILED STEPS**

|        | Command or Action                                              | Purpose                                                                         |
|--------|----------------------------------------------------------------|---------------------------------------------------------------------------------|
| Step 1 | enable                                                         | Enables privileged EXEC mode.                                                   |
|        |                                                                | • Enter your password if prompted.                                              |
|        | <b>Example:</b><br>Router> <b>enable</b>                       |                                                                                 |
| Step 2 | configure terminal                                             | Enters global configuration mode.                                               |
|        | <b>Example:</b><br>Router# <b>configure terminal</b>           |                                                                                 |
| Step 3 | ipv6 unicast-routing                                           | Enables the forwarding of IPv6 unicast datagrams.                               |
|        | <b>Example:</b><br>Router(config)# <b>ipv6 unicast-routing</b> |                                                                                 |
| Step 4 | exit                                                           | Exits global configuration mode and returns the router to privileged EXEC mode. |
|        | <b>Example:</b><br>Router(config)# <b>exit</b>                 |                                                                                 |

# **Enabling IPv6 on the Interface**

This task explains how to enable IPv6 on an interface. This is a prerequisite to configuring OSPFv3 on the interface. IPv6 is disabled on the interface by default.

# SUMMARY STEPS

- 1. enable
- 2. configure terminal
- 3. interface [type number]
- 4. ipv6 enable
- 5. exit

## **DETAILED STEPS**

|        | Command or Action                                    | Purpose                                                                                       |
|--------|------------------------------------------------------|-----------------------------------------------------------------------------------------------|
| Step 1 | enable                                               | Enables privileged EXEC mode.                                                                 |
|        |                                                      | • Enter your password if prompted.                                                            |
|        | Example:                                             |                                                                                               |
|        | Router> enable                                       |                                                                                               |
| Step 2 | configure terminal                                   | Enters global configuration mode.                                                             |
|        | <b>Example:</b><br>Router# <b>configure terminal</b> |                                                                                               |
| Step 3 | <pre>interface [type number]</pre>                   | Specifies an interface type and number and places the router in interface-configuration mode. |
|        | Example:                                             |                                                                                               |
|        | <pre>Router(config)# interface ethernet 0/0</pre>    |                                                                                               |
| Step 4 | ipv6 enable                                          | Enables IPv6 processing on an interface that has not been                                     |
|        |                                                      | configured with an explicit IPv6 address.                                                     |
|        | Example:                                             |                                                                                               |
|        | Router(config-if)# <b>ipv6 enable</b>                |                                                                                               |
| Step 5 | exit                                                 | Exits global configuration mode and returns the router to privileged EXEC mode.               |
|        | Example:                                             |                                                                                               |
|        | Router(config-if)# <b>exit</b>                       |                                                                                               |

# **Configuring OSPFv3 for a Unicast Address Family**

Perform one of the following tasks:

- Configuring OSPFv3 for an IPv6 Unicast Address Family, page 9-4
- Configuring OSPFv3 for an IPv4 Unicast Address Family, page 9-6

# Configuring OSPFv3 for an IPv6 Unicast Address Family

Configuring OSPFv3 for an IPv6 unicast address family involves the following tasks:

- Configuring the OSPFv3 IPv6 Address Family Instance on the Interface, page 9-4
- Configuring the OSPFv3 IPv6 Address Family Process, page 9-5

## Configuring the OSPFv3 IPv6 Address Family Instance on the Interface

This task explains how to enable IPv6 packet forwarding and IPv6 routing. By default, both are disabled.

# SUMMARY STEPS

- 1. enable
- 2. configure terminal
- 3. interface [type number]
- 4. ospfv3 [process-id] area [area-id] ipv6 [instance instance-id]
- 5. exit

# **DETAILED STEPS**

|        | Command or Action                                    | Purpose                                                                         |
|--------|------------------------------------------------------|---------------------------------------------------------------------------------|
| Step 1 | enable                                               | Enables privileged EXEC mode.                                                   |
|        |                                                      | • Enter your password if prompted.                                              |
|        | Example:<br>Router> enable                           |                                                                                 |
| Step 2 | configure terminal                                   | Enters global configuration mode.                                               |
|        | <b>Example:</b><br>Router# <b>configure terminal</b> |                                                                                 |
| Step 3 | <pre>interface [type number]</pre>                   | Configures an interface type.                                                   |
|        | Example:<br>Router(config)# interface Ethernet 0/0   |                                                                                 |
| Step 4 | ospfv3 [process-id] area [area-id] ipv6              | Attaches the OSPFv3 process to an interface.                                    |
|        | [instance instance-id]                               | Process ID: Valid range is 1 to 65535.                                          |
|        | Example.                                             | Instance ID: 0 (Default value)                                                  |
|        | Router(config-if)# ospfv3 6 area 0 ipv6              | The valid range is 0 to 31.                                                     |
| Step 5 | exit                                                 | Exits global configuration mode and returns the router to privileged EXEC mode. |
|        | Example:<br>Router(config-if)# exit                  |                                                                                 |

## Example

The following is a configuration example:

```
version 15.1
!
hostname Router1
!
boot-start-marker
boot-end-marker
!
no aaa new-model
ip cef
!
ipv6 unicast-routing
!
interface Ethernet0/0
ipv6 enable
ospfv3 6 area 0 ipv6
!
interface Ethernet0/1
no ip address
shutdown
1
interface Ethernet0/2
no ip address
shutdown
1
interface Ethernet0/3
no ip address
shutdown
!
ip forward-protocol nd
1
no ip http server
router ospfv3 6
router-id 6.6.6.6
log-adjacency-changes
 address-family ipv6 unicast
 exit-address-family
!
control-plane
!
!
line con 0
line aux 0
line vty 0 4
login
!
end
```

**Configuring the OSPFv3 IPv6 Address Family Process** 

This task explains how to enable an OSPFv3 routing process and configure the address family.

## SUMMARY STEPS

1. enable

- 2. configure terminal
- 3. router ospfv3 [process-id]
- 4. router-id [OSPFv3 router-id in IP address format]
- 5. address-family ipv6 unicast
- 6. exit

## **DETAILED STEPS**

|        | Command or Action                                            | Purpose                                                                                                    |
|--------|--------------------------------------------------------------|----------------------------------------------------------------------------------------------------|
| Step 1 | enable                                                       | Enables privileged EXEC mode.                                                                                |
|        |                                                              | • Enter your password if prompted.                                                                           |
|        | Example:                                                     |                                                                                                    |
|        | Router> enable                                               |                                                                                                    |
| Step 2 | configure terminal                                           | Enters global configuration mode.                                                                            |
|        | Example:                                                     |                                                                                                    |
|        | Router# configure terminal                                   |                                                                                                    |
| Step 3 | <pre>router ospfv3 [process-id]</pre>                        | Enables an OSPFv3 routing process to route IPv6<br>address-family traffic in IPv6 networks and enters router |
|        | Example:                                                     | configuration mode.                                                                                          |
|        | Router (config) # router ospfv3 6                            |                                                                                                    |
| Step 4 | <pre>router-id [OSPFV3 router-id in IP address format]</pre> | Identifies a specific router rather than allowing the dynamic assignment of the router ID to occur.          |
|        | Fyample                                                      |                                                                                                    |
|        | Router (config-rtr)# Router-id 10.1.1.1                      |                                                                                                    |
| Step 5 | address-family ipv6 unicast                                  | Places the router in address family configuration mode for IPv6 address family.                              |
|        | Example:                                                     |                                                                                                    |
|        | Router(config-rtr)# address-family ipv6 unicast              |                                                                                                    |
| Step 6 | exit                                                         | Exits global configuration mode and returns the router to privileged EXEC mode.                              |
|        | Example:                                                     |                                                                                                    |
|        | Router (config-router-af)# <b>exit</b>                       |                                                                                                    |

# **Configuring OSPFv3 for an IPv4 Unicast Address Family**

Configuring an IPv4 unicast address family involves the following tasks:

- 1. Configuring the OSPFv3 IPv4 Address Family Instance on the Interface, page 9-7
- 2. Configuring an IPv4 Address on the Interface, page 9-8
- 3. Configuring the OSPFv3 IPv4 Address Family Process, page 9-9

# Configuring the OSPFv3 IPv4 Address Family Instance on the Interface

This task explains how to enable IPv4 packet forwarding and IPv4 routing. By default, both are disabled.

# SUMMARY STEPS

- 1. enable
- 2. configure terminal
- 3. interface [type number]
- 4. ospfv3 [process-id] area [area-id] ipv4 [instance instance-id]
- 5. exit

# **DETAILED STEPS**

|        | Command or Action                                                         | Purpose                                                                                        |
|--------|---------------------------------------------------------------------------|------------------------------------------------------------------------------------------------|
| Step 1 | enable                                                                    | Enables privileged EXEC mode.                                                                  |
|        |                                                                           | • Enter your password if prompted.                                                             |
|        | Example:<br>Router> enable                                                |                                                                                                |
| Step 2 | configure terminal                                                        | Enters global configuration mode.                                                              |
|        | <b>Example:</b><br>Router# <b>configure terminal</b>                      |                                                                                                |
| Step 3 | <pre>interface [type number]</pre>                                        | Specifies the interface type and number and places the router in interface-configuration mode. |
|        | <pre>Example: Router(config)# interface Ethernet 0/0</pre>                |                                                                                                |
| Step 4 | <pre>ospfv3 [process-id] area [area-id] ipv4 [instance instance-id]</pre> | Configures the OSPFv3 process ID. The valid range is 1 to 65535.                               |
|        |                                                                           | Optional—Instance ID: 64 (Default value)                                                       |
|        | Example:<br>Router(config-if)# ospfv3 4 area 0 ipv4                       | The valid range is 64 to 95.                                                                   |
| Step 5 | exit                                                                      | Exits global configuration mode and returns the router to privileged EXEC mode.                |
|        | Example:<br>Router(config-if)# exit                                       |                                                                                                |

## Example

The following is a configuration example:

```
version 15.1
1
hostname Router1
boot-start-marker
boot-end-marker
!
no aaa new-model
ip cef
!
ipv6 unicast-routing
1
interface Ethernet0/0
 ip address 64.1.1.1 255.255.255.0
 ipv6 enable
 ospfv3 4 area 0 ipv4
1
interface Ethernet0/1
no ip address
 shutdown
!
interface Ethernet0/2
no ip address
 shutdown
!
interface Ethernet0/3
no ip address
 shutdown
1
ip forward-protocol nd
1
no ip http server
I.
router ospfv3 4
 router-id 4.4.4.4
 log-adjacency-changes
 address-family ipv4 unicast
 exit-address-family
1
control-plane
!
I.
line con 0
line aux 0
line vty 0 4
login
!
end
```

## Configuring an IPv4 Address on the Interface

This task configures an IPv4 address on the interface. You can assign a primary IP address for a network interface.

## SUMMARY STEPS

1. enable

- 2. configure terminal
- **3. interface** [*type number*]
- 4. ip address [ip address] [net mask]
- 5. exit

# **DETAILED STEPS**

|        | Command or Action                                                   | Purpose                                                                                       |
|--------|---------------------------------------------------------------------|-----------------------------------------------------------------------------------------------|
| Step 1 | enable                                                              | Enables privileged EXEC mode.                                                                 |
|        |                                                                     | • Enter your password if prompted.                                                            |
|        | <b>Example:</b><br>Router> enable                                   |                                                                                               |
| Step 2 | configure terminal                                                  | Enters global configuration mode.                                                             |
|        | <b>Example:</b><br>router# configure terminal                       |                                                                                               |
| Step 3 | <pre>interface [type number]</pre>                                  | Specifies an interface type and number and places the router in interface configuration mode. |
|        | <pre>Example: Router(config)# interface ethernet 0/0</pre>          |                                                                                               |
| Step 4 | <b>ip address</b> [ <i>ip</i> address] [ <i>net</i> mask]           | Assigns an IPv4 address to the interface.                                                     |
|        | Example:<br>Router(config-if)# ip address 64.1.1.1<br>255.255.255.0 |                                                                                               |
| Step 5 | exit                                                                | Exits global configuration mode and returns the router to privileged EXEC mode.               |
|        | Example:<br>Router(config-if)# exit                                 |                                                                                               |

# Configuring the OSPFv3 IPv4 Address Family Process

This task explains how to enable an OSPFv3 routing process and configure the address family.

## SUMMARY STEPS

1. enable

- 2. configure terminal
- 3. router ospfv3 [process-id]
- 4. router-id [OSPFv3 router-id in IP address format]
- 5. address-family ipv4 unicast
- 6. exit

## **DETAILED STEPS**

|        | Command or Action                                            | Purpose                                                                                                    |
|--------|--------------------------------------------------------------|----------------------------------------------------------------------------------------------------|
| Step 1 | enable                                                       | Enables privileged EXEC mode.                                                                                |
|        |                                                              | • Enter your password if prompted.                                                                           |
|        | Example:                                                     |                                                                                                    |
|        | Router> enable                                               |                                                                                                    |
| Step 2 | configure terminal                                           | Enters global configuration mode.                                                                            |
|        | Example:                                                     |                                                                                                    |
|        | Router# configure terminal                                   |                                                                                                    |
| Step 3 | <pre>router ospfv3 [process-id]</pre>                        | Enables an OSPFv3 routing process to route IPv4<br>address-family traffic in IPv6 networks and enters router |
|        | Example:                                                     | configuration mode.                                                                                          |
|        | Router (config)# router ospfv3 4                             |                                                                                                    |
| Step 4 | <pre>router-id [OSPFv3 router-id in IP address format]</pre> | Identifies a specific router rather than allowing the dynamic assignment of the router ID to occur.          |
|        | Example:                                                     |                                                                                                    |
|        | Router (config-rtr)# Router-id 10.1.1.1                      |                                                                                                    |
| Step 5 | address-family ipv4 unicast                                  | Places the router in address family configuration mode for IPv4 address family.                              |
|        | Example:                                                     |                                                                                                    |
|        | Router(config-rtr)# address-family ipv4 unicast              |                                                                                                    |
| Step 6 | exit                                                         | Exits global configuration mode and returns the router to privileged EXEC mode.                              |
|        | Example:                                                     |                                                                                                    |
|        | Router (config-router-af)# <b>exit</b>                       |                                                                                                    |

# **Working with Multiple Address Families**

You can run Address Families OSPFv3 for IPv4 and IPv6 simultaneously on one interface.

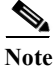

To configure OSPFv3 for IPv4 and IPv6 simultaneously—with MANET and RAR features included, use tasks from this chapter and Chapter 10, "Configuring OSPFv3 for a MANET" The following example shows how to do this.

#### Example

```
version 15.1
1
hostname Router1
1
boot-start-marker
boot-end-marker
!
no aaa new-model
!
ip cef
ipv6 unicast-routing
!
subscriber authorization enable
!
subscriber profile Dargo7
 pppoe service manet radio
1
!
multilink bundle-name authenticated
1
no virtual-template subinterface
1
bba-group pppoe Group1
 virtual-template 1
 service profile Dargo7
1
interface Ethernet0/0
 no ip address
 pppoe enable group Group1
!
interface Ethernet0/1
no ip address
 shutdown
!
interface Ethernet0/2
no ip address
 shutdown
1
interface Ethernet0/3
 no ip address
 shutdown
!
interface Virtual-Template1
 no ip address
 ipv6 enable
 no peer default ip address
 no keepalive
!
interface vmi1
 ip address 64.1.1.1 255.255.255.0
 ipv6 enable
 ospfv3 6 network manet
 ospfv3 6 area 0 ipv6
 ospfv3 4 network manet
 ospfv3 4 area 0 ipv4
 physical-interface Ethernet0/0
!
ip forward-protocol nd
I
router ospfv3 4
 router-id 4.4.4.4
```

```
log-adjacency-changes
 address-family ipv4 unicast
exit-address-family
I.
router ospfv3 6
router-id 6.6.6.6
log-adjacency-changes
 address-family ipv6 unicast
exit-address-family
1
control-plane
1
line con 0
exec-timeout 0 0
line aux 0
line vty 0 4
login
1
end
```

# **Redistributing IPv4 Routes**

Should you need to redistribute IPv4 routes between OSPFv3 Address Families and OSPFv2, be aware of common issues when redistributing IPv4 routes between OSPF processes as documented here: http://www.cisco.com/en/US/tech/tk365/technologies\_white\_paper09186a0080531fd2.shtml

#### **Example:**

The following example shows how to redistribute IPv4 routes from OSPFv2 process 22 into OSPFv3 Address Families process 4:

```
Router (config) #router ospfv3 4
Router (config-router) #router-id 4.4.4.4
Router (config-router) #address-family ipv4 unicast
Router (config-router-af) #redistribute ?
 bgp
           Border Gateway Protocol (BGP)
  connected Connected
  eigrp Enhanced Interior Gateway Routing Protocol (EIGRP)
            ISO IS-IS
  isis
  iso-igrp IGRP for OSI networks
  lisp
            Locator ID Separation Protocol (LISP)
           Mobile routes
  mobile
           On Demand stub Routes
  odr
  ospf
           Open Shortest Path First (OSPF)
  ospfv3
           OSPFv3
  rip
           Routing Information Protocol (RIP)
  static
           Static routes
Router (config-router-af) #redistribute ospf ?
  <1-65535> Process ID
Router (config-router-af) #redistribute ospf 22 ?
 match
           Redistribution of OSPF routes
  metric
             Metric for redistributed routes
  metric-type OSPF/IS-IS exterior metric type for redistributed routes
  route-map Route map reference
              Set tag for routes redistributed into OSPF
  taq
  vrf
              VPN Routing/Forwarding Instance
  <cr>
```

```
Router (config-router-af) #redistribute ospf 22
```

#### **Example:**

The following example shows how to redistribute IPv4 routes from OSPFv3 Address Families process 4 into OSPFv2 process 22:

| Router (config)#router ospf 22                                                                                                    |                                                                                                    |  |
|----------------------------------------------------------------------------------------------------|----------------------------------------------------------------------------------------------------|--|
| Router (config-router) #redistribute ?                                                                                                    |                                                                                                    |  |
| bgp                                                                                                    | Border Gateway Protocol (BGP)                                                                                                    |  |
| connected                                                                                                    | Connected                                                                                                    |  |
| eigrp                                                                                                    | Enhanced Interior Gateway Routing Protocol (EIGRP)                                                                                                    |  |
| isis                                                                                                    | ISO IS-IS                                                                                                    |  |
| iso-igrp                                                                                                    | IGRP for OSI networks                                                                                                    |  |
| lisp                                                                                                    | Locator ID Separation Protocol (LISP)                                                                                                    |  |
| maximum-pref:                                                                                                    | x Maximum number of prefixes redistributed to protocol                                                                                                    |  |
| mobile                                                                                                    | Mobile routes                                                                                                    |  |
| odr                                                                                                    | On Demand stub Routes                                                                                                    |  |
| ospf                                                                                                    | Open Shortest Path First (OSPF)                                                                                                    |  |
| ospfv3                                                                                                    | OSPFv3                                                                                                    |  |
| rip                                                                                                    | Routing Information Protocol (RIP)                                                                                                    |  |
| static                                                                                                    | Static routes                                                                                                    |  |
| <1-65535> Pi                                                                                                    | cocess ID                                                                                                    |  |
| Router (config-<br>match<br>metric<br>metric-type<br>nssa-only<br>route-map<br>subnets<br>tag<br><cr></cr>                                                                                                    | router)#redistribute ospfv3 4 ?<br>Redistribution of OSPF routes<br>Metric for redistributed routes<br>OSPF/IS-IS exterior metric type for redistributed routes<br>Limit redistributed routes to NSSA areas<br>Route map reference<br>Consider subnets for redistribution into OSPF<br>Set tag for routes redistributed into OSPF                                                                                                    |  |
| Router (config-<br>match<br>metric<br>metric-type<br>nssa-only<br>route-map<br>subnets<br>tag<br><cr><br/>Router (config-<br/>match<br/>metric<br/>metric-type<br/>nssa-only<br/>route-map<br/>tag<br/><cr></cr></cr> | <pre>router)#redistribute ospfv3 4 ? Redistribution of OSPF routes Metric for redistributed routes OSPF/IS-IS exterior metric type for redistributed routes Limit redistributed routes to NSSA areas Route map reference Consider subnets for redistribution into OSPF Set tag for routes redistributed into OSPF -router)#redistribute ospfv3 4 subnets ? Redistribution of OSPF routes Metric for redistributed routes OSPF/IS-IS exterior metric type for redistributed routes Limit redistributed routes to NSSA areas Route map reference Set tag for routes redistributed into OSPF</pre> |  |

Router (config-router) #redistribute ospfv3 4 subnets

# Verifying OSPFv3 Address Families Configuration and Operation

You can use any combination of the commands listed in this section to check the operation status of OSPFv3 for Address Families.

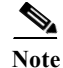

You must be in privileged EXEC mode to enter the command listed in this section.

| Command or Action                                                  | Purpose                                                          |
|--------------------------------------------------------------------|------------------------------------------------------------------|
| show run                                                           | Verify a configuration.                                          |
|                                                                    |                                                                  |
| Example:                                                           |                                                                  |
| Router# show run                                                   |                                                                  |
| show ospfv3                                                        | Displays general information about all OSPFv3 routing processes. |
| Example:                                                           |                                                                  |
| Router# show ospfv3                                                |                                                                  |
| show ospfv3 neighbor                                               | Displays OSPFv3 neighbor information per routing                 |
|                                                                    | process.                                                         |
| Example:                                                           |                                                                  |
| Router# show ospfv3 neighbor                                       |                                                                  |
| show ospfv3 neighbor detail                                        | Displays a detailed list of all neighbors.                       |
| Frample                                                            |                                                                  |
| Router# show ospfv3 neighbor detail                                |                                                                  |
| <pre>show ospfv3 interface [interface-type interface-number]</pre> | Displays all OSPFv3 routing information for an interface.        |
|                                                                    |                                                                  |
| Example:                                                           |                                                                  |
| show ospfv3 interface e0/0                                         |                                                                  |

The **show ospfv3** command can be used to show general information about the OSPFv3 Address Family router process.

```
Router# show ospfv3
Routing Process "ospfv3 4" with ID 4.4.4.4
Supports IPv4 Address Family
Event-log enabled, Maximum number of events: 1000, Mode: cyclic
Initial SPF schedule delay 1000 msecs
Minimum hold time between two consecutive SPFs 2000 msecs
Maximum wait time between two consecutive SPFs 2000 msecs
Minimum LSA interval 5 secs
Minimum LSA arrival 1000 msecs
LSA group pacing timer 240 secs
Interface flood pacing timer 33 msecs
Retransmission pacing timer 66 msecs
Number of external LSA 0. Checksum Sum 0x000000
Number of areas in this router is 1. 1 normal 0 stub 0 nssa
Graceful restart helper support enabled
Reference bandwidth unit is 100 mbps
Relay willingness value is 128
Pushback timer value is 2000 msecs
Relay acknowledgement timer value is 1000 msecs
LSA cache Disabled : current count 0, maximum 1000
ACK cache Disabled : current count 0, maximum 1000
Selective Peering is not enabled
Hello requests and responses will be sent multicast
   Area BACKBONE(0) (Inactive)
       Number of interfaces in this area is 1
        SPF algorithm executed 0 times
        Number of LSA 0. Checksum Sum 0x000000
```

Number of DCbitless LSA 0 Number of indication LSA 0 Number of DoNotAge LSA 0 Flood list length 0 Router# show ospfv3 neighbor OSPFv3 Router with ID (4.4.4.4) (Process ID 4) Neighbor ID Pri State Dead Time Interface ID Interface 2.2.2.2 0 FULL/ -00:00:19 3 Ethernet0/0 Router# show ospfv3 interface e0/0 Ethernet0/0 is up, line protocol is up Link Local Address FE80::A8BB:CCFF:FE01:5500, Interface ID 3 Area 0, Process ID 100, Instance ID 0, Router ID 4.4.4.4 Network Type MANET, Cost: 10 (dynamic), Cost Hysteresis: Disabled Cost Weights: Throughput 100, Resources 100, Latency 100, L2-factor 100 Transmit Delay is 1 sec, State POINT TO MULTIPOINT Timer intervals configured, Hello 30, Dead 120, Wait 120, Retransmit 5 Hello due in 00:00:01 Graceful restart helper support enabled Index 1/1/1, flood queue length 0 Next 0x0(0)/0x0(0)/0x0(0)Last flood scan length is 1, maximum is 1 Last flood scan time is 0 msec, maximum is 0 msec Neighbor Count is 1, Adjacent neighbor count is 1 Adjacent with neighbor 2.2.2.2 Suppress hello for 0 neighbor(s) Incremental Hello is enabled Local SCS number 1 Relaying enabled

Verifying OSPFv3 Address Families Configuration and Operation

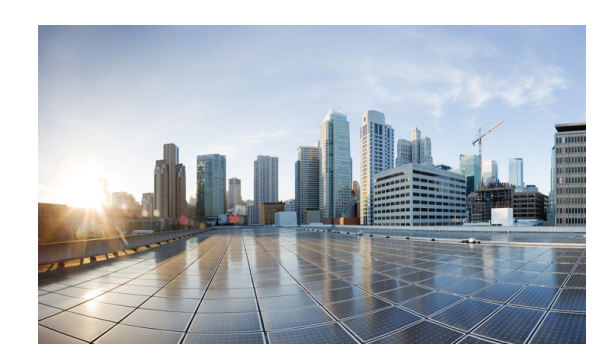

# снартек 10

# **Configuring OSPFv3 for a MANET**

This chapter provides the following major sections for configuring OSPFv3 in a Mobile Ad-hoc Network (MANET):

- OSPFv3 for MANET, page 10-1
- Initial Configuration Procedures, page 10-2
- Radio Aware Routing in a MANET, page 10-8
- Selective Peering for Efficiency, page 10-11
- Verifying OSPFv3 MANET Configuration and Operation, page 10-18

# **OSPFv3 for MANET**

Configuring OSPFv3 for a MANET has similar requirements to many traditional OSPFv3 configurations. The primary difference is to configure the network type of OSPFv3 as a MANET. To optimize the use of OSPFv3 with MANETs, Cisco IOS implements extensions to OSPFv3 as defined in *IETF RFC 5820*. The result is a well-understood routing protocol designed for a constantly changing network topology constrained by limited bandwidth.

This is accomplished in several ways:

- Radio Aware Routing (RAR): Provides tight coupling of OSPFv3 with cooperative radios (fast convergence and re-convergence through neighbor-presence indicators). Determines accurate, real-time, link-metric costs.
- Incremental Hello: Minimizes OSPFv3 packet size.
- Caching Multicast Link-State Advertisements (LSAs): Minimizes OSPFv3 packet transmissions.
- Optimized Flooding (Overlapping Relay): Minimizes the number of flooded LSAs.
- Selective Peering: Reduces OSPFv3 network overhead by limiting redundant full-peering adjacencies.

# **Cooperative Radios**

While non-cooperative radios are supported, OSPFv3 in a MANET operates best when used with cooperative radios, which is a configuration requiring Virtual Multipoint Interfaces (VMIs). See Chapter 5, "Introduction to Radio Aware Routing and MANET" for detailed procedures.

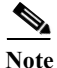

This document defines a Cooperative radio as a radio containing the firmware and software required to support RAR-based flows.

# **Initial Configuration Procedures**

Configuring OSPFv3 for a MANET begins with the following tasks:

- 1. Enabling IPv6 Routing, page 10-2
- 2. Enabling IPv6 on the Interface, page 10-3
- 3. Configuring the OSPFv3 Process, page 10-4
- 4. Configuring the Interface for OSPFv3 MANETs, page 10-5

# **Enabling IPv6 Routing**

This task enables IPv6 packet forwarding and IPv6 routing, both disabled by default.

# SUMMARY STEPS

- 1. enable
- 2. configure terminal
- 3. ipv6 unicast-routing
- 4. exit

# **DETAILED STEPS**

|        | Command or Action                                    | Purpose                            |
|--------|------------------------------------------------------|------------------------------------|
| Step 1 | enable                                               | Enables privileged EXEC mode.      |
|        |                                                      | • Enter your password if prompted. |
|        | Example:<br>Router> enable                           |                                    |
| Step 2 | configure terminal                                   | Enters global configuration mode.  |
|        | <b>Example:</b><br>Router# <b>configure terminal</b> |                                    |

|        | Command or Action                                | Purpose                                                                         |
|--------|--------------------------------------------------|---------------------------------------------------------------------------------|
| Step 3 | ipv6 unicast-routing                             | Enables the forwarding of IPv6 unicast datagrams.                               |
|        | Example:<br>Router(config)# ipv6 unicast-routing |                                                                                 |
| Step 4 | exit                                             | Exits global configuration mode and returns the router to privileged EXEC mode. |
|        | Example:<br>Router(config)# exit                 |                                                                                 |

# **Enabling IPv6 on the Interface**

This task enables IPv6 on an interface—a prerequisite to configuring OSPFv3 on the interface. IPv6 is disabled by default.

## SUMMARY STEPS

- 1. enable
- 2. configure terminal
- 3. interface [type number]
- 4. ipv6 enable
- 5. exit

## **DETAILED STEPS**

|        | Command or Action                                    | Purpose                                                                                       |
|--------|------------------------------------------------------|-----------------------------------------------------------------------------------------------|
| Step 1 | enable                                               | Enables privileged EXEC mode.                                                                 |
|        |                                                      | • Enter your password if prompted.                                                            |
|        | Example:<br>Router> enable                           |                                                                                               |
| Step 2 | configure terminal                                   | Enters global configuration mode.                                                             |
|        | <b>Example:</b><br>Router# <b>configure terminal</b> |                                                                                               |
| Step 3 | <pre>interface [type number]</pre>                   | Specifies an interface type and number and places the router in interface configuration mode. |
|        | Example:<br>Router(config)# interface ethernet 0/0   |                                                                                               |

|        | Command or Action                          | Purpose                                                                                             |
|--------|--------------------------------------------|----------------------------------------------------------------------------------------------------|
| Step 4 | ipv6 enable                                | Enables IPv6 processing on an interface that has not been configured with an explicit IPv6 address. |
|        | Example:<br>Router(config-if)# ipv6 enable |                                                                                                    |
| Step 5 | exit                                       | Exits global configuration mode and returns the router to privileged EXEC mode.                     |
|        | Example:<br>Router(config-if)# exit        |                                                                                                    |

# **Configuring the OSPFv3 Process**

This task configures the OSPFv3 process for IPv6 or IPv4.

۵, Note

The commands in this task indicate IPv6. If you want to configure the OSPFv3 process for IPv4 instead, see the detailed steps for examples.

# SUMMARY STEPS

- 1. enable
- 2. configure terminal
- 3. router ospfv3 [process-id]
- 4. router-id [OSPFv3 router-id in IP address format]
- 5. address-family ipv6 unicast
- 6. exit

# **DETAILED STEPS**

|        | Command or Action          | Purpose                            |
|--------|----------------------------|------------------------------------|
| Step 1 | enable                     | Enables privileged EXEC mode.      |
|        |                            | • Enter your password if prompted. |
|        | Example:                   |                                    |
|        | Router> enable             |                                    |
| Step 2 | configure terminal         | Enters global configuration mode.  |
|        | Example:                   |                                    |
|        | Router# configure terminal |                                    |

|        | Command or Action                                                    | Purpose                                                                         |
|--------|----------------------------------------------------------------------|---------------------------------------------------------------------------------|
| Step 3 | <pre>router ospfv3 [process-id]</pre>                                | Enables OSPFv3 for IPv6 router configuration mode.                              |
|        | Example:<br>Router(config)# router ospfv3 6                          |                                                                                 |
|        | Example for IPv4:<br>Router(config)# router ospfv3 4                 |                                                                                 |
| Step 4 | <pre>router-id [OSPFv3 router-id in IP address format]</pre>         | Enables the use of a fixed router ID.                                           |
|        | Example:<br>Router(config-rtr)# router-id 10.1.1.1                   |                                                                                 |
| Step 5 | address-family ipv6 unicast                                          | Enables the address family for IPv6.                                            |
|        | Example:<br>Router(config-rtr)# address-family ipv6 unicast          |                                                                                 |
|        | Example for IPv4:<br>Router(config-rtr)# address-family ipv4 unicast |                                                                                 |
| Step 6 | exit                                                                 | Exits global configuration mode and returns the router to privileged EXEC mode. |
|        | Example:<br>Router(config-rtr)# exit                                 |                                                                                 |

# **Configuring the Interface for OSPFv3 MANETs**

This configures the OSPFv3 process for IPv6 or IPv4.

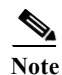

The commands in this task indicate IPv6. If you want to configure the OSPFv3 process for IPv4 instead, see the detailed steps for examples.

# SUMMARY STEPS

- 1. enable
- 2. configure terminal
- 3. interface [type number]
- 4. ospfv3 [process-id] area area-id ipv6 [instance instance-id]
- 5. ospfv3 [process-id] network manet
- 6. exit

# **DETAILED STEPS**

|        | Command or Action                                                           | Purpose                                                                         |
|--------|-----------------------------------------------------------------------------|---------------------------------------------------------------------------------|
| Step 1 | enable                                                                      | Enables privileged EXEC mode.                                                   |
|        |                                                                             | • Enter your password if prompted.                                              |
|        | Example:<br>Router> enable                                                  |                                                                                 |
| Step 2 | configure terminal                                                          | Enters global configuration mode.                                               |
|        | <b>Example:</b><br>Router# <b>configure terminal</b>                        |                                                                                 |
| Step 3 | <pre>interface [type number]</pre>                                          | Configures an interface type.                                                   |
|        | <b>Example:</b><br>Router(config)# <b>interface vmil</b>                    |                                                                                 |
| Step 4 | <pre>ospfv3 [process-id] area area-id ipv6 [instance<br/>instance-id]</pre> | Attaches the OSPFv3 process to an interface.                                    |
|        | Example:<br>(Router-if)# ospfv3 6 area 0 ipv6                               | Note The instance number defaults to 0 for ipv6.                                |
|        | Example for IPv4:<br>(Router-if)# ospfv3 6 area 0 ipv4                      |                                                                                 |
| Step 5 | ospfv3 [process-id] network manet                                           | Configures the OSPFv3 network type to MANET.                                    |
|        | Example:<br>Router(config-if)# ospfv3 6 network manet                       |                                                                                 |
|        | Example for IPv4:<br>Router(config-if)# ospfv3 4 network manet              |                                                                                 |
| Step 6 | exit                                                                        | Exits global configuration mode and returns the router to privileged EXEC mode. |
|        | Example:<br>Router(config-if)# exit                                         |                                                                                 |

## EXAMPLE

```
version 15.1
!
hostname Router1
1
. . .
<output truncated>
. . .
interface Ethernet0/0
no ip address
ipv6 enable
ospfv3 6 network manet
ospfv3 6 area 0 ipv6
1
interface Ethernet0/1
ip address 4.4.4.4 255.255.255.0
ipv6 enable
ospfv3 4 network manet
ospfv3 4 area 0 ipv4
shutdown
interface Ethernet0/2
no ip address
shutdown
!
interface Ethernet0/3
no ip address
shutdown
1
ip forward-protocol nd
!
no ip http server
1
router ospfv3 6
router-id 1.1.1.1
address-family ipv6 unicast
log-adjacency-changes
!
router ospfv3 4
router-id 4.4.4.4
 address-family ipv4 unicast
log-adjacency-changes
. . .
<output truncated>
. . .
end
```

# **Radio Aware Routing in a MANET**

This section describes how to configure OSPFv3 in MANETs for Radio Aware Routing (RAR).

# **Prerequisites**

All radios in OSPFv3 for MANET must be cooperative radios attached to a Virtual Multipoint Interface (VMI).

Before performing the tasks in this section, you must configure OSPFv3 for MANETs on a VMI as described in Chapter 5, "Introduction to Radio Aware Routing and MANET".

# **Link Metrics**

Cooperative radios in the MANET report link-quality metrics, which can include the following information:

- Maximum Data Rate-the theoretical maximum data rate of the radio link, in bytes per second
- Current Data Rate-the current data rate achieved on the link, in bytes per second
- Latency-the transmission delay packets encounter, in milliseconds
- Resources—a percentage (0-100) that can represent the remaining amount of a resource (such as battery power)
- Relative Link Quality—a numeric value (0-100) representing relative quality, with 100 being the highest quality

# **Fine-Tuning RAR Configurations**

You can fine-tune RAR configurations within a MANET by converting the link metrics to OSPFv3 link costs and configuring a hysteresis threshold. Configuring a hysteresis threshold on the resultant link costs helps minimize the propagation of LSAs responding to link-metric changes.

Metrics can be weighted during the configuration process to emphasize or de-emphasize particular characteristics. For example, if throughput is highly important, the metric for Current Data Rate (CDR) could be weighted more heavily into the composite metric. Similarly, a metric that is of no concern can be omitted.

Link metrics can change rapidly, often by very small degrees, which can result in a flood of meaningless routing updates. In a worst case scenario, the network will churn almost continuously as it struggles to react to minor variations in link quality. To alleviate this concern, Cisco provides a tunable dampening mechanism that allows the user to configure threshold values. Any metric change that falls below the threshold is ignored.

A tunable hysteresis mechanism allows users to adjust the threshold to the routing changes that occur when the router receives a signal that a new peer has been discovered, or that an existing peer is unreachable. The tunable metric is weighted and is adjusted dynamically to account for the following characteristics:

- Current and Maximum Bandwidth
- Latency
- Resources
#### • Hysteresis

Individual weights can be deconfigured and all weights cleared so that the cost is set back to the default value for the interface type. Based on the routing changes that occur, cost can be determined by the application of these metrics.

The dynamic cost metric used for interfaces is computed based on the Layer 2 (L2) feedback to Layer 3 (L3), where the metric calculations are as follows:

- OC = maximum-data-rate
- S1 = ospfv3 6 dynamic weight throughput (Bandwidth component)
- S2 = ospfv3 6 dynamic weight resources (Resources component)
- S3 = ospfv3 6 dynamic weight latency (Latency component)
- S4 = ospfv3 6 dynamic weight L2 factor (L2 factor component)

Note

While the commands and output in this section reflect IPv6 configurations, all examples and commands work for IPv4 as well.

Throughput = (current-data-rate)/(maximum-data-rate)

Router-dynamic cost = OC + (S1) + (S2) + (S3) + (S4)

For a dynamic cost to have the same cost as a default cost, all parameters must equal zero.

Each L2 feedback can contribute a cost in the range of 0 to 65535. To tune down this cost range, use the optional **weight** keyword in conjunction with the **throughput**, **resources**, **latency**, or **L2-factor** keyword. Each of these weights has a default value of 100 percent and can be configured in a range from 0 to 100. When 0 is configured for a specific weight, that weight does not contribute to the OSPFv3 cost.

Because cost components can change rapidly, you may need to dampen the amount of changes in order to reduce network-wide churn. Use the optional **hysteresis** keyword with the **threshold** *threshold-value* keyword and argument to set a cost change threshold. Any cost change below this threshold is ignored.

You can use the **hysteresis** keyword to specify a hysteresis value based on the percentage of change of the currently stored value in the routing table for the peer.

Each time the router receives a new PADQ packet from the radio for a peer, a new cost will be calculated for it. The **hysteresis** keyword specifies the amount of change required before saving the new value.

The hysteresis percent calculated is performed as follows:

If the absolute value of (new\_cost - saved\_cost) is greater than (hysteresis\_percent\*saved\_cost), then the new\_cost will be saved.

Because cost components can change rapidly, it might be necessary to dampen the volume of changes to reduce network-wide churn. The recommended values for S2, S3, and S4 are based on network simulations that may reduce the rate of network changes. The recommended value for S1 is zero to eliminate this variable from the route cost calculation.

While each network might have unique characteristics that require different settings to optimize actual network performance, these are recommended values intended as a starting point for optimizing a OSPFv3 network. Table 10-1 lists the recommended value settings for OSPFv3 cost metrics.

| Setting    | Metric Description                 | Default<br>Value | Recommended<br>Value |
|------------|------------------------------------|------------------|----------------------|
| <b>S</b> 1 | ospfv3 6 dynamic weight throughout | 100              | 0                    |
| S2         | ospfv3 6 dynamic weight resources  | 100              | 29                   |

 Table 10-1
 Recommended Value Settings for OSPFv3 Cost Metrics

| Setting    | Metric Description                | Default<br>Value | Recommended<br>Value |
|------------|-----------------------------------|------------------|----------------------|
| <b>S</b> 3 | ospfv3 6 dynamic weight latency   | 100              | 29                   |
| S4         | ospfv3 6 dynamic weight L2-factor | 100              | 29                   |

#### Table 10-1 Recommended Value Settings for OSPFv3 Cost Metrics

The overall link cost is computed using the following formula:

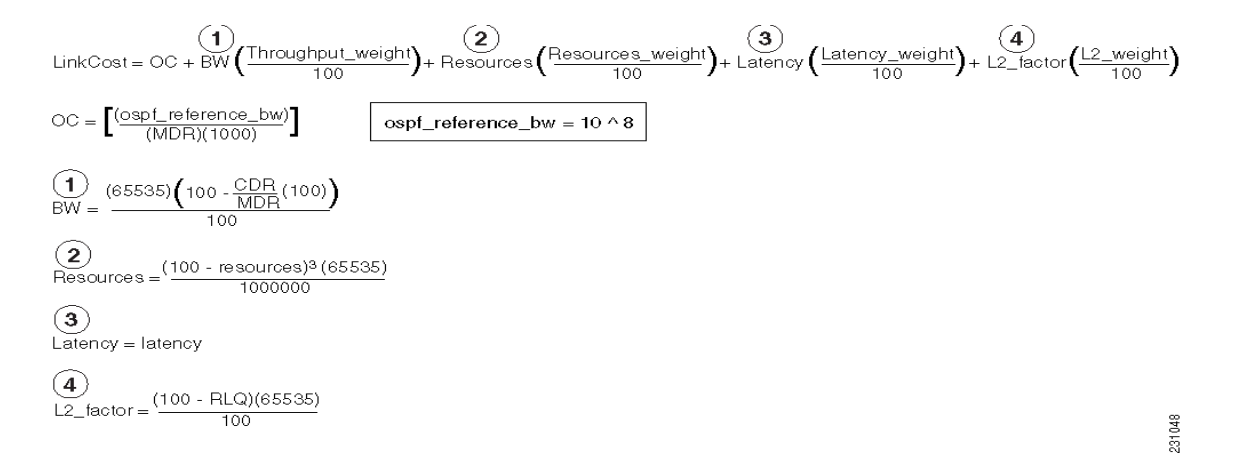

# EXAMPLE

To illustrate these settings, the following example shows how OSPFv3 cost metrics can be defined for a VMI interface with one type of radio:

```
interface vmi1
    ospfv3 6 cost dynamic hysteresis percent 10
    ospfv3 6 cost dynamic weight throughput 0
    ospfv3 6 cost dynamic weight resources 29
    ospfv3 6 cost dynamic weight latency 29
    ospfv3 6 cost dynamic weight L2-factor 29
```

# EXAMPLE

The following is an IPv6 example of configuration:

```
version 15.1
!
hostname Router1
1
boot-start-marker
boot-end-marker
!
no aaa new-model
1
ip cef
ipv6 unicast-routing
ipv6 cef
subscriber authorization enable
!
subscriber profile pppoe group 1
pppoe service manet_radio
```

! ! multilink bundle-name authenticated 1 no virtual-template subinterface 1 bba-group pppoe pppoe\_group\_1 virtual-template 1 service profile pppoe\_group\_1 1 interface Ethernet0/0 no ip address shutdown ! interface Ethernet0/1 no ip address shutdown 1 interface Ethernet0/2 no ip address shutdown 1 interface Ethernet0/3 no ip address shutdown 1 interface Virtual-Template1 no ip address ipv6 enable no peer default ip address no keepalive ! interface vmi1 no ip address ipv6 enable ospfv3 6 network manet ospfv3 6 area 0 ipv6 physical-interface Ethernet0/0 ! ip forward-protocol nd 1 router ospfv3 6 router-id 1.1.1.1 log-adjacency-changes address-family ipv6 unicast exit-address-family . . . <output truncated> . . . end

# **Selective Peering for Efficiency**

Use selective peering to minimize network costs by minimizing each node's redundant adjacencies. For each OSPFv3 MANET node, you can restrict full-peering rights to the adjacent neighbors that enhance reachability while remaining cost-effective. For each neighbor adjacency calculated to cause excessive link costs, you can use selective peering to keep that neighbor in a 2-way state. This reduces the need for control-plane bandwidth by reducing database exchanges and routing updates.

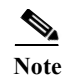

Selective peering does not reduce dataplane connectivity. User traffic will flow over 2-way links when provided with the best path through the network.

# **Determining Peering Criteria**

Upon discovery of each new neighbor within an OSPFv3 MANET node, selective peering determines whether the forming of an adjacency is cost-effective:

- Yes—Form the full-peering adjacency if the neighbor is not in the OSPFv3 link-state database or reachable via the Shortest Path Tree (SPT).
- No—Instead of forming a full-peering adjacency, maintain a 2-way state when the neighbor is in the OSPFv3 link-state database, reachable, and configured with a redundant-path threshold.

Because dynamic topologies can cause a neighbor path redunancy level to fall below the configured threshold, selective peering can change a neighbor 2-way state to full peering.

# Link Costs

Selective peering includes link cost as a factor when determining adjacency formation. Ideally, only the links having the lowest costs are granted full-peering adjacency. You can configure OSPFv3 link costs manually, and with cooperative radio interfaces, link costs are obtained directly from the radios through the VMI.

Working with selective peering involves the following tasks:

- Enabling Selective Peering, page 10-12
- Preventing Full Peering over Poor Links, page 10-14
- Fine-Tuning Selective Peering, page 10-15

# **Enabling Selective Peering**

This task explains how to enable OSPFv3 selective peering for IPv6 or IPv4.

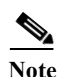

The commands in this task indicate IPv6. If you want to configure the OSPFv3 process for IPv4 instead, see the detailed steps for examples.

## SUMMARY STEPS

- 1. enable
- 2. configure terminal
- 3. router ospfv3 [process-id]
- 4. address-family ipv6 unicast
- 5. manet peering selective [redundancy <level>] [per-interface]
- 6. exit

# **DETAILED STEPS**

|        | Command or Action                                                               | Purpose                                                                                                    |
|--------|---------------------------------------------------------------------------------|----------------------------------------------------------------------------------------------------|
| Step 1 | enable                                                                          | Enables privileged EXEC mode.                                                                                                    |
|        |                                                                                 | • Enter your password if prompted.                                                                                                    |
|        | Example:                                                                        |                                                                                                    |
| Sten 2 | configure terminal                                                              | Enters global configuration mode                                                                                                    |
| Step 2 |                                                                                 | Enters grobal configuration mode.                                                                                                    |
|        | Example:                                                                        |                                                                                                    |
|        | Router# configure terminal                                                      |                                                                                                    |
| Step 3 | router ospfv3 [process-id]                                                      | Creates OSPFv3 process.                                                                                                    |
|        |                                                                                 |                                                                                                    |
|        | Example:                                                                        |                                                                                                    |
|        | Router (config)# router ospiv3 6                                                |                                                                                                    |
|        | Example for IPv4:                                                               |                                                                                                    |
| 64 - A | Router(config)# router ospfv3 4                                                 |                                                                                                    |
| Step 4 | address-family 1pv6 unicast                                                     | address family.                                                                                                    |
|        | Evampla                                                                         |                                                                                                    |
|        | Router (config)# address-family ipv6 unicast                                    |                                                                                                    |
|        | Example for IPv4·                                                               |                                                                                                    |
|        | Router(config)# address-family ipv4 unicast                                     |                                                                                                    |
| Step 5 | <pre>manet peering selective [redundancy <level>] [per-interface]</level></pre> | Enables selective peering for all MANET interfaces using this router process.                                                                                         |
|        | Example:<br>Router(config-rtr)# manet peering selective                         | Optional: Redundancy level configuration (valid range 0-10). Lower redundancy reduces OSPFv3 control-plane overhead. Higher levels increase control-plane redundancy. |
|        | redundancy 2                                                                    | 1—Default redundancy level (maintains two or more<br>paths—one primary and one redundant path) for each<br>one-hop OSPFv3 neighbor.                                   |
|        |                                                                                 | The per-interface option adjusts the scope of peer selection to the interface level.                                                                                  |
|        |                                                                                 | By default, the peer-selection scope is per-area and across all MANET interfaces in a given area.                                                                     |
| Step 6 | exit                                                                            | Exits global configuration mode and returns the router to privileged EXEC mode.                                                                                       |
|        | Example:<br>Router(config-rtr)# exit                                            |                                                                                                    |

# **Preventing Full Peering over Poor Links**

You can prevent full peering over poor links by performing this optional task, which configures the following:

- Configure OSPFv3 to wait for link metrics before considering a neighbor for OSPFv3 peering. (A cooperative radio may not advertise link metrics to the router before being discovered as a new OSPFv3 neighbor.)
- Configure OSPFv3 with a minimum metric threshold. If the radio-reported link metric is above this threshold, the neighbor will be held in 2-way state.

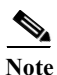

The commands in this task indicate IPv6. If you want to configure the OSPFv3 process for IPv4 instead, see the detailed steps for examples.

## SUMMARY STEPS

- 1. enable
- 2. configure terminal
- 3. interface [type number]
- 4. ospfv3 [process-id] manet peering link-metrics [<threshold>]
- 5. exit

## **DETAILED STEPS**

|        | Command or Action                                    | Purpose                                                               |
|--------|------------------------------------------------------|-----------------------------------------------------------------------|
| Step 1 | enable                                               | Enables privileged EXEC mode.                                         |
|        |                                                      | • Enter your password if prompted.                                    |
|        | Example:<br>Router> enable                           |                                                                       |
| Step 2 | configure terminal                                   | Enters global configuration mode.                                     |
|        | <b>Example:</b><br>Router# <b>configure terminal</b> |                                                                       |
| Step 3 | <pre>interface [type number]</pre>                   | Configures an interface type and enters interface configuration mode. |
|        | Example:<br>Router(config)# interface vmil           |                                                                       |

|        | Command or Action                                                                   | Purpose                                                                                                    |
|--------|-------------------------------------------------------------------------------------|----------------------------------------------------------------------------------------------------|
| Step 4 | <pre>ospfv3 [process-id] manet peering link-metrics [<threshold>]</threshold></pre> | Requires receipt of link metrics from each radio before<br>considering the new neighbor for selective peering. If the<br>threshold (0-65535) is specified, the resultant link cost must |
|        | Example:<br>Router(config-if)# ospfv3 6 manet peering<br>link-metrics 200           | be less than the threshold. Otherwise, the neighbor remains<br>in a 2-way state.                                                                                                    |
| Step 5 | exit                                                                                | Exits global configuration mode and returns the router to privileged EXEC mode.                                                                                                    |
|        | <b>Example:</b><br>Router(config-if)# e <b>xit</b>                                  |                                                                                                    |

# **Fine-Tuning Selective Peering**

This section describes how to optimize dynamic path costs by means of fine-tuning selective peering. Given a scenario without fine-tuning, each one-hop neighbor is awarded full-peering capabilities upon discovery, regardless of link cost:

- Selective-peering redundancy level is greater than zero
- Link metrics are good (as determined by the configuration settings established in the "Preventing Full Peering over Poor Links" section on page 10-14)

As each additional neighbor is discovered, dynamic path costs are measurable immediately. To minimize path costs dynamically, you can configure the higher-cost links to remain in 2-way states until other peering opportunities become available.

# Higher Costs without the Fine-Tuning

Consider the topology shown in Figure 10-1.

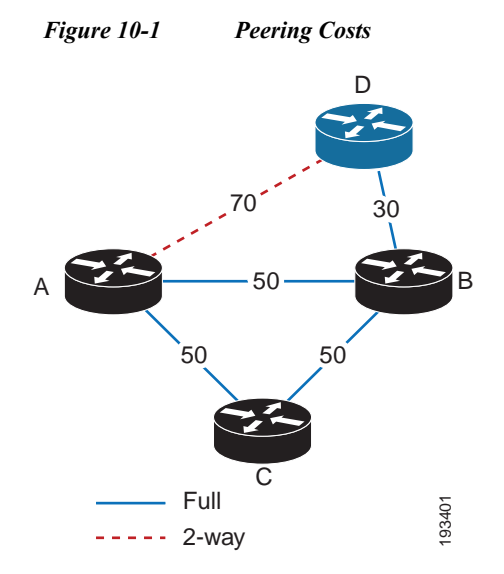

Given the example shown in Figure 10-1, we have a static snapshot of a dynamic topology, beginning from this point:

- The redundancy level is set to 1 (the default value)—Router A attempts to maintain two paths for each one-hop neighbor.
- From the perspective of Router A, established neighbor sessions exist only with Routers B and C. Router D will join later.
- Router A has a full-peering relationship established with each of these known routers (B and C).
- The link cost for each of these neighbor sessions has a value of 50.
- At this point, only Router B has a link up to Router D—its peering relationship is full, and the link cost has a value of 30.

Change is then introduced between Router A and Router D:

- 1. Router D comes into radio range of Router A with a link cost of 70.
- 2. Router A establishes a full-peering relationship with this new neighbor. (The number of paths from Router A to Router D is currently 1 (through Router B).

The conclusion in this scenario (assigning full-peering capabilities between Routers A and D) is allowed given the original condition specified—the selective-peering redundancy level being greater than zero.

# Improved Cost-Effectiveness through Fine-Tuning

To prevent the kind of scenario described in the "Higher Costs without the Fine-Tuning" section on page 10-15, you can fine-tune selective peering so that Routers A and D remain in a 2-way state until the link cost improves or an additional router comes into range—one with better link costs available to both routers (A and D).

## **Cost Thresholds for Redundant Paths**

Setting a redundant-path cost threshold requires each redundant path to cost less than the existing, *best* path cost by a minimum value. For example, if the best link cost is 80, and you set the threshold value to 20, the new link cost must be less than 60 (80 minus 20).

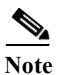

The incremental improvement can be an absolute value or percentage.

Given the topology from Figure 10-1, if you set the redundant-path cost threshold to 20, you can prevent full peering between Routers A and D. This changes the outcome of our scenario, then, as follows:

- 1. Router D comes into radio range of Router A with a link cost of 70.
- 2. Selective peering compares link costs:
  - 80—Existing link cost between Routers A and D; the sum of link costs via Router B (50 + 30)
  - 70—The additional link cost between Routers A and D, if full peering is granted
- **3.** The additional link cost (70) is incrementally better than the existing link cost (80) by a value of 10.
- 4. The incremental improvement (10) does not meet the minimum threshold (20); therefore, Routers A and D remain in the 2-way state.

Note

The commands in this task indicate IPv6. If you want to configure the OSPFv3 process for IPv4 instead, see the detailed steps for examples.

# SUMMARY STEPS

- 1. enable
- 2. configure terminal
- 3. interface [type number]
- 4. ospfv3 [process-id] manet peering cost {threshold <0-65535> | percent <0-100>}
- 5. exit

# **DETAILED STEPS**

|        | Command or Action                                                                                     | Purpose                                                                                                    |
|--------|----------------------------------------------------------------------------------------------------|----------------------------------------------------------------------------------------------------|
| Step 1 | enable                                                                                                | Enables privileged EXEC mode.                                                                                                    |
|        |                                                                                                    | • Enter your password if prompted.                                                                                                    |
|        | Example:<br>Router> enable                                                                            |                                                                                                    |
| Step 2 | configure terminal                                                                                    | Enters global configuration mode.                                                                                                    |
|        | <b>Example:</b><br>Router# <b>configure terminal</b>                                                  |                                                                                                    |
| Step 3 | <pre>interface [type number]</pre>                                                                    | Configures an interface type.                                                                                                    |
|        | <b>Example:</b><br>Router(config)# <b>interface vmil</b>                                              |                                                                                                    |
| Step 4 | <pre>ospfv3 [process-id] manet peering cost {threshold &lt;0-65535&gt;   percent &lt;0-100&gt;}</pre> | Requires redundant paths to have an incrementally<br>better path cost than the current best path cost. The<br>incremental improvement can be specified either as an |
|        | Example:<br>Router(config-if)# ospfv3 6 manet cost percent 10                                         | absolute value (0-65535) or as a percentage (0-100) of the current best path cost.                                                                                  |
| Step 5 | exit                                                                                                  | Exits global configuration mode and returns the router to privileged EXEC mode.                                                                                     |
|        | Example:<br>Router(config-if)# exit                                                                   |                                                                                                    |

# **Verifying OSPFv3 MANET Configuration and Operation**

You can use any combination of the commands listed in this section to check the operation status of OSPFv3 MANET for IPv6 or IPv4. See Appendix A, "Command Reference" for detailed command reference.

۵, Note

You must be in privileged EXEC mode to enter the command listed in this section.

| Command or Action                                                               | Purpose                                                               |
|---------------------------------------------------------------------------------|-----------------------------------------------------------------------|
| show run                                                                        | Verify a configuration.                                               |
| Example:<br>Router# show run                                                    |                                                                       |
| <pre>show ospfv3 [process-id]</pre>                                             | Displays general information about all OSPFv3 routing processes.      |
| Example:<br>Router# show ospfv3 6                                               |                                                                       |
| Example for IPv4:<br>Router# show ospfv3 4                                      |                                                                       |
| show ospfv3 neighbor                                                            | Displays OSPFv3 neighbor information per routing process.             |
| Example:<br>Router# show ospfv3 neighbor                                        |                                                                       |
| show ospfv3 neighbor detail                                                     | Displays a detailed list of all neighbors.                            |
| Example:<br>Router# show ospfv3 neighbor detail                                 |                                                                       |
| show ospfv3 neighbor manet                                                      | Displays all neighbors in a MANET.                                    |
| Example:<br>Router# show ospfv3 neighbor manet                                  |                                                                       |
| <pre>show ospfv3 [process-id] interface [interface-type interface-number]</pre> | Displays information about OSPFv3 routing processes for an interface. |
| Example:<br>Router# show ospfv3 6 interface ethernet0/0                         |                                                                       |
| Example for IPv4:<br>Router# show ospfv3 4 interface ethernet0/0                |                                                                       |

## EXAMPLES

The examples in this section show how you can use the **show ospfv3** command to display general information about the OSPFv3 router process.

#### **Example:**

```
Router# show ospfv3
Routing Process "ospfv3 6" with ID 1.1.1.1
Supports IPv6 Address Family
 Event-log enabled, Maximum number of events: 1000, Mode: cyclic
 Initial SPF schedule delay 1000 msecs
Minimum hold time between two consecutive SPFs 2000 msecs
Maximum wait time between two consecutive SPFs 2000 msecs
Minimum LSA interval 5 secs
Minimum LSA arrival 1000 msecs
LSA group pacing timer 240 secs
Interface flood pacing timer 33 msecs
Retransmission pacing timer 66 msecs
Number of external LSA 0. Checksum Sum 0x000000
Number of areas in this router is 1. 1 normal 0 stub 0 nssa
 Graceful restart helper support enabled
 Reference bandwidth unit is 100 mbps
Relay willingness value is 128
Pushback timer value is 2000 msecs
Relay acknowledgement timer value is 1000 msecs
LSA cache Disabled : current count 0, maximum 1000
ACK cache Disabled : current count 0, maximum 1000
Selective Peering is not enabled
Hello requests and responses will be sent multicast
   Area BACKBONE(0) (Inactive)
        Number of interfaces in this area is 1
        SPF algorithm executed 0 times
        Number of LSA 0. Checksum Sum 0x000000
        Number of DCbitless LSA 0
        Number of indication LSA 0
        Number of DoNotAge LSA 0
        Flood list length 0
```

#### **Example:**

Router# show ospfv3 neighbor

OSPFv3 Router with ID (1.1.1.1) (Process ID 6)

| Neighbor ID | Pri | State |   | Dead Time | Interface ID | Interface   |
|-------------|-----|-------|---|-----------|--------------|-------------|
| 2.2.2.2     | 0   | FULL/ | - | 00:00:19  | 3            | Ethernet0/0 |

#### **Example:**

Router# show ospfv3 neighbor manet

OSPFv3 Router with ID (1.1.1.1) (Process ID 6)

Area BACKBONE(0) (Inactive)
Codes: D - cost dynamic default, R - received link cost,
 I - inherited from interface
Neighbor ID State Nbr Relay Cost Interface
2.2.2.2 FULL - 10 (I) Ethernet0/0

#### Example:

Router# show ospfv3 interface e0/0 Ethernet0/0 is up, line protocol is up Link Local Address FE80::A8BB:CCFF:FE01:5500, Interface ID 3 Area 0, Process ID 100, Instance ID 0, Router ID 1.1.1.1 Network Type MANET, Cost: 10 (dynamic), Cost Hysteresis: Disabled Cost Weights: Throughput 100, Resources 100, Latency 100, L2-factor 100 Transmit Delay is 1 sec, State POINT TO MULTIPOINT Timer intervals configured, Hello 30, Dead 120, Wait 120, Retransmit 5 Hello due in 00:00:01 Graceful restart helper support enabled Index 1/1/1, flood queue length 0 Next 0x0(0)/0x0(0)/0x0(0)Last flood scan length is 1, maximum is 1 Last flood scan time is 0 msec, maximum is 0 msec Neighbor Count is 1, Adjacent neighbor count is 1 Adjacent with neighbor 2.2.2.2 Suppress hello for 0 neighbor(s) Incremental Hello is enabled Local SCS number 1 Relaying enabled

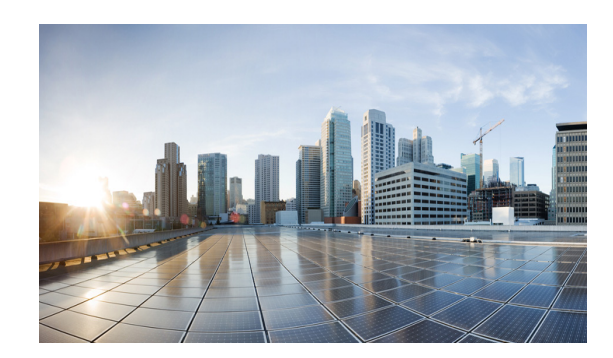

# CHAPTER **11**

# **Configuring EIGRP in a MANET**

This chapter explains how to configure the Enhanced Interior Gateway Routing Protocol (EIGRP) in a MANET.

This chapter includes the following major sections:

- Understanding The Enhanced Interior Gateway Protocol, page 11-1
- Using EIGRP Cost Metrics for VMI Interfaces, page 11-2
- Understanding VMI Metric to EIGRP Metric Conversion, page 11-4
- Understanding EIGRP Metric Dampening for VMI, page 11-5
- Understanding Neighbor Up/Down Signaling for EIGRP, page 11-6
- Enabling EIGRP for IPv4, page 11-7
- Activating EIGRP IPv4 on a Configured VMI, page 11-8
- Enabling EIGRP for IPv6, page 11-9
- Setting the EIGRP Metric Change-based Dampening for VMI, page 11-11
- Setting the EIGRP Interval-based Metric Dampening for VMI, page 11-12

# **Understanding The Enhanced Interior Gateway Protocol**

The Enhanced Interior Gateway Routing Protocol (EIGRP) integrates the capabilities of link-state protocols into distance vector protocols. EIGRP is distinguished from other routing protocols by the following key capabilities:

- Fast convergence
- Supports variable-length subnet mask
- Supports partial updates
- Supports multiple network layer protocols

A router running EIGRP stores all of its neighbors' routing tables so that the router running EIGRP can quickly adapt to alternate routes. If no appropriate route exists, EIGRP queries its neighbors to discover an alternate route. These queries propagate until an alternate route is found.

EIGRP supports variable-length subnet masks permitting routes to be automatically summarized on a network number boundary. EIGRP can be configured to summarize on any bit boundary at any interface.

EIGRP does not make periodic updates. EIGRP sends partial updates when the route metric changes. Propagation of partial updates is automatically bounded, so only routers needing the information update. EIGRP consumes significantly less bandwidth than the Interior Gateway Routing Protocol (IGRP).

# **Using EIGRP Cost Metrics for VMI Interfaces**

When using EIGRP as the routing protocol, metrics allow EIGRP to respond to routing changes. The link-state metric is advertised as the link cost in the router link advertisement. The reply sent to any routing query always contains the latest metric information. The following exceptions result in an immediate update being sent:

- A down interface
- A down route
- Any change in metrics that result in the router selecting a new next hop

EIGRP receives dynamic raw radio link characteristics and computes a composite EIGRP metric based on a proprietary formula. To avoid churn in the network as a result of the change in the link characteristics, EIGRP uses a tunable dampening mechanism.

EIGRP uses the metric weights along with a set of vector metrics to compute the composite metric for local Routing Information Base (RIB) installation and route selections. The EIGRP composite metric is calculated using the formula:

metric = [K1 \* BW + (K2 \* BW) / (256 - Load) + K3 \* Delay] \* [K5 / (Reliability + K4)]

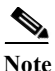

Use K values only after careful planning. Mismatched K values prevent a neighbor relationship from being built, which can cause your network to fail to converge.

Note

If K5 = 0, the formula reduces to metric = [K1 \* BW + (K2 \* BW)/(256 - Load) + K3 \* Delay].

Table 11-1 lists the EIGRP vector metrics and their descriptions.

| Vector Metric | Description                                                                                                    |
|---------------|----------------------------------------------------------------------------------------------------|
| BW            | Minimum bandwidth of the route in kilobits per second. It can be 0 or any positive integer.                                                                |
| Delay         | Route delay in tens of microseconds. It can be 0 or any positive number that is a multiple of 39.1 nanoseconds.                                            |
| Reliability   | Likelihood of successful packet transmission expressed as a number between 0 and 255. The value 255 means 100 percent reliability; 0 means no reliability. |
| Load          | Effective load of the route expressed as a number from 0 to 255 (255 is 100 percent loading).                                                              |
| MTU           | Minimum Maximum Transmission Unit (MTU) size of the route in bytes. It can be 0 or any positive integer.                                                   |

#### Table 11-1EIGRP Vector Metrics

EIGRP monitors metric weights on an interface to allow for the tuning of EIGRP metric calculations and indicate Type of Service (ToS). Table 11-2 lists the K-values and their default.

Table 11-2EIGRP K-Value Defaults

| Setting | Default Value |
|---------|---------------|
| K1      | 1             |
| K2      | 0             |
| K3      | 1             |
| K4      | 0             |
| K5      | 0             |

As shown in Table 11-2, cost configurations use the first two metrics—delay and bandwidth. The default formula of (BW +Delay) is the EIGRP metric. The bandwidth for the formula is scaled and inverted by the following formula:

(10^7/minimum BW in kilobits per second)

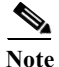

te You o

You can change the weights, but these weights must be the same on all the routers.

For example, look at an EIGRP link where the bandwidth to a particular destination is 128k and the Relative Link Quality (RLQ) is 50 percent.

```
BW = (256 * 1000000) / 128 = 20000000
```

Delay = (((1000000000 / 128) \* 100) / (50 \* 1000)) \* 256 = (40000000 / 10) = 4000000

Using the cut-down formula, the EIGRP metric calculation would simplify to 256\*(BW + Delay), resulting in the following value:

Metric = (BW + Delay) = 20000000 + 4000000 = 240000000

# **Understanding VMI Metric to EIGRP Metric Conversion**

With the VMI interface, the quality of connection to a neighbor varies based on a number of characteristics computed dynamically as a result of layer 2 feedback to layer 3. Table 11-3 lists the metrics and their significance.

| Metric                | Format       | Significance                                                                                                    |
|-----------------------|--------------|----------------------------------------------------------------------------------------------------|
| current data rate     | uint64_t     | The current data rate reported from the radio. EIGRP converts the value into kilobits per second.                                                                                                    |
| max data rate         | uint64_t     | The maximum data rate reported from the radio. EIGRP converts the value into kilobits per second.                                                                                                    |
| latency               | unsigned int | The latency computed and reported by the radio in milliseconds.                                                                                                    |
| resources             | unsigned int | The resources computed by the radio. A representation of resources, such as battery power, ranges from 0 to 100. If a radio does not report dynamic resources, the value is always 100.                                                                       |
| relative link quality | unsigned int | An opaque number that ranges from 0 to 100 is computed<br>by the radio, representing radio's view of link quality. 0<br>represents the worst possible link, 100 represents the best<br>possible link.                                                         |
| link-load             | unsigned int | An opaque number that ranges from 0 to 100 is computed<br>by VMI, representing the load on the Ethernet link. 0<br>represents an idle Ethernet link, 100 represents a fully<br>loaded Ethernet link. Note that this is not associated with<br>the radio link. |

 Table 11-3
 MANET Metrics for VMI Interfaces

Table 11-4 lists these EIGRP vector metric values map to the basic EIGRP interface parameters.

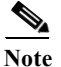

Although not explicit in Table 11-4, all variables are converted to the proper units.

 Table 11-4
 Mapping of MANET Metric Values to EIGRP Vector Metrics Values

| Metric                | EIGRP Metric | Mapping                                                                                            |
|-----------------------|--------------|----------------------------------------------------------------------------------------------------|
| current data rate     | Bandwidth    | Calculated:                                                                                        |
|                       |              | bandwidth = (256 * 10000000) / (current data rate / 1000)                                          |
| relative link quality | Reliability  | Calculated:                                                                                        |
| resources             |              | reliability = (255 * (relative link quality) / 100)) *                                             |
|                       |              | (resources / 100)                                                                                  |
| current data rate     | Delay        | Calculated:                                                                                        |
| relative link quality |              | delay = 256 * (1E10 / (current data rate / 1000)) *<br>((100 / relative link quality) / 1000) / 10 |
| load                  | Load         | Calculated:                                                                                        |
|                       |              | load = ((255 * link-load) / 100)                                                                   |

# **Understanding EIGRP Metric Dampening for VMI**

Because metric components can change rapidly, the frequency of the changes have an impact on the network. Frequent changes require that prefixes learned though the VMI be updated and sent to all adjacencies. This update can result in further updates and, in a worst-case scenario, cause network-wide churn. To prevent such effects, metrics can be dampened, or thresholds set, so that any change that does not exceed the dampening threshold is ignored.

The following network changes cause an immediate update:

- A down interface
- A down route
- Any change in a metric that results in the router selecting a new next hop

Dampening the metric changes can be configured based on change or time intervals.

If the dampening method is change-based, changes in routes learned though a specific interface, or in the metrics for a specific interface, are not advertised to adjacencies until the computed metric changes from the last advertised value significantly enough to cause an update to be sent.

If the dampening method is interval-based, changes in routes learned though a specific interface, or in the metrics for a specific interface, are not advertised to adjacencies until the specified interval is met, unless the change results in a new route path selection.

When the timer expires, any routes with outstanding changes to report are sent out. If a route changes, such that the final metric of the route matches the last updated metric, no update is sent.

# **Understanding Neighbor Up/Down Signaling for EIGRP**

MANETs are highly dynamic environments. Nodes may move in to, or out of, radio range at a fast pace. Each time a node joins or leaves, the network topology must be logically reconstructed by the routers. Routing protocols normally use timer-driven "hello" messages or neighbor time-outs to track topology changes. MANETs reliance on these mechanisms can result in unacceptably slow convergence.

This signaling capability provides faster network convergence by using link-status signals generated by the radio. The radio notifies the router each time a link to another neighbor is established or terminated by the creation and termination of PPPoE sessions. In the router, the EIGRP responds immediately to these signals by expediting the formation of a new adjacency (for a new neighbor) or tearing down an existing adjacency (if a neighbor is lost). For example, if a vehicle drives behind a building and loses its connection, the router immediately senses the loss and establishes a new route to the vehicle through neighbors that are not blocked. This high speed network convergence is essential for minimizing dropped voice calls and disruptions to video sessions.

When VMI with PPPoE is used and a partner node has left or a new one has joined, the radio informs the router immediately of the topology change. Upon receiving the signal, the router immediately declares the change and updates the routing tables.

The signaling capability offers the following benefits:

- · Reduces routing delays and prevents applications from timing out
- Enables network-based applications and information to be delivered reliably and quickly over directional radio links
- Provides faster convergence and optimal route selection so that delay-sensitive traffic such as voice and video are not disrupted
- Reduces impact on radio equipment by minimizing the need for internal queuing/buffering
- · Provides consistent Quality of Service (QoS) for networks with multiple radios

The messaging allows for flexible rerouting when necessary because of the following factors:

- Noise on the Radio links
- Fading of the Radio links
- · Congestion of the Radio links
- Radio link power fade
- Utilization of the Radio

Figure 11-1 illustrates the signaling sequence that occurs when radio links go up and down.

## Figure 11-1 Up and Down Signaling Sequence

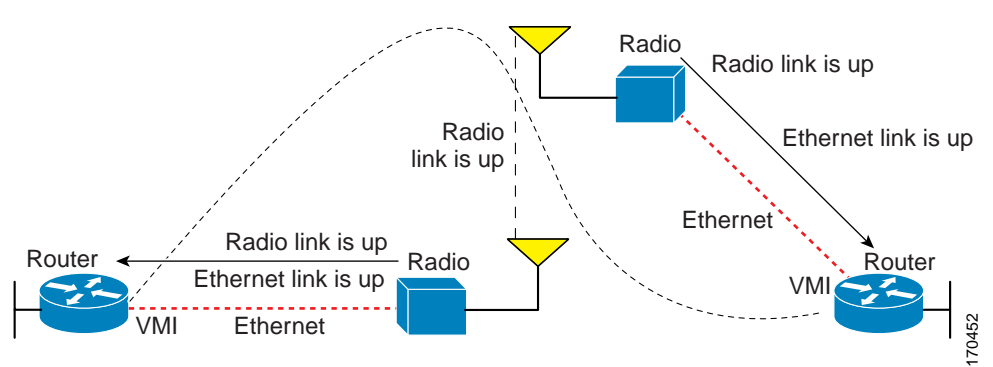

# **Enabling EIGRP for IPv4**

To create an EIGRP routing process, use the following commands beginning in global configuration mode:

# SUMMARY STEPS

- 1. enable
- 2. configure terminal
- 3. router eigrp *as-number*
- 4. network network-number
- 5. end

# DETAILED STEPS

|        | Command                                            | Purpose                                                        |
|--------|----------------------------------------------------|----------------------------------------------------------------|
| Step 1 | enable                                             | Enables privileged EXEC mode.                                  |
|        |                                                    | • Enter your password if prompted.                             |
|        | Example:                                           |                                                                |
|        | Router> enable                                     |                                                                |
| Step 2 | configure terminal                                 | Enters global configuration mode.                              |
|        |                                                    |                                                                |
|        | Example:                                           |                                                                |
|        | Router# configure terminal                         |                                                                |
| Step 3 | <pre>router(config)# router eigrp as-number</pre>  | Enables an EIGRP routing process in global configuration mode. |
|        | Example:                                           |                                                                |
|        | Router(config)# router eigrp 1                     |                                                                |
| Step 4 | <pre>router(config) # network network-number</pre> | Associates networks with an EIGRP routing                      |
|        |                                                    | process in router configuration mode.                          |
|        | Example:                                           |                                                                |
|        | Router(config)# network 10.2.2.0 0.0.0.255         |                                                                |
| Step 5 | End                                                | Exits interface configuration.                                 |
|        | Example:                                           |                                                                |
|        | Router(config-if)# end                             |                                                                |

# **Activating EIGRP IPv4 on a Configured VMI**

Perform this task to activate EIGRP IPv4 on a configured VMI.

## SUMMARY STEPS

- 1. enable
- 2. configure terminal
- 3. interface vmi interface-number
- 4. no ip redirects
- 5. no ip split-horizon eigrp as-number
- 6. exit
- 7. router eigrp *as-number*
- 8. network network-number ip-mask
- 9. end

# **DETAILED STEPS**

|        | Command or Action                                       | Purpose                                                                                                    |
|--------|---------------------------------------------------------|----------------------------------------------------------------------------------------------------|
| Step 1 | enable                                                  | Enables privileged EXEC mode.                                                                                        |
|        |                                                         | • Enter your password if prompted.                                                                                   |
|        | Example:                                                |                                                                                                    |
|        | Router> enable                                          |                                                                                                    |
| Step 2 | configure terminal                                      | Enters global configuration mode.                                                                                    |
|        | <b>Example:</b><br>Router# <b>configure terminal</b>    |                                                                                                    |
| Step 3 | <pre>interface type interface-number</pre>              | Specifies the number of the VMI.                                                                                     |
|        | Example:<br>Router(config-if)# interface vmi 1          |                                                                                                    |
| Step 4 | no ip redirect                                          | Disables the sending of ICMP redirect messages if the<br>Cisco IOS software is forced to resend a packet through the |
|        | Example:<br>Router(config)# no ip redirect              | same interface on which it was received.                                                                             |
| Step 5 | no ip split-horizon eigrp as-number                     | Disables the split horizon mechanism for the specified session.                                                      |
|        | Example:<br>Router(config)# no ip split-horizon eigrp 1 |                                                                                                    |
| Step 6 | exit                                                    | Exits a command mode to the next higher mode.                                                                        |
|        | Example:                                                |                                                                                                    |

Software Configuration Guide for Cisco IOS Release 15.4(3)T

|        | Command or Action                                      | Purpose                                                                          |
|--------|--------------------------------------------------------|----------------------------------------------------------------------------------|
| Step 7 | router eigrp as-number                                 | Enables EIGRP routing on the router and identifies the autonomous system number. |
|        | Example:<br>Router(config)# router eigrp 1             |                                                                                  |
| Step 8 | <b>network</b> network-number ip-mask                  | Identifies the EIGRP network.                                                    |
|        | Example:<br>Router(config)# network 10.1.1.0 0.0.0.255 |                                                                                  |
| Step 9 | end                                                    | (Optional) Exits the configuration mode and returns to privileged EXEC mode.     |
|        | Example:<br>Router(config)# end                        |                                                                                  |

# **Enabling EIGRP for IPv6**

Perform the following task to enable EIGRP for IPv6 on a specified interface. EIGRP for IPv6 is directly configured on the interfaces over which it runs, which allows EIGRP for IPv6 to be configured without the use of a global IPv6 address.

## SUMMARY STEPS

- 1. enable
- 2. configure terminal
- 3. ipv6 unicast-routing
- 4. interface type number
- 5. ipv6 enable
- 6. ipv6 eigrp as-number
- 7. no shutdown
- 8. ipv6 router eigrp as-number
- 9. router-id {*ip-address* | *ipv6-address*}
- 10. no shutdown
- 11. end

# **DETAILED STEPS**

|        | Command or Action                                        | Purpose                                                                                                    |
|--------|----------------------------------------------------------|----------------------------------------------------------------------------------------------------|
| Step 1 | enable                                                   | Enables privileged EXEC mode.                                                                                     |
|        |                                                          | • Enter your password if prompted.                                                                                |
|        | Example:<br>Router> enable                               |                                                                                                    |
| Step 2 | configure terminal                                       | Enters global configuration mode.                                                                                 |
|        | <b>Example:</b><br>Router# <b>configure terminal</b>     |                                                                                                    |
| Step 3 | ipv6 unicast-routing                                     | Enables IPv6 unicast routing.                                                                                     |
|        | Example:<br>Router(config)# ipv6 unicast-routing         |                                                                                                    |
| Step 4 | interface type number                                    | Creates a VMI.                                                                                                    |
|        | <b>Example:</b><br>Router(config)# <b>interface vmi1</b> |                                                                                                    |
| Step 5 | ipv6 enable                                              | Enables IPv6 routing on the virtual template.                                                                     |
|        | Example:<br>Router(config-if)# ipv6 enable               |                                                                                                    |
| Step 6 | ipv6 eigrp as-number                                     | Enables EIGRP for IPv6 on a specified interface and specifies the Autonomous System (AS) number.                  |
|        | Example:<br>Router(config-if)# ipv6 eigrp 100            |                                                                                                    |
| Step 7 | no shutdown                                              | Restarts a disabled interface or prevents the interface from being shut down.                                     |
|        | Example:<br>Router(config-if)# no shutdown               |                                                                                                    |
| Step 8 | <b>ipv6 router eigrp</b> as-number                       | Places the router in router configuration mode, creates an EIGRP routing process in IPv6, and allows you to enter |
|        | Example:<br>Router(config-if)# ipv6 router eigrp 101     | additional commands to configure this process.                                                                    |
| Step 9 | <pre>router-id {ip-address   ipv6-address}</pre>         | Enables the use of a fixed router ID.                                                                             |
|        | Example:<br>Router(config-router)# router-id 10.1.1.1    |                                                                                                    |

|         | Command or Action                                 | Purpose                                                                               |
|---------|---------------------------------------------------|---------------------------------------------------------------------------------------|
| Step 10 | no shutdown                                       | Restarts a disabled EIGRP process or prevents the EIGRP process from being shut down. |
|         | Example:<br>Router(config-router)# no shutdown    |                                                                                       |
| Step 11 | end                                               | (Optional) Exits the configuration mode and returns to privileged EXEC mode.          |
|         | <b>Example:</b><br>Router(config-rtr)# <b>end</b> |                                                                                       |

# Setting the EIGRP Metric Change-based Dampening for VMI

Perform the following tasks to set the change-based dampening interval for VMI:

This configuration assumes that a virtual template and appropriate PPPoE configurations have already been completed. Refer to the *Cisco IOS IP Mobility Configuration Guide* for VMI configuration details.

This configuration sets the threshold to 50 percent tolerance routing updates involving VMIs and peers.

# SUMMARY STEPS

- 1. enable
- 2. configure terminal
- 3. interface type number
- 4. eigrp *as-number* interface [dampening-change *value*] [dampening-interval *value*]
- 5. physical-interface interface-type/slot
- 6. end

## **DETAILED STEPS**

|        | Command                         | Purpose                                           |
|--------|---------------------------------|---------------------------------------------------|
| Step 1 | enable                          | Enables privileged EXEC mode.                     |
|        |                                 | • Enter your password if prompted.                |
|        | Example:                        |                                                   |
|        | Router> enable                  |                                                   |
| Step 2 | configure terminal              | Enters global configuration mode.                 |
|        | Example:                        |                                                   |
|        | Koucer# configure cerminar      |                                                   |
| Step 3 | interface type number           | Enters interface configuration and creates a VMI. |
|        | Frampla                         |                                                   |
|        | Example:                        |                                                   |
|        | Router(config)# interface vmi 1 |                                                   |

|        | Command                                                                                  | Purpose                                                                      |
|--------|------------------------------------------------------------------------------------------|------------------------------------------------------------------------------|
| Step 4 | <pre>eigrp as-number interface [dampening-change value] [dampening-interval value]</pre> | Sets the EIGRP change-based dampening.                                       |
|        | Example:                                                                                 |                                                                              |
|        | Router(config-if)# eigrp 1 interface dampening-change<br>50                              |                                                                              |
| Step 5 | <pre>physical-interface interface-type/slot</pre>                                        | Creates a physical subinterface to be associated with the VMI.               |
|        | Example:                                                                                 |                                                                              |
|        | Router(config-if)# physical-interface Ethernet0/0                                        |                                                                              |
| Step 6 | end                                                                                      | (Optional) Exits the configuration mode and returns to privileged EXEC mode. |
|        | Example:<br>Router(config-rtr)# end                                                      |                                                                              |

# Setting the EIGRP Interval-based Metric Dampening for VMI

Perform this task to set an interval-based dampening interval for VMI interfaces.

This configuration assumes that a virtual template and appropriate PPPoE configurations have already been completed. Refer to the *Cisco IOS IP Mobility Configuration Guide* for VMI configuration details.

This configuration sets the interval to 30 seconds at which updates occur for topology changes that affect VMI interfaces and peers:

# SUMMARY STEPS

- 1. enable
- 2. configure terminal
- 3. interface type number
- 4. eigrp *as-number* interface [dampening-change *value*] [dampening-interval *value*]
- 5. end

## **DETAILED STEPS**

|        | Command                                                                                  | Purpose                                           |
|--------|------------------------------------------------------------------------------------------|---------------------------------------------------|
| Step 1 | enable                                                                                   | Enables privileged EXEC mode.                     |
|        |                                                                                          | • Enter your password if prompted.                |
|        | Example:<br>Router> enable                                                               |                                                   |
| Step 2 | configure terminal                                                                       | Enters global configuration mode.                 |
|        | Example:<br>Router# configure terminal                                                   |                                                   |
| Step 3 | interface type number                                                                    | Enters interface configuration and creates a VMI. |
|        | Example:<br>Router(config)# interface vmi 1                                              |                                                   |
| Step 4 | <pre>eigrp as-number interface [dampening-change value] [dampening-interval value]</pre> | Sets the EIGRP interval-based dampening interval. |
|        | Example:<br>Router(config-if)# eigrp 1 interface<br>dampening-interval 15                |                                                   |
| Step 5 | End                                                                                      | Exits interface configuration.                    |
|        | Example:<br>Router(config-if)# end                                                       |                                                   |

# Examples

## **Basic VMI PPPoE Configuration with EIGRP IPv4**

The following example illustrates the simplest configuration using EIGRP as the routing protocol. This configuration includes one VMI.

```
. . .
<output truncated>
. . .
!
subscriber authorization enable
1
subscriber profile host1
pppoe service manet_radio
!
!
!
multilink bundle-name authenticated
policy-map FQ
class class-default
 fair-queue
Ţ
bba-group pppoe MANET1
virtual-template 1
service profile host1
!
```

```
1
interface FastEthernet0/0
no ip address
pppoe enable group MANET1
!
interface Virtual-Template1
ip unnumbered vmi1
service-policy output FQ
1
interface vmi1
 ip address 10.3.3.1 255.255.255.0
no ip redirects
physical-interface FastEthernet0/0
!
router eigrp 1
network 10.3.0.0 0.0.255.255
auto-summary
1
1
line con 0
line aux 0
line vty 0 4
login
!
end
```

## **Basic VMI PPPoE Configuration Using EIGRP for IPv6**

This example shows the basic requirements for configuring a VMI that uses EIGRP for IPv6 as the routing protocol. It includes one VMI.

```
. . .
<output truncated>
. . .
1
ipv6 unicast-routing
ipv6 cef
subscriber authorization enable
1
subscriber profile host1
pppoe service manet radio
L.
Т
1
multilink bundle-name authenticated
!
policy-map FQ
class class-default
 fair-queue
!
!
1
bba-group pppoe MANET1
virtual-template 1
service profile host1
!
I.
interface FastEthernet0/0
no ip address
pppoe enable group MANET1
!
!
interface Virtual-Template1
no ip address
```

```
ipv6 unnumbered vmi1
 ipv6 enable
 service-policy output FQ
ı
interface vmi1
no ip address
ipv6 address 2001:DB1:2::1/96
ipv6 enable
no ipv6 redirects
 ipv6 eigrp 101
no ipv6 split-horizon eigrp 101
physical-interface FastEthernet0/0
1
ipv6 router eigrp 101
router-id 10.9.1.1
no shutdown
1
1
line con 0
line aux 0
line vty 0 4
login
!
end
```

## VMI PPPoE Configuration Using EIGRP for IPv4 and IPv6

The following examples shows the configuration VMI PPPoE using EIGRP as the IP routing protocol when you have both IPv4 and IPv6 addresses configured on the interface. This configuration includes one VMI. While EIGRP allows you to use the same AS number on an IPv4 EIGRP process and on an IPv6 process, we recommend using a unique AS number for each process for clarity.

```
<output truncated>
. . .
!
ipv6 unicast-routing
ipv6 cef
subscriber authorization enable
subscriber profile host1
pppoe service manet_radio
!
!
policy-map FQ
class class-default
 fair-queue
1
bba-group pppoe MANET1
virtual-template 1
 service profile host1
!
!
interface FastEthernet0/0
no ip address
pppoe enable group MANET1
!
!
interface Virtual-Template1
ip unnumbered vmi1
ipv6 unnumbered vmi1
ipv6 enable
 service-policy output FQ
1
```

```
interface vmi1
 ip address 10.3.3.1 255.255.255.0
 no ip redirects
 no ip split-horizon eigrp 1
 ipv6 address 2001:0DB1:2::1/64
 ipv6 enable
 no ipv6 redirects
 ipv6 eigrp 101
 no ipv6 split-horizon eigrp 1
 eigrp 1 interface dampening-interval 30
 eigrp 101 interface dampening-interval 30
 physical-interface FastEthernet0/0
T.
router eigrp 1
 network 10.3.0.0 0.0.255.255
 auto-summarv
1
1
ipv6 router eigrp 101
 router-id 10.9.1.1
no shutdown
T.
!
1
line con 0
line aux \ensuremath{\texttt{0}}
line vty 0 4
login
!
end
```

### **EIGRP Metric Dampening for VMI Interfaces**

The eigrp interface command advertises routing changes for EIGRP traffic only.

The REPLY sent to any QUERY will always contain the latest metric information. The following exceptions result in an immediate UPDATE:

- A down interface
- A down route
- Any change in metric which results in the router selecting a new next hop

To prevent network-wide churn from frequent metric changes from impacting the network, even causing network-wide churn, metrics can be dampened, or thresholds set, so that any change that does not exceed the dampening threshold is ignored. The examples in this section show how to set the EIGRP dampening intervals to avoid such impacts.

#### **EIGRP** Change-based Metric Dampening for VMI Interfaces

The following example sets the threshold to 50 percent tolerance routing updates involving VMIs and peers:

```
interface vmi1
ip address 10.2.2.1 255.255.255.0
no ip redirects
no ip split-horizon eigrp 1
ipv6 address 2001:0DB1:2::1/64
ipv6 enable
no ipv6 redirects
ipv6 eigrp 101
no ipv6 split-horizon eigrp 101
eigrp 1 interface dampening-change 50
eigrp 101 interface dampening-change 50
```

physical-interface FastEthernet0/0

#### **EIGRP Interval-based Metric Dampening for VMI Interfaces**

The following example sets the interval to 30 seconds at which updates occur for topology changes that affect VMIs and peers:

```
interface vmil
ip address 10.2.2.1 255.255.255.0
no ip redirects
no ip split-horizon eigrp 1
ipv6 address 2001:0DB1:2::1/64
ipv6 enable
no ipv6 redirects
ipv6 eigrp 101
no ipv6 split-horizon eigrp 101
eigrp 1 interface dampening-interval 30
eigrp 101 interface FastEthernet0/0
```

## **EIGRP VMI Bypass Mode**

The following examples show the configuration of VMI bypass mode with EIGRP IPv4, EIGRP IPv6, and EIGRP for IPv4 and IPv6.

## VMI Bypass mode PPPoE Configuration Using EIGRP for IPv6:

```
hostname host1
1
no ip domain lookup
ipv6 unicast-routing
1
ipv6 cef
1
subscriber authorization enable
1
subscriber profile host1
pppoe service manet_radio
1
multilink bundle-name authenticated
no virtual-template subinterface
1
policy-map FQ
class class-default
 fair-queue
I.
!
1
bba-group pppoe VMI1
virtual-template 1
service profile host1
T.
!
interface Loopback1
load-interval 30
ipv6 address 3514:1::1/64
ipv6 enable
ipv6 eigrp 1
!
interface FastEthernet0/0
no ip address
no ip mroute-cache
 load-interval 30
 speed 100
```

```
full-duplex
pppoe enable group VMI1
1
interface Virtual-Template1
no ip address
load-interval 30
ipv6 address 3514:2::1/64
ipv6 enable
ipv6 eigrp 1
no keepalive
service-policy output FQ
1
interface vmi1
no ip address
load-interval 30
ipv6 enable
physical-interface FastEthernet0/0
mode bypass
!
ipv6 router eigrp 1
no shutdown
redistribute connected
. . .
end
```

## VMI Bypass mode PPPoE Configuration with EIGRP IPv4:

```
hostname host1
l
ip cef
1
no ip domain lookup
!
subscriber authorization enable
1
subscriber profile host1
pppoe service manet radio
1
multilink bundle-name authenticated
1
no virtual-template subinterface
!
archive
log config
I.
policy-map FQ
class class-default
 fair-queue
!
1
1
bba-group pppoe VMI1
virtual-template 1
 service profile host1
1
1
interface Loopback1
ip address 35.9.1.1 255.255.255.0
load-interval 30
!
interface FastEthernet0/0
no ip address
no ip mroute-cache
load-interval 30
```

```
speed 100
 full-duplex
pppoe enable group VMI1
I.
interface Virtual-Template1
ip address 4.3.3.1 255.255.255.0
load-interval 30
no keepalive
service-policy output FQ
!
interface vmi1
! the IP Address of the vmil interface needs to be defined,
 ! but it will not be routable since the vmi interface will be
 ! down/down.
 ip address 4.3.9.1 255.255.255.0
load-interval 30
physical-interface FastEthernet0/0
mode bypass
!
router eigrp 1
redistribute connected
network 4.2.0.0 0.0.255.255
network 4.3.0.0 0.0.255.255
auto-summary
1
. . .
end
```

VMI Bypass mode PPPoE Configuration Using EIGRP for IPv4 and IPv6:

```
hostname host1
ip cef
no ip domain lookup
ipv6 unicast-routing
!
ipv6 cef
1
subscriber authorization enable
1
subscriber profile host1
pppoe service manet_radio
T.
multilink bundle-name authenticated
!
no virtual-template subinterface
1
policy-map FQ
class class-default
 fair-queue
I.
bba-group pppoe VMI1
virtual-template 1
service profile host1
!
T.
interface Loopback1
ip address 35.9.1.1 255.255.255.0
load-interval 30
 ipv6 address 3514:1::1/64
 ipv6 enable
```

```
ipv6 eigrp 1
!
interface FastEthernet0/0
no ip address
no ip mroute-cache
load-interval 30
speed 100
full-duplex
pppoe enable group VMI1
!
interface Virtual-Template1
ip address 4.3.3.1 255.255.255.0
load-interval 30
ipv6 address 3514:2::1/64
ipv6 enable
ipv6 eigrp 1
no keepalive
service-policy output FQ
!
interface vmi1
ip address 4.3.9.1 255.255.255.0
load-interval 30
ipv6 enable
physical-interface FastEthernet0/0
mode bypass
!
router eigrp 1
redistribute connected
network 4.2.0.0 0.0.255.255
network 4.3.0.0 0.0.255.255
auto-summary
!
ipv6 router eigrp 1
eigrp router-id 35.9.1.1
no shutdown
redistribute connected
. . .
end
```

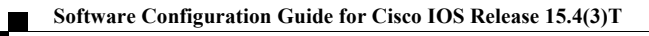

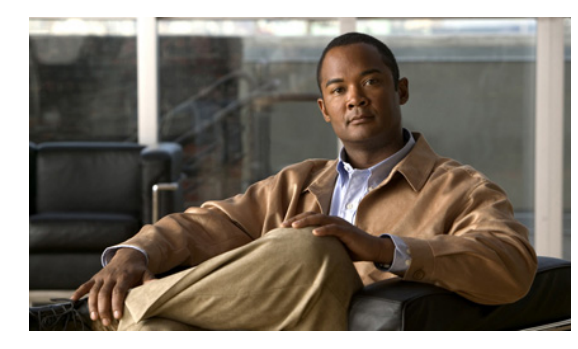

снарте 12

# **Understanding and Configuring IP Multiplexing**

This chapter discusses IP multiplexing for satellite topologies in the following major sections:

- Understanding IP Multiplexing, page 12-1
- Configuring IP Multiplexing, page 12-2
- Verifying the IP Multiplexing Configuration, page 12-12

# **Understanding IP Multiplexing**

You can use IP multiplexing to optimize IPv4 and IPv6 traffic in environments where packet-per second transmission limitations cause inefficient bandwidth utilization, such as a satellite network. IP multiplexing addresses this constraint by bundling smaller packets into one larger UDP packet, known as a superframe. The router then sends the superframe to the destination router which demultiplexes the individual packets out of the superframe and routes them to their final destination.

IP multiplexing uses Cisco IOS access control lists (ACLs) to identify outbound packets. You can configure standard, extended, or named ACLs to use with IP multiplexing. IP multiplexing maintains a the cache of recent ACL lookup results to optimize traffic classification.

The following interface types support IP multiplexing:

- Ethernet
- Fast Ethernet
- Gigabit Ethernet
- IPv4 GRE tunnel
- IPv6 GRE tunnel
- Ethernet, Fast Ethernet, and Gigabit Ethernet VLAN
- VMI over Ethernet, Fast Ethernet, and Gigabit Ethernet
- Virtual-Template on VMI

Both endpoints of the multiplex connection must be configured for multiplexing with corresponding source and destination addresses. If a superframe arrives at an interface with IP multiplexing not configured or not configured to receive superframes from the destination router, the superframe is not demultiplexed, and the superframe is routed normally. If IP multiplexing is not configured, then outbound packets are routed normally.

# **Configuring IP Multiplexing**

When configuring IP multiplexing, you must configure each device before enabling the configuration. Failure to do so will result in lost packets at the end that is not yet configured.

Configuring IP multiplexing requires the following procedures:

- Configuring ACLs to Identify Traffic, page 12-2
- Configuring an IP Multiplex Profile, page 12-2
- Configuring IP Multiplexing on an Interface, page 12-6

The following procedures are optional and can be used to optimized IP multiplexing:

- Configuring the Multiplex Lookup Cache Size, page 12-8
- Configuring IP Multiplexing on an Interface, page 12-6

# **Configuring ACLs to Identify Traffic**

IP multiplexing uses ACL definitions to identify traffic selected for multiplexing treatment. You can configure standard, extended or named ACLs to define traffic you want to multiplex. Packets that are not identified by an ACL used for multiplexing are routed normally.

Refer to the following URL on Access Control Lists for more information on how to configure an ACL: http://www.cisco.com/en/US/docs/ios/sec\_data\_plane/configuration/guide/sec\_acc\_list\_ov\_ps10591\_T SD\_Products\_Configuration\_Guide-Chapter.html.

In general, an ACL statement for IP multiplexing should have the following format:

permit udp any host destination\_IP\_address UDP\_port\_number

IP Multiplexing makes caching decisions based on destination IP address, destination port, and protocol type. Although ACLs can be defined to filter packets based on other attrbutes, using other attributes in an IP Multiplexing ACL may have unexpected and/or unwanted results.

# **Configuring an IP Multiplex Profile**

The attributes associated with an IP multiplexing connection between two routers are configured in an IP multiplex profile.

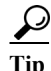

You must configure an IP multiplex profile for each endpoint of an IP multiplex connection in the network.
You must define the following information for an IP multiplex profile:

- Profile name
- · Access control list (ACL) used to classify outbound IP packets as IP multiplex traffic
- Source and destination IP addresses to be included in the superframe header
- Maximum amount of time the router waits to fill a superframe before sending a partial superframe You can define the following optional information for an IP multiplex profile:
- Maximum size of an outbound IP packet to be considered for multiplexing
- Maximum MTU size of a superframe
- TTL value to be included in the superframe IP header

Perform the following task to configure an IP multiplex profile.

#### SUMMARY STEPS

- 1. enable
- 2. configure terminal
- 3. {ip | ipv6} mux profile profile\_name
- 4. access-list access-list name or number
- 5. **source** {*ip\_address* | *interface name*}
- **6. destination** *ip\_address*
- 7. (Optional) holdtime milliseconds
- 8. (Optional) maxlength bytes
- 9. (Optional) mtu bytes
- 10. (Optional) ttl hops
- 11. (Optional) no singlepacket
- 12. no shutdown
- 13. exit

#### **DETAILED STEPS**

|        | Command or Action                                                                                                    | Purpose                                                                                                    |  |  |
|--------|----------------------------------------------------------------------------------------------------|----------------------------------------------------------------------------------------------------|--|--|
| Step 1 | enable                                                                                                    | Enables privileged EXEC mode.                                                                                                    |  |  |
|        | <b>Example:</b><br>Router> <b>enable</b><br>Router#                                                                                 | Enter your password if prompted.                                                                                                    |  |  |
| Step 2 | configure terminal                                                                                                    | Enters global configuration mode.                                                                                                    |  |  |
|        | <b>Example:</b><br>Router# configure terminal<br>Enter configuration commands, one<br>per line. End with CNTL/Z.<br>Router(config)# |                                                                                                    |  |  |
| Step 3 | <pre>{ip   ipv6} mux profile profile_name</pre>                                                                                     | Creates an IP multiplex profile with the specified name and<br>enters IP multiplexing mode profile mode.                                                                                                    |  |  |
|        | Example:<br>Router(config) #ip mux profile<br>routeRTP-SJ<br>Router(config-ipmux-profile) #                                         | Use the <b>ip</b> keyword to create an IPv4 profile. Use the <b>ipv6</b> keyword create an IPv6 profile.                                                                                                    |  |  |
| Step 4 | <b>access-list</b> access-list name or number                                                                                       | Applies the specified access list to the profile and uses the statements in the access list to identify outbound traffic for multiplexing.                                                                                                    |  |  |
|        | <pre>Example:<br/>Router(config-ipmux-profile)#<br/>access-list routeRTP-SJ<br/>Router(config-ipmux-profile)#</pre>                 |                                                                                                    |  |  |
| Step 5 | <pre>source {ip_address   interface interface-type}</pre>                                                                           | Designates the source IP address for the profile. The source<br>address is the IP address assigned to the outbound<br>interface. If you created an IPv4 profile, then use an IPv4<br>address. If you created an IPv6 profile, then use an IPv4<br>address.                                                              |  |  |
|        |                                                                                                    | If you use the <b>interface</b> keyword, IP multiplexing will use<br>the IP address configured for that interface. Beware if you<br>are using the <b>interface</b> keyword for an IPv6 interface with<br>multiple IP addresses assigned to it. IP multiplexing may<br>not use the IP address you want for multiplexing. |  |  |
|        |                                                                                                    | The profile must be shutdown in order to change the source address.                                                                                                    |  |  |
|        | Example:<br>Router(config-ipmux-profile)#source<br>172.16.1.1<br>Router(config-ipmux-profile)#                                      | Note         This source address must be configured as the destination address in the corresponding profile at the other end of the IP multiplexing connection.                                                                                                    |  |  |

|         | Command or Action                                                                                         | Purpose                                                                                                    |                                                   |
|---------|----------------------------------------------------------------------------------------------------|----------------------------------------------------------------------------------------------------|---------------------------------------------------|
| Step 6  | destination ip_address                                                                                    | Designates the IP address to which superframes will<br>from the particular profile. The destination address<br>natch the source address of the corresponding prof<br>the destination router. If you created an IPv4 profil<br>use an IPv4 address. If you created an IPv6 profile, the<br>an IPv6 address.                                                                  | be sent<br>must<br>file on<br>e, then<br>hen use  |
|         |                                                                                                    | Fhe profile must be shutdown in order to change th destination address.                                                                                                    | e                                                 |
|         |                                                                                                    |                                                                                                    |                                                   |
|         | Example:<br>Router(config-ipmux-profile)#<br>destination 172.172.16.2.1<br>Router(config-ipmux-profile)#  | Note This destination address must be configured source address in the corresponding profile other end of the IP multiplexing connection                                                                                                    | d as the at the n.                                |
| Step 7  | holdtime milliseconds                                                                                     | Optional) Configures the amount of time in millise<br>that a multiplex profile waits to fill the superframe<br>sending a partial superframe.                                                                                                    | econds<br>before                                  |
|         | <b>Example:</b><br>Router(config-ipmux-profile)#                                                          | Valid values range from 20 to 250 milliseconds                                                                                                    |                                                   |
|         | <pre>holdtime 150 Router(config-ipmux-profile)#</pre>                                                     | If you do not set a hold time, the profile uses 20 milliseconds as a default                                                                                                    |                                                   |
| Step 8  | <pre>maxlength bytes Example: Pouter(config_inmux_profile)#</pre>                                         | Optional) Configures the largest packet size that the<br>nultiplex profile can hold for multiplexing. A larger<br>size will not be multiplexed even if it correctly matc<br>ACL attached to the profile.                                                                                                    | he<br>packet<br>hes the                           |
|         | maxlength 128                                                                                             | Valid values range from 64 to 1472 bytes.                                                                                                    |                                                   |
|         | Router(config-ipmux-profile)#                                                                             | f you do not configure a maximum packet length, the packet that fits into the superframe is multiplexed.                                                                                                    | nen any                                           |
| Step 9  | mtu bytes                                                                                                 | Optional) Configures the maximum size for the ou<br>superframe.Valid values range from 256 to 1500 by                                                                                                    | tbound<br>tes.                                    |
|         |                                                                                                    | if you do not configure a MTU values, the profile use oytes as a default.                                                                                                    | es 1500                                           |
|         | <b>Example:</b><br>Router(config-ipmux-profile)#<br><b>maxlength 512</b><br>Router(config-ipmux-profile)# | The superframe size specified in the <b>mtu</b> command<br>includes the IP and UPD headers for the superfram<br>bytes for IPv6 and 28 bytes for IPv4 packets. There<br>IPv6 mtu configured to 1400 bytes will accept 1352<br>of data before sending a full superframe. An IPv4 r<br>configured to 1400 bytes will accept 1372 bytes of<br>before sending a full superframe. | l<br>e of 48<br>fore an<br>2 bytes<br>ntu<br>data |
| Step 10 | ttl hops                                                                                                  | Optional) Configures the superframe time-to-live (<br>the IP header of the superframe.                                                                                                    | (ttl) for                                         |
|         | Example:                                                                                                  | Valid values range from 1 to 255 hops.                                                                                                    |                                                   |
|         | <pre>Router(config-ipmux-profile)#ttl 128 Router(config-ipmux-profile)#</pre>                             | By default, the ttl value is set to 64 hops.                                                                                                    |                                                   |

|         | Command or Action                                                                                         | Purpose                                                                                                    |
|---------|----------------------------------------------------------------------------------------------------|----------------------------------------------------------------------------------------------------|
| Step 11 | <pre>singlepacket Example: Router(config-ipmux-profile)# singlepacket Router(config-ipmux-profile)#</pre> | Configures the router to send the original packet<br>unmodified if there is only one packet to multiplex when<br>the hold timer expires.<br>By default, single packets are multiplexed into superframes<br>when the hold timer expires.                       |
| Step 12 | <pre>no shutdown Example: Router(config-ipmux-profile)#no shutdown Router(config-ipmux-profile)#</pre>    | Activates the multiplex profile<br>If you want to change the ACL associated with the profile<br>or the contents of the ACL, you must enter the <b>shutdown</b><br>command for the profile, make the changes and then enter<br>the <b>no shutdown</b> command. |
| Step 13 | exit<br>Example:<br>Router(config-ipmux-profile)#exit<br>Router(config)#                                  | Exits the configuration mode and returns to global configuration mode.                                                                                                    |

### **Configuring IP Multiplexing on an Interface**

IP multiplexing must be configured on an interface and the interface enabled to activate IP multiplexing. Once IP multiplexing is configured on an interface, all multiplex profiles are used to classify IP packets routed for transmission on the interface. The following Cisco IOS interfaces support IP Multiplexing:

- Ethernet
- Fast Ethernet
- Gigabit Ethernet
- IPv4 GRE tunnel
- IPv6 GRE tunnel
- Ethernet, Fast Ethernet, and Gigabit Ethernet VLAN
- VMI over Ethernet, Fast Ethernet, and Gigabit Ethernet
- Virtual-Template on VMI

Perform the following procedure to enable IP multiplexing on an interface:

#### SUMMARY STEPS

- 1. enable
- 2. configure terminal
- 3. interface type/slot
- 4. {ip | ipv6} mux
- 5. exit

#### **DETAILED STEPS**

|        | Command or Action                                                                                                    | Purpose                                                                                                    |
|--------|----------------------------------------------------------------------------------------------------|----------------------------------------------------------------------------------------------------|
| Step 1 | enable                                                                                                    | Enables privileged EXEC mode.                                                                                                |
|        |                                                                                                    | Enter your password if prompted.                                                                                             |
|        | Example:                                                                                                    |                                                                                                    |
|        | Router#                                                                                                    |                                                                                                    |
| Step 2 | configure terminal                                                                                                    | Enters global configuration mode.                                                                                            |
|        | <b>Example:</b><br>Router# configure terminal<br>Enter configuration commands, one<br>per line. End with CNTL/Z.<br>Router(config)# |                                                                                                    |
| Step 3 | <pre>interface type/slot</pre>                                                                                                    | Enters interface configuration mode for the specified interface.                                                             |
|        | Example:<br>Router(config)# interface                                                                                               |                                                                                                    |
|        | Router(config-if)#                                                                                                    |                                                                                                    |
| Step 4 | {ip   ipv6} mux                                                                                                    | Enables IP multiplexing on the interface. Use <b>ip mux</b> for an IPv4 interface and <b>ipv6 mux</b> for an IPv6 interface. |
|        |                                                                                                    | <u> </u>                                                                                                    |
|        | Frampla                                                                                                    | Note You can use the <b>show interface</b> command to verify that the interface is administratively up and whether           |
|        | Router(config-if)# <b>ipv6 mux</b><br>Router(config-if)#                                                                            | the interface has an IPv4 or IPv6 address configured<br>for the interface.                                                   |
| Step 5 | exit                                                                                                    | Exits IP multiplex policy mode.                                                                                              |
|        | <b>Example:</b><br>Router(config-ipmux-policy)# <b>exit</b><br>Router(config)#                                                      |                                                                                                    |

### **Configuring UDP Port for Superframe Traffic**

The receiving router identifies incoming superframes by destination IP address, protocol type (UDP), and a UDP port number. A single UDP port number is used for all IP multiplexing traffic in the network.

Note

If you do not configure a UDP port for IP multiplexing traffic, the system uses the default value of 6682. This value is inserted in the UDP header of the outbound superframe. If you use the default UDP port value, make sure that all routers sending or receiving IP multiplexing traffic use the same value.

Perform this task to configure the UDP port for IP multiplexing traffic.

#### SUMMARY STEPS

- 1. enable
- 2. configure terminal
- 3. {ip | ipv6} mux udpport *port\_number*

#### **DETAILED STEPS**

|        | Command or Action                                            | Purpose                                      |
|--------|--------------------------------------------------------------|----------------------------------------------|
| Step 1 | enable                                                       | Enables privileged EXEC mode.                |
|        |                                                              | Enter your password if prompted.             |
|        | Example:                                                     |                                              |
|        | Router> <b>enable</b><br>Router#                             |                                              |
| Step 2 | configure terminal                                           | Enters global configuration mode.            |
|        |                                                              |                                              |
|        | Example:                                                     |                                              |
|        | Router# configure terminal                                   |                                              |
|        | Enter configuration commands, one per line. End with CNTL/Z. |                                              |
|        | Router(config)#                                              |                                              |
| Step 3 | {ip   ipv6} mux udpport                                      | Configures the UDP port for IP multiplexing. |
|        | port_number                                                  | Valid Values range from 1024 to 49151.       |
|        | Example                                                      |                                              |
|        | Example:<br>Router(config)#ip mux udpport 5000               |                                              |
|        | Router(config)#                                              |                                              |

### **Configuring the Multiplex Lookup Cache Size**

The lookup cache maps the destination address, protocol type, and port number to a multiplex profile to reduce performance overhead related to ACL lookups. You can configure the maximum size of the cache to manage memory utilization on the router.

The maximum size of the IPv6 cache can range from 1,000,000 to 4,294,967,295 bytes which corresponds to 10,419 to 44,739,242 entries. The maximum size of the IPv4 cache can range from 1,000,000 to 4,294,967,295 bytes which corresponds to 11,363 to 49,367,440 entries.

Note

If you do not configure the cache size, the cache size defaults to 1,000,000 bytes, which will hold 11,363 entries for IPv4 multiplex and 10,419 for IPv6 multiplex.

Perform this task to configure the size of the lookup cache.

#### SUMMARY STEPS

- 1. enable
- 2. configure terminal

Software Configuration Guide for Cisco IOS Release 15.4(3)T

3. ip mux cache *size* 

#### **DETAILED STEPS**

|        | Command or Action                                                                                                    | Purpose                                                |
|--------|----------------------------------------------------------------------------------------------------|--------------------------------------------------------|
| Step 1 | enable                                                                                                    | Enables privileged EXEC mode.                          |
|        |                                                                                                    | Enter your password if prompted.                       |
|        | Example:                                                                                                    |                                                        |
|        | Router> enable                                                                                                    |                                                        |
|        | Router#                                                                                                    |                                                        |
| Step 2 | configure terminal                                                                                                    | Enters global configuration mode.                      |
|        | <b>Example:</b><br>Router# configure terminal<br>Enter configuration commands, one<br>per line. End with CNTL/Z.<br>Router(config)# |                                                        |
| Step 3 | ip mux cache size                                                                                                    | Configures the size of the IP multiplexing look cache. |
|        |                                                                                                    | Valid Values range from 1000000 to 4294967295 bytes.   |
|        | <b>Example:</b><br>Router(config)#ip mux cache 5000000<br>Router(config)#                                                           |                                                        |

### **Configuring the IP Multiplex Policy**

An IP multiplex policy is used to retain DSCP priorities of the underlying data traffic. An IP multiplex policy approximates QoS. If you configure an IP multiplex policy, then you can configure DSCP values for the superframe header and you can specify that only the packets with a specified DSCP value be placed into the superframe. Note that a policy can match more than one DSCP value.

A router may have up to three multiplex policies for IPv6 and three multiplex policies for IPv4 defined on it. Multiplex policies are global and apply to all multiplex profiles on a router.

If the DSCP value assigned to a packet does not match any multiplex policy, then the router uses the default multiplex policy for superframe multiplexing. Superframes for the default policy have a DSCP value set to 0.

If you do not configure an IP multiplex policy, then all IP multiplex packets are sent using the default IP multiplex policy with a DSCP value equal to 0.

The DSCP values in each packet header remains intact as the packet goes through the multiplexing and demultiplexing processes.

#### **Configuring DSCP Value for Outbound Superframes**

Perform this task to create a multiplex policy, specify the matching DSCP values for a superframe, and specify the outbound DSCP value for the header of the superframe.

If you do not configure a DSCP value for an outbound superframe, superframes are sent with DSCP equal to 0.

If the DSCP value for packets selected for multiplexing does not match any multiplex policy **matchdscp** values, then these packets are sent using the default multiplex policy which has a DSCP set to 0.

A packet found to match the **matchdscp** value is put in the superframe with the corresponding multiplex policy.

#### SUMMARY STEPS

- 1. enable
- 2. configure terminal
- **3.** {**ip** | **ipv6**} **mux policy** *policy\_name*
- 4. outdscp DSCP\_value
- 5. matchdscp *DSCP\_value*
- 6. exit

#### **DETAILED STEPS**

|        | Command or Action                    | Purpose                                                    |
|--------|--------------------------------------|------------------------------------------------------------|
| Step 1 | enable                               | Enables privileged EXEC mode.                              |
|        |                                      | Enter your password if prompted.                           |
|        | Example:                             |                                                            |
|        | Router> enable                       |                                                            |
|        | Router#                              |                                                            |
| Step 2 | configure terminal                   | Enters global configuration mode.                          |
|        |                                      |                                                            |
|        | Example:                             |                                                            |
|        | Router# configure terminal           |                                                            |
|        | Enter configuration commands, one    |                                                            |
|        | per line. End with CNTL/Z.           |                                                            |
|        | Router(config)#                      |                                                            |
| Step 3 | {ip   ipv6} mux policy policy-name   | Configures an IP policy with the specified name and enters |
|        |                                      | IP multiplex policy configuration mode.                    |
|        | Example:                             |                                                            |
|        | Router(config) <b>#ip mux policy</b> |                                                            |
|        | RouteRTP-SJ                          |                                                            |
|        | Router(config-ipmux-policy)#         |                                                            |

|        | Command or Action                                                                      | Purpose                                                                                                    |
|--------|----------------------------------------------------------------------------------------|----------------------------------------------------------------------------------------------------|
| Step 4 | outdscp DSCP_value                                                                     | Configures the DSCP value for the outbound superframe.                                                                                                    |
|        |                                                                                        | Valid values range from 0 to 63. The following DSCP values are also valid:                                                                                                    |
|        | Example:<br>Router(config-ipmux-policy)#<br>outdscp 10<br>Router(config-ipmux-policy)# | af11Match packets with AF11 dscp (001010)af12Match packets with AF12 dscp (001100)af13Match packets with AF13 dscp (001110)af21Match packets with AF21 dscp (010010)af22Match packets with AF22 dscp (010100)af23Match packets with AF23 dscp (010110)af31Match packets with AF31 dscp (011010)af32Match packets with AF32 dscp (011100)af33Match packets with AF33 dscp (011100)af44Match packets with AF43 dscp (100010)af45Match packets with AF42 dscp (100100)af42Match packets with AF43 dscp (100100)af43Match packets with CS1(precedence 1) dscp (001000)cs1Match packets with CS3(precedence 3) dscp (011000)cs4Match packets with CS4(precedence 4) dscp (100000)cs5Match packets with CS5(precedence 5) dscp (110000)cs6Match packets with CS7(precedence 7) dscp (111000)cs6Match packets with CS7(precedence 7) dscp (111000)cs6Match packets with CS7(precedence 7) dscp (111000)cs7Match packets with CS7(precedence 7) dscp (111000)cs6Match packets with CS7(precedence 7) dscp (111000)cs6Match packets with CS7(precedence 7) dscp (111000)cs6Match packets with CS7(precedence 7) dscp (111000)cs7Match packets with CS7(precedence 7) dscp (111000)cs6Match packets with CS7(precedence 7) dscp (111000)cs6Match packets with CS7(precedence 7) dscp (111000)cs6Match packets with CS7(precedence 7) dscp (111000)cs6M |

|        | Command or Action                                                                                      | Purpose                                                                                                    |
|--------|----------------------------------------------------------------------------------------------------|----------------------------------------------------------------------------------------------------|
| Step 5 | matchdscp DSCP_value                                                                                   | Configures the DSCP value that IP multiplexing uses to<br>compare against the DSCP value in packets bound for<br>multiplexing. A match puts the packet in the superframe that<br>corresponds to the IP multiplex policy.                                                                                                    |
|        |                                                                                                    | You can enter more than one value.                                                                                                    |
|        |                                                                                                    | Valid values range from 0 to 63. The following DSCP values are also valid:                                                                                                    |
|        | <pre>Example:<br/>Router(config-ipmux-policy)#<br/>matchdscp 45<br/>Router(config-ipmux-policy)#</pre> | af11Match packets with AF11 dscp (001010)af12Match packets with AF12 dscp (001100)af13Match packets with AF13 dscp (001110)af21Match packets with AF21 dscp (010010)af22Match packets with AF22 dscp (010100)af23Match packets with AF23 dscp (010100)af31Match packets with AF31 dscp (011010)af32Match packets with AF31 dscp (011010)af33Match packets with AF32 dscp (011100)af44Match packets with AF33 dscp (011110)af45Match packets with AF41 dscp (100010)af43Match packets with AF43 dscp (100100)af43Match packets with CS1(precedence 1) dscp (001000)cs2Match packets with CS3(precedence 3) dscp (011000)cs3Match packets with CS4(precedence 6) dscp (100000)cs4Match packets with CS6(precedence 7) dscp (111000)cs6Match packets with CS7(precedence 7) dscp (111000)cs6Match packets with CS7(precedence 7) dscp (111000)cs7Match packets with CS7(precedence 7) dscp (111000)cs7Match packets with CS7(precedence 7) dscp (111000)cs6Match packets with CS7(precedence 7) dscp (111000)cs6Match packets with CS7(precedence 7) dscp (111000)cs6Match packets with CS7(precedence 7) dscp (111000)cs7Match packets with CS7(precedence 7) dscp (111000)cs6Match packets with CS7(precedence 7) dscp (111000)cs6Match packets with CS7(precedence 7) dscp (111000)cs6Match packets with CS7(precedence 7) dscp (111000)cs6M |
| Step 6 | exit                                                                                                   | Exits IP multiplex policy mode.                                                                                                    |
|        |                                                                                                    |                                                                                                    |
|        | <b>Example:</b><br>Router(config-ipmux-policy)# <b>exit</b><br>Router(config)#                         |                                                                                                    |

### **Verifying the IP Multiplexing Configuration**

The following procedures can be used for verifying the IP Multiplexing configuration on the router:

Displaying IP Multiplex Statistics, page 12-13

Displaying IP Multiplexing Cache Statistics, page 12-13

Displaying IP Multiplex Profiles, page 12-13

Displaying IP Multiplexing Statistics for an Interface, page 12-14

### **Displaying IP Multiplex Statistics**

You can use the show {ip | ipv6} mux command to display IP multiplexing statistics.

The following example shows how to display IPv4 multiplex statistics:

router#show ip mux Superframe UDP Port: 6682 Multiplex Policies Outbound DSCP: muxpol 19 Match DSCP values: af21 19 muxpol2 Outbound DSCP: af11 Match DSCP values: 11 Outbound DSCP: muxpol3 2 Match DSCP values: 1 IPv4 Multiplex Cache Statistics Current Entries: 3 Maximum Number of Entries: 56818 Cache High Water Mark: 3 Total Stale Entries: 0 Total Do-Not-Multiplex Entries: 0 router#

### **Displaying IP Multiplexing Cache Statistics**

router#show ip mux cache

You can use the show {ip | ipv6} mux cache command to display IP multiplexing cache statistics.

The following example shows how to display the cache statistics:

```
IPv4 Multiplex Cache Statistics
  Current Entries:
                                      3
  Maximum Number of Entries:
                                     56818
  Cache High Water Mark:
                                     3
  Total Stale Entries:
                                       0
  Total Do-Not-Multiplex Entries: 0
IPv4 Multiplex Cache Contents
Destination Address Port Protocol Profile
_____

        20.20.20.24
        0
        UDP

        20.20.20.20
        1000
        UDP

        20.20.20.21
        1000
        UDP

                                             r1
                                               r1
                                               r1
router#
```

### **Displaying IP Multiplex Profiles**

You can use the **show** {**ip** | **ipv6**} **mux profile** command to display IP multiplex profile statistics. If you do not enter a profile name, this command displays statistics for all multiplex profiles.

The following example shows how to display the profile statistics for the IPv6 profile r1v6:

```
router#show ipv6 mux profile

Profile r1v6

Shutdown: No

Destination: 2000:0:1:2:A8BB:CCFF:FE01:5610
```

```
Source:
                            2000:0:1:2:A8BB:CCFF:FE01:5510
Access-list:
                            muxv6acl
TTT
                            64
 Max mux length:
                           1452
                           1500
MTU:
 Hold time(ms):
                           20
 Single packet superframes: Enabled
  Inbound (demux) Statistics
  Superframes received:
                                0
  Packets demultiplexed:
                                0
  Avg. Inbound Multiplex ratio: N/A
Outbound (mux) Statistics
 Default Policy
  Packets: 40825 Full Superframes: 0
                                           Partial Superframes: 20293
  Avg. Outbound Multiplex ratio: 2.1:1 Mux length exceeded: 0
 Policy policy1
  Packets: 1273
                 Full Superframes: 0
                                           Partial Superframes: 532
  Avg. Outbound Multiplex ratio: 2.39:1 Mux length exceeded: 0
router#
```

### **Displaying IP Multiplexing Statistics for an Interface**

You can use the **show** {**ip** | **ipv6**} **mux interface** command to display IP multiplexing statistics for a specific interface.

If you do not specify a specific interface, this command displays statistics for all interfaces with IP multiplexing configured.

The following example shows how to display IP multiplex statistics for Ethernet 0/1:

```
router#show ip mux interface Ethernet0/1

IPv4 Multiplexing statistics for Ethernet0/1

Transmit

IPv4 superframes transmitted: 20430

IPv4 packets multiplexed: 30555

Average TX mux ratio: 1.49:1

Receive

IPv4 super frames received: 22009

IPv4 packets demuxed: 32634

IPv4 superframes rejected: 0

IPv4 format errors: 0

Average RX mux ratio: 1.48:1

router#
```

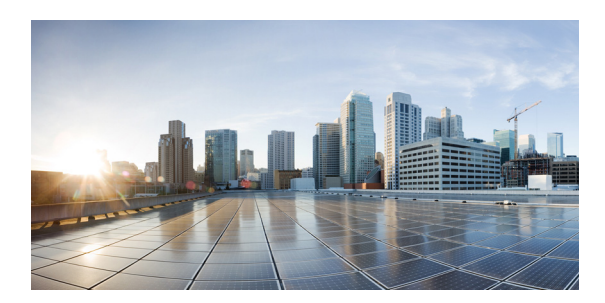

# снартек 13

# Zeroization

Zeroization consists of erasing any and all potentially sensitive information in the router. This includes erasure of main memory, cache memories, and other memories containing packet data, NVRAM, and selected files in the Flash file system such as crash dumps. Zeroization is launched upon the initiation of a user command and subsequent trigger. In this document declassification and zeroization mean the same thing, and they are used interchangeably.

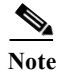

Zeroization is available on only the Cisco 5930 ESR.

### **Restrictions for Zeroization**

The following restrictions apply when using zeroization on the Cisco 5930 ESR.

- When zeroization is enabled do not use the auxiliary (AUX) port for any function other than an actuator, such as a push button. There is no way to reliably ascertain whether a device connected to the AUX port might trigger zeroization. We recommend that if zeroization is enabled, no devices, with the exception of the zeroization actuator, be attached to the AUX port. There are some AUX port configuration restrictions that apply when zeroization is enabled.
- Zeroization can only be invoked and executed locally. It cannot be invoked and executed remotely through a Telnet session. Zeroization takes about five miutes to complete.
- Zeroization shuts down all network interfaces and causes zeroization of the Cisco IOS configuration and object code files, including all IP addresses on the router contained in volatile memory.

### **Scrubbing the Router Memory**

*Scrubbing* is defined as performing several passes through the memory areas, overwriting the memory using a separate data pattern for each pass. The data patterns used for scrubbing consist of separate passes; each pass fills the memory with the following data patterns:

- All ones (that is, 0xffff ffff)
- Alternating ones and zeroes (that is, 0xa5a5 a5a5)
- Alternating zeroes and ones (that is, 0x5a5a 5a5a)
- All zeroes (that is, 0x0000 0000)

The data patterns ensure that

- Each bit in the memory is cleared to zero and set to one at least once.
- The final state of the memory is such that all prior information is erased.

The following items in the router memory are scrubbed:

- Dual-port RAM in the CPM
- Main memory

All the main memory is scrubbed except the memory area containing a small program loop that does the actual scrubbing.

The following items in the router memory cannot be scrubbed:

- Console and AUX port UART FIFO queues. A series of characters is forced through the FIFO queues to ensure that all sensitive information in the FIFO queues is flushed.
- NVRAM, which is erased entirely.
- Flash memory file system, which is erased entirely.

Zeroization Command Reference 3

• Caches, which are flushed and invalidated, eliminating all of the information. The process of scrubbing the main memory causes all cache lines to receive the scrubbing data patterns.

Note

Some items cannot be completely scrubbed. For example, some devices provide a reset or invalidate their memory, rather than providing a full data path through which the scrubbing patterns can be written upon memory.

### **End User Interface**

The following Zeroization (declassification) commands are supported on the Cisco 5930 ESR in Cisco IOS Release 15.2(4)GC.

• service declassify, page A-69

For information about these commands, see Appendix A, "Command Reference"

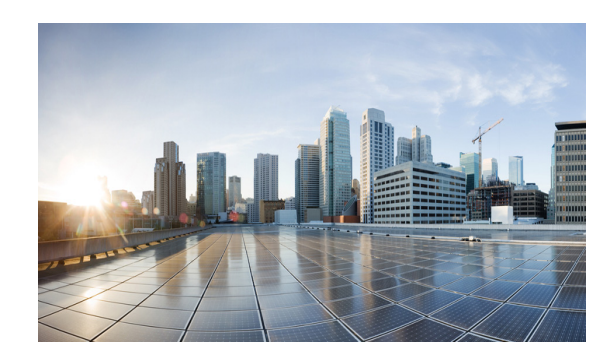

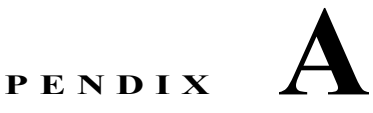

# **Command Reference**

This appendix provides command reference documentation in the following major sections:

- Debug Commands
- List of Commands, page A-1
- Commands, page A-4

### **Debug Commands**

You can search for debug commands from privileged EXEC mode.

Caution

Do not use debug commands unless a Cisco Support engineer instructs you to do so.

#### **Example for DLEP**

This example shows how to display debug commands for Dynamic Link Exchange Protocol (DLEP):

```
router# debug dlep ?

client debug DLEP client information

neighbor DLEP neighbor transaction information

server DLEP server transaction information

timer display DLEP timer information
```

### **List of Commands**

This section lists the mobility commands modified or introduced in this Configuration Guide:

- access-list, page A-5
- clear dlep client, page A-6
- clear dlep counters, page A-7
- clear dlep neighbor, page A-8
- clear ospfv3, page A-9
- clear pppoe relay context, page A-11
- clear vmi counters, page A-12
- destination, page A-13

- eigrp interface, page A-14
- flowcontrol send, page A-16
- holdtime, page A-17
- interface vmi, page A-18
- ip dlep set heartbeat-threshold, page A-20
- List of Commands, page A-1List of Commands, page A-1ip dlep set nbr-activity-timeout, page A-21
- ip dlep set nbr-down-ack-timeout, page A-22
- ip dlep set peer-terminate-ack-timeout, page A-23
- ip dlep vtemplate, page A-24
- ip mux, page A-25
- ip mux cache, page A-26
- ip mux policy, page A-27
- ip mux profile, page A-28
- ip mux udpport, page A-29
- ip r2cp heartbeat-threshold, page A-30
- ip r2cp node-terminate-ack-threshold, page A-31
- ip r2cp node-terminate-ack-timeout, page A-32
- ip r2cp port, page A-33
- ip r2cp session-activity-timeout, page A-34
- ip r2cp session-terminate-ack-threshold, page A-35
- ip r2cp session-terminate-ack-timeout, page A-36
- ip r2cp virtual-template, page A-37
- manet cache, page A-38
- manet hello unicast, page A-40
- manet peering selective, page A-41
- manet willingness, page A-42
- matchdscp, page A-44
- maxlength, page A-46
- mode, page A-47
- mtu, page A-49
- ospfv3 area, page A-50
- ospfv3 cost dynamic, page A-51
- ospfv3 cost dynamic default, page A-53
- ospfv3 cost dynamic hysteresis, page A-54
- ospfv3 cost dynamic weight, page A-56
- ospfv3 dead-interval, page A-58
- ospfv3 hello-interval, page A-59

- ospfv3 manet peering cost, page A-60
- ospfv3 manet peering link-metrics, page A-62
- ospfv3 network, page A-63
- outdscp, page A-65
- physical-interface, page A-67
- router ospfv3, page A-68
- service declassify, page A-69
- show declassify, page A-73
- show dlep clients, page A-75
- show dlep config, page A-76
- show dlep counters, page A-77
- show ip eigrp neighbors, page A-80
- show ip mux, page A-81
- show ip mux cache, page A-83
- show ip mux interface, page A-85
- show ip mux profile, page A-87
- show ip redirects, page A-90
- show ipv6 eigrp neighbors, page A-91
- show ospfv3, page A-92
- show ospfv3 database, page A-93
- show ospfv3 flood-list, page A-96
- show ospfv3 interface, page A-98
- show ospfv3 neighbor, page A-100
- show ospfv3 neighbor manet, page A-104
- show ospfv3 promiscuous acknowledgments, page A-105
- show pppoe, page A-106
- show pppoe derived, page A-108
- show pppoe session, page A-109
- show r2cp clients, page A-111
- show r2cp config, page A-113
- show r2cp neighbors, page A-115
- show vmi counters, page A-116
- show vmi neighbors, page A-119
- shutdown, page A-123
- singlepacket, page A-124
- source, page A-125
- summary-prefix (OSPFv3), page A-126
- timers manet, page A-128

- timers throttle spf, page A-130
- ttl, page A-132

### Commands

The following section provides the complete reference pages for all commands listed in this appendix.

### access-list

To assign an existing access list to the IP multiplex profile, enter the **access-list** command. To clear the access list associated with the IP multiplex profile, use the **no** form of the command.

access-list {{1-199} |{1300-2699} | name}

[no] access-list

| Syntax Description | 1-199                                                                                                    | Standard access list number to use with the IP multiplex profile.                                                                                                    |
|--------------------|----------------------------------------------------------------------------------------------------|----------------------------------------------------------------------------------------------------|
|                    | 1300-2699                                                                                                   | Extended access list number to use with the IP multiplex profile.                                                                                                    |
|                    | name                                                                                                    | IPv6 access list name to use with the IP multiplex profile.                                                                                                    |
| Command Modes      | IP multiplexing pro<br>IPv6 multiplexing                                                                    | ofile configuration (config-ipmux-profile)<br>profile configuration (config-ipmux-profile-v6)                                                                                                    |
|                    |                                                                                                    |                                                                                                    |
| Command History    | Release                                                                                                    | Modification                                                                                                    |
|                    | 15.2(2)GC                                                                                                   | This command was introduced.                                                                                                    |
| Usage Guidelines   | You must configur<br>considered for mul<br>multiplexing.                                                    | e an access list for IP multiplexing to work. The access list identifies the traffic to be<br>tiplexing. If you do not configure an access list, then no packets are queued for                                                                                                    |
|                    | If you enter the <b>ac</b><br>access list. You mu<br>effect.                                                | <b>cess-list</b> command again, then the new access list writes over the previously entered st enter the <b>shutdown</b> and <b>no shutdown</b> commands to make the new access list take                                                                                                    |
|                    | Create an ACL list<br>to use with IP mult<br>type. If you config<br>decisions may occu<br>prompted to issue | using the <b>ip access-list</b> or <b>ipv6 access-list</b> command. When you configure an ACL iplexing, filter only traffic based on destination address, destination port, and protocol ure an ACL with other filter characteristics, unexpected or undesirable multiplexing ur. If you change an ACL associated with an IP Multiplexing profile, you will be a shutdown/no shutdown to the profile before the new access-list filters take effect. |
|                    | If you delete an Ad<br>accept superframes                                                                   | CL from the profile, IP multiplexing will not send superframes, however it will still s.                                                                                                    |
| Examples           | The following exar<br>for IP multiplexing                                                                   | nple shows how to configure the ACL <i>routeRTP-SJ</i> as the active ACL to filter packets g.                                                                                                    |
|                    | <pre>router#configure router(config)#i router(config-i router(config-i router(config)#</pre>                | terminal<br>pv6 mux profile routeRTP-SJ<br>mux-v6)#access-list routeRTP-SJ<br>mux-v6)#exit                                                                                                    |

# clear dlep client

To clear a router-to-radio peer association, use the clear dlep client command in privileged EXEC mode.

clear dlep client [interface] [peer-id]

| peer-id       Peer ID with valid range from 1 to 2147483647.<br>Clears a specific router-to-radio peer association (client) identified in<br>the output of the show dlep clients command.         Command Modes       Privileged EXEC         Command History       Release       Modification         15.1(2)GC       This command was introduced.         Usage Guidelines       Use this command to clear a router-to-radio peer association.<br>The following example clears a router-to-radio peer association on the fa0/1 interface (with a peer IE<br>value of 11):<br>Router# clear dlep client fa0/1 11         Related Commands       Command       Description | Syntax Description      | interface                              | FastEthernet or VLAN                                                                                                    |
|----------------------------------------------------------------------------------------------------|-------------------------|----------------------------------------|----------------------------------------------------------------------------------------------------|
| Clears a specific router-to-radio peer association (client) identified in the output of the show dlep clients command.         Command Modes       Privileged EXEC         Command History       Release       Modification         15.1(2)GC       This command was introduced.         Usage Guidelines       Use this command to clear a router-to-radio peer association.         The following example clears a router-to-radio peer association on the fa0/1 interface (with a peer IE value of 11):         Router# clear dlep client fa0/1 11                                                                                                    |                         | peer-id                                | Peer ID with valid range from 1 to 2147483647.                                                                                        |
| Command Modes       Privileged EXEC         Command History       Release       Modification         15.1(2)GC       This command was introduced.         Usage Guidelines       Use this command to clear a router-to-radio peer association.         The following example clears a router-to-radio peer association on the fa0/1 interface (with a peer ID value of 11):         Router# clear dlep client fa0/1 11                                                                                                    |                         |                                        | Clears a specific router-to-radio peer association (client) identified in the output of the <b>show dlep clients</b> command.         |
| Release       Modification         15.1(2)GC       This command was introduced.         Usage Guidelines       Use this command to clear a router-to-radio peer association.         The following example clears a router-to-radio peer association on the fa0/1 interface (with a peer ID value of 11):         Router# clear dlep client fa0/1 11         Related Commands       Command                                                                                                    | Command Modes           | Privileged EXEC                        |                                                                                                    |
| 15.1(2)GC       This command was introduced.         Usage Guidelines       Use this command to clear a router-to-radio peer association.         The following example clears a router-to-radio peer association on the fa0/1 interface (with a peer ID value of 11):         Router# clear dlep client fa0/1 11         Related Commands       Command                                                                                                    | Command History         | Release                                | Modification                                                                                                    |
| Usage Guidelines       Use this command to clear a router-to-radio peer association.         The following example clears a router-to-radio peer association on the fa0/1 interface (with a peer IE value of 11):         Router# clear dlep client fa0/1 11         Related Commands                                                                                                    |                         | 15.1(2)GC                              | This command was introduced.                                                                                                    |
| value of 11):       Router# clear dlep client fa0/1 11       Related Commands     Command                                                                                                    | Usage Guidelines        | Use this command<br>The following exam | to clear a router-to-radio peer association.<br>nple clears a router-to-radio peer association on the fa0/1 interface (with a peer ID |
| Related Commands Command Description                                                                                                    |                         | value of 11):<br>Router# clear dle     | p client fa0/1 11                                                                                                    |
| Related Commands Command Description                                                                                                    |                         |                                        |                                                                                                    |
| Kelatu Commanus Commanu Description                                                                                                    | <b>Related Commands</b> | Command                                | Description                                                                                                    |
| show dlep clientsDisplays router-to-radio peer associations.                                                                                                    |                         | show dlep clients                      | Displays router-to-radio peer associations.                                                                                           |

## clear dlep counters

To clear DLEP counters, use the clear dlep counters command in privileged EXEC mode.

clear dlep counters [interface]

| Syntax Description     | interface       | (Optional) Interface where DLEP is configured.                                      |
|------------------------|-----------------|-------------------------------------------------------------------------------------|
|                        |                 |                                                                                     |
| Command Default        | If no arguments | are specified, all counters on all VMI interfaces with DLEP configured are cleared. |
|                        |                 |                                                                                     |
| Command Modes          | Privileged EXE  | С                                                                                   |
|                        |                 |                                                                                     |
| <b>Command History</b> | Release         | Modification                                                                        |
|                        | 15.2(2)GC       | This command was introduced.                                                        |
|                        |                 |                                                                                     |
| Examples               | The following e | xample shows how to clear counters on one DLEP interface:                           |
|                        |                 |                                                                                     |

# clear dlep neighbor

To clear a neighbor session, use the clear dlep neighbor command in privileged EXEC mode.

clear dlep neighbor [interface] [session-id]

| Syntax Description      | interface                              | FastEthernet or VLAN                                                                                                  |
|-------------------------|----------------------------------------|----------------------------------------------------------------------------------------------------|
| •                       | session-id                             | Session ID with valid range from 1 to 2147483647                                                                      |
|                         |                                        | Clears a neighbor session with a specific neighbor identified in the output of the <b>show dlep neighbors</b> command |
| Command Modes           | Privileged EXEC                        |                                                                                                    |
| Command History         | Release                                | Modification                                                                                                    |
|                         | 15.1(2)GC                              | This command was introduced.                                                                                          |
| Usage Guidelines        | Use this command                       | to clear the neighbor session on the specified interface.                                                             |
| Examples                | The following exa interface is fa0/1 a | mple clears a DLEP neighbor session on a specific FastEthernet interface—where the and the session ID is 11:          |
|                         | Router# <b>clear dl</b>                | ep neighbor fa0/1 11                                                                                                  |
|                         |                                        |                                                                                                    |
| <b>Related Commands</b> | Command                                | Description                                                                                                    |
|                         | show dlep neight                       | <b>Dors</b> Displays neighbor sessions on the specified interface.                                                    |
|                         |                                        |                                                                                                    |

### clear ospfv3

To clear redistribution by the IPv4 OSPFv3 routing process, use the **clear ospfv3** command in privileged EXEC mode.

clear ospfv3 [process-id] {counters [neighbor [neighbor-interface] [neighbor-id] | force-spf |
 process | redistribution | traffic [interface-id]]}

| Syntax Description | process-id                                                                                                    | (Optional) Process ID.                           |  |  |
|--------------------|----------------------------------------------------------------------------------------------------|--------------------------------------------------|--|--|
|                    | counters                                                                                                    | ounters OSPF counters.                           |  |  |
|                    | neighbor                                                                                                    | or (Optional) Neighbor statistics per interface. |  |  |
|                    | neighbor-interface                                                                                                    | hbor-interface (Optional) Neighbor interface.    |  |  |
|                    | neighbor-id                                                                                                    | (Optional) Neighbor ID.                          |  |  |
|                    | force-spf Run SPF for the OSPF process.                                                                                                   |                                                  |  |  |
|                    | process                                                                                                    | Reset the OSPF process.                          |  |  |
|                    | redistribution                                                                                                    | Clear OSPF route redistribution.                 |  |  |
|                    | traffic                                                                                                    | Clear traffic-related statistics.                |  |  |
| Command Modes      | Privileged EXEC                                                                                                    |                                                  |  |  |
| Command History    | Release                                                                                                    | Modification                                     |  |  |
|                    | 15.1(2)GC                                                                                                    | This command was introduced.                     |  |  |
| Usage Guidelines   | Use the <i>process-id</i> argument to clear only one OSPF process. If <i>process-id</i> is not specified, all OSPF processes are cleared. |                                                  |  |  |
| Examples           | The following example clears all OSPFv3 processes:                                                                                        |                                                  |  |  |
|                    | router# clear ospfv3 process                                                                                                    |                                                  |  |  |
|                    | Reset ALL OSPFv3 processes? [no]: <b>yes</b><br>router#                                                                                   |                                                  |  |  |
|                    | The following example clears the OSPFv3 counters for neighbor s19/0.                                                                      |                                                  |  |  |
|                    | router# clear ospfv3 counters neighbor s19/0                                                                                              |                                                  |  |  |
|                    | Reset OSPFv3 counters? [no]: <b>yes</b><br>router#                                                                                        |                                                  |  |  |
|                    | The following example now shows that there have been 0 state changes since using the <b>clear ospfv3 counters neighbor s19/0</b> command: |                                                  |  |  |
|                    | Router# show ospfv3 counters neighbor detail                                                                                              |                                                  |  |  |
|                    | Neighbor 172.16.4.                                                                                                    | 4                                                |  |  |

```
In the area 0 via interface POS4/0
   Neighbor: interface-id 14, link-local address FE80::205:5FFF:FED3:5406
   Neighbor priority is 1, State is FULL, 6 state changes
   Options is 0x63AD1B0D
   Dead timer due in 00:00:33
   Neighbor is up for 00:48:56
    Index 1/1/1, retransmission queue length 0, number of retransmission 1
    First 0x0(0)/0x0(0)/0x0(0) Next 0x0(0)/0x0(0)/0x0(0)
    Last retransmission scan length is 1, maximum is 1
    Last retransmission scan time is 0 msec, maximum is 0 msec
 Neighbor 172.16.3.3
    In the area 1 via interface FastEthernet0/0
   Neighbor: interface-id 3, link-local address FE80::205:5FFF:FED3:5808
   Neighbor priority is 1, State is FULL, 6 state changes
   DR is 172.16.6.6 BDR is 172.16.3.3
   Options is 0x63F813E9
   Dead timer due in 00:00:33
   Neighbor is up for 00:09:00
    Index 1/1/2, retransmission queue length 0, number of retransmission 2
    First 0x0(0)/0x0(0)/0x0(0) Next 0x0(0)/0x0(0)/0x0(0)
   Last retransmission scan length is 1, maximum is 2
   Last retransmission scan time is 0 msec, maximum is 0 msec
Neighbor 172.16.5.5
    In the area 2 via interface ATM3/0
   Neighbor: interface-id 13, link-local address FE80::205:5FFF:FED3:6006
   Neighbor priority is 1, State is FULL, 6 state changes
   Options is 0x63F7D249
   Dead timer due in 00:00:38
   Neighbor is up for 00:10:01
    Index 1/1/3, retransmission queue length 0, number of retransmission 0
   First 0x0(0)/0x0(0)/0x0(0) Next 0x0(0)/0x0(0)/0x0(0)
   Last retransmission scan length is 0, maximum is 0
   Last retransmission scan time is 0 msec, maximum is 0 msec
Router#
```

#### The following example shows the clear ospfv3 force-spf command:

Router1#clear ospfv3 force-spf

The following example clears all OSPF processes:

router# clear ospfv3 process

Reset ALL OSPFv3 processes? [no]: **yes** router#

The following example clears all OSPF processes for neighbors:

router# clear ospfv3 process neighbor

The following example shows the **clear ospfv3 redistribution** command:

router# clear ospfv3 redistribution

The following example shows the clear ospfv3 traffic command:

router# clear ospfv3 traffic

| <b>Related Commands</b> | Command              | Description                                                  |
|-------------------------|----------------------|--------------------------------------------------------------|
|                         | show ospfv3 neighbor | Displays OSPF neighbor information on a per-interface basis. |

# clear pppoe relay context

To clear the PPP over Ethernet (PPPoE) relay context created for relaying PPPoE Active Discovery (PAD) messages, use the **clear pppoe relay context** command in privileged EXEC mode.

clear pppoe relay context {all | id session-id}

| all                                                                                      | Clears all relay contexts.                                                                                                    |  |
|------------------------------------------------------------------------------------------|----------------------------------------------------------------------------------------------------|--|
| id session-id                                                                            | Clears a specific context identified in the output of the <b>show pppoe relay context all</b> command.                                      |  |
| Privileged EXEC                                                                          |                                                                                                    |  |
| Release                                                                                  | Modification                                                                                                    |  |
| 12.3(4)T                                                                                 | This command was introduced.                                                                                                    |  |
| 12.2(28)SB                                                                               | This command was integrated into Cisco IOS Release 12.2(28)SB.                                                                              |  |
| Use this command to                                                                      | clear relay contexts created for relaying PAD messages.                                                                                     |  |
| The following example clears all PPPoE relay contexts created for relaying PAD messages: |                                                                                                    |  |
| Router# <b>clear pppoe</b>                                                               | relay context all                                                                                                    |  |
| ~ .                                                                                      |                                                                                                    |  |
| Command                                                                                  | Description                                                                                                    |  |
| Command<br>show pppoe relay co<br>all                                                    | Description           ntext         Displays PPPoE relay contexts created for relaying PAD messages.                                        |  |
|                                                                                          | id session-id<br>Privileged EXEC<br>Release<br>12.3(4)T<br>12.2(28)SB<br>Use this command to<br>The following exampl<br>Router# clear pppoe |  |

# clear vmi counters

To clear VMI counters, use the clear vmi counters command in privileged EXEC mode.

clear vmi counters [vmi-interface]

| Syntax Description | vmi-interface     | (Optional) Number assigned to the VMI.                         |  |
|--------------------|-------------------|----------------------------------------------------------------|--|
| Command Default    | If no VMI interfa | ces are specified, counters on all VMI interfaces are cleared. |  |
| Command Modes      | Privileged EXEC   |                                                                |  |
| Command History    | Release           | Modification<br>This command was introduced.                   |  |
| Examples           | The following ex  | ample shows how to clear counters on VMI 1:                    |  |

### destination

To specify the IPv4 or IPv6 destination address for the remote endpoint of the IP multiplexing path, enter the **destination** command. To clear the destination address, use the **no** form of the command.

**destination** {*ip\_addr* | *ipv6\_addr*}

[no] destination

| ipv6 addr                                                                                                    | •                                                                                                    |  |  |
|----------------------------------------------------------------------------------------------------|----------------------------------------------------------------------------------------------------|--|--|
|                                                                                                    | IPv6 address for the destination remote endpoint of the IP multiplexing path.                                                                                                    |  |  |
| IP multiplexing configuration (config-ipmux-profile)                                                                                                    |                                                                                                    |  |  |
| IPv6 multiplexing                                                                                                    | configuration (config-ipmux-profile-v6)                                                                                                    |  |  |
| Release                                                                                                    | Modification                                                                                                    |  |  |
| 15.2(2)GC                                                                                                    | This command was introduced.                                                                                                    |  |  |
| You must configure a destination address for the profile in order to use it. If you attempt to issue a no shutdown command when no destination address is configured, you will be prompted to configure a destination address. If a profile is active, you must issue a shutdown command before changing the destination address. |                                                                                                    |  |  |
| An incoming superframe must match its source and destination addresses to the destination and source addresses, respectively, in the multiplexing profile in order for the superframe to be demultiplexed. If either address does not match, the superframe is ignored.                                                           |                                                                                                    |  |  |
| If you enter the <b>de</b> address.                                                                                                    | stination command again, then the new address overwrites the previously entered                                                                                                    |  |  |
| The following example shows how to configure the IPv6 address <i>FE80::A8BB:CCFF:FE01:5700</i> as the destination address for superframe packets.                                                                                                    |                                                                                                    |  |  |
| <pre>router#configure router(config)#i router(config-ip router(config-ip router(config)#</pre>                                                                                                    | terminal<br>pv6 mux profile routeRTP-SJ<br>mux-v6)#destination FE80::A8BB:CCFF:FE01:5700<br>mux-v6)#exit                                                                                                    |  |  |
|                                                                                                    | IP multiplexing co<br>IPv6 multiplexing<br>Release<br>15.2(2)GC<br>You must configur<br>shutdown comman<br>destination address<br>destination address<br>destination address<br>An incoming super<br>addresses, respecti<br>either address does<br>If you enter the <b>de</b><br>address.<br>The following exan<br>destination address<br>router#configure<br>router(config)#j<br>router(config-ip)<br>router(config-ip)<br>router(config)# |  |  |

### eigrp interface

To set a threshold value to minimize hysteresis in a router-to-radio configuration, use the **eigrp interface** command in interface-configuration mode. To reset the hysteresis threshold to the default value, use the **no** form of this command.

eigrp vmi-interface-number interface [dampening-change value] [dampening-interval value]

no eigrp vmi-interface-number interface [dampening-change value] [dampening-interval value]

| Syntax Description | vmi-interface-number                                                                                                    | The number assigned to the Virtual Multipoint Interface (VMI).           |  |  |
|--------------------|----------------------------------------------------------------------------------------------------|--------------------------------------------------------------------------|--|--|
|                    | dampening-change value                                                                                                    | (Optional) Value used to minimize the effect of frequent routing         |  |  |
|                    |                                                                                                    | changes in router-to-radio configurations. Percent interface metric      |  |  |
|                    | damnening-interval valu                                                                                                    | (Ontional) Specifies the time interval in seconds to check the interface |  |  |
|                    | uampening-intervar vara                                                                                                    | metrics at which advertising of routing changes occurs. The default      |  |  |
|                    |                                                                                                    | value is 30 seconds. Value ranges from 1 to 65535                        |  |  |
| Command Default    | Default for change-based (                                                                                                    | dampening is 50 percent of the computed metric                           |  |  |
| Command Default    | Default for interval based                                                                                                    | dampaning is 20 seconds                                                  |  |  |
|                    | Default for interval-based                                                                                                    | dampening is 50 seconds.                                                 |  |  |
| Command Modes      | Interface configuration (co                                                                                                    | nnfio-if)                                                                |  |  |
| Commune Wordes     |                                                                                                    |                                                                          |  |  |
| Command History    | Release                                                                                                    | Modification                                                             |  |  |
|                    | 12.4(15)XF                                                                                                    | This command was introduced.                                             |  |  |
|                    | 12.4(15)T                                                                                                    | This command was integrated into Cisco IOS Release 12.4(15)T.            |  |  |
|                    |                                                                                                    |                                                                          |  |  |
| Usage Guidelines   | This command advertises routing changes for Enhanced Interior Gateway Routing Protocol (EIGRP) traffic only.                                                       |                                                                          |  |  |
|                    | The REPLY sent to any QUERY always contains the latest metric information. Exceptions that result in an immediate UPDATE being sent include the following replies: |                                                                          |  |  |
|                    | A down interface                                                                                                    |                                                                          |  |  |
|                    | • A down route                                                                                                    |                                                                          |  |  |
|                    | • Any change in metric which results in the router selecting a new next hop                                                                                        |                                                                          |  |  |
|                    | Change-based Dampening                                                                                                    |                                                                          |  |  |
|                    | The <b>default</b> value for the change tolerance will be 50 percent of the computed metric. It can be                                                             |                                                                          |  |  |
|                    | configured in a range of 0 to 100 percent. If the metric change of the interface is not greater (or less)                                                          |                                                                          |  |  |
|                    | and no update will be sent to other adjacencies.                                                                                                    |                                                                          |  |  |

#### **Interval-based Dampening**

The **default** value for the update intervals is 30 seconds. It can be configured in the range from 0 to 64535 seconds. If this option is specified, changes in routes learned though this interface, or in the interface metrics, will not be advertised to adjacencies until the specified interval is met. When the timer expires, any changes detected in any routes learned through the interface, or the metric reported by the interfaces will be sent out.

#### Examples

#### **Change-based Dampening Example**

The following example sets the threshold to 50 percent tolerance routing updates involving VMI interfaces and peers:

```
interface vmi1
ip address 10.2.2.1 255.255.255.0
ipv6 address 2001:0DB1:2::1/96
ipv6 enable
eigrp 1 interface dampening-change 50
physical-interface Ethernet0/0
```

#### Interval-based Dampening Example

The following example sets the interval to 30 seconds at which updates occur for topology changes that affect VMI interfaces and peers:

```
interface vmi1
ip address 10.2.2.1 255.255.255.0
ipv6 address 2001:0DB1:2::1/96
ipv6 enable
eigrp 1 interface dampening-interval 30
physical-interface Ethernet0/0
```

| Related Commands | Command         | Description                                                                       |
|------------------|-----------------|-----------------------------------------------------------------------------------|
|                  | debug vmi       | Displays debugging output for VMIs.                                               |
|                  | eigrp interface | Sets a threshold value to minimize hysteresis in a router-to-radio configuration. |
|                  | interface vmi   | Creates a VMI that can be configured and applied dynamically.                     |

### flowcontrol send

To enable transmit flow control on an interface, use the **flowcontrol send** command in interface-configuration mode. To disable transmit flow control, use the **no** form of this command.

flowcontrol send

no control send

| Command Default Tr | nsmit flow control is disabled. |
|--------------------|---------------------------------|
|--------------------|---------------------------------|

| Command Modes | Interface | configuration | (config-if) |
|---------------|-----------|---------------|-------------|
|---------------|-----------|---------------|-------------|

| <b>Command History</b> | Release   | Modification                 |
|------------------------|-----------|------------------------------|
|                        | 15.2(1)GC | This command was introduced. |

Examples

The following example shows how to enable transmit flow control on interface FastEthernet 0/0:

router (config)#interface fastethernet0/0
router (config-if)#flowcontrol send
router (config-if)#end

# holdtime

To specify the amount of time, in milliseconds, that a multiplex profile waits to fill the superframe before sending a partial superframe with currently queued packets, enter the **holdtime** command. To reset the holdtime to 20 milliseconds, use the **no** form of the command.

holdtime {milliseconds}

[no] holdtime

| Syntax Description | milliseconds                                                                                                    | Amount of time that a multiplex profile waits before sending a partial superframe. Valid values range from 20 to 250 milliseconds. |  |
|--------------------|----------------------------------------------------------------------------------------------------|----------------------------------------------------------------------------------------------------|--|
| Command Modes      | IP multiplexing cor<br>IPv6 multiplexing o                                                                                       | nfiguration (config-ipmux-profile)<br>configuration (config-ipmux-profile-v6)                                                      |  |
| Command History    | Release                                                                                                    | Modification                                                                                                    |  |
|                    | 15.2(2)GC                                                                                                    | This command was introduced.                                                                                                    |  |
| Usage Guidelines   | If you do not enter partial superframe.                                                                                          | a holdtime, the profile waits the default value of 20 milliseconds before sending a                                                |  |
| Examples           | The following example shows how to configure the hold time to 150 milliseconds before the profile forwards a partial superframe. |                                                                                                    |  |
|                    | <pre>router#configure router(config)#ip router(config-ipm router(config-ipm router(config)#</pre>                                | terminal<br>NV6 mux profile routeRTP-SJ<br>NUX-V6)#holdtime 150<br>NUX-V6)#exit                                                    |  |

# interface vmi

To create a Virtual Multipoint Interface (VMI) for dynamic configuration and application, use the **interface vmi** command in global-configuration mode. To remove a VMI interface, use the **no** form of this command.

interface vmi interface-number

no interface vmi interface-number

| Syntax Description | interface-number                                                                                                    | Number assigned to the VMI. The value range for VMI interface numbers is from 1 to 2147483647.                                                                                                    |  |
|--------------------|----------------------------------------------------------------------------------------------------|----------------------------------------------------------------------------------------------------|--|
| Command Default    | No VMI is defined.                                                                                                    |                                                                                                    |  |
| Command Modes      | Global configuration (config)                                                                                                    |                                                                                                    |  |
| Command History    | Release                                                                                                    | Modification                                                                                                    |  |
|                    | 12.4(15)XF                                                                                                    | This command was introduced.                                                                                                    |  |
|                    | 12.4(15)T                                                                                                    | This command was integrated into Cisco IOS Release 12.4(15)T.                                                                                                    |  |
| Usage Guidennes    | The VMI interface acts as an aggregation point for multiple PPPoE connections from one or more radios over one or more physical interfaces. |                                                                                                    |  |
|                    | r s                                                                                                    |                                                                                                    |  |
|                    | OSPFv3 and EIGRP Route Advertisements                                                                                                    |                                                                                                    |  |
|                    | All OSPFv3, EIGRPv<br>connections are repor<br>routing protocol topo                                                                        | 74, and EIGRPv6 route advertisements that are received over the PPPoE<br>ted to the routing protocol as coming from a single interface, thus simplifying the<br>logy table and providing scalability benefits of each of the routing protocols. |  |
| Examples           | The following example shows how to create a VMI interface:                                                                                  |                                                                                                    |  |
|                    | <pre>interface vmi 1 ip address 10.2.1.1 255.255.255.0 ipv6 address 2001:0DB8:1:1:FFFF:FFFF:FFFE/64 ipv6 enable</pre>                       |                                                                                                    |  |
|                    | physical-interface<br>end                                                                                                    | GigabitEthernet 0/0                                                                                                    |  |

| Related Commands | Command            | Description                                                                       |
|------------------|--------------------|-----------------------------------------------------------------------------------|
|                  | debug vmi          | Displays debugging output for VMIs.                                               |
|                  | eigrp interface    | Sets a threshold value to minimize hysteresis in a router-to-radio configuration. |
|                  | mode bypass        | Enables VMIs to support multicast traffic.                                        |
|                  | physical interface | Creates a physical subinterface to be associated with the VMIs on a router.       |

# ip dlep set heartbeat-threshold

To set the maximum number of consecutively missed heartbeats allowed on the DLEP router-to-radio association, use the **ip dlep set heartbeat-threshold** command in interface-configuration mode.

ip dlep set heartbeat-threshold count

| Syntax Description | count                                                                                                    | Maximum number of missed heartbeats allowed. The valid range is from 2 to 8. |  |  |  |
|--------------------|----------------------------------------------------------------------------------------------------|------------------------------------------------------------------------------|--|--|--|
| Command Default    | The default DLEP heartbeat threshold is 4.                                                                                                    |                                                                              |  |  |  |
| Command Modes      | Interface configur                                                                                                    | ration (config-if)                                                           |  |  |  |
| Command History    | Release<br>15.1(2)GC                                                                                                    | Modification<br>This command was introduced.                                 |  |  |  |
| Usage Guidelines   | Use the <b>ip dlep set heartbeat-threshold</b> command to set the maximum number of consecutively miss heartbeats allowed on the DLEP router-to-radio association before declaring a failed association. |                                                                              |  |  |  |
| Examples           | The following example sets the DLEP heartbeat threshold to 4:<br>Router(config-if)# ip dlep set heartbeat-threshold 4                                                                                    |                                                                              |  |  |  |

### ip dlep set nbr-activity-timeout

To set the maximum time allowed for inactivity before ending a neighbor session, use the **ip dlep set nbr-activity-timeout** command in interface-configuration mode. To reset the timeout to the default value, use the **no** form of this command.

ip dlep set nbr-activity-timeout seconds

no ip dlep set nbr-activity-timeout seconds

| Syntax Description | seconds                                                                                                    | The valid range is from 0 to 240 seconds.          |  |
|--------------------|----------------------------------------------------------------------------------------------------|----------------------------------------------------|--|
| Command Default    | The default neight                                                                                                    | bor-activity timeout is 0 (the timer is disabled). |  |
| Command Modes      | Interface configur                                                                                                    | ation (config-if)                                  |  |
| Command History    | Release                                                                                                    | Modification                                       |  |
|                    | 15.1(2)GC                                                                                                    | This command was introduced.                       |  |
| Usage Guidelines   | Use the <b>ip dlep set nbr-activity-timeout</b> command to set the maximum number of seconds before a neighbor session-timer determines a neighbor session is stale. |                                                    |  |
| Examples           | The following example sets the neighbor-activity timeout to 2 seconds:<br>Router(config-if)# ip dlep set nbr-activity-timeout 2                                      |                                                    |  |

# ip dlep set nbr-down-ack-timeout

To set the maximum number of seconds allowed for neighbor sessioning against a lost neighbor-down acknowledgement, use the **ip dlep set nbr-down-ack-timeout** command in interface-configuration mode. To reset the timeout to the default value, use the **no** form of this command.

ip dlep set nbr-down-ack-timeout seconds

no ip dlep set nbr-down-ack-timeout seconds

| Syntax Description     | seconds                                                                                                    | The valid range is from 0 to 50 seconds. |  |
|------------------------|----------------------------------------------------------------------------------------------------|------------------------------------------|--|
| Command Default        | The default neight                                                                                                    | oor-down-ack timeout is 10 seconds.      |  |
| Command Modes          | Interface configura                                                                                                    | ation (config-if)                        |  |
|                        |                                                                                                    |                                          |  |
| <b>Command History</b> | Release                                                                                                    | Modification                             |  |
|                        | 15.1(2)GC                                                                                                    | This command was introduced.             |  |
| Usage Guidelines       | Use the <b>ip dlep set nbr-down-ack-timeout</b> command to set the maximum number of seconds allowed for neighbor sessioning against a lost neighbor-down acknowledgement. |                                          |  |
| Examples               | The following example sets the neighbor-down-ack timeout to 12 seconds:<br>Router(config-if)# ip dlep set nbr-down-ack-timeout 12                                          |                                          |  |
## ip dlep set peer-terminate-ack-timeout

To set the maximum number of seconds allowed for neighbor sessioning against a lost peer-terminate-acknowledgement, use **ip dlep set peer-terminate-ack-timeout** command in interface-configuration mode. To reset the timeout to the default value, use the **no** form of this command.

ip dlep set peer-terminate-ack-timeout seconds

no ip dlep set peer-terminate-ack-timeout seconds

| Syntax Description | seconds                                          | The valid range is from 0 to 50 seconds.                                                                                          |
|--------------------|--------------------------------------------------|----------------------------------------------------------------------------------------------------|
|                    |                                                  |                                                                                                    |
| Command Default    | The default neigh                                | bor-down-ack timeout is 10 seconds.                                                                                               |
| Command Modes      | Interface configur                               | ration (config-if)                                                                                                    |
| Command History    | Release                                          | Modification                                                                                                    |
|                    | 15.1(2)GC                                        | This command was introduced.                                                                                                    |
| Usage Guidelines   | Use the <b>ip dlep s</b> o<br>for neighbor sessi | et nbr-down-ack-timeout command to set the maximum number of seconds allowed oning against a lost peer-terminate-acknowledgement. |
| Examples           | The following exa<br>Router(config-i:            | ample sets the neighbor-down ack timeout to 12 seconds:<br>E) # ip dlep set peer-terminate-ack-timeout 12                         |

## ip dlep vtemplate

To initiate DLEP on the interface (and set the virtual-template interface number), use the **ip dlep vtemplate** command in interface-configuration mode. To disable DLEP on the interface, use the **no** form of this command.

ip dlep vtemplate number [port number]

**no ip dlep vtemplate** *number* [**port** *number*]

| Syntax Description | vtemplate                                                                                                    | Sets the virtual-template interface number for DLEP.                                                                                                    |  |
|--------------------|----------------------------------------------------------------------------------------------------|----------------------------------------------------------------------------------------------------|--|
|                    | number                                                                                                    | The valid range is from 1 to 4096.                                                                                                    |  |
|                    | port number                                                                                                    | (Optional) Keyword and port number to designate the port used for the virtual-template interface. The port number valid range is from 1 to 65534.                  |  |
| Command Default    | If you do not specify                                                                                                    | a port number, the default port number used is 55555.                                                                                                    |  |
| Command Modes      | Interface configuration                                                                                                    | on (config-if)                                                                                                    |  |
| Command History    | Release                                                                                                    | Modification                                                                                                    |  |
|                    | 15.1(2)GC                                                                                                    | This command was introduced.                                                                                                    |  |
| Usaga Cuidalinas   | Use the in dlep stor                                                                                                    | what command to enceify a virtual template interface number for DI ED When                                                                                         |  |
| Usage Guidennes    | assigning this number, you are initiating DLEP on the interface.                                                                                      |                                                                                                    |  |
|                    | To change the virtual<br><b>ip dlep vtemplate</b> co                                                                                                  | -template interface number for DLEP, you must enter the <b>no</b> version of the last ommand you entered before entering the new <b>ip dlep vtemplate</b> command. |  |
| Examples           | The following examp                                                                                                    | ble shows how to set the DLEP virtual-template interface number to 88:                                                                                             |  |
|                    | Router(config-if)# ip dlep vtemplate 88                                                                                                    |                                                                                                    |  |
|                    | The following examp change it to 96:                                                                                                    | ble shows how to set the DLEP virtual-template interface number to 88 and then                                                                                     |  |
|                    | Router(config-if)# <b>ip dlep vtemplate 88</b><br>Router(config-if)# <b>no ip dlep vtemplate 88</b><br>Router(config-if)# <b>ip dlep vtemplate 96</b> |                                                                                                    |  |
|                    |                                                                                                    |                                                                                                    |  |

To enable IP multiplexing on an interface enter the ip mux command. To disable IP multiplexing on an interface use the no form of the command.

{ip | ipv6} ip mux
[no] {ip | ipv6} ip mux

| SyntaDescription | {ip   ipv6} ip mux                                                                                                    | To enable IP multiplexing on an interface enter the ip mux command.           |  |
|------------------|----------------------------------------------------------------------------------------------------|-------------------------------------------------------------------------------|--|
|                  | [no] {ip   ipv6} ip mux                                                                                                    | To disable IP multiplexing on an interface use the no form of the command.    |  |
| Command Modes    | Interface configuration (                                                                                                    | config-if)                                                                    |  |
| Command History  | Release                                                                                                    | Modification                                                                  |  |
|                  | 15.2(2)GC                                                                                                    | This command was introduced.                                                  |  |
| Usage Guidelines | IP multiplexing must be superframes.                                                                                                    | enabled on the interface for the interface to receive or send IP multiplexing |  |
| Examples         | The following example shows how to configure IP multiplexing in IPv6 on interface FastEthernet 0/1.                                                                                                    |                                                                               |  |
|                  | <pre>router#configure terminal router(config)#interface fastethernet0/1 router(config-if)#ipv6 address FE80::A8BB:CCFF:FE01:5700 router(config-if)#ipv6 enable router(config-if)#ip mux router(config-if)#exit router(config)#</pre> |                                                                               |  |

# ip mux cache

To set the IP multiplex cache size in bytes, enter the ip mux cache command.

ip mux cache size

| Syntax Description | size                                                                                                    | Maximum cache size in bytes. Valid values range from 1000000 to 4294967295. |
|--------------------|----------------------------------------------------------------------------------------------------|-----------------------------------------------------------------------------|
| Command Modes      | Global configuration                                                                                                    | on (config)                                                                 |
| Command History    | Release                                                                                                    | Modification                                                                |
|                    | 15.2(2)GC                                                                                                    | This command was introduced.                                                |
| Usage Guidelines   | If you do not enter a cache size, the IP multiplexing packet handler defaults to 1,000,000 bytes. A 1,000,000 byte cache contains 11363 entries.                                 |                                                                             |
| Examples           | The following example shows how to configure the IP multiplexing cache size to 5,000,000.<br>router#configure terminal<br>router(config)#ip mux cache 5000000<br>router(config)# |                                                                             |

# ip mux policy

To create an IP multiplexing DSCP policy with a specified name and enter IP multiplexing policy mode, enter the **ip mux policy** command. To delete the IP multiplexing policy, use the **no** form of this command.

{**ip** | **ipv6**} **mux policy** *policy\_name* 

[no] {ip | ipv6} mux policy policy\_name

| Syntax Description | ір                                                                                                    | Keyword to specify an IPv4 multiplexing DSCP policy and enter IP   |
|--------------------|----------------------------------------------------------------------------------------------------|--------------------------------------------------------------------|
|                    |                                                                                                    | multiplexing policy configuration mode.                            |
|                    | ipv6                                                                                                    | Keyword to specify an IPv6 multiplexing DSCP policy and enter IPv6 |
|                    | -                                                                                                    | multiplexing policy configuration mode.                            |
|                    | policy_name                                                                                                    | Name of the IP multiplexing policy.                                |
|                    |                                                                                                    |                                                                    |
| Command Modes      | Global configuratio                                                                                                    | on (config)                                                        |
| Command History    | Release                                                                                                    | Modification                                                       |
|                    | 15.2(2)GC                                                                                                    | This command was introduced.                                       |
| Usage Guidelines   | You can specify up                                                                                                    | to three policies in addition to the default policy.               |
| Examples           | The following example shows how to configure an IPv6 multiplexing DSCP policy with the name <i>routeRTP-SJ</i> and enter IPv6 multiplexing policy configuration mode.<br>router#configure terminal<br>router(config)#ipv6 mux policy routeRTP-SJ<br>router(config-ipmux-policy-v6)# |                                                                    |

## ip mux profile

To create an IP multiplexing profile with a specified name and enter IP multiplexing profile mode, enter the **ip mux profile** command. To delete the IP multiplexing profile, use the **no** form of this command.

{ip | ipv6} mux profile profile\_name

[no] {ip | ipv6} mux profile profile\_name

| Syntax Description | ір                                                                                                    | Keyword to specify an IPv4 multiplexing profile and enter IP multiplexing profile configuration mode.   |  |
|--------------------|----------------------------------------------------------------------------------------------------|----------------------------------------------------------------------------------------------------|--|
|                    | ipv6                                                                                                    | Keyword to specify an IPv6 multiplexing profile and enter IPv6 multiplexing profile configuration mode. |  |
|                    | profile_name                                                                                                    | Name of the IP multiplexing profile.                                                                    |  |
| Command Modes      | Global configuration                                                                                                    | on (config)                                                                                             |  |
| Command History    | Release                                                                                                    | Modification                                                                                            |  |
|                    | 15.2(2)GC                                                                                                    | This command was introduced.                                                                            |  |
| Usage Guidelines   | There is no default                                                                                                    | profile. You can specify up to 500 profiles.                                                            |  |
| Examples           | The following example shows how to configure an IPv6 multiplexing profile with the name <i>routeRTP-SJ</i> and enter IPv6 multiplexing profile configuration mode. |                                                                                                    |  |
|                    | router# <b>configure terminal</b><br>router(config)# <b>ipv6 mux profile routeRTP-SJ</b><br>router(config-ipmux-profile-v6)#                                       |                                                                                                    |  |
|                    |                                                                                                    |                                                                                                    |  |

# ip mux udpport

To specify a destination UDP port to use for multiplexed packets, enter the ip mux udpport command.

ip mux udpport port\_number

| Syntax Description | port_number                                                                                        | UDP port number. Valid values range from 1024 to 49151. |
|--------------------|----------------------------------------------------------------------------------------------------|---------------------------------------------------------|
| Command Modes      | Global configuratio                                                                                | n (config)                                              |
| Command History    | Release                                                                                            | Modification                                            |
|                    | 15.2(2)GC                                                                                          | This command was introduced.                            |
| Usage Guidelines   | If you do not enter                                                                                | a port number, the system uses the default port 6682.   |
| Examples           | The following example shows how to configure the UDP port or IP multiplexing packets to 5000.      |                                                         |
|                    | router# <b>configure terminal</b><br>router(config)# <b>ip mux udpport 5000</b><br>router(config)# |                                                         |
|                    |                                                                                                    |                                                         |

# ip r2cp heartbeat-threshold

To set the maximum number of missed R2CP heartbeat messages allowed before declaring the router-to-radio association failed, use the **ip r2cp heartbeat-threshold** command in interface-configuration mode.

ip r2cp heartbeat-threshold count

| Syntax Description | heartbeat-threshold                                                                    | The number of missed R2CP heartbeats allowed before declaring a failed association between the router and locally attached radio.                                 |  |
|--------------------|----------------------------------------------------------------------------------------|----------------------------------------------------------------------------------------------------|--|
|                    | count                                                                                  | The valid range is from 2 to 8.                                                                                                    |  |
| Command Default    | The default R2CP heart                                                                 | beat threshold is 3.                                                                                                    |  |
| Command Modes      | Interface configuration                                                                | (config-if)                                                                                                    |  |
| Command History    | Release                                                                                | Modification                                                                                                    |  |
|                    | 15.1(2) GC                                                                             | This command was introduced.                                                                                                    |  |
| Usage Guidelines   | The Cisco 5930 ESR do                                                                  | bes not support this comand.                                                                                                    |  |
|                    | Use the <b>ip r2cp heartbo</b><br>threshold is the number<br>router-to-radio associati | <b>eat-threshold</b> command to set the R2CP heartbeat threshold. This heartbeat of consecutively missed R2CP heartbeats allowed before declaring the ion failed. |  |
| Examples           | The following example                                                                  | sets the R2CP heartbeat threshold to 3:                                                                                                    |  |
|                    | Router(config-if)# ip r2cp heartbeat-threshold 3                                       |                                                                                                    |  |

## ip r2cp node-terminate-ack-threshold

To set the R2CP node-terminate acknowledgement threshold, use the **ip r2cp node-terminate-ack-threshold** command in interface-configuration mode. To reset the default-node terminate acknowledgement threshold to the default value, use the **no** form of this command.

ip r2cp node-terminate-ack-threshold value

no ip r2cp node-terminate-ack-threshold value

| Syntax Description | node-terminate-ack-<br>threshold                                       | The number of missed and/or lost R2CP node acknowledgements allowed before declaring the terminate effort complete.                         |  |
|--------------------|------------------------------------------------------------------------|----------------------------------------------------------------------------------------------------|--|
|                    | value                                                                  | The valid range is from 1 to 5.                                                                                                    |  |
| Command Default    | The default R2CP node                                                  | -terminate acknowledgement threshold is 3.                                                                                                  |  |
| Command Modes      | Interface configuration                                                | (config-if)                                                                                                    |  |
| Command History    | Release                                                                | Modification                                                                                                    |  |
| ·                  | 15.1(2) GC                                                             | This command was introduced.                                                                                                    |  |
| Usage Guidelines   | The Cisco 5930 ESR does not support this comand.                       |                                                                                                    |  |
|                    | Use the <b>ip r2cp node-te</b><br>node acknowledgements                | <b>rminate-ack-threshold</b> command to set the number of missed and/or lost R2CP s allowed before declaring the terminate effort complete. |  |
| Examples           | The following example sets the R2CP node-terminate-ack-threshold to 2: |                                                                                                    |  |
|                    | Router(config-if)# <b>ip</b>                                           | p r2cp node-terminate-ack-threshold 2                                                                                                    |  |
| Related Commands   | Command                                                                | Description                                                                                                    |  |
|                    | node-terminate-<br>ack-timeout                                         | Sets the number of milliseconds the client waits for the node-terminate acknowledgment.                                                     |  |

## ip r2cp node-terminate-ack-timeout

To set the R2CP node-terminate acknowledgement timeout, use the **ip r2cp node-terminate-ack-timeout** command in interface-configuration mode. To reset the R2CP node-terminate acknowledgement timeout to the default value, use the **no** form of this command.

ip r2cp node-terminate-ack-timeout milliseconds

no ip r2cp node-terminate-ack-timeout milliseconds

| Syntax Description | node-terminate-ack-<br>timeout                                                                                                    | The maximum number of milliseconds allowed by R2CP when waiting for the node-terminate acknowledgement.                     |  |
|--------------------|----------------------------------------------------------------------------------------------------|----------------------------------------------------------------------------------------------------|--|
|                    | milliseconds                                                                                                    | The timeout range is between 100 and 5000 milliseconds.                                                                     |  |
| Command Default    | The default node-termir                                                                                                    | nate acknowledgement timeout is 1000 milliseconds.                                                                          |  |
| Command Modes      | Interface configuration                                                                                                    | (config-if)                                                                                                    |  |
| Command History    | Release                                                                                                    | Modification                                                                                                    |  |
|                    | 15.1(2) GC                                                                                                    | This command was introduced.                                                                                                |  |
| Usage Guidelines   | The Cisco 5930 ESR does not support this comand.                                                                                                    |                                                                                                    |  |
|                    | Use the <b>ip r2cp node-terminate ack-timeout</b> command to set the maximum number of milliseconds the client can wait for a node-terminate acknowledgement. |                                                                                                    |  |
| Examples           | The following example sets the node-terminate acknowledgement timeout to 2200 milliseconds for R2CP:                                                          |                                                                                                    |  |
|                    | Router(config-if)# <b>ip</b>                                                                                                    | pr2cp node-terminate-ack-timeout 2200                                                                                       |  |
| Related Commands   | Command                                                                                                    | Description                                                                                                    |  |
|                    | node-terminate-<br>ack-threshold                                                                                                    | Sets the number of missed and/or lost node acknowledgements allowed by R2CP before declaring the terminate effort complete. |  |
|                    |                                                                                                    |                                                                                                    |  |

# ip r2cp port

To specify a port for R2CP, use the **ip r2cp port** command in interface-configuration mode. To reset the R2CP port number to the default value, use the **no** form of this command.

ip r2cp port number

no ip r2cp port number

| Syntax Description | port                                                                                                    | The port specified for R2CP.                    |
|--------------------|----------------------------------------------------------------------------------------------------|-------------------------------------------------|
|                    | number                                                                                                    | The port number valid range is from 1 to 65534. |
|                    |                                                                                                    |                                                 |
| Command Default    | The default port nur                                                                                                  | mber is 28672.                                  |
| Command Modes      | Interface configurat                                                                                                  | ion (config-if)                                 |
| Command History    | Release                                                                                                    | Modification                                    |
|                    | 15.1(2) GC                                                                                                    | This command was introduced.                    |
| Usage Guidelines   | The Cisco 5930 ESR does not support this comand.<br>Use the <b>ip r2cp port</b> command to specify the port for R2CP. |                                                 |
| Examples           | The following example sets the R2CP port to 5858:<br>Router(config-if)# ip r2cp port 5858                             |                                                 |

## ip r2cp session-activity-timeout

To configure the R2CP neighbor session-activity timeout, use the **ip r2cp session-activity-timeout** command in interface-configuration mode. To reset the neighbor session-terminate activity timeout to the default value, use the **no** form of this command.

ip r2cp session-activity-timeout seconds

no ip r2cp session-activity-timeout seconds

| Syntax Description | session-activity-<br>timeout                          | The port specified for R2CP.                                                                                                |  |
|--------------------|-------------------------------------------------------|----------------------------------------------------------------------------------------------------|--|
|                    | seconds                                               | The valid range for R2CP neighbor session-activity timeout is from 0 to 4 seconds.                                          |  |
| Command Default    | The default neighbor                                  | session-activity timeout is 1 second.                                                                                       |  |
| Command Modes      | Interface configuration                               | on (config-if)                                                                                                    |  |
| Command History    | Release                                               | Modification                                                                                                    |  |
|                    | 15.1(2) GC                                            | This command was introduced.                                                                                                |  |
| Usage Guidelines   | The Cisco 5930 ESR                                    | does not support this comand.                                                                                               |  |
|                    | Use the <b>ip r2cp sessi</b> neighbor session-tim     | <b>on-activity-timeout</b> command to set the maximum number of seconds before a er determines a neighbor session is stale. |  |
| Examples           | The following examp                                   | ele sets the neighbor-session activity timeout for R2CP to 2 seconds:                                                       |  |
|                    | Router(config-if)# ip r2cp session-activity-timeout 2 |                                                                                                    |  |

## ip r2cp session-terminate-ack-threshold

To set the R2CP neighbor session-terminate acknowledgement threshold, use the **ip r2cp session-terminate-ack-threshold** command in interface-configuration mode. To reset the R2CP neighbor session terminate-acknowledgement threshold to the default value, use the **no** form of this command.

ip r2cp session-terminate-ack-threshold value

no ip r2cp session-terminate-ack-threshold value

| Syntax Description | session-terminate-ack-<br>threshold                                                                                                    | The number of missed and/or lost R2CP neighbor session acknowledgements allowed before declaring the terminate effort complete. |
|--------------------|----------------------------------------------------------------------------------------------------|----------------------------------------------------------------------------------------------------|
|                    | value                                                                                                    | The value range is from 1 to 5 sessions.                                                                                        |
| Command Default    | The default neighbor ses                                                                                                    | sion-terminate acknowledgement threshold is 3.                                                                                  |
| Command Modes      | Interface configuration (                                                                                                    | config-if)                                                                                                    |
| Command History    | Release                                                                                                    | Modification                                                                                                    |
| ·                  | 15.1(2) GC                                                                                                    | This command was introduced.                                                                                                    |
| Usage Guidelines   | The Cisco 5930 ESR do                                                                                                    | es not support this comand.                                                                                                    |
|                    | Use the <b>ip r2cp session-terminate-acknowledgement-threshold</b> command to set the number of missed and/or lost R2CP neighbor session acknowledgements allowed before declaring the terminate effort complete. |                                                                                                    |
| Examples           | The following example s                                                                                                    | sets the R2CP neighbor session-terminate acknowledgement threshold to 4:                                                        |
|                    | Router(config-if)# <b>ip</b>                                                                                                    | r2cp session-terminate-ack-threshold 4                                                                                          |
| Related Commands   | Command                                                                                                    | Description                                                                                                    |
|                    | session-terminate-<br>ack-timeout                                                                                                    | Sets the amount of time the client waits for the neighbor session terminate acknowledgment in milliseconds.                     |
|                    |                                                                                                    |                                                                                                    |

## ip r2cp session-terminate-ack-timeout

To set the maximum number of milliseconds allowed on the R2CP interface before sending a neighbor session terminate-acknowledgement, use the **ip r2cp session-terminate-ack-timeout** command in interface-configuration mode. To reset the timeout to the default value, use the **no** form of this command.

ip r2cp node-terminate-ack-timeout milliseconds

no ip r2cp node-terminate-ack-timeout milliseconds

| session-terminate-ack-<br>timeout                                                                                                    | The time duration allowed by R2CP when waiting for the neighbor session-terminate acknowledgement.                                                                                                    |
|----------------------------------------------------------------------------------------------------|----------------------------------------------------------------------------------------------------|
| milliseconds                                                                                                    | The timeout range is between 100 and 5000 milliseconds.                                                                                                    |
| The neighbor session ter                                                                                                    | minate-acknowledgement timeout default is 1000 milliseconds.                                                                                                    |
| Interface configuration (                                                                                                    | config-if)                                                                                                    |
| Release                                                                                                    | Modification                                                                                                    |
| 15.1(2) GC                                                                                                    | This command was introduced.                                                                                                    |
| The Cisco 5930 ESR do                                                                                                    | es not support this comand.                                                                                                    |
| Use the <b>ip r2cp session-terminate-ack-timeout</b> command to set the amount of time the client waits for the node terminate acknowledgement to occur in milliseconds. |                                                                                                    |
| The following example sets the neighbor session terminate-acknowledgement timeout to 2400 milliseconds for R2CP:                                                         |                                                                                                    |
| Router(config-if)# <b>ip</b>                                                                                                    | r2cp session-terminate-ack-timeout 2400                                                                                                    |
| Command                                                                                                    | Description                                                                                                    |
| session-terminate-<br>ack-threshold                                                                                                    | Sets the number of missed and/or lost session acknowledgements allowed<br>by R2CP before declaring the terminate effort complete.                                                                                                    |
|                                                                                                    | session-terminate-ack-timeout         milliseconds         The neighbor session ter         Interface configuration (         Release         15.1(2) GC         The Cisco 5930 ESR dod         Use the ip r2cp session-the node terminate acknow         The following example semilliseconds for R2CP:         Router (config-if) # ip         Command         session-terminate-ack-threshold |

## ip r2cp virtual-template

To set a virtual-template access number for R2CP, use the **ip r2cp virtual-template** command in interface-configuration mode. To free a virtual template from R2CP, use the **no** form of this command.

ip r2cp virtual-template number

no ip r2cp virtual-template number

| Syntax Description | virtual-template                                      | Sets the virtual-template access number for R2CP.                                                                                                    |
|--------------------|-------------------------------------------------------|----------------------------------------------------------------------------------------------------|
|                    | number                                                | The valid range is from 0 to 21474883647.                                                                                                    |
| Command Default    | The default virtual-te                                | mplate number is 0.                                                                                                    |
| Command Modes      | Interface configuratio                                | n (config-if)                                                                                                    |
| Command History    | Release                                               | Modification                                                                                                    |
|                    | 15.1(2) GC                                            | This command was introduced.                                                                                                    |
| Usage Guidelines   | The Cisco 5930 ESR                                    | does not support this comand.                                                                                                    |
|                    | Use the <b>ip r2cp virtua</b> creating a virtual-acco | al-template command to specify a virtual-template access number for R2CP. When ess interface, R2CP requires this access number for virtual-template selection. |
| Examples           | The following examp                                   | le sets the R2CP virtual-template access number to 224:                                                                                                    |
|                    | Router(config-if)#                                    | ip r2cp virtual-template 224                                                                                                    |

### manet cache

To configure the number of MANET cached LSA updates and acknowledgments, use the **manet cache** command in router-configuration mode. To restore the default values, use the **no** form of this command.

manet cache {update update-value | acknowledgment ack-value}

no manet cache {update | acknowledgment}

| Syntax Description  | update                                                                                                    | Cached LSA updates.                                                                                                    |  |
|---------------------|----------------------------------------------------------------------------------------------------|----------------------------------------------------------------------------------------------------|--|
|                     | update-value                                                                                                    | The number of cached LSA updates. The value ranges from 0 to 4294967295. The default value is 1000.                                                                                                    |  |
|                     | acknowledgment                                                                                                    | Cached LSA acknowledgments.                                                                                                    |  |
|                     | ack-value                                                                                                    | The number of cached LSA acknowledgments. The value ranges from 0 to 4294967295. The default value is 1000.                                                                                                    |  |
|                     |                                                                                                    |                                                                                                    |  |
| Defaults            | 1000 updates or 1000                                                                                                    | acknowledgments                                                                                                    |  |
| Command Modes       | Router configuration (                                                                                                    | config-router)                                                                                                    |  |
| CommandHistory      | Release                                                                                                    | Modification                                                                                                    |  |
|                     | 12.4(24) GC                                                                                                    | This command was introduced.                                                                                                    |  |
|                     |                                                                                                    |                                                                                                    |  |
|                     | Setting the Cache Size                                                                                                    |                                                                                                    |  |
|                     | When you set the cache size, the router keeps a larger number of temp LSAs and ACKs. If the cache fills<br>up before the timers expire, the LSAs and ACKs are deleted from the cache. In some cases, the deleted<br>ACKs can cause the router to flood 1-hop neighbors because the router no longer knows about the<br>deleted ACKs. |                                                                                                    |  |
|                     | Increasing the Cache Size                                                                                                    |                                                                                                    |  |
|                     | If you increase the size of the cache, you might prevent non-primary relay routes from flooding in the case when ACKs were deleted because the cache became full before the ACK timer expired. Increasing the cache size reduces the amount of memory available for the cache storage.                                               |                                                                                                    |  |
| $\underline{\land}$ |                                                                                                    |                                                                                                    |  |
| Caution             | Before you decide to increase the cache size, ensure that the free memory is not reduced to levels that can affect basic route processing.                                                                                                    |                                                                                                    |  |
|                     | Assessing How Cache Size Affects Performance                                                                                                    |                                                                                                    |  |
|                     | It is difficult to assess the number of times that flooding occurs because LSAs and ACKs have been                                                                                                    |                                                                                                    |  |
|                     | deleted before the AC<br>maximum cache value<br>up faster than the time                                                                                                    | K timer expired. Use the <b>show ospfv3</b> command to compare the current and s. Over time, if the two values are very close, it indicates that the cache is filling r expiration is occurring. In that case, increasing the cache size may be helpful. |  |

#### Examples

The following example uses cache size for the LSA update and LSA ACKs. The **manet cache update** command optimizes the exchange of the LS database while forming adjacencies with new neighbors in the radio environment. The result is minimized OSPF control traffic and reduced use of radio bandwidth. The ACK cache size improves the dynamic relaying of the LSA update information:

```
Router(config) # ipv6 unicast-routing
Router(config) # router ospfv3 1
Router(config-router) # manet cache acknowledgment 2000
Router(config-router) # manet cache update 2000
Router(config-router)# ^Z
Router# show ospfv3 1
Routing Process "ospfv3 1" with ID 172.27.76.13
 Supports IPv6 Address Family
 Event-log enabled, Maximum number of events: 1000, Mode: cyclic
 Initial SPF schedule delay 1000 msecs
Minimum hold time between two consecutive SPFs 2000 msecs
Maximum wait time between two consecutive SPFs 2000 msecs
Minimum LSA interval 5 secs
Minimum LSA arrival 1000 msecs
 LSA group pacing timer 240 secs
 Interface flood pacing timer 33 msecs
 Retransmission pacing timer 66 msecs
Number of external LSA 0. Checksum Sum 0x000000
Number of areas in this router is 1. 1 normal 0 stub 0 nssa
 Graceful restart helper support enabled
 Reference bandwidth unit is 100 mbps
 Relay willingness value is 128
 Pushback timer value is 2000 msecs
 Relay acknowledgement timer value is 1000 msecs
 LSA cache Enabled : current count 0, maximum 2000
 ACK cache Enabled : current count 0, maximum 2000
 Selective Peering is not enabled
Hello requests and responses will be sent multicast
    Area BACKBONE(0) (Inactive)
        Number of interfaces in this area is 1
        SPF algorithm executed 2 times
        Number of LSA 2. Checksum Sum 0x0116AD
        Number of DCbitless LSA 0
        Number of indication LSA 0
        Number of DoNotAge LSA 0
        Flood list length 0
```

The lines that begin with "LSA cache Disabled" and "ACK cache Disabled" contain the cache size information.

| <b>Related Commands</b> | Command      | Description                        |
|-------------------------|--------------|------------------------------------|
|                         | timers manet | Configures MANET timer parameters. |

## manet hello unicast

To configure whether MANET hello requests and responses are sent as unicast packets or multicast packets use the **manet hello unicast** command in router-configuration mode. To return to multicast MANET hello requests, use the **no** form of this command.

#### manet hello unicast

no manet hello unicast

| Syntax Description | unicast                                                                                                    | Configures manet hello requests and responses to send in unicast.                                                                                                    |
|--------------------|----------------------------------------------------------------------------------------------------|----------------------------------------------------------------------------------------------------|
| Command Default    | The default is multi                                                                                                    | cast manet hello requests.                                                                                                    |
| Command Modes      | Router configuratio                                                                                                    | n (config-rtr)                                                                                                    |
| Command History    | Release                                                                                                    | Modification                                                                                                    |
|                    | 12.4(24) GC                                                                                                    | This command was introduced.                                                                                                    |
| Usage Guidelines   | For broadcast radios<br>utilization. For poir<br>reduced bandwidth                                                          | s, multicast mode typically provides improved performance with reduced bandwidth<br>at-to-point radios, unicast mode typically provides improved performance and<br>utilization. |
|                    | <b>Note</b> For optimal                                                                                                    | performance, configure all nodes consistently.                                                                                                    |
| Examples           | The following exam<br>Router# configure<br>Enter configurati<br>Router(config)# r<br>Router(config-rtr<br>Router(config-rtr | <pre>nple shows how to configure the manet hello unicast command.    terminal on commands, one per line. End with CNTL/Z. outer ospfv3 1 )# manet hello unicast )# end</pre>     |

## manet peering selective

To enable selective peering on a per-area or per-interface basis and configure the maximum number of redundant paths to each neighbor, use the **manet peering selective** command in router-configuration mode. To disable selective MANET peering, use the **no** form of this command.

manet peering selective [redundancy redundancy-count] [per-interface]

no manet peering selective

| Syntax Description     | redundancy                                         | To only count redundant paths on a per-interface basis, rather than across all interfaces.                                                                            |
|------------------------|----------------------------------------------------|----------------------------------------------------------------------------------------------------|
|                        | redundancy-count                                   | Change the preferred number of redundant paths to any given peer. The default redundancy count if not specified is 1 (2 paths).                                       |
|                        | per-interface                                      | To only specify the maximum number of redundant paths desired to a given peer. The range of this value is 0-10. A value of 0 indicates only a single path is desired. |
| Command Modes          | Router configuration                               | (config-rtr)                                                                                                    |
| <b>Command History</b> | Release                                            | Modification                                                                                                    |
|                        | 12.4(24) GC                                        | This command was introduced.                                                                                                    |
| Usage Guidelines       | Selective peering will interface have been co      | only be enabled for instances of the OSPF process for which the corresponding onfigured with the <b>ospfv3 network manet</b> command.                                 |
| Examples               | The following exampl 10.                           | e shows how to enable manet selective peering per interface with a redundancy of                                                                                      |
|                        | router(config)# <b>rout</b><br>router(config-rtr)# | er ospfv3 1<br>manet peering selective per-interface redundancy 10                                                                                                    |
|                        |                                                    |                                                                                                    |

## manet willingness

To configure the overlapping relay willingness value on a MANET router, use the **manet willingness** command in router-configuration mode. To disable a willingness value, use the **no** form of this command which restores the default willingness value of 128.

manet willingness will-value

no manet willingness

| Syntax Description | will-value                                                                                                    | The willingness value range is from 0 to 255.                                                                                                    |  |
|--------------------|----------------------------------------------------------------------------------------------------|----------------------------------------------------------------------------------------------------|--|
| Defaults           | The willingness default value is 128.                                                                                                    |                                                                                                    |  |
| Command Modes      | Router configuration (config-rtr)                                                                                                    |                                                                                                    |  |
| Command History    | Release                                                                                                    | Modification                                                                                                    |  |
|                    | 12.4(24) GC                                                                                                    | This command was introduced.                                                                                                    |  |
| Usage Guidelines   | Willingness is a one-octet unsigned integer describing the willingness of the sender to act as an active overlapping relay for its peers. A willingness value of 100 is less willing to become a relay than a value of 128.                                                                                                    |                                                                                                    |  |
|                    | A willingness value willingness value c                                                                                                    | e of 0 means that the router will NEVER be chosen as an active relay by its peers. A of 255 means that the router will ALWAYS be chosen as an active relay by its peers.                 |  |
| Examples           | The following exar<br>MANET network:                                                                                                    | nple shows how to controls the willingness of the router to be an active relay for the                                                                                                   |  |
|                    | Router(config)# 1<br>Router(config-rtn<br>Router(config-rtn<br>Router# show ospi<br>Routing Process '<br>Supports IPv6 Ad<br>Supports Link-lo<br>It is an autonom<br>Redistributing F<br>connected<br>SPF schedule del<br>Minimum LSA inter<br>LSA group pacing<br>Interface flood<br>Retransmission p<br>Number of extern<br>Number of areas<br>Reference bandwi | <pre>couter ospfv3 100 c)# manet willingness 100 c)# end Ev3 100 'ospfv3 100" with ID 5.5.5.5 ddress Family ocal Signaling (LLS) nous system boundary router External Routes from,</pre> |  |

```
Relay willingness value is 100

Pushback timer value is 2000 msecs

Relay acknowledgement timer value is 1000 msecs

LSA cache Enabled : current count 0, maximum 1000

ACK cache Enabled : current count 0, maximum 1000

Selective Peering is not enabled

Hello requests and responses will be sent multicast

Area BACKBONE(0)

Number of interfaces in this area is 1

SPF algorithm executed 2 times

Number of LSA 6. Checksum Sum 0x02D90A

Number of DCbitless LSA 0

Number of indication LSA 0

Number of DoNotAge LSA 0

Flood list length 0
```

| <b>Related Commands</b> | Command     | Description                                                |
|-------------------------|-------------|------------------------------------------------------------|
|                         | show ospfv3 | Displays general information about OSPF routing processes. |

## matchdscp

To specify a DSCP value used to match IP multiplexed packets for the policy, enter the matchdscp command.

matchdscp DSCP\_value

| Syntax Description | DSCP_value                          | DSCP value. Valid values range from 0 to 63. The following DSCP values are also valid: |
|--------------------|-------------------------------------|----------------------------------------------------------------------------------------|
|                    |                                     | af11 Match packets with AF11 dscp (001010)                                             |
|                    |                                     | af12 Match packets with AF12 dscp (001100)                                             |
|                    |                                     | af13 Match packets with AF13 dscp (001110)                                             |
|                    |                                     | af21 Match packets with AF21 dscp (010010)                                             |
|                    |                                     | af22 Match packets with AF22 dscp (010100)                                             |
|                    |                                     | af23 Match packets with AF23 dscp (010110)                                             |
|                    |                                     | af31 Match packets with AF31 dscp (011010)                                             |
|                    |                                     | af32 Match packets with AF32 dscp (011100)                                             |
|                    |                                     | af33 Match packets with AF33 dscp (011110)                                             |
|                    |                                     | af41 Match packets with AF41 dscp (100010)                                             |
|                    |                                     | af42 Match packets with AF42 dscp (100100)                                             |
|                    |                                     | af43 Match packets with AF43 dscp (100110)                                             |
|                    |                                     | cs1 Match packets with CS1(precedence 1) dscp (001000)                                 |
|                    |                                     | cs2 Match packets with CS2(precedence 2) dscp (010000)                                 |
|                    |                                     | cs3 Match packets with CS3(precedence 3) dscp (011000)                                 |
|                    |                                     | cs4 Match packets with CS4(precedence 4) dscp (100000)                                 |
|                    |                                     | cs5 Match packets with CS5(precedence 5) dscp (101000)                                 |
|                    |                                     | cs6 Match packets with CS6(precedence 6) dscp (110000)                                 |
|                    |                                     | cs7 Match packets with CS7(precedence 7) dscp (111000)                                 |
|                    |                                     | default Match packets with default dscp (000000)                                       |
|                    |                                     | ef Match packets with EF dscp (101110)                                                 |
|                    |                                     |                                                                                        |
| Command Modes      | IP multiplexing poli                | icy configuration (config-ipmux-policy)                                                |
|                    | IPv6 multiplexing p                 | policy configuration (config-ipmux-policy-v6)                                          |
|                    | · · · · · · · · · · · · · · · · · · | ,B-ranon (cound spinon pone) (c)                                                       |
|                    |                                     |                                                                                        |

| <b>Command History</b> | Release   | Modification                 |
|------------------------|-----------|------------------------------|
|                        | 15.2(2)GC | This command was introduced. |

| Usage Guidelines | Make sure that the DSCP values do not overlap between policies. If the DSCP values do overlap, then the first policy to match the DSCP value from the top of the list is selected. |
|------------------|----------------------------------------------------------------------------------------------------|
| Examples         | The following example shows how to configure the DSCP value to 45 in the IPv6 Multiplexing policy <i>routeRTP-SJ</i> .                                                             |
|                  | <pre>router#configure terminal router(config)#ipv6 mux policy routeRTP-SJ router(config-ipmux-policy-v6)#matchdscp 45 router(config-ipmux-policy-v6)#exit router(config)#</pre>    |

# maxlength

To specify the largest packet size that the multiplex profile can hold for multiplexing, enter the **maxlength** command. To reset the policy to multiplex any packet that fits in the superframe, use the **no** form of the command.

maxlength bytes

[no] maxlength

| Syntax Description     | bytes                                                                                                    | Maximum packet size in bytes. Valid values range from 64 to 1472 bytes                                           |  |
|------------------------|----------------------------------------------------------------------------------------------------|----------------------------------------------------------------------------------------------------|--|
| Command Default        | By default, the po                                                                                                    | licy multiplexes any packet that fits into the superframe.                                                       |  |
| Command Modes          | IP multiplexing co                                                                                                    | onfiguration (config-ipmux-profile)                                                                              |  |
|                        | IPv6 multiplexing                                                                                                    | configuration (config-ipmux-profile-v6)                                                                          |  |
| <b>Command History</b> | Release                                                                                                    | Modification                                                                                                    |  |
|                        | 15.2(2)GC                                                                                                    | This command was introduced.                                                                                     |  |
| Usage Guidelines       | If you do not specify a maximum packet size for multiplexing, the maximum packet size will default to the configured MTU size minus the length of the superframe header (28 bytes for IPv4, 48 bytes for IPv6). |                                                                                                    |  |
| Examples               | The following exa<br>multiplexing profi                                                                                                    | mple shows how to configure the maximum packet size that can go into the IP le <i>routeRTP-SJ</i> to 1472 bytes. |  |
|                        | <pre>router#configure terminal<br/>router(config)#ipv6 mux profile routeRTP-SJ<br/>router(config-ipmux-v6)#maxlength 1472<br/>router(config-ipmux-v6)#exit<br/>router(config)#</pre>                            |                                                                                                    |  |

### mode

To enable VMI to support multicast traffic, use the **mode** command in interface-configuration mode. To return the interface to the default mode (aggregate), use the **no** form of this command.

mode {aggregate | bypass}

no mode {aggregate | bypass}

| Syntax Description     | aggregate                                                                                                    | Keyword to set the mode to aggregate. All virtual-access interfaces created                                                                                                    |  |  |  |
|------------------------|----------------------------------------------------------------------------------------------------|----------------------------------------------------------------------------------------------------|--|--|--|
|                        |                                                                                                    | by PPPoE neighbor sessions are logically aggregated under the VMI.                                                                                                    |  |  |  |
|                        | bypass                                                                                                    | Keyword to set the mode to bypass.                                                                                                    |  |  |  |
| Command Default        | The default mod                                                                                                    | e is aggregate.                                                                                                    |  |  |  |
| Command Modes          | Interface configu                                                                                                    | uration (config-if)                                                                                                    |  |  |  |
| <b>Command History</b> | Release                                                                                                    | Modification                                                                                                    |  |  |  |
| ·                      | 12.4(15)XF                                                                                                    | This command was introduced.                                                                                                    |  |  |  |
|                        | 12.4(15)T                                                                                                    | This command was integrated into Cisco IOS Release 12.4(15)T to support multicast traffic on Virtual Multipoint Interfaces (VMIs).                                                                                                    |  |  |  |
| Usage Guidelines       | Use this command<br>Aggregate Mode<br>Aggregate mode<br>logically. To ena<br>applications suc                                                                                                    | nd to support multicast traffic in router-to-radio configurations.<br>is the default mode for VMI, where VMI aggregates all virtual-access interfaces<br>able VMI to forward packets to the correct virtual-access interface, you must define<br>h as EIGRP and OSPFv3 (all applications above Layer 2) on VMI. |  |  |  |
|                        | Bypass Mode                                                                                                    |                                                                                                    |  |  |  |
|                        | Using bypass mode is recommended for multicast applications.<br>In bypass mode, the virtual-access interfaces are directly exposed to applications running<br>In bypass mode, definition of a VMI is still required because the VMI continues to manag<br>of cross-layer signals such as neighbor up, neighbor down, and metrics. However, applica<br>be aware on the actual underlying virtual-access interfaces and send packets to them dire |                                                                                                    |  |  |  |
|                        |                                                                                                    |                                                                                                    |  |  |  |
|                        | Using bypass mode can cause databases in the applications to be larger because knowledge of more interfaces are required for normal operation.                                                                                                    |                                                                                                    |  |  |  |
|                        | After you enter the <b>mode</b> command, Cisco recommends that you copy the running configuration to NVRAM because the default mode of operation for VMI is to logically aggregate the virtual-access interfaces.                                                                                                    |                                                                                                    |  |  |  |

#### Examples

The following examples set the interface mode to bypass:

```
Router# enable
Router# configure terminal
Router(config)# interface vmil
Router(config-if)# mode bypass
```

The following example shows how to enable Multicast Support on a VMI Interface:

```
Note
```

Enabling Multicast on VMI interfaces includes changing the VMI interface to bypass mode and enabling "ip pim" on the virtual-template interface.

```
!
interface Virtual-Template1
ip address 4.3.3.1 255.255.255.0
load-interval 30
no keepalive
ip pim sparse-dense-mode
service-policy output FQ
!
!
interface vmi1
ip address 4.3.9.1 255.255.255.0
load-interval 30
physical-interface FastEthernet0/0
mode bypass
!
end
```

| <b>Related Commands</b> | Command       | Description              |
|-------------------------|---------------|--------------------------|
|                         | interface vmi | Creates a VMI interface. |

```
Software Configuration Guide for Cisco IOS Release 15.4(3)T
```

### mtu

To specify the maximum transmission unit (MTU) size for an outbound superframe, enter the **mtu** command. To reset the MTU to 1500 bytes, use the **no** form of the command.

mtu bytes

[no] mtu

| Syntax Description                                                                                                    | <i>bytes</i> MTU size of the outbound superframe in bytes. Valid values range from 256 to 1500 bytes                                                                                                    |  |  |
|----------------------------------------------------------------------------------------------------|----------------------------------------------------------------------------------------------------|--|--|
| Command Default                                                                                                    | The maximum superframe packet size is 1500 bytes.                                                                                                    |  |  |
| Command Modes                                                                                                    | IP multiplexing configuration (config-ipmux-profile)<br>IPv6 multiplexing configuration (config-ipmux-profile-v6)                                                                                                    |  |  |
| Command History                                                                                                    | ReleaseModification15.2(2)GCThis command was introduced.                                                                                                    |  |  |
| Usage Guidelines                                                                                                    | If you do not specify an MTU size, the IP multiplex packet handler uses the default value of 1500 bytes.<br>For each new packet being added to the superframe, the IP multiplex packet handler checks the byte<br>count of the multiplex queue. If the queue byte count and the superframe header length exceeds the<br>configured MTU size, it builds a superframe from the previous packets and the new packet becomes the<br>first packet of the next superframe |  |  |
| If you enter the <b>mtu</b> command again, then the MTU size overwrites the previously enter<br>The superframe size specified in the <b>mtu</b> command includes the IP frame header for the<br>48 bytes for IPv4 and 28 bytes for IPv4 packets. Therefore an IPv6 mtu configured to 1<br>accept 1352 bytes of data before sending a full superframe. An IPv4 mtu configured to<br>accept 1372 bytes of data before sending a full superframe. |                                                                                                    |  |  |
| Examples                                                                                                    | The following example shows how to configure the MTU size for IP multiplexing profile <i>routeRTP-SJ</i> to <i>1000</i> bytes.<br>router#configure terminal<br>router(config)#ipv6 mux profile routeRTP-SJ<br>router(config-ipmux-v6)#mtu 1000<br>router(config-ipmux-v6)#exit<br>router(config)#                                                                                                    |  |  |

## ospfv3 area

To attach an interface to a specific OSPFv3 area and enable routing of IPv6 network traffic using IPv4 or IPv6 addresses, use the **ospfv3 area** command in interface-configuration mode. To detach the interface from the OSPFv3 area, use the **no** form of this command.

**ospfv3** process-id **area** area-number {**ipv4** | **ipv6**} [**instance** instance-number]

no ospfv3 [process-id] area area-number {ipv4 | ipv6} instance instance-number

| Syntax Description | process-id                                                                                                    | OSPFv3 process ID. This ID number must match the process ID used in the router OSPFv3 global configuration command. The <i>process-id</i> is not optional in the <b>ospfv3 area</b> command.                                                                  |  |  |
|--------------------|----------------------------------------------------------------------------------------------------|----------------------------------------------------------------------------------------------------|--|--|
|                    | area area-number                                                                                                    | Keyword and area number to specify OSPF area for the OSPF process-id.                                                                                                    |  |  |
|                    | ipv4                                                                                                    | Keyword to define that the OSPFv3 instance that will use IPv4 routing tables to route IPv6 traffic.                                                                                                    |  |  |
|                    | ipv6                                                                                                    | Keyword to define that the OSPFv3 instance that will use IPv6 routing tables to route IPv6 traffic.                                                                                                    |  |  |
|                    | instance<br>instance-number                                                                                                    | (Optional) Keyword to specify an OSPFv3 instance with instance number. The valid instance number can range from 0 to 31 of IPv6 address families and 64 to 95 for IPv4 address families. The default IPv6 instance is 0. The default instance for IPv4 is 64. |  |  |
| Command Modes      | Interface configuration                                                                                                    | on (config-if)                                                                                                    |  |  |
| Command History    | Release                                                                                                    | Modification                                                                                                    |  |  |
|                    | 15.1(2)GC                                                                                                    | This command was introduced.                                                                                                    |  |  |
| Usage Guidelines   | You must enter this c<br>have attached an inte<br>characteristics.                                                                                                    | ommand to attach an interface to a specific OSPFv3 process and instance. After you erface to a specific OSPFv3 process and interface, you can enter other OSPFv3                                                                                              |  |  |
|                    | An interface can only support one IPv4 address family process and one IPv6 address family the same time.                                                                                             |                                                                                                    |  |  |
| Examples           | The following example shows a typical configuration with both IPv6 and IPv4 routing in OSPF that use the default instance numbers.                                                                   |                                                                                                    |  |  |
|                    | Router(config)# interface ethernet0/0<br>Router(config-if)# ip address 1.1.1.1 255.0.0.0<br>Router(config-if)# ospfv3 1 area 0 ipv6<br>Router(config-if)# ospfv3 2 area 0 ipv4<br>Router(config-if)# |                                                                                                    |  |  |

## ospfv3 cost dynamic

To specify that the OSPF cost associated with a path on an interface is dynamic, use the **ospfv3 cost dynamic** command in interface-configuration mode.

ospfv3 [process-id] cost dynamic

| Syntax Description   | process-id                                                                                                    | (Optional) Internal identification. It is locally assigned and can be any positive integer. The number used here may be assigned administratively when OSPF routing is enabled. The range is 1 to 65535. |  |
|----------------------|----------------------------------------------------------------------------------------------------|----------------------------------------------------------------------------------------------------|--|
| z<br>Command Default | By default, MANET inte costs.                                                                                                    | erfaces are set to use dynamic costs. Non-MANET networks are set to use static                                                                                                    |  |
| Command Modes        | Interface configuration (                                                                                                    | (config-if)                                                                                                    |  |
| Command History      | Release                                                                                                    | Modification                                                                                                    |  |
|                      | 12.4(24)GC                                                                                                    | This command was introduced.                                                                                                    |  |
| Usage Guidelines     | To reset the OSPF cost associated with an interface to a static cost, enter the <b>OSPFv3 cost</b> command.<br>When the network type is set to MANET, the OSPF cost associated with an interface automatically sets<br>to dynamic. All other network types, keep the interface cost, and you must enter the <b>ospfv3 cost</b><br><b>dynamic</b> command to change the cost to dynamic. |                                                                                                    |  |
| Examples             | The following example shows how to configure the OSPFv3 instance 4 to use dynamic costing for the OSPF interface:<br>Router# configure terminal<br>Enter configuration commands, one per line. End with CNTL/Z.<br>Router(config)# interface Ethernet 0/0<br>Router(config-if)# ospfv3 4 cost dynamic<br>Router(config-if)# exit                                                        |                                                                                                    |  |
| Related Commands     | Command                                                                                                    | Description                                                                                                    |  |
|                      | ospfv3 cost dynamic<br>default                                                                                                    | Configure default metric value to use until metric information is received from the radio.                                                                                                    |  |
|                      | ospfv3 cost hysteresis                                                                                                    | Dampen cost changes.                                                                                                    |  |
|                      | ospfv3 cost dynamic<br>weight                                                                                                    | Amount of impact a link metric change has on the dynamic cost.                                                                                                    |  |

| Command                       | Description                                       |
|-------------------------------|---------------------------------------------------|
| show ospfv3 interface         | Displays information on the OSPFv3 interfaces.    |
| show ospfv3 neighbor<br>manet | Displays information on costs for MANET networks. |

## ospfv3 cost dynamic default

To specify that the OSPF interface cost associated as dynamic, but use a static value until link metric data arrive, use the **ospfv3 cost dynamic default** command in interface-configuration mode. To reset the interface cost, use the **no** form of this command.

ospfv3 [process-id] cost dynamic default interface-cost

no ospfv3 [process-id] cost dynamic default

| Syntax Description                                           | process-id                                                                                                    | (Optional) Internal identification. It is locally assigned and can be any positive integer. The number used here may be assigned administratively when OSPF routing is enabled. The range is 1 to 65535. |  |
|--------------------------------------------------------------|----------------------------------------------------------------------------------------------------|----------------------------------------------------------------------------------------------------|--|
|                                                              | interface-cost                                                                                                    | OSPF interface cost to use until mink metric data arrive. Valid values range from 0 to 65535.                                                                                                    |  |
| Z                                                            |                                                                                                    |                                                                                                    |  |
| Command Modes                                                | Interface configuration (                                                                                                    | config-if)                                                                                                    |  |
| Command History                                              | Release                                                                                                    | Modification                                                                                                    |  |
|                                                              | 12.4(24)GC                                                                                                    | This command was introduced.                                                                                                    |  |
| Examples<br>The following example<br>link metric data arrive |                                                                                                    | tta.<br>hows how to configure the OSPFv3 instance 4 to use 30 as the default cost until<br>or dynamic costing:                                                                                           |  |
|                                                              | Router# configure terminal<br>Enter configuration commands, one per line. End with CNTL/Z.<br>Router(config)# interface Ethernet 0/0<br>Router(config-if)# ospfv3 4 cost dynamic default 30<br>Router(config-if)# exit |                                                                                                    |  |
| <b>Related</b> Commands                                      | Command                                                                                                    | Description                                                                                                    |  |
|                                                              | ospfv3 cost hysteresis                                                                                                    | Dampen cost changes.                                                                                                    |  |
|                                                              | ospfv3 cost dynamic<br>weight                                                                                                    | Amount of impact a link metric change has on the dynamic cost.                                                                                                    |  |
|                                                              | show ospfv3 interface                                                                                                    | Displays information on the OSPFv3 interfaces.                                                                                                    |  |
|                                                              | show ospfv3 neighbor<br>manet                                                                                                    | Displays information on costs for MANET networks.                                                                                                    |  |
|                                                              |                                                                                                    |                                                                                                    |  |

## ospfv3 cost dynamic hysteresis

To enable cost dynamic hysteresis, use the **ospfv3 cost dynamic hysteresis** command in interface-configuration mode. To disable cost dynamic hysteresis use the **no** form of this command.

**ospfv3** [process-id] **cost dynamic hysteresis** [**threshold** threshold\_value | **percent** percent\_value]

**no ospfv3** [process-id] **cost dynamic hysteresis** [**threshold** threshold\_value | **percent** percent\_value]

| Syntax Description | process-id percent percent-value threshold threshold-value                                                                                                    |              | (Optional) Internal identification. It is locally assigned and can be any positive integer. The number used here may be assigned administratively when OSPF routing is enabled. The range is 0 to 65535.                                                                             |  |  |
|--------------------|----------------------------------------------------------------------------------------------------|--------------|----------------------------------------------------------------------------------------------------|--|--|
|                    |                                                                                                    |              | <ul> <li>(Optional) Configure threshold by percentage. The <i>percent-value</i> can range from 0 to 100.</li> <li>(Optional) Cost change threshold at which hysteresis will be implemented. The threshold range is from 0 to 64K, and the default threshold value is 10K.</li> </ul> |  |  |
|                    |                                                                                                    |              |                                                                                                    |  |  |
| Command Modes      | Interface configura                                                                                                    | tion (config | ;-if)                                                                                                    |  |  |
| Command History    | Release                                                                                                    | Mod          | lification                                                                                                    |  |  |
| Commune mistory    | 12.4(24)GC                                                                                                    | The          | <b>percent</b> percent-value option was added in this version.                                                                                                    |  |  |
|                    | 12.4(15)T                                                                                                    | This         | command was introduced.                                                                                                    |  |  |
| Usage Guidelines   | Use this command to dampen the frequency of OSPFv3 route cost changes due to small changes in link metrics. The threshold option specifies the magnitude of change in cost before OSPFv3 is notified. The percent option specifies the change relative to the original cost necessary before OSPFv3 is notified. |              |                                                                                                    |  |  |
|                    | The <b>no ospfv3 cost dynamic hysteresis</b> command disables cost dynamic hysteresis. The <b>no ospfv3 cost dynamic hysteresis</b> command with the <b>threshold</b> or <b>percent</b> keywords leaves hysteresis enabled and returns the type and value to their defaults.                                     |              |                                                                                                    |  |  |
|                    | If hysteresis is enabled without a mode, the default mode is threshold and the default threshold-value is 10.                                                                                                    |              |                                                                                                    |  |  |
|                    | The higher the threshold or percent value is set, the larger the change in link quality required to change OSPF route costs.                                                                                                    |              |                                                                                                    |  |  |
| Examples           | The following example sets the cost dynamic hysteresis to 10 percent for OSPFv3 process 4:                                                                                                    |              |                                                                                                    |  |  |
|                    | Router(config)# <b>interface vmi1</b><br>Router(config-if)# <b>ospfv3 4 cost dynamic hysteresis percent 10</b><br>Router(config-if)# <b>end</b>                                                                                                    |              |                                                                                                    |  |  |
|                    |                                                                                                    |              |                                                                                                    |  |  |

| Related Commands | Command                        | Description                                                                                |
|------------------|--------------------------------|--------------------------------------------------------------------------------------------|
|                  | ospfv3 cost dynamic<br>default | Configure default metric value to use until metric information is received from the radio. |
|                  | ospfv3 cost dynamic<br>weight  | Amount of impact a link metric change has on the dynamic cost.                             |
|                  | show ospfv3 interface          | Displays information on the OSPFv3 interfaces.                                             |
|                  | show ospfv3 neighbor<br>manet  | Displays information on costs for MANET networks.                                          |

### ospfv3 cost dynamic weight

When dynamic cost is configured, OSPF route cost is calculated from a set of link metrics. To change how each link metric affects route cost, use the **ospfv3 cost dynamic weight** command in interface-configuration mode. The **no** version of this command sets the weight to the default weight for the specified metric.

**ospfv3** process-id **cost dynamic weight** [threshold threshold\_value | percent\_value]

**no ospfv3** process-id **cost dynamic weight** [**threshold** threshold\_value | **percent** percent\_value]

| Syntax Description | process-id                                                                                                    | (Optional) Internal identification. It is locally assigned and can be any positive integer. The number used here may be assigned administratively when OSPF routing is enabled. The range is 1 to 65535. |  |
|--------------------|----------------------------------------------------------------------------------------------------|----------------------------------------------------------------------------------------------------|--|
|                    | throughput percent                                                                                                    | Throughput weight of the Layer 2 link, expressed as a percentage. The <i>percent</i> value can be in the range from 0 to 100. The default value is 100.                                                  |  |
|                    | resources percent                                                                                                    | Resources weight (such as battery life) of the router at the Layer 2 link, expressed as a percentage. The <i>percent</i> value can range from 0 to 100. The default value is 100.                        |  |
|                    | latency percent                                                                                                    | Latency weight of the Layer 2 link, expressed as a percentage. The <i>percent</i> value can range from 0 to 100. The default value is 100.                                                               |  |
|                    | L2-factor percent                                                                                                    | Quality weight of the Layer 2 link expressed as a percentage. The <i>percent</i> value can range from 0 to 100. The default value is 100.                                                                |  |
| Command History    | Release                                                                                                    | Modification                                                                                                    |  |
|                    | 12.4(24)GC                                                                                                    | This command was introduced.                                                                                                    |  |
| Usage Guidelines   | The default weight for throughput, resources, latency, and L 2-factor is 100%.                                               |                                                                                                    |  |
|                    | The higher the threshold or percent value is set, the larger the change in link quality required to change OSPF route costs. |                                                                                                    |  |
| Examples           | The following example sets the cost dynamic weight for latency to 20%:                                                       |                                                                                                    |  |
|                    | Router(config)#inte<br>Router(config-if)#o<br>Router(config-if)#e                                                            | rface vmil<br>spfv3 4 cost dynamic weight latency 20<br>nd                                                                                                    |  |

| Related Commands | Command                        | Description                                                                                |
|------------------|--------------------------------|--------------------------------------------------------------------------------------------|
|                  | ospfv3 cost dynamic<br>default | Configure default metric value to use until metric information is received from the radio. |
|                  | ospfv3 cost hysteresis         | Dampen cost changes.                                                                       |
|                  | show ospfv3 interface          | Displays information on the OSPFv3 interfaces including weights.                           |
|                  | show ospfv3 neighbor<br>manet  | Displays information on costs for MANET networks.                                          |

## ospfv3 dead-interval

To set the time period for which hello packets must not be seen before neighbors declare the router down, use the **ospfv3 dead-interval** command in interface-configuration mode. To return to the default time, use the **no** form of this command.

ospfv3 [process-id] dead-interval seconds

no ospfv3 [process-id] dead-interval

| Syntax Description     | process-id                                                                                                    | (Optional) Internal identification. It is locally assigned and can be any positive integer. The number used here may be assigned administratively when OSPF routing is enabled. The range is 1 to 65535. |
|------------------------|----------------------------------------------------------------------------------------------------|----------------------------------------------------------------------------------------------------|
|                        | seconds                                                                                                    | Specifies the interval (in seconds). The value must be the same for all nodes on the network.                                                                                                    |
| Command Default        | The default interval is four times the interval set by the <b>ospfv3 hello-interval</b> command.                                                                                                    |                                                                                                    |
| Command Modes          | Interface configuration (config-if)                                                                                                    |                                                                                                    |
| <b>Command History</b> | Release                                                                                                    | Modification                                                                                                    |
|                        | 12.4(24) GC                                                                                                    | This command was introduced.                                                                                                    |
| Usage Guidelines       | If no hello-interval is specified, the default dead-interval is 120 second for MANETs and 40 seconds for all other network types.<br>The interval is advertised in router hello packets. This value must be the same for all routers and access servers on a specific network. |                                                                                                    |
| Examples               | The following example sets the OSPF dead interval to 60 seconds for OSPFv3 process 6:<br>Router(config)#interface etherinet1/0<br>Router(config-if)#ospfv3 6 dead-interval 60<br>Router(config-if)#end<br>Router#                                                              |                                                                                                    |
| Related Commands       | Command                                                                                                    | Description                                                                                                    |
|                        | ospfv3 hello-interval                                                                                                    | Specifies the interval between hello packets that the Cisco IOS software sends on the interface.                                                                                                    |
|                        | ospfv3 network                                                                                                    | Specifies the network type for the interface                                                                                                    |
|                        | show ospfv3 interface                                                                                                    | Displays information about the OSPFv3 parameters for an interface, including the dead-interval.                                                                                                    |
|                        |                                                                                                    |                                                                                                    |
#### ospfv3 hello-interval

To specify the interval between hello packets that the Cisco IOS software sends on the interface where the OSPFv3 address family is defined, use the **ospfv3 hello-interval** command in interface-configuration mode. To return to the default time, use the **no** form of this command.

ospfv3 [process-id] hello-interval seconds

no ospfv3 [process-id] hello-interval

| Syntax Description | process-id                                                                                                    | (Optional) Internal identification. It is locally assigned and can be<br>any positive integer. The number used here may be assigned<br>administratively when OSPF routing is enabled. The range is 1 to<br>65535. |
|--------------------|----------------------------------------------------------------------------------------------------|----------------------------------------------------------------------------------------------------|
|                    | seconds                                                                                                    | Specifies the interval (in seconds). The value must be the same for all nodes on a specific network. The range is from 1 to 65535.                                                                                |
| Defaults           | 30 seconds for MANETS<br>10 seconds for all other                                                                                                    | s<br>network types                                                                                                    |
| Command Modes      | Interface configuration (                                                                                                    | config-if)                                                                                                    |
| Command History    | Release                                                                                                    | Modification                                                                                                    |
| ·                  | 12.(24)GC                                                                                                    | This command was introduced.                                                                                                    |
| Usage Guidelines   | This value is advertised i<br>will be detected, but mor<br>access servers on a speci                                                                                                    | n the hello packets. The smaller the hello interval, the faster topological changes<br>re routing traffic will ensue. This value must be the same for all routers and<br>fic network.                             |
| Examples           | The following example sets the interval between hello packets to 15 seconds for OSPFv3 process 4:<br>Router(config)#interface Ethernet0/0<br>Router(config-if)#ospfv3 4 hello-interval 15<br>Router(config-if)#end<br>Router# |                                                                                                    |
| Related Commands   | Command                                                                                                    | Description                                                                                                    |
|                    | ospfv3 dead-interval                                                                                                    | Sets the time period for which hello packets must not have been seen before neighbors declare the router down.                                                                                                    |
|                    | show ospfv3 interface                                                                                                    | Displays information about the OSPFv3 parameters for an interface, including the hello-interval.                                                                                                    |

#### ospfv3 manet peering cost

Use selective peering to minimize the full neighbor adjacencies in a MANET. To set a minimum cost change threshold necessary before a new neighbor is considered for selective peering, use the **ospfv3 manet peering cost** command in interface-configuration mode. To exclude cost considerations from the selective peering decision, use the **no** form of this command.

**ospfv3** [process-id] **manet peering cost** {**threshold** threshold\_value | **percent** percent\_value}

no ospfv3 [process-id] manet peering cost

| Syntax Description | process-id                                                                                                    | (Optional) Internal identification. It is locally assigned and can be any positive integer. The number used here may be assigned administratively when OSPF routing is enabled. The range is 1 to 65535. |  |
|--------------------|----------------------------------------------------------------------------------------------------|----------------------------------------------------------------------------------------------------|--|
|                    | threshold threshold-value                                                                                                    | Absolute improvement in cost relative (relative to current cost) necessary to consider a new neighbor for selective peering. Valid values range from 0 to 65535.                                         |  |
|                    | percent percent-value                                                                                                    | Configure threshold by percentage. The <i>percent-value</i> can range from 0 to 100.                                                                                                    |  |
| Command Default    | The default MANET peering selective peering with a new                                                                                                    | g cost is 0. No incremental improvement in route cost is required to consider<br>neighbor.                                                                                                    |  |
| Command Modes      | Interface configuration (con                                                                                                    | fig-if)                                                                                                    |  |
| CommandHistory     | Release M                                                                                                    | odification                                                                                                    |  |
|                    | 12.4(24)GC Th                                                                                                    | is command was introduced.                                                                                                    |  |
| Usage Guidelines   | When selective peering is configured at a given redundancy level, the first 50% of redundant paths do not consider the cost change threshold associated with this command. This allows a minimum OSPFv3 topology to be established in high cost networks.                                    |                                                                                                    |  |
|                    | For example, if you configure selective peering to have a redundancy level of 3 (a total of four paths allowed), the first two neighbors are considered for selective peering, regardless of the neighbor cost. Only the subsequent paths are held to the relative cost change requirements. |                                                                                                    |  |
| Examples           | The following example shows how to set the MANET peering cost threshold to 3000.                                                                                                    |                                                                                                    |  |
|                    | Router#configure terminal<br>Enter configuration commands, one per line. End with CNTL/Z.<br>Router(config)#interface Ethernet 0/0<br>Router(config-if)#ospfv3 4 manet peering cost threshold 3000<br>Router(config-if)#exit<br>Router(config)#                                              |                                                                                                    |  |

| <b>Related</b> Commands | Command                              | Description                                                                                                    |
|-------------------------|--------------------------------------|----------------------------------------------------------------------------------------------------|
|                         | ospfv3 manet peering<br>link-metrics | OSPF may be configured to not respond until metrics and link cost are known.                                                                |
|                         | manet peering selective              | Used to enable selective peering on a per-area or per-interface basis and configure the maximum number of redundant paths to each neighbor. |

### ospfv3 manet peering link-metrics

To configure and OSPFv3 process to wait for link metrics from a neighbor before attempting selective peering with that neighbor, use the **ospfv3 manet peering link-metrics** command in interface-configuration mode. The threshold value specifies a minimum incremental improvement over the existing OSPFv3 route cost before attempting selective peering. The **no** version of the command disables the requirement to wait for link metrics before attempting selective peering.

ospfv3 [process-id] manet peering link-metrics threshold

no ospfv3 [process-id] manet peering link-metrics

| Syntax Description | process-id                                                                                                    | (Optional) Internal identification. It is locally assigned and can be<br>any positive integer. The number used here may be assigned<br>administratively when OSPF routing is enabled. The range is 1 to<br>65535. |
|--------------------|----------------------------------------------------------------------------------------------------|----------------------------------------------------------------------------------------------------|
|                    | threshold-value                                                                                                    | Absolute improvement in OSPFv3 route cost derived from link<br>metrics necessary to begin selective peering process with neighbor.<br>Valid values range from 0 to 65535.                                         |
| Command Modes      | Interface configuration (                                                                                                    | config-if)                                                                                                    |
| CommandHistory     | Release                                                                                                    | Modification                                                                                                    |
|                    | 12.4(24)GC                                                                                                    | This command was introduced.                                                                                                    |
| Usage Guidelines   | By default, selective pee<br>specified threshold, the<br>The following example s                                                                                                    | bring does not require initial link metrics. If you enter this command without a default threshold is 0.                                                                                                    |
|                    | <pre>process 4. Router#configure terminal Enter configuration commands, one per line. End with CNTL/Z. Router(config)#interface Ethernet 0/0 Router(config-if)#ospfv3 4 manet peering link-metrics 3000 Router(config-if)#exit Router(config)#</pre> |                                                                                                    |
| Related Commands   | Command                                                                                                    | Description                                                                                                    |
|                    | ospfv3 manet peering<br>cost                                                                                                    | Set peering cost for OSPFv3 process.                                                                                                    |
|                    | manet peering selective                                                                                                    | Enable selective peering on a per-area or per-interface basis and configure<br>the maximum number of redundant paths to each neighbor.                                                                            |

#### ospfv3 network

To configure the OSPFv3 network type to a type other than the default for a given medium, use the **ospfv3 network** command in interface-configuration mode. To return to the default value, use the **no** form of this command.

no ospfv3 [process-id] network

| Syntax Description        | process-id                                                                                                    | (Optional) Internal identification. It is locally assigned and can be<br>any positive integer. The number used here may be assigned<br>administratively when OSPF routing is enabled. The range is 1 to<br>65535.                |  |
|---------------------------|----------------------------------------------------------------------------------------------------|----------------------------------------------------------------------------------------------------|--|
|                           | network broadcast                                                                                                    | Sets the network type to broadcast.                                                                                                    |  |
|                           | network manet                                                                                                    | Sets the network type to MANET.                                                                                                    |  |
|                           | network non-broadc                                                                                                    | ast Sets the network type to Non Broadcast Multi Access (NBMA).                                                                                                    |  |
|                           | network point-to-mu<br>[non-broadcast]                                                                                                    | ItipointSets the network type to point-to-multipoint. The optional<br>non-broadcast keyword sets the point-to-multipoint network to<br>non-broadcast. If you use the non-broadcast keyword, the neighbor<br>command is required. |  |
|                           | network point-to-poi                                                                                                    | <b>nt</b> Sets the network type to point-to-point.                                                                                                    |  |
| Defaults<br>Command Modes | The default network ty<br>Interface configuration                                                                                                    | pe is broadcast.                                                                                                    |  |
| Command History           | Release                                                                                                    | Modification                                                                                                    |  |
|                           | 12.4(24)OC                                                                                                    |                                                                                                    |  |
| Usage Guidelines          | MANET Networks                                                                                                    |                                                                                                    |  |
|                           | Use the <b>ospfv3 network manet</b> command to enable relaying and caching of LSA updates and LSA ACKs on the MANET interface. This will result in a reduction of OSPF traffic and save radio bandwidth                  |                                                                                                    |  |
|                           | By default, selective peering is disabled on MANET interfaces.                                                                                                    |                                                                                                    |  |
|                           | By default, the OSPFv3 dynamic cost timer is enabled for the MANET network type, as well as caching of LSAs and LSA ACKs received on the MANET interface. The following default values are applied for cache and timers: |                                                                                                    |  |
|                           | LSA cache                                                                                                    | Default = 1000 messages                                                                                                    |  |
|                           | LSA timer                                                                                                    | Default = 10 minutes                                                                                                    |  |

| LSA ACK cache | Default = 1000 messages |
|---------------|-------------------------|
| LSA ACK timer | Default = 5 minutes     |

#### **NBMA** Networks

Using this feature, you can configure broadcast networks as NBMA networks when, for example, routers in your network do not support multicast addressing. You can also configure non-broadcast multiaccess networks (such as X.25, Frame Relay, and Switched Multimegabit Data Service (SMDS)) as broadcast networks. This feature saves you from needing to configure neighbors.

Configuring NBMA networks as either broadcast or non-broadcast assumes that there are virtual circuits from every router to every router or fully meshed network. There are other configurations where this assumption is not true, for example, a partially meshed network. In these cases, you can configure the OSPF network type as a point-to-multipoint network. Routing between two routers that are not directly connected will go through the router that has virtual circuits to both routers. You need not configure neighbors when using this feature.

If this command is issued on an interface that does not allow it, this command will be ignored.

#### **Point-to-Multipoint Networks**

OSPF has two features related to point-to-multipoint networks. One feature applies to broadcast networks; the other feature applies to non-broadcast networks:

- On point-to-multipoint broadcast networks, you can use the **neighbor** command, and you must specify a cost to that neighbor.
- On point-to-multipoint non-broadcast networks, you must use the **neighbor** command to identify neighbors. Assigning a cost to a neighbor is optional.

| <b>Related</b> Commands | Command                        | Description                                                                                |
|-------------------------|--------------------------------|--------------------------------------------------------------------------------------------|
|                         | ospfv3 cost dynamic<br>default | Configure default metric value to use until metric information is received from the radio. |
|                         | ospfv3 cost hysteresis         | Dampen cost changes.                                                                       |
|                         | ospfv3 cost dynamic<br>weight  | Amount of impact a link metric change has on the dynamic cost.                             |

#### outdscp

To specify a DSCP value used for the outbound IP multiplexed superframe for the policy, enter the outdscp command.

outdscp DSCP\_value

| Syntax Description     | DSCP_value         | DSCP value. Valid values range from 0 to 63. The following DSCP values are also valid: |                                                    |  |  |
|------------------------|--------------------|----------------------------------------------------------------------------------------|----------------------------------------------------|--|--|
|                        |                    | af11 Match packets with AF11 dscp (001010)                                             |                                                    |  |  |
|                        |                    | af12 Match packets with AF12 dscp (001100)                                             |                                                    |  |  |
|                        |                    | af13 Match packets with AF13 dscp (001110)                                             |                                                    |  |  |
|                        |                    | af21 Match packets with AF21 dscp (010010)                                             |                                                    |  |  |
|                        |                    | af22 Match packets with AF22 dscp (010100)                                             |                                                    |  |  |
|                        |                    | af23 Match packets with AF23 dscp (010110)                                             |                                                    |  |  |
|                        |                    | af31 Match packets with AF31 dscp (011010)                                             |                                                    |  |  |
|                        |                    | af32 Match packets with AF32 dscp (011100)                                             |                                                    |  |  |
|                        |                    | af33 Match packets with AF33 dscp (011110)                                             |                                                    |  |  |
|                        |                    | af41 Match packets with AF41 dscp (100010)                                             |                                                    |  |  |
|                        |                    | af42 Match packets with AF42 dscp (100100)                                             |                                                    |  |  |
|                        |                    | af43 Match packets with AF43 dscp (100110)                                             |                                                    |  |  |
|                        |                    | cs1 Match packets with CS1(precedence 1) dscp (001000)                                 |                                                    |  |  |
|                        |                    | cs2 Match packets with CS2(precedence 2) dscp (010000)                                 |                                                    |  |  |
|                        |                    | cs3 Match packets with CS3(precedence 3) dscp (011000)                                 |                                                    |  |  |
|                        |                    | cs4 Match packets with CS4(precedence 4) dscp (100000)                                 |                                                    |  |  |
|                        |                    | cs5 Match packets with CS5(precedence 5) dscp (101000)                                 |                                                    |  |  |
|                        |                    | cs6 Match packets with CS6(precedence 6) dscp (110000)                                 | Match packets with CS6(precedence 6) dscp (110000) |  |  |
|                        |                    | cs7 Match packets with CS7(precedence 7) dscp (111000)                                 |                                                    |  |  |
|                        |                    | default Match packets with default dscp (000000)                                       |                                                    |  |  |
| Command Modes          |                    | ef Match packets with EF dscp (101110)                                                 |                                                    |  |  |
|                        |                    |                                                                                        |                                                    |  |  |
|                        | IP multiplexing po | cy configuration (config-ipmux-policy)                                                 |                                                    |  |  |
|                        | IPv6 multiplexing  | olicy configuration (config-ipmux-policy-v6)                                           |                                                    |  |  |
| <b>Command History</b> | Release            | Modification                                                                           |                                                    |  |  |
| v                      | 15.2(2)GC          | This command was introduced.                                                           |                                                    |  |  |

| Usage Guidelines | If you do not enter a value for outdscp, superframes are sent with the DSCP bit set as 0.                                                                                                    |
|------------------|----------------------------------------------------------------------------------------------------|
| Examples         | The following example shows how to configure the DSCP value to 10 for the outbound multiplexed superframe in the IPv6 Multiplexing policy <i>routeRTP-SJ</i> .                                |
|                  | <pre>router#configure terminal<br/>router(config)#ipv6 mux policy routeRTP-SJ<br/>router(config-ipmux-policy-v6)#outdscp 10<br/>router(config-ipmux-policy-v6)#exit<br/>router(config)#</pre> |

outdscp

### physical-interface

To associate physical interfaces with the VMI on a router, use the **physical-interface** command command in interface-configuration mode. To remove the interface associated interface, use the **no** form of this command.

physical-interface interface-type/slot

no physical-interface

| Syntax Description | interface-type                                                                                                    | Specifies the type of interface or subinterface; value can be Ethernet, Fast Ethernet, or Gigabit Ethernet.             |  |
|--------------------|----------------------------------------------------------------------------------------------------|----------------------------------------------------------------------------------------------------|--|
|                    | slot                                                                                                    | Indicates the slot in which the interface is present.                                                                   |  |
| Command Default    | No physical inte                                                                                                    | erface exists.                                                                                                    |  |
| Command Modes      | Interface configuration (config-if)                                                                                                    |                                                                                                    |  |
| Command History    | Release                                                                                                    | Modification                                                                                                    |  |
|                    | 12.4(15)XF                                                                                                    | This command was introduced.                                                                                            |  |
|                    | 12.4(15)T                                                                                                    | This command was integrated into Cisco IOS Release 12.4(15)T to support VMIs in Mobile Ad Hoc Router-to-Radio Networks. |  |
|                    |                                                                                                    |                                                                                                    |  |
| Usage Guidelines   | Use the <b>physica</b>                                                                                                    | <b>l-interface</b> command to create a physical subinterface.                                                           |  |
|                    | Only one physical interface can be assigned to a VMI interface. Because a very high number of VMI interfaces can be used, assign a new VMI for each physical interface.                                                                       |                                                                                                    |  |
| Examples           | The following e                                                                                                    | xamples shows how to configure the physical interface for vmi1 to FastEthernet0/1.                                      |  |
|                    | Router#configure terminal<br>Enter configuration commands, one per line. End with CNTL/Z.<br>Router(config)#interface wmil<br>Router(config-router-if)#physical-interface FastEthernet0/1<br>Router(config-router-if)#exit<br>Router(config)# |                                                                                                    |  |
| Related Commands   | Command                                                                                                    | Description                                                                                                    |  |
| Kiateu Commanus    | interface vmi                                                                                                    | Creates a VMI interface                                                                                                 |  |
|                    | mode bypass                                                                                                    | Enables VMI to support multicast traffic                                                                                |  |
|                    |                                                                                                    | ······································                                                                                  |  |

#### router ospfv3

To enter router configuration mode and enable an OSPFv3 routing process to route IPv6 or IPv4 address-family traffic in IPv6 networks, use the **router ospfv3** command in global configuration mode. To terminate an OSPFv3 routing process, use the **no** form of this command.

router ospfv3 process-id

no router ospfv3 process-id

| Syntax Description     | process-id                                                                                                    | (Optional) Internal identification. It is locally assigned and can be<br>any positive integer. The number used here may be assigned<br>administratively when OSPF routing is enabled. The range is 1 to<br>65535. |  |
|------------------------|----------------------------------------------------------------------------------------------------|----------------------------------------------------------------------------------------------------|--|
| Defaults               | No OSPFv3 routin                                                                                                    | g process is defined.                                                                                                    |  |
| Command Modes          | Global configuration                                                                                                    | on (config)                                                                                                    |  |
| <b>Command History</b> | Release                                                                                                    | Modification                                                                                                    |  |
| v                      | 12.4(24)GC                                                                                                    | This command was introduced.                                                                                                    |  |
| Usage Guidelines       | You can specify multiple IP OSPFv3 routing processes in each router. The <b>router ospfv3</b> command must be followed by the <b>address-family</b> command for routing of IPv6 traffic to occur.<br>Each OSPFv3 routing process must have a unique router ID. If a router ID is not configured manually (using the <b>router-id</b> <i>A.B.C.D</i> command), Cisco IOS attempts to auto-generate a router ID for this |                                                                                                    |  |
|                        | process from the IPv4 address of a configured interface. If Cisco IOS cannot generate a unique router-id, the OSPFv3 process remains inactive.                                                                                                    |                                                                                                    |  |
|                        | When you use the configuration <b>ospf</b>                                                                                                    | <b>no</b> form of the global <b>router ospfv3</b> <i>process-id</i> command, the associated interface <b>v3</b> <i>process-id</i> command is automatically removed from your configuration.                       |  |
| Examples               | The following example                                                                                                    | mple configures an OSPF routing process and assign a process number of 4:                                                                                                    |  |
|                        | Router(config)# router ospfv3 4<br>Router(config-router)# router-id 1.1.1.1<br>Router(config-router)#address-family ipv4 unicast<br>Router(config-router)#exit<br>Router(config)#                                                                                                    |                                                                                                    |  |
| Related Commands       | Command                                                                                                    | Description                                                                                                    |  |
|                        | ospfv3 area                                                                                                    | Defines the interfaces on which OSPFv3 runs and defines the area ID for those interfaces.                                                                                                    |  |

### service declassify

To enable the declassification (zeroization) function, enter the **service declassify** command. Use the **no** form of the command to disable the declassification process.

[no] service declassify {erase-flash | erase-nvram | erase-all | erase-default} [trigger GPIO pin-number]

| Syntax Description | erase-flash                                                                                                    | Keyword to erase all files in the Flash file system, except the startup configuration, when declassification is invoked.                                                                                                    |  |
|--------------------|----------------------------------------------------------------------------------------------------|----------------------------------------------------------------------------------------------------|--|
|                    | erase-nvram                                                                                                    | Keyword to erase all files in the NVRAM file system when declassification is invoked.                                                                                                    |  |
|                    | erase-all                                                                                                    | Keyword to scrub and erase all files on the router when declassification is invoked                                                                                                    |  |
|                    | erase-default                                                                                                    | Keyword to disable the Flash and NVRAM during the declassify.                                                                                                    |  |
|                    | trigger GPIO pin-number                                                                                                    | <ul> <li>(Optional) Keyword for the Cisco 5930 ESR to start the declassification<br/>at a specific General Purpose Input/Output (GPIO) pin. Valid values<br/>range are pins 4, 5, 6, and 7. By default the Cisco 5930 ESR starts<br/>declassifying at GPIO pin 4.</li> </ul> |  |
| Defaults           | Declassification(zeroizatio                                                                                                    | on) is disabled                                                                                                    |  |
| Command Modes      | Global configuration                                                                                                    |                                                                                                    |  |
| Command History    | Release                                                                                                    | Modification                                                                                                    |  |
| ·                  | 15.2(3)GCA                                                                                                    | This command was introduced.                                                                                                    |  |
| Usage Guidelines   | The Cisco 5921 ESR does not support this comand.                                                                                                    |                                                                                                    |  |
|                    | The network interfaces are shut down when declassification starts.                                                                                                    |                                                                                                    |  |
|                    | The output that appears on the console when declassification starts depends on which options have been configured. It is not possible to document exactly what appears on the screen, because of the complex interactions between the declassification process and the logging process during declassification. |                                                                                                    |  |
|                    | You can use the <b>trigger GPIO</b> keyword after any of the other keywords for this command to start the declassification monitoring processing at the specified pin-number. By default the Cisco 5930 ESR starts the declassification monitoring process at GPIO pin 4.                                       |                                                                                                    |  |
|                    |                                                                                                    |                                                                                                    |  |

Examples

The following examples show the console output when declassification is invoked.

#### service declassify erase-all

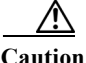

If you enter the **service declassify erase-all** command, the Flash file system is erased and the Cisco 5930 Flash file system will no longer have a bootable Cisco IOS image. You must initiate error recovery action in order to have a bootable Cisco IOS image.

The startup configuration file is also erased; the router boots from the factory default configuration the next time it is booted.

The output from the **service declassify erase-all** command resembles the following:

Router#service declassify erase-all \*Dec 18 01:55:50.043: Declassification initiated..... flashfs[6]: 0 files, 1 directories flashfs[6]: 0 orphaned files, 0 orphaned directories flashfs[6]: Total bytes: 129153024 flashfs[6]: Bytes used: 4096 flashfs[6]: Bytes available: 129148928 flashfs[6]: flashfs fsck took 28 seconds.[OK][OK] \*Dec 18 01:56:51.515: %LINK-5-CHANGED: Interface LI-Null0, changed state to administratively down \*Dec 18 01:56:51.515: %LINK-5-CHANGED: Interface VoIP-Null0, changed state to administratively down \*Dec 18 01:56:53.607: %SYS-7-NV\_BLOCK\_INIT: Initialized the geometry of nvram \*Dec 18 01:56:55.839: %LINEPROTO-5-UPDOWN: Line protocol on Interface LI-Null0, changed state to down \*Dec 18 01:56:55.839: %LINEPROTO-5-UPDOWN: Line protocol on Interface VoIP-Null0, changed state to down System Bootstrap, Version 12.4 (20120326:184144) [spueblo-post-reg 105], DEVELOPMENT SOFTWARE Copyright (c) 1994-2012 by cisco Systems, Inc. Alternate ROM: RSA Signature Verification Passed DECLASSIFY DONE FLAG SET unset Declassify DONE flag.

unset Declassify DONE flag in NVRAM OK

c5930 platform with 1048576 Kbytes of main memory rommon 1  $\,>\,$ 

#### service declassify erase-flash

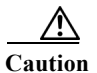

When you enter the **service declassify erase-flash** command, the flash file system is erased and there will not be a bootable image for the router in the Flash file system. Error recovery actions must be initiated to load a bootable image.

The startup configuration file is not erased if you enter the **service declassify erase-flash** command. When the Cisco 5930 ESR is booted, it uses the startup configuration file in NVRAM.

The output from the service declassify erase-flash command resembles the following:

Router#service declassify erase-flash

```
*Mar 1 00:01:30.091:
Declassification initiated...
*Mar 1 00:01:34.347: %LINK-5-CHANGED: Interface FastEthernet0/0, changed state to
administratively down
*Mar 1 00:01:35.371: %LINEPROTO-5-UPDOWN: Line protocol on Interface FastEthernet0/0,
changed state to down
System Bootstrap, Version 12.2(1r) [hftseng-MRC_RM 100], DEVELOPMENT SOFTWARE
Copyright (c) 1994-2002 by cisco Systems, Inc.
C3200 platform with 131072 Kbytes of main memory
rommon 1 >
```

#### service declassify erase-nvram

Note

If you enter the **service declassify erase-nvram** command, the flash file system is not erased. The bootable image in the Flash file system remains and the Cisco 5930 ESR can be booted. The startup configuration file is erased; because the router has no configuration file, it boots from the default configuration.

The output from the service declassify erase-nvram command resembles the following:

```
Router#service declassify erase-nvram
*Dec 17 17:23:37.303:
Declassification initiated.....
[OK] [OK]
*Dec 17 17:23:43.659: %SYS-7-NV BLOCK INIT: Initialized the geometry of nvram
*Dec 17 17:23:45.867: %LINK-5-CHANGED: Interface LI-Null0, changed state to
administratively down
*Dec 17 17:23:45.867: %LINK-5-CHANGED: Interface VoIP-Null0, changed state to
administratively down
System Bootstrap, Version 12.4(20120326:184144) [spueblo-post-reg 105], DEVELOPMENT
SOFTWARE
Copyright (c) 1994-2012 by cisco Systems, Inc.
Alternate ROM: RSA Signature Verification Passed
DECLASSIFY_DONE FLAG SET
unset Declassify DONE flag.
unset Declassify DONE flag in NVRAM OK
c5930 platform with 1048576 Kbytes of main memory
rommon 1 >
```

#### service declassify erase-default

If you enter the **service declassify erase-default** command, neither the flash file system or NVRAM are erased. The declassification process quickly reaches a state in which the cisco IOS logging process is not operative and the common command output is not seen.

Even though this declassification process shutsdown interfaces, no messages display indication this.

The output from the service declassify erase-default command resembles the following:

```
Router#service declassify erase-default
*Nov 28 14:24:19.451:
Declassification initiated......
System Bootstrap, Version 12.4(20120326:184144) [spueblo-post-reg 105], DEVELOPMENT
SOFTWARE
Copyright (c) 1994-2012 by cisco Systems, Inc.
Alternate ROM: RSA Signature Verification Passed
DECLASSIFY_DONE FLAG SET
unset Declassify DONE flag.
unset Declassify DONE flag in NVRAM OK
c5930 platform with 1048576 Kbytes of main memory
rommon 1 >
```

| <b>Related Commands</b> | Command         | Description                                           |
|-------------------------|-----------------|-------------------------------------------------------|
|                         | show declassify | Displays the state of the service declassify command. |

#### show declassify

To display the state of the zeroization (declassify) function (enabled, in progress, and so forth) and the sequence of declassification steps that will be performed, use the **show declassify** command in global configuration mode.

#### show declassify

| Command Modes    | Global configuration (config)                                              |                                                                                   |  |  |  |
|------------------|----------------------------------------------------------------------------|-----------------------------------------------------------------------------------|--|--|--|
| Command History  | Release                                                                    | Modification                                                                      |  |  |  |
| ·                | 15.2(3)GCA                                                                 | This command was introduced.                                                      |  |  |  |
| Usage Guidelines | The Cisco 5921 ESR does not support this comand.                           |                                                                                   |  |  |  |
|                  | The output for the show declassify command indicates the following things: |                                                                                   |  |  |  |
|                  | • If zeroization (declassification) is enabled                             |                                                                                   |  |  |  |
|                  | • If zeroization (declassification) is in progress,                        |                                                                                   |  |  |  |
|                  | • The General Purpose Input/Output (GPIO) pin used as a trigger            |                                                                                   |  |  |  |
|                  | Any optional behaviors that are enabled                                    |                                                                                   |  |  |  |
|                  | The output also sho                                                        | ws all actions that will be performed when declassification is initiated.         |  |  |  |
| Examples         | The following exan                                                         | ple shows output for the <b>show declassify</b> command:                          |  |  |  |
|                  | Router# show decl                                                          | assify                                                                            |  |  |  |
|                  | Declassify facili                                                          | ty: Enabled=Yes In Progress=No<br>Erase flash=Yes Erase nvram=Yes<br>Trigger=GPIO |  |  |  |
|                  |                                                                            | GPIO pin: 4                                                                       |  |  |  |
|                  | Obtain memory s                                                            | 126                                                                               |  |  |  |
|                  | Declassify Cons                                                            | ole and Aux Ports                                                                 |  |  |  |
|                  | Erase flash                                                                |                                                                                   |  |  |  |
|                  | Declassify NVRA                                                            | Μ                                                                                 |  |  |  |
|                  | Declassify RAM,                                                            | D-Cache, and I-Cache                                                              |  |  |  |
|                  | Router#                                                                    |                                                                                   |  |  |  |

Table A-1 describes the common fields in the show declassify command output.

| Field                                            | Description                                                                                       |  |  |
|--------------------------------------------------|---------------------------------------------------------------------------------------------------|--|--|
| Enabled                                          | A "Yes" value indicates that zeroization is enabled.                                              |  |  |
|                                                  | A "No" value indicates that zeroization is disabled.                                              |  |  |
| In Progress                                      | A "Yes" value indicates that zeroization is currently in progress.                                |  |  |
|                                                  | A "No" value indicates that zeroization is currently not in progress.                             |  |  |
| Erase flash                                      | A "Yes" value indicates that erasure of Flash memory is enabled.                                  |  |  |
|                                                  | A "No" value indicates that the erasure of Flash memory is disabled.                              |  |  |
| Erase nvram                                      | A "Yes" value indicates that the erasure of NVRAM is enabled.                                     |  |  |
|                                                  | A "No" value indicates that the erasure of NVRAM is disabled.                                     |  |  |
| Trigger                                          | Indicates if a GPIO pin has been configured as a trigger                                          |  |  |
| GPIO pin:                                        | The GPIO pin number set for monitoring to start. The default GPIO pin number is pin 4.            |  |  |
| Obtain memory size                               | Obtain the main memory size in order to understand how much of the memory is to be scrubbed.      |  |  |
| Shutdown Interfaces                              | Shut down any and all network interfaces.                                                         |  |  |
| Declassify Console and<br>AUX Ports              | Remove potentially sensitive information from console and AUX port FIFOs.                         |  |  |
| Erase flash                                      | Erase Flash memory.                                                                               |  |  |
| Declassify NVRAM                                 | Erase NVRAM.                                                                                      |  |  |
| Declassify<br>Communications<br>Processor Module | Erase the memory in the Communications Processor Module (CPM).                                    |  |  |
| Declassify RAM,<br>D-Cache, and I-Cache          | Scrub the main memory, erase the Data Cache (D-Cache), and erase the Instruction Cache (I-Cache). |  |  |

| Table A-1 | show declassify Field Descriptions |
|-----------|------------------------------------|
|-----------|------------------------------------|

| Command            | Description               |  |
|--------------------|---------------------------|--|
| service declassify | Invokes declassification. |  |

### show dlep clients

To display router-to-radio peer associations, use the **show dlep clients** command in privileged EXEC mode.

show dlep clients [interface] [peer-id]

| Syntax Description | interface                                                                                                    | FastEthernet or VLAN                                        |  |
|--------------------|----------------------------------------------------------------------------------------------------|-------------------------------------------------------------|--|
|                    | peer-id                                                                                                    | Peer ID with valid range from 1 to 2147483647               |  |
| Command Modes      | Privileged EXEC                                                                                                    |                                                             |  |
| Command History    | Release                                                                                                    | Modification                                                |  |
|                    | 15.2(4) GC                                                                                                    | This command was introduced.                                |  |
| Usage Guidelines   | Use the show dlep cl                                                                                                    | ients command to display router-to-radio peer associations. |  |
| Examples           | The following example shows how to display router-to-radio peer associations on all interfaces:<br>Router# show dlep clients                                                                                                    |                                                             |  |
|                    | DLEP Clients for all interfaces:                                                                                                    |                                                             |  |
|                    | DLEP Clients for Interface FastEthernet0/1<br>DLEP Server IP=12.12.12.101:55555 Sock=1                                                                                                    |                                                             |  |
|                    | DLEP Client IP=12.12.12.7:38681<br>Peer ID=1, Virtual template=1<br>Description: DLEP_Radio_Sim_1<br>Peer Timers (all values in seconds):<br>Heartbeat=10, Dead Interval=40, Terminate ACK=10<br>Neighbor Timers (all values in seconds):<br>Activity timeout=0, Neighbor Down ACK=10 |                                                             |  |
| Related Commands   | Command                                                                                                    | Description                                                 |  |
|                    | show dlep config                                                                                                    | Displays the DLEP server configuration.                     |  |
|                    | show dlep neighbor                                                                                                    | s Displays neighbor sessions on the specified interface.    |  |

### show dlep config

To display the DLEP server configuration, use the **show dlep config** command in privileged EXEC mode.

show dlep config interface

| Syntax Description | interface                                                                                                    | FastEthernet or VLAN                        |  |
|--------------------|----------------------------------------------------------------------------------------------------|---------------------------------------------|--|
| Command Modes      | Privileged EXEC                                                                                                    |                                             |  |
| Command History    | Release                                                                                                    | Modification                                |  |
|                    | 15.2(4) GC                                                                                                    | This command was introduced.                |  |
| Usage Guidelines   | Use the <b>show dlep config</b> command to display the DLEP server configuration.                                                                                                    |                                             |  |
|                    | <b>Display DLEP server configuration example</b><br>The following example shows how to display the DLEP server configuration:                                                                                              |                                             |  |
|                    |                                                                                                    |                                             |  |
|                    | Router# <b>show dlep config</b><br>DLEP Configuration for FastEthernet0/1                                                                                                    |                                             |  |
|                    | DLEP Server IP=12.12.12.101:55555<br>Virtual template=1<br>Timers (all values are in seconds):<br>Missed heartbeat threshold=4, Peer Terminate ACK timeout=10<br>Neighbor activity timeout=0, Neighbor Down ACK timeout=10 |                                             |  |
| Related Commands   | Command                                                                                                    | Description                                 |  |
|                    | show dlep clients                                                                                                    | Displays router-to-radio peer associations. |  |

Displays neighbor sessions on the specified interface.

show dlep neighbors

#### show dlep counters

To display DLEP counters, use the **show dlep counters** command in privileged EXEC mode.

show dlep counters [vmi-interface]

| Syntax Description | vmi-interface                                                     | (Optiona                              | 1) Interface where DLEP is cor                      | figured.                            |
|--------------------|-------------------------------------------------------------------|---------------------------------------|-----------------------------------------------------|-------------------------------------|
| Command Default    | If no arguments are sp                                            | pecified, c                           | ounters on all VMI interfaces v                     | with DLEP configured are displayed. |
| Command Modes      | Privileged EXEC                                                   |                                       |                                                     |                                     |
| Command History    | Release                                                           | Modificat                             | ion                                                 |                                     |
|                    | 15.2(2)GC                                                         | This comm                             | nand was introduced.                                |                                     |
|                    | Router# <b>show dlep c</b><br>Peer Counters:<br>RX Peer Discovery | ounters o                             | <b>JIGADITETHERNET 0/1.5</b><br>TX Peer Offer       | 0                                   |
|                    | RX Peer Discovery                                                 | 0                                     | TX Peer Offer                                       | 0                                   |
|                    | RX Peer Terminate                                                 | 0                                     | TX Peer Terminate Ack                               | 0                                   |
|                    | RX Peer Terminate                                                 | Ack 0                                 | TX Peer Terminate                                   | 0                                   |
|                    | Neighbor Counters:                                                |                                       |                                                     |                                     |
|                    | RX Neighbor Up<br>RX Metric                                       | 0<br>27                               | TX Neighbor Up Ack                                  | 0                                   |
|                    | RX Neighbor Down                                                  | 0                                     | TX Neighbor Down Ack                                | 0                                   |
|                    | RX Neighbor Down A                                                | ck 0                                  | 'l'X Neighbor Down                                  | 8                                   |
|                    | Exception Counters:                                               |                                       |                                                     |                                     |
|                    | RX Invalid Message                                                | 0                                     | RX Unknown Message                                  | 0                                   |
|                    | Pre-Existing Neigh<br>Neighbor Not Found                          | bor U<br>0                            | Neighbor Resource Error<br>Neighbor Msg Peer Not Up | 0                                   |
|                    | Timer Counters:                                                   |                                       |                                                     |                                     |
|                    | Peer Heartbeat Tim                                                | er                                    | 22                                                  |                                     |
|                    | Peer Terminate Ack                                                | Timer                                 | 0                                                   |                                     |
|                    | Neighbor Terminate                                                | Ack Time                              | er 0                                                |                                     |
|                    | Router#                                                           | TIMET                                 | 0                                                   |                                     |
|                    |                                                                   | · · · · · · · · · · · · · · · · · · · |                                                     |                                     |

| Count                        | Definition                                                           |  |  |
|------------------------------|----------------------------------------------------------------------|--|--|
| Peer Counter                 |                                                                      |  |  |
| RX Peer Discovery            | Number of receive Peer Discovery messages.                           |  |  |
| TX Peer Offer                | Number of transmit Peer Offer messages.                              |  |  |
| RX Heartbeat                 | Number of receive Heartbeat messages.                                |  |  |
| TX Heartbeat                 | Number of transmit Heartbeat messages.                               |  |  |
| RX Peer Terminate            | Number of receive Peer Terminate messages.                           |  |  |
| TX Peer Terminate Ack        | Number of transmit Peer Terminate acknowledgement messages.          |  |  |
| RX Peer Terminate Ack        | Number of receive Peer Terminate acknowledgement messages.           |  |  |
| TX Peer Terminate            | Number of transmit Peer Terminate messages.                          |  |  |
| Neighbor Counter             |                                                                      |  |  |
| RX Neighbor Up               | Number of receive Neighbor Up messages.                              |  |  |
| TX Neighbor Up Ack           | Number of transmit Neighbor Up acknowledgement messages.             |  |  |
| RX Metric                    | Number of receive Metric messages.                                   |  |  |
| RX Neighbor Down             | Number of receive Neighbor Down messages.                            |  |  |
| TX Neighbor Down Ack         | Number of transmit Neighbor Down acknowledgement messages.           |  |  |
| RX Neighbor Down Ack         | Number of receive Neighbor Down acknowledgement messages.            |  |  |
| TX Neighbor Down             | Number of transmit Neighbor Down messages.                           |  |  |
| Exception Counters           |                                                                      |  |  |
| RX Invalid Message           | Number of messages received of a type not expected.                  |  |  |
| RX Unknown Message           | Number of messages received of unknown type.                         |  |  |
| Preexisting Neighbor         | Number of messages received on a preexisting neighbor.               |  |  |
| Neighbor Resource            | Number of resource errors during a neighbor operation.               |  |  |
| Neighbor Not Found           | Number of messages received for a non-existent neighbor.             |  |  |
| Neighbor Msg Peer Not Up     | Number of neighbor messages received when the peer state was down.   |  |  |
| Timer Counters               |                                                                      |  |  |
| Peer Heartbeat Timer         | Number of timer expirations for Peer Heartbeat.                      |  |  |
| Peer Terminate Ack Timer     | Number of timer expirations for Peer Terminate acknowledgement.      |  |  |
| Neighbor Terminate Ack Timer | Number of timer expirations for Neighbor Terminate acknowledgements. |  |  |
| Neighbor Activity Timer      | Number of timer expirations for Neighbor Activity.                   |  |  |

### show dlep neighbors

To display neighbor sessions on the specified interface, use the **show dlep neighbors** command in privileged EXEC mode.

**show dlep neighbors** *interface* 

| Syntax Description | interface                                                                                                    | FastEthernet or VLAN                                                     |  |  |  |  |
|--------------------|----------------------------------------------------------------------------------------------------|--------------------------------------------------------------------------|--|--|--|--|
| Command Modes      | Privileged EXEC                                                                                                    |                                                                          |  |  |  |  |
| Command History    | Release                                                                                                    | Modification                                                             |  |  |  |  |
|                    | 15.1(2)GC                                                                                                    | This command was introduced.                                             |  |  |  |  |
| Usage Guidelines   | Use the <b>show dle</b>                                                                                                    | <b>p neighbors</b> command to display the established neighbor sessions. |  |  |  |  |
|                    | Display neighbors example                                                                                                    |                                                                          |  |  |  |  |
|                    | The following example shows how to display the established neighbor sessions on all interfaces:                                                                 |                                                                          |  |  |  |  |
|                    | Router# show dlep neighbors                                                                                                    |                                                                          |  |  |  |  |
|                    | DLEP Neighbors for all interfaces:                                                                                                    |                                                                          |  |  |  |  |
|                    | DLEP Neighbors for Interface FastEthernet0/1<br>DLEP Server IP=12.12.12.101:28672 Sock=1                                                                        |                                                                          |  |  |  |  |
|                    | Global Session ID=101<br>MAC Address: 1122.3344.5566<br>Vlan ID: 0<br>Metrics: rlq=100 resources=100 latency=10 milliseconds<br>cdr=100000 Kbps mdr=100000 Kbps |                                                                          |  |  |  |  |
| Related Commands   | Command                                                                                                    | Description                                                              |  |  |  |  |

| <b>Related Commands</b> | Command           | Description                                 |
|-------------------------|-------------------|---------------------------------------------|
|                         | show dlep clients | Displays router-to-radio peer associations. |
|                         | show dlep config  | Displays the DLEP server configuration.     |

## show ip eigrp neighbors

To display neighbors discovered by Enhanced Interior Gateway Routing Protocol (EIGRP), use the **show ip eigrp neighbors** command in EXEC mode.

show ip eigrp neighbors [interface-type | as-number | static | detail]

| Syntax Description | interface-type                                             | (Optional) Filt                                                    | (Optional) Filters that output by interface.                |                        |                      |                   |                  |                                             |  |  |
|--------------------|------------------------------------------------------------|--------------------------------------------------------------------|-------------------------------------------------------------|------------------------|----------------------|-------------------|------------------|---------------------------------------------|--|--|
|                    | as-number                                                  | (Optional) Filt                                                    | (Optional) Filters that output by autonomous system number. |                        |                      |                   |                  |                                             |  |  |
|                    | static                                                     | (Optional) Keyword to display static routes.                       |                                                             |                        |                      |                   |                  |                                             |  |  |
|                    | detail                                                     | (Optional) Key                                                     | word to dis                                                 | play detai             | led neig             | hbor i            | nforma           | tion.                                       |  |  |
| Command Modes      | EXEC                                                       |                                                                    |                                                             |                        |                      |                   |                  |                                             |  |  |
| Command History    | Release                                                    | Modification                                                       |                                                             |                        |                      |                   |                  |                                             |  |  |
|                    | 10.3                                                       | This command                                                       | This command was introduced.                                |                        |                      |                   |                  |                                             |  |  |
|                    | 12.0(7)T                                                   | The static key                                                     | The static keyword was added.                               |                        |                      |                   |                  |                                             |  |  |
|                    | 12.2(15)T                                                  | Support for NSF restart operations was integrated into the output. |                                                             |                        |                      |                   |                  |                                             |  |  |
|                    | 12.2(33)SRA                                                | This command                                                       | l was integra                                               | ted into C             | cisco IO             | S Rele            | ase 12           | .2(33)SRA.                                  |  |  |
| Usage Guidelines   | Use the <b>show ip eigr</b><br>The <b>show ip eigrp ne</b> | <b>p neighbors</b> comma<br><b>ighbors</b> command i               | and to detern<br>s also useful                              | mine when<br>for debug | n neighb<br>ging cer | ors be<br>tain ty | come a<br>pes of | active and inactive.<br>transport problems. |  |  |
| Examples           | The following is example.                                  | mple output from th                                                | e show ip ei                                                | grp neigh              | ibors co             | mman              | ıd:              |                                             |  |  |
|                    | Router# <b>show ip ei</b><br>P-EIGRP Neighbors             | <b>grp neighbors</b><br>for process 77                             |                                                             |                        |                      |                   |                  |                                             |  |  |
|                    | Address                                                    | Interface                                                          | Holdtime<br>(secs)                                          | Uptime<br>(h:m:s)      | Q<br>Count           | Seq<br>Num        | SRTT<br>(ms)     | RTO<br>(ms)                                 |  |  |
|                    | 172.16.81.28                                               | Ethernet1                                                          | 13                                                          | 0:00:41                | 0                    | 11                | 4                | 20                                          |  |  |
|                    | 172.16.80.28                                               | Ethernet0                                                          | 14                                                          | 0:02:01                | 0                    | 10                | 12               | 24                                          |  |  |

Ethernet0

12

0:02:02 0

4

5

20

172.16.80.31

#### show ip mux

To display configured IP multiplexing statistics, use the **show ip mux** command in user EXEC or privileged EXEC mode.

show {ip | ipv6} mux

| SyntaDescription | ip Keyword to specify IPv4 multiplexing                                      |                               |               |                               |  |  |  |
|------------------|------------------------------------------------------------------------------|-------------------------------|---------------|-------------------------------|--|--|--|
|                  | ipv6 Keyword to specify IPv6 multiplexing                                    |                               |               |                               |  |  |  |
| Command Modes    | User Exec                                                                    |                               |               |                               |  |  |  |
| Command History  | Release                                                                      | Modificatio                   | on            |                               |  |  |  |
|                  | 15.2(2)GC                                                                    | This comma                    | and was       | introduced.                   |  |  |  |
| Examples         | The following example shows how to display IP multiplex statistics.          |                               |               |                               |  |  |  |
| -                | router# <b>show ip mux</b><br>IPv4 Multiplexing<br>Superframe UDP Port: 6682 |                               |               |                               |  |  |  |
|                  | Multiplexing Policies                                                        |                               |               |                               |  |  |  |
|                  | muxpol                                                                       | Outbound DSC<br>Match DSCP v  | P:<br>alues:  | 19<br>af21 19                 |  |  |  |
|                  | muxpol2                                                                      | Outbound DSC<br>Match DSCP v  | P:<br>alues:  | af11<br>11                    |  |  |  |
|                  | muxpol3                                                                      | Outbound DSC<br>Match DSCP    | P:<br>values: | 2<br>1                        |  |  |  |
|                  | IPv4 Multiplex (<br>Current Entrie                                           | Cache Statistics              | 3             |                               |  |  |  |
|                  | Maximum Number<br>Cache High Wat                                             | r of Entries:<br>ter Mark:    | 56818<br>3    |                               |  |  |  |
|                  | Total Stale En<br>Total Do-Not-N<br>router#                                  | ntries:<br>Multiplex Entries: | 0<br>0        |                               |  |  |  |
|                  | Table A-3 describ                                                            | bes the significant fie       | lds of th     | e show ip mux command output. |  |  |  |
|                  |                                                                              | )                             | ····· 0···    | -4                            |  |  |  |

| Field                 | Description                                                                                                    |
|-----------------------|----------------------------------------------------------------------------------------------------|
| Superframe UDP Port:  | UDP port configured for IP multiplexing.                                                                                                    |
| Multiplexing Policies | List of each configured IP multiplexing policy<br>with the policy name, configured outbound DSCP<br>value and DSCP values in packets bound for<br>multiplexing. |
| Current Entries       | Number of entries listed in the IP multiplex cache.                                                                                                    |

Table A-3Description of show ip mux Output

| Field                          | Description                                                                                                    |
|--------------------------------|----------------------------------------------------------------------------------------------------|
| Maximum Number of Entries      | Maximum number of entries that the cache can contain.                                                                                                    |
| Cache High Water Mark          | Maximum number of entries that have ever been<br>in the cache at one time. This value may not<br>represent the current number of entries in the<br>cache. |
| Total Stale Entries            | An entry in the cache that is older than 30 seconds and has not been referenced.                                                                          |
|                                | Every 30 seconds, any unreferenced entry older<br>that 30 seconds are marked stale and stale entries<br>are deleted from the cache.                       |
|                                | If the cache is full, stale entries are overwritten first.                                                                                                |
| Total Do-Not-Multiplex Entries | Number of entries in the cache designated to not multiplex                                                                                                |

Table A-3Description of show ip mux Output

### show ip mux cache

To display cache statistics, use the **show ip mux cache** command in user EXEC or privileged EXEC mode.

show {ip | ipv6} mux cache [profile profile\_name | nomux | stale]

| Syntax Description | ip                                                   | Keyword to                                                              | specify IPv4 r          | nultiplexing      |             |                |          |  |
|--------------------|------------------------------------------------------|-------------------------------------------------------------------------|-------------------------|-------------------|-------------|----------------|----------|--|
|                    | ipv6                                                 | Keyword to                                                              | specify IPv6 r          | nultiplexing      |             |                |          |  |
|                    | <b>profile</b> <i>profile_name</i>                   | Keyword and profile name to show IP multiplex cache contents by profile |                         |                   |             |                |          |  |
|                    | nomux                                                | Keyword to display IP multiplex cache of do not multiplex entries       |                         |                   |             |                |          |  |
|                    | stale                                                | Keyword to                                                              | display IP mu           | ltiplex cache sta | ale entries | -              | <u> </u> |  |
| Command Modes      | User Exec                                            |                                                                         |                         |                   |             |                |          |  |
| Command History    | Release                                              | Modificatio                                                             | n                       |                   |             |                |          |  |
|                    | 15.2(2)GC                                            | This comm                                                               | and was introdu         | uced.             |             |                |          |  |
| Examples           | router# <b>show ipv6 mux</b><br>IPv6 Multiplex Cache | <b>cache</b><br>Statistics                                              | 1 2                     |                   |             |                |          |  |
|                    | Current Entries:                                     |                                                                         | 2                       |                   |             |                |          |  |
|                    | Maximum Number of E                                  | Intries:                                                                | 9615<br>2               |                   |             |                |          |  |
|                    | Total Stale Entries<br>Total Do-Not-Multip           | s:<br>plex Entries:                                                     | 0 2                     |                   |             |                |          |  |
|                    | IPv6 Multiplex Cache                                 | Contents                                                                |                         |                   |             |                |          |  |
|                    | Destination Address                                  |                                                                         | Port                    | Protocol          | DSCP        | Profile        |          |  |
|                    | 200:200:200:200:200:0<br>200:200:200:200:20          | :E01:5600<br>:E01:5600                                                  | 0<br>0                  | UDP<br>UDP        | 1<br>af11   | r1v6<br>No mux |          |  |
|                    | Table A-4 describes the                              | significant fie                                                         | elds of the <b>shov</b> | v ip mux cache    | command     | l output.      |          |  |

Table A-4Description of show ip mux cache profile Output

| Field                     | Description                                         |
|---------------------------|-----------------------------------------------------|
| Current Entries           | Number of entries listed in the IP multiplex cache. |
| Maximum Number of Entries | Maximum number of entries that the cache can hold   |

| Field                          | Description                                                                                                    |
|--------------------------------|----------------------------------------------------------------------------------------------------|
| Cache High Water Mark          | Maximum number of entries that have ever been stored in the cache. If this value varies greatly from the maximum number of cache entries, you may want to consider changing the cache size. |
| Total Stale Entries            | An entry in the cache that is older than 30 seconds and has not been referenced.                                                                                                    |
|                                | Every 30 seconds, any unreferenced entry older that 30 seconds are marked stale and stale entries are deleted from the cache.                                                               |
|                                | If the cache is full, stale entries are overwritten first.                                                                                                    |
| Total Do-Not-Multiplex Entries | Number of entries in the cache designated to not multiplex                                                                                                    |
| Destination Address            | Destination IPv4 or IPv6 address for the cache entry                                                                                                    |
| Port                           | Port configured for the cache entry                                                                                                    |
| Protocol                       | Protocol configured for the cache entry                                                                                                    |
| DSCP                           | Differentiated Services Control Point                                                                                                    |
| Profile                        | Name of the profile                                                                                                    |

Table A-4Description of show ip mux cache profile Output

The following example shows how to display the cache statistics for do-not-multiplex entries:

router#show ip mux cache nomux

```
IPv4 Multiplex Cache
```

| Destination Ad | ldress | Port | Protocol | DSCP | Prc | ofile |
|----------------|--------|------|----------|------|-----|-------|
|                |        |      |          |      |     |       |
| 1.1.2.1        |        | 0    | ICMP     | 0    | No  | mux   |
| router#        |        |      |          |      |     |       |

The following example shows how to display the cache statistics for stale entries:

router#show ip mux cache stale

IPv4 Multiplex Cache

| Destination Address        | Port         | Protocol   | DSCP      | Profile                  |
|----------------------------|--------------|------------|-----------|--------------------------|
| 20.20.20.21<br>20.20.20.21 | 1000<br>1000 | UDP<br>UDP | 1<br>af12 | r1 (stale)<br>r1 (stale) |
| router#                    |              |            |           |                          |

The following example shows how to display the cache statistics for the IP multiplexing profile r1.

Router#show ip mux cache profile r1

IPv4 Multiplex Cache

| Destination Address | Port | Protocol | DSCP | Profile    |
|---------------------|------|----------|------|------------|
| 20.20.20.20         | 0    | ICMP     | 0    | rl         |
| 20.20.20.21         | 1000 | UDP      | 1    | r1 (stale) |
| 20.20.20.21         | 1000 | UDP      | af12 | r1 (stale) |
| 20.20.20.20         | 1001 | UDP      | af21 | rl         |
| Router#             |      |          |      |            |

#### show ip mux interface

To display configured IP multiplexing statistics for an interface, use the **show ip mux interface** command in user EXEC or privileged EXEC mode.

show {ip | ipv6} mux interface interface\_type

| ip K                                                                                                    | Keyword to specify IPv4 multiplexing                                                                                                    |  |  |  |
|----------------------------------------------------------------------------------------------------|----------------------------------------------------------------------------------------------------|--|--|--|
| ipv6 K                                                                                                    | Xeyword to specify IPv6 multiplexing                                                                                                    |  |  |  |
| <i>interface_type</i> Interface type. The following interface types are valid:                             |                                                                                                    |  |  |  |
|                                                                                                    | • Ethernet: IEEE 802.3                                                                                                    |  |  |  |
|                                                                                                    | Tunnel: Tunnel interface                                                                                                    |  |  |  |
|                                                                                                    | Virtual-Template: Virtual Template interface                                                                                                    |  |  |  |
|                                                                                                    | vmi: Virtual Multipoint Interface                                                                                                    |  |  |  |
|                                                                                                    |                                                                                                    |  |  |  |
| User Exec                                                                                                  |                                                                                                    |  |  |  |
|                                                                                                    |                                                                                                    |  |  |  |
| Release M                                                                                                  | Modification                                                                                                    |  |  |  |
| 15.2(2)GC T                                                                                                | This command was introduced.                                                                                                    |  |  |  |
| If you do not specify an inter-                                                                            | terface type, the show ip mux interface commands displays statistics for all                                                                                                    |  |  |  |
| interfaces with IP multiplex                                                                               | xing configurea.                                                                                                    |  |  |  |
| The following example sho                                                                                  | ows how to display IP multiplex statistics for Ethernet 0/1.                                                                                                    |  |  |  |
| router# <b>show ip mux interface Ethernet0/1</b><br>IP multiplexing statistics for Ethernet0/1:            |                                                                                                    |  |  |  |
| IPv4 superframes tran                                                                                      | nsmited: 20430                                                                                                    |  |  |  |
| IPv4 packets multiple                                                                                      | exed: 30555                                                                                                    |  |  |  |
| Average TX mux ratio:                                                                                      | 1.49:1                                                                                                    |  |  |  |
|                                                                                                    |                                                                                                    |  |  |  |
| Receive:                                                                                                   |                                                                                                    |  |  |  |
| Receive:<br>IPv4 superframes rece<br>IPv4 packets demuxed:                                                 | 22009                                                                                                    |  |  |  |
| Receive:<br>IPv4 superframes rece<br>IPv4 packets demuxed:<br>IPv4 format errors:                          | eived: 22009<br>: 32634<br>0                                                                                                    |  |  |  |
| Receive:<br>IPv4 superframes rece<br>IPv4 packets demuxed:<br>IPv4 format errors:<br>Average RX mux ratio: | eived: 22009<br>: 32634<br>0<br>: 1.48:1                                                                                                    |  |  |  |
|                                                                                                    | ip       I         ipv6       I         interface_type       I         viscore       I         User Exec       I         If you do not specify an interfaces with IP multiples         If you do not specify an interfaces with IP multiples         The following example show ip mux interfaces         IP multiplexing statistic         Transmit:         IPv4 superframes transitie         IPv4 packets multiple         Average TX mux ratio         Receive: |  |  |  |

Table A-5 describes the significant fields of the show ip mux interface command output.

| Field                         | Description                                                                                                    |
|-------------------------------|----------------------------------------------------------------------------------------------------|
| IPv4 super frames transmitted | Number of IPv4 superframes transmitted from the interface                                                           |
| IPv4 packets multiplexed      | Number of packets that have been processed and put into superframes                                                 |
| Average TX mux ratio          | Ratio of the total number of packets put into<br>superframes divided by the number of<br>superframes transmitted    |
| IPv4 super frames received    | Number of IPv4 superframes received over the interface                                                              |
| IPv4 packets demuxed          | Number of IPv4 packets demultiplexed from received superframes                                                      |
| IPv4 format errors            | Number of packets with format errors after they have been demultiplexed                                             |
| Average RX mux ratio          | Ratio of the total number of successfully<br>demultipluxed packets divided by the number of<br>superframes received |

Table A-5Description of show ip mux interface Output

### show ip mux profile

To display cache statistics for a specific IP multiplexing profile, use the **show ip mux cache profile** command in user EXEC or privileged EXEC mode.

show {ip | ipv6} mux profile profile\_name

| Syntax Description | ip                                                        | Keyword to specify IPv4 multiplexing                                                                     |  |  |
|--------------------|-----------------------------------------------------------|----------------------------------------------------------------------------------------------------|--|--|
|                    | ipv6                                                      | Keyword to specify IPv6 multiplexing                                                                     |  |  |
|                    | profile_name                                              | Name of the IP multiplexing profile                                                                      |  |  |
|                    |                                                           |                                                                                                    |  |  |
| Command Modes      | User Exec                                                 |                                                                                                    |  |  |
| Command History    | Release                                                   | Modification                                                                                             |  |  |
|                    | 15.2(2)GC                                                 | This command was introduced.                                                                             |  |  |
|                    |                                                           |                                                                                                    |  |  |
| Usage Guidelines   | If you do not specify                                     | a <i>profile_name</i> , the this command displays the statistics for all configured profiles.            |  |  |
| Examples           | The following examp                                       | ble shows how to display the cache statistics for the IPv6 profile r1v6.                                 |  |  |
| -                  | router#show ipv6 mux profile rlv6                         |                                                                                                    |  |  |
|                    | Profile rlv6                                              | No                                                                                                    |  |  |
|                    | Destination:                                              |                                                                                                    |  |  |
|                    | Source ·                                                  | $2000 \cdot 0 \cdot 1 \cdot 1 \cdot 2 \cdot ROBD \cdot CCFF \cdot FE01 \cdot 5510 \qquad (Ethernet 0/1)$ |  |  |
|                    | Access-list.                                              | muxufac]                                                                                                 |  |  |
|                    | TTL:                                                      | 64                                                                                                    |  |  |
|                    | Max mux length:                                           | 1452                                                                                                    |  |  |
|                    | MTU:                                                      | 1500                                                                                                    |  |  |
|                    | Hold time(ms):                                            | 20                                                                                                    |  |  |
|                    | Single packet su                                          | perframes: Enabled                                                                                       |  |  |
|                    | Inbound (demux)                                           | Statistics                                                                                               |  |  |
|                    | Superirames received: 0                                   |                                                                                                    |  |  |
|                    | Avg. Inbound Multiplex ratio: N/A                         |                                                                                                    |  |  |
|                    | Outbound (mux) Statistics                                 |                                                                                                    |  |  |
|                    | Default Policy                                            |                                                                                                    |  |  |
|                    | Avg. Outbound Multiplex ratio: N/A Mux length exceeded: 0 |                                                                                                    |  |  |
|                    | Policy dscp4                                              |                                                                                                    |  |  |
|                    | Avg. Outbound                                             | Multiplex ratio: 3.67:1 Mux length exceeded: 0                                                           |  |  |
|                    | router#                                                   |                                                                                                    |  |  |

Table A-6 describes the significant fields of the **show ipv6 mux profile** command output.

| Field                                     | Description                                                                                                    |
|-------------------------------------------|----------------------------------------------------------------------------------------------------|
| Profile                                   | Name of the configured IP multiplexing profile<br>and the current state of IP multiplexing for the<br>profile: either <b>enabled</b> or <b>disabled</b>                 |
| Shutdown                                  | Current state of the profile. Shutdown = No, then<br>the profile is enabled. Shutdown = Yes, then the<br>profile is disabled.                                           |
| Destination                               | Destination IPv4 or IPv6 address configured for the profile                                                                                                    |
| Source                                    | Source IPv4 or IPv6 address configured for the profile                                                                                                    |
| Access-list                               | Name of the access-list used by the IP multiplexing profile                                                                                                    |
| TTL                                       | Configured time-to-live (TTL) value for outbound<br>superframes. Number of hops before the<br>superframe expires                                                        |
| Max mux length                            | Maximum packet size that the multiplex profile can hold for multiplexing                                                                                                |
| MTU                                       | Maximum transmission unit (MTU) size for an outbound superframe                                                                                                    |
| Holdtime (ms)                             | Length of time IP multiplexing waits having not received a packet before sending the superframe                                                                         |
| Single packet superframes                 | <b>Enabled</b> means that superframes with only one packet are sent. <b>Disabled</b> means that single packets are not sent as superframes.                             |
| Inbound (demux) Statistics                |                                                                                                    |
| Superframes received                      | Number of superframes the IP multiplex policy has received                                                                                                    |
| Packets demultiplexed                     | Number of packets that have been demultiplexed from superframes                                                                                                    |
| Avg. Inbound Multiplex ratio              | Number of inbound packets demultiplexed divided by the number of superframes received                                                                                   |
| Outbound (mux) Statistics, listed by poli | icy name                                                                                                    |
| Packets                                   | The first value is the number of outbound packets<br>processed by the policy. The second value is the<br>number of packets that were transmitted inside<br>superframes. |
| Full Superframes                          | Number of full superframes that the policy has sent                                                                                                    |
| Partial Superframes                       | Number of partial superframes the policy has sent                                                                                                    |

Table A-6Description of show ip mux profile Output

| Field                         | Description                                                                                                    |
|-------------------------------|----------------------------------------------------------------------------------------------------|
| Avg. Outbound Multiplex ratio | Ratio of the number of packets processed by the<br>policy divided by the number of full superframes<br>and partial superframes sent by the policy |
| Mux length exceeded           | Number of packets processed by the policy that exceed the configured maximum packet length                                                        |

Table A-6Description of show ip mux profile Output

#### show ip redirects

To display the address of a default gateway (router) and the address of hosts for which an ICMP redirect message has been received, use the **show ip redirects** command in user EXEC or privileged EXEC mode.

#### show ip redirects

Command Modes User EXEC Privileged EXEC

| <b>Command History</b> | Release     | Modification                                                                                                    |
|------------------------|-------------|----------------------------------------------------------------------------------------------------|
|                        | 10.0        | This command was introduced.                                                                                                    |
|                        | 12.2(33)SRA | This command was integrated into Cisco IOS Release 12.2(33)SRA.                                                                                                    |
|                        | 12.2SX      | This command is supported in the Cisco IOS Release 12.2SX train. Support<br>in a specific 12.2SX release of this train depends on your feature set,<br>platform, and platform hardware. |

# Usage GuidelinesThis command displays the default router (gateway) as configured by the ip default-gateway command.The ip mtu command enables the router to send ICMP redirect messages.

| Examples | The following is example output from the show ip redirects command: |                 |          |            |           |
|----------|---------------------------------------------------------------------|-----------------|----------|------------|-----------|
|          | Router# <b>show ip</b>                                              | redirects       |          |            |           |
|          | Default gateway                                                     | is 172.16.80.29 |          |            |           |
|          | Host                                                                | Gateway         | Last Use | Total Uses | Interface |
|          | 172.16.1.111                                                        | 172.16.80.240   | 0:00     | 9          | Ethernet0 |
|          | 172.16.1.4                                                          | 172.16.80.240   | 0:00     | 4          | Ethernet0 |

| Related Commands | ands Command Description |                                                                                                    |
|------------------|--------------------------|----------------------------------------------------------------------------------------------------|
|                  | ip default-gateway       | Defines a default gateway (router) when IP routing is disabled.                                                                                                 |
|                  | ip mtu                   | Enables the sending of ICMP redirect messages if the Cisco IOS software<br>is forced to resend a packet through the same interface on which it was<br>received. |

### show ipv6 eigrp neighbors

To display the neighbors discovered by EIGRP for IPv6, use the **show ipv6 eigrp neighbors** command in user EXEC or privileged EXEC mode.

show ipv6 eigrp neighbors [interface-type | as-number | static | detail]

| Syntax Description | interface-type                                                        | (Optional) Interface type.                                                                                              |
|--------------------|-----------------------------------------------------------------------|----------------------------------------------------------------------------------------------------|
|                    | as-number                                                             | (Optional) Autonomous system number.                                                                                    |
|                    | static                                                                | (Optional) Keyword to display static routes.                                                                            |
|                    | detail                                                                | (Optional) Keyword to display detailed neighbor information.                                                            |
| Command Modes      | User EXEC                                                             |                                                                                                    |
|                    | Privileged EXEC                                                       |                                                                                                    |
| Command History    | Dalaasa                                                               | Modification                                                                                                    |
|                    | 12 4(6)T                                                              | This command was introduced                                                                                             |
|                    | 12.4(0)1<br>12.2(22)SDD                                               | This command was introduced.                                                                                            |
|                    | 12.2(33)SKB                                                           | This command was integrated into Cisco IOS Release 12.2(33)SRB.                                                         |
|                    | 12.2(33)SXH                                                           | This command was integrated into Cisco IOS Release 12.2(33)SXH.                                                         |
| Usage Guidelines   | Use the show ipv6 eigrp 1<br>It is also useful for debug              | neighbors command to determine when neighbors become active and inactive.<br>gging certain types of transport problems. |
| Examples           | The following is example                                              | output from the show ipv6 eigrp neighbors command:                                                                      |
|                    | Router <b># show ipv6 eigr</b><br>IPv6-EIGRP neighbors f<br>H Address | <b>p neighbors</b><br>or process 1<br>Interface Hold Uptime SRTT RTO Q Seq                                              |
|                    | 0 Link-local address:<br>FE80::A8BB:CCFF:FE00:2                       | (sec) (ms) Cnt Num<br>Et0/0 14 00:00:13 11 200 0 2<br>00                                                                |

### show ospfv3

To display information about one or more OSPFv3 routing processes, use the **show ospfv3** command in user EXEC or privileged EXEC mode.

show ospfv3 [process-id]

| Syntax Description     | scriptionprocess-id(Optional) Internal identification. It is locally assigned and can be<br>integer. The number used here may be assigned administratively w<br>is enabled. The range is 1 to 65535.                                                                                                    |                                                                                                    |  |  |
|------------------------|----------------------------------------------------------------------------------------------------|----------------------------------------------------------------------------------------------------|--|--|
| Command Modes          | User EXEC<br>Privileged EXI                                                                                                    | EC                                                                                                    |  |  |
| <b>Command History</b> | Release                                                                                                    | Modification                                                                                                    |  |  |
| ·                      | 15.1(2)GC                                                                                                    | The syntax for the command changed from <b>show IPv6 OSPF</b> to <b>show ospfv3</b> .                                                                                                    |  |  |
|                        | (-)                                                                                                    | This output for this command was expanded to include IPv4 and IPv6 address family information.                                                                                                    |  |  |
|                        | Router# show ospfv3 100<br>Routing Process "ospfv3 100" with ID 5.5.5.5<br>Supports IPv4 Address Family<br>Supports Link-local Signaling (LLS)<br>It is an autonomous system boundary router<br>Redistributing External Routes from,<br>connected<br>SPF schedule delay 1 secs, Hold time between two SPFs 1 secs<br>Minimum LSA interval 5 secs. Minimum LSA arrival 1 secs<br>LSA group pacing timer 240 secs<br>Interface flood pacing timer 33 msecs<br>Retransmission pacing timer 66 msecs<br>Number of external LSA 2. Checksum Sum 0x01C812 |                                                                                                    |  |  |
|                        | Reference ba<br>Relay willin<br>Pushback tim<br>Relay acknow<br>LSA cache En<br>ACK cache En<br>Selective Pe<br>Redundancy 1<br>Peering dela<br>Hello reques<br>Area BACK<br>Number<br>SPF al<br>Number<br>Number<br>Number<br>Flood                                                                                                    | ndwidth unit is 100 mbps<br>gness value is 128<br>er value is 2000 msecs<br>ledgement timer value is 1000 msecs<br>abled : current count 0, maximum 1000<br>ering is enabled per node<br>evel: 1<br>y timer: 250 msecs<br>ts and responses will be sent multicast<br>BONE(0)<br>r of interfaces in this area is 4<br>Lgorithm executed 13 times<br>r of LSA 6. Checksum Sum 0x0208A7<br>r of DCbitless LSA 0<br>r of indication LSA 0<br>r of DONotAge LSA 0<br>list length 0 |  |  |

#### show ospfv3 database

To display the contents of the OSPFv3 Link State Advertisement (LSA) database, or selective parts thereof, use the **show ospfv3 database** command in privileged EXEC mode. The various forms of this command deliver information about different OSPF LSAs.

- show ospfv3 [process-id] [area-id] database
- show ospfv3 [process-id] [area-id] database [adv-router [router-id]]
- show ospfv3 [process-id] [area-id] database [database-summary]
- show ospfv3 [process-id] [area-id] database [external [link-state-id] [adv-router | internal |
   self-originate] [ipv6-address]]
- show ospfv3 [process-id] [area-id] database [inter-area prefix [link-state-id] [adv-router |
   internal | self-originate] | [ipv6-address]]
- show ospfv3 [process-id] [area-id] database [inter-area router [link-state-id] [adv-router |
   internal | self-originate] | [destination-router-id]]
- show ospfv3 [process-id] [area-id] database [link] [link-state-id] [adv-router | internal |
   self-originate] [interface [interface-name]]
- show ospfv3 [process-id] [area-id] database [network] [link-state-id] [adv-router | internal |
   self-originate]
- show ospfv3 [process-id] [area-id] database [prefix] [link-state-id] [adv-router | internal |
   self-originate] [router | network]
- show ospfv3 [process-id] [area-id] database [promiscuous]
- show ospfv3 [process-id] [area-id] database [router] [adv-router | internal | self-originate]
   [link-state-id]

show ospfv3 [process-id] [area-id] database [self-originate] [link-state-id]

| Syntax Description | process-id             | (Optional) Internal identification. It is locally assigned and can be any positive integer. The number used here may be assigned administratively when OSPF routing is enabled. The range is 1 to 65535.                |
|--------------------|------------------------|----------------------------------------------------------------------------------------------------|
|                    | area-id                | (Optional) Displays information only about a specified area of the database.                                                                                                    |
|                    | adv-router [router-id] | (Optional) Keyword to display all the LSAs of the specified router.<br>This argument must be in the form documented in RFC 2740 where the<br>address is specified in hexadecimal using 16-bit values between<br>colons. |
|                    | database-summary       | (Optional) Keyword to display how many of each type of LSA for each area there are in the database, and the total.                                                                                                    |

| external                   | (Optional) Keyword to display information only about the external LSAs.                                                                                                    |  |
|----------------------------|----------------------------------------------------------------------------------------------------|--|
| link-state-id              | (Optional) An integer used to differentiate LSAs. In network and link LSAs, the link-state ID matches the interface index.                                                                           |  |
| internal                   | (Optional) Keyword to display internal LSA information.                                                                                                    |  |
| self-originate             | (Optional) Keyword to display only self-originated LSAs (from the local router).                                                                                                    |  |
| ipv6-address               | (Optional) Link-local IPv6 address of the neighbor. This argument<br>must be in the form documented in RFC 2373 where the address is<br>specified in hexadecimal using 16-bit values between colons. |  |
| destination-router-id      | (Optional) The specified destination router ID.                                                                                                    |  |
| inter-area prefix          | (Optional) Keyword to display information only about LSAs based on inter-area prefix LSAs.                                                                                                    |  |
| inter-area router          | (Optional) Keyword to display information only about LSAs based on inter-area router LSAs.                                                                                                    |  |
| link                       | (Optional) Keyword to display information about the link LSAs.                                                                                                    |  |
| interface                  | (Optional) Keyword to display information about the LSAs filtered by interface context.                                                                                                    |  |
| interface-name             | (Optional) Specifies the LSA interface.                                                                                                    |  |
| network                    | (Optional) Keyword to display information only about the network LSAs.                                                                                                    |  |
| nssa-external              | (Optional) Keyword to display information only about the not so stubby area (NSSA) external LSAs.                                                                                                    |  |
| prefix                     | (Optional) Keyword to display information on the intra-area-prefix LSAs.                                                                                                    |  |
| promiscuous                | (Optional) Keyword to display temporary LSAs in a MANET environment.                                                                                                    |  |
| ref-lsa {router   network} | (Optional) Keyword to display further filters the prefix LSA type.                                                                                                    |  |
| router                     | (Optional) Keyword to display information only about the router LSAs.                                                                                                    |  |

#### Command Modes Privileged EXEC

| Command History | Release    | Modification                                                                                            |
|-----------------|------------|----------------------------------------------------------------------------------------------------|
|                 | 12.0(24)S  | This command was introduced as show ipv6 OSPF database.                                                 |
|                 | 12.4(24)GC | The promiscuous keyword was added.                                                                      |
|                 | 15.1(2)GC  | The syntax for the command changed from <b>show IPv6 OSPF database</b> to <b>show ospfv3 database</b> . |
|                 |            | The output for this command was expanded to include IPv4 and IPv6 address family information.           |
| Usage Guidelines | The adv-router keyword requires a router ID. The self-originate keyword displays only those LSAs that    |
|------------------|----------------------------------------------------------------------------------------------------|
|                  | originated from the local router. Both of these keywords can be appended to all other keywords used with |
|                  | the show ospfv3 database command to provide more detailed information.                                   |

#### Examples

The following is example output from the **show ospfv3 database** command when no arguments or keywords are used:

Router# show ospfv3 database

OSPFv3 Router with ID (172.16.4.4) (Process ID 1)

Router Link States (Area 0)

| ADV Router | Age | Seq#       | Fragment ID | Link count | Bits |
|------------|-----|------------|-------------|------------|------|
| 172.16.4.4 | 239 | 0x8000003  | 0           | 1          | В    |
| 172.16.6.6 | 239 | 0x80000003 | 0           | 1          | В    |

Inter Area Prefix Link States (Area 0)

| ADV 3 | Router | Age | Seq#       | Prefix         |
|-------|--------|-----|------------|----------------|
| 172.  | 16.4.4 | 249 | 0x8000001  | FEC0:3344::/32 |
| 172.  | 16.4.4 | 219 | 0x80000001 | FEC0:3366::/32 |
| 172.  | 16.6.6 | 247 | 0x80000001 | FEC0:3366::/32 |
| 172.  | 16.6.6 | 193 | 0x80000001 | FEC0:3344::/32 |
| 172.  | 16.6.6 | 82  | 0x80000001 | FEC0::/32      |

Inter Area Router Link States (Area 0)

| ADV Router | Age | Seq#       | Link ID  | Dest RtrID |
|------------|-----|------------|----------|------------|
| 172.16.4.4 | 219 | 0x80000001 | 50529027 | 172.16.3.3 |
| 172.16.6.6 | 193 | 0x8000001  | 50529027 | 172.16.3.3 |

Link (Type-8) Link States (Area 0)

| ADV Router | Age | Seq#       | Link ID | Interface |
|------------|-----|------------|---------|-----------|
| 172.16.4.4 | 242 | 0x80000002 | 14      | PO4/0     |
| 172.16.6.6 | 252 | 0x80000002 | 14      | PO4/0     |

Intra Area Prefix Link States (Area 0)

| ADV Router | Age | Seq#       | Link ID | Ref-lstype | Ref-LSID |
|------------|-----|------------|---------|------------|----------|
| 172.16.4.4 | 242 | 0x80000002 | 0       | 0x2001     | 0        |
| 172.16.6.6 | 252 | 0x80000002 | 0       | 0x2001     | 0        |

Table A-7 describes the significant fields shown in the display.

Table A-7show ospfv3 database Field Descriptions

| Field      | Description                                                 |  |
|------------|-------------------------------------------------------------|--|
| ADV Router | Advertising router ID.                                      |  |
| Age        | ink-state age.                                              |  |
| Seq#       | Link-state sequence number (detects old or duplicate LSAs). |  |
| Link ID    | Interface ID number.                                        |  |
| Ref-lstype | Referenced link-state type.                                 |  |
| Ref-LSID   | Referenced link-state ID.                                   |  |

## show ospfv3 flood-list

To display a list of OSPFv3 LSAs waiting to be flooded over an interface, use the **show ospfv3 flood-list** command in user EXEC or privileged EXEC mode.

show ospfv3 [process-id] flood-list interface-type interface-number

| Syntax Description | process-id<br>interface-type                      | <ul> <li>(Optional) Internal identification. It is locally assigned and can be any positive integer. The number used here may be assigned administratively when OSPF routing is enabled. The range is 1 to 65535.</li> <li>Interface type over which the LSAs will be flooded.</li> </ul> |  |  |  |
|--------------------|---------------------------------------------------|----------------------------------------------------------------------------------------------------|--|--|--|
|                    | interface-number                                  | Interface number over which the LSAs will be flooded.                                                                                                    |  |  |  |
| Command Modes      | User EXEC                                         |                                                                                                    |  |  |  |
| Command History    | Release                                           | Modification                                                                                                    |  |  |  |
|                    | 12.4(24)GC                                        | This command was introduced.                                                                                                    |  |  |  |
|                    | 15.1(2)GC                                         | The syntax for the command changed from <b>show IPv6 OSPF flood-list</b> to <b>show ospfv3 flood-list</b> .                                                                                                    |  |  |  |
|                    |                                                   | This output for this command was expanded to include IPv4 and IPv6 address family information.                                                                                                    |  |  |  |
| Usage Guidelines   | Use this command to                               | display OSPF packet pacing.                                                                                                    |  |  |  |
| Examples           | The following is exam                             | nple output from the show ospfv3 flood-list command:                                                                                                    |  |  |  |
|                    | Router# <b>show ospfv3</b>                        | flood-list                                                                                                    |  |  |  |
|                    | OSPFv3 Router with ID (172.16.6.6) (Process ID 1) |                                                                                                    |  |  |  |
|                    | Interface POS4/0,<br>Link state retrans           | Queue length 1<br>mission due in 14 msec                                                                                                    |  |  |  |
|                    | Type LS ID<br>0x2001 0                            | ADV RTR         Seq NO         Age         Checksum           172.16.6.6         0x80000031         0         0x1971                                                                                                    |  |  |  |
|                    | Interface FastEthernet0/0, Queue length 0         |                                                                                                    |  |  |  |
|                    | Interface ATM3/0,<br>Router#                      | Queue length 0                                                                                                    |  |  |  |

Table A-8 describes the significant fields shown in the display.

 Table A-8
 show ospfv3 flood-list Field Descriptions

| Field                                             | Description                                                      |
|---------------------------------------------------|------------------------------------------------------------------|
| OSPFv3 Router with ID (172.16.6.6) (Process ID 1) | Identification of the router for which information is displayed. |
| Interface POS4/0                                  | Interface for which information is displayed.                    |
| Queue length                                      | Number of LSAs waiting to be flooded.                            |
| Link state retransmission due in                  | Length of time before next link-state transmission.              |
| Туре                                              | Type of LSA.                                                     |
| LS ID                                             | Link-state ID of the LSA.                                        |
| ADV RTR                                           | IP address of advertising router.                                |
| Seq NO                                            | Sequence number of LSA.                                          |
| Age                                               | Age of LSA (in seconds).                                         |
| Checksum                                          | Checksum of LSA.                                                 |

## show ospfv3 interface

To display OSPF-related interface information, use the **show ospfv3 interface** command in privileged EXEC mode.

show ospfv3 [process-id] interface [interface-type interface-number] [brief]

| Syntax Description | process-id                                                                                                    | (Optional) Internal identification. It is locally assigned and can be any positive integer. The number used here may be assigned administratively when OSPF routing is enabled. The range is 1 to 65535.                                                                                                    |
|--------------------|----------------------------------------------------------------------------------------------------|----------------------------------------------------------------------------------------------------|
|                    | interface-type<br>interface-number                                                                                                    | (Optional) Interface type and number.                                                                                                    |
|                    | brief                                                                                                    | (Optional) Keyword to display brief overview information for OSPF interfaces, states, addresses and masks, and areas on the router.                                                                                                    |
| Command Modes      | Privileged EXEC                                                                                                    |                                                                                                    |
| Command History    | Release                                                                                                    | Modification                                                                                                    |
|                    | 15.1(2)GC                                                                                                    | The syntax for the command changed from <b>show IPv6 OSPF interface</b> to <b>show ospfv3 interface</b> .                                                                                                    |
|                    |                                                                                                    | This output for this command was expanded to include IPv4 and IPv6 address family information.                                                                                                    |
| Examples           | The following is ex<br>Router# show ospf                                                                                                    | ample output from the <b>show ospfv3 interface</b> command:                                                                                                    |
|                    | Ethernet0/0 is up<br>Link Local Addre<br>Area 0, Process<br>Network Type MAN<br>Cost Weights: Th<br>Transmit Delay i<br>Timer intervals<br>Hello due in 0<br>Supports Link-loo<br>Index 1/1/1, floo<br>Next 0x0(0)/0x0(<br>Last flood scan<br>Last flood scan<br>Neighbor Count i<br>Adjacent with ne<br>Suppress hello f<br>Incremental Hell | <pre>, line protocol is up<br/>ss FE80::A8BB:CCFF:FE01:5500, Interface ID 3<br/>ID 100, Instance ID 0, Router ID 172.16.3.3<br/>ET, Cost: 10 (dynamic), Cost Hysteresis: Disabled<br/>roughput 100, Resources 100, Latency 100, L2-factor 100<br/>s 1 sec, State POINT_TO_MULTIPOINT,<br/>configured, Hello 5, Dead 20, Wait 20, Retransmit 5<br/>0:00:01<br/>cal Signaling (LLS)<br/>od queue length 0<br/>0)/0x0(0)<br/>length is 2, maximum is 2<br/>time is 0 msec, maximum is 0 msec<br/>s 1, Adjacent neighbor count is 1<br/>ighbor 2.2.2.2<br/>or 0 neighbor(s)<br/>o is enabled</pre> |

```
Last flood scan time is 0 msec, maximum is 0 msec
Neighbor Count is 1, Adjacent neighbor count is 1
Adjacent with neighbor 172.16.6.6 (Designated Router)
Suppress hello for 0 neighbor(s)
Router#
```

Table A-9 describes the significant fields shown in the display.

Table A-9show ospfv3 interface Field Descriptions

| Field                                                                | Description                                                                                       |
|----------------------------------------------------------------------|---------------------------------------------------------------------------------------------------|
| Ethernet0/0                                                          | Status of the physical link and operational status of protocol.                                   |
| Link Local Address                                                   | Interface IPv6 address.                                                                           |
| Area 0, Process ID 100, Instance ID 0, Router ID 172.16.3.3          | The area ID, process ID, instance ID, and router ID of the area from which this route is learned. |
| Network Type MANET, Cost: 10 (dynamic),<br>Cost hysteresis: Disabled | Network type and link-state cost.                                                                 |
| Transmit Delay                                                       | Transmit delay, interface state, and router priority.                                             |
| Timer intervals configured                                           | Configuration of timer intervals, including hello-increment and dead-interval.                    |
| Hello due in 00:00:01                                                | Number of seconds until the next hello packet is sent out this interface.                         |
| Supports Link-local Signaling (LLS)                                  | Indicates that LLS is supported.                                                                  |
| Last flood scan length is 2, maximum is 2                            | Indicates length of last flood scan and the maximum length.                                       |
| Last flood scan time is 0 msec, maximum is 0 msec                    | Indicates how many milliseconds the last flood scan occurred and the maximum time length.         |
| Neighbor Count                                                       | Count of network neighbors and list of adjacent neighbors.                                        |
| Adjacent with neighbor 2.2.2.2                                       | Lists the adjacent neighbor.                                                                      |
| Suppress hello for 0 neighbor(s)                                     | Indicates the number of neighbors to suppress hello messages.                                     |

# show ospfv3 neighbor

To display OSPF neighbor information on a per-interface basis, use the **show ospfv3 neighbor** command in privileged EXEC mode.

The **show ospfv3 neighbor** command without the process-id displays OSPFv3 neighbor information for both IPv4 and IPv6 address families for all OSPFv3 processes.

show ospfv3 [process-id] neighbor [interface-type interface-number] [neighbor-id] [detail]

| Syntax Description | process-id                                                                                                 | (Optional) Internal identification. It is locally assigned and can be any positive integer. The number used here may be assigned administratively when OSPF routing is enabled. The range is 1 to 65535. |  |  |
|--------------------|----------------------------------------------------------------------------------------------------|----------------------------------------------------------------------------------------------------|--|--|
|                    | interface-type<br>interface-number                                                                         | (Optional) Interface type and number.                                                                                                    |  |  |
|                    | neighbor-id                                                                                                | (Optional) Neighbor ID.                                                                                                    |  |  |
|                    | detail                                                                                                    | (Optional) Keyword to display all neighbors in detail (lists all neighbors).                                                                                                    |  |  |
|                    |                                                                                                    |                                                                                                    |  |  |
| Command Modes      | Privileged EXEC                                                                                            |                                                                                                    |  |  |
| Command History    | Release                                                                                                    | Modification                                                                                                    |  |  |
|                    | 15.1(2)GC                                                                                                  | The syntax for the command changed from <b>show IPv6 OSPF neighbor</b> to <b>show ospfv3 neighbor</b> .                                                                                                  |  |  |
|                    |                                                                                                    | This output for this command was expanded to include IPv4 and IPv6 address family information.                                                                                                    |  |  |
| Examples           | The following is example.                                                                                  | nple output from the <b>show ospfv3 neighbor</b> command:                                                                                                    |  |  |
|                    | Router# <b>show ospfv</b>                                                                                  | 3 neighbor                                                                                                    |  |  |
|                    | OSPFv3 Router with<br>Neighbor ID Pr                                                                       | ID (42.1.1.1) (Process ID 42)<br>i State Dead Time Interface ID Interface                                                                                                    |  |  |
|                    | 44.4.4 1                                                                                                   | FULL/ - 00:00:39 12 vml                                                                                                    |  |  |
|                    | OSPFv3 Router with                                                                                         | ID (1.1.1.1) (Process ID 100)                                                                                                    |  |  |
|                    | Neighbor ID Pr:                                                                                            | i State Dead Time Interface ID Interface<br>FULL/ - 00.00.35 12 yml                                                                                                    |  |  |
|                    |                                                                                                    |                                                                                                    |  |  |
|                    | The following is example.                                                                                  | nple output from the <b>show ospfv3 neighbor</b> command with the <b>detail</b> keyword:                                                                                                    |  |  |
|                    | Router# <b>show ospfv</b><br>Neighbor 42.4.4.4,<br>In the process<br>Neighbor: interface<br>Neighbor prior | <pre>3 neighbor detail<br/>interface address 4.4.4.4<br/>3 ID 42 area 0 via interface vmi1<br/>e-id 12, link-local address FE80::A8BB:CCFF:FE01:5800<br/>ity is 1. State is FULL. 6 state changes</pre>  |  |  |
|                    | Options is 0x0                                                                                             | 00F12 in Hello (E-Bit, R-bit, AF-Bit, L-Bit, I-Bit, F-Bit)                                                                                                    |  |  |

Options is 0x000112 in DBD (E-Bit, R-bit, AF-Bit) Dead timer due in 00:00:33 Neighbor is up for 00:09:43 Index 1/1/1, retransmission queue length 0, number of retransmission 0 First 0x0(0)/0x0(0)/0x0(0) Next 0x0(0)/0x0(0)/0x0(0) Last retransmission scan length is 0, maximum is 0 Last retransmission scan time is 0 msec, maximum is 0 msec Neighbor is incremental Hello capable Last known SCS number 1 Neighbor's willingness 128 We are standby relay for the neighbor This neighbor is standby relay for us Neighbor is running Manet Version 10 Neighbor 4.4.4.4 In the process ID 100 area 0 via interface vmil Neighbor: interface-id 12, link-local address FE80::A8BB:CCFF:FE01:5800 Neighbor priority is 1, State is FULL, 6 state changes Options is 0x000E13 in Hello (V6-Bit, E-Bit, R-bit, L-Bit, I-Bit, F-Bit) Options is 0x000013 in DBD (V6-Bit, E-Bit, R-bit) Dead timer due in 00:00:37 Neighbor is up for 00:09:43 Index 1/1/1, retransmission queue length 0, number of retransmission 0 First 0x0(0)/0x0(0)/0x0(0) Next 0x0(0)/0x0(0)/0x0(0) Last retransmission scan length is 0, maximum is 0 Last retransmission scan time is 0 msec, maximum is 0 msec Neighbor is incremental Hello capable Last known SCS number 1 Neighbor's willingness 128 Two-hop neighbors: 5.5.5.5 We are standby relay for the neighbor This neighbor is active relay for us Neighbor is running Manet Version 10 Selective Peering is enabled 1 paths to this neighbor Neighbor peering state: Slave, local peering state: Master, Default cost metric is 0 Minimum incremental cost is 10

Table A-10 describes the significant fields shown in the display.

Table A-10show ospfv3 neighbor Field Descriptions

| Field                  | Description                                                                                                    |
|------------------------|----------------------------------------------------------------------------------------------------|
| Neighbor ID; Neighbor  | Neighbor router ID.                                                                                                    |
| In the area            | Area and interface through which the OSPF neighbor is known.                                                                                      |
| Pri; Neighbor priority | Router priority of the neighbor, neighbor state.                                                                                                  |
| State                  | OSPF state.                                                                                                    |
| State changes          | Number of state changes since the neighbor was created.                                                                                           |
| Options                | Hello packet options field contents. (E-bit only.<br>Possible values are 0 and 2; 2 indicates area is not<br>a stub; 0 indicates area is a stub.) |
| Dead timer due in      | Expected time before Cisco IOS software will declare the neighbor dead.                                                                           |

| Field                                 | Description                                                                                                    |
|---------------------------------------|----------------------------------------------------------------------------------------------------|
| Neighbor is up for                    | Number of hours:minutes:seconds since the neighbor went into two-way state.                                                                                                    |
| Index                                 | Neighbor location in the area-wide and autonomous system-wide retransmission queue.                                                                                                    |
| retransmission queue length           | Number of elements in the retransmission queue.                                                                                                    |
| number of retransmission              | Number of times update packets have been resent during flooding.                                                                                                    |
| First                                 | Memory location of the flooding details.                                                                                                    |
| Next                                  | Memory location of the flooding details.                                                                                                    |
| Last retransmission scan length       | Number of link state advertisements (LSAs) in the last retransmission packet.                                                                                                    |
| maximum                               | Maximum number of LSAs sent in any retransmission packet.                                                                                                    |
| Last retransmission scan time         | Time taken to build last retransmission packet.                                                                                                    |
| maximum                               | Maximum time taken to build any retransmission packet.                                                                                                    |
| Neighbor is incremental Hello capable | The MANET neighbor interface is capable of receiving increment Hello messages.                                                                                                    |
|                                       | A neighbor must be capable of sending and<br>receiving incremental Hello packets to be a full<br>neighbor on a MANET interface.                                                            |
| Last known SCS number 1               | Indicates the last received MANET state. The State<br>Change Sequence number is included in the<br>incremental Hello packet.                                                               |
| Neighbor's willingness 128            | Indicates the neighbors willingness to act as an Active Relay for this router, on a scale of 0 (not willing) to 255 (always willing).                                                      |
|                                       | Willingness is used as a tiebreaker when electing an Active Relay.                                                                                                    |
| We are standby relay for neighbor     | Indicates that this router will not flood LSAs<br>received from this neighbor until one or more of<br>our neighbors fails to acknowledge receiving the<br>LSA flood from another neighbor. |
| Neighbor is running Manet Version 10  | Indicates Manet Version number.                                                                                                    |
|                                       | Routers cannot establish full adjacency unless they are running the same Manet Version.                                                                                                    |
| Two-hop neighbors                     | Lists the router-ids of all full neighbors of the specified router that are not also neighbors of this router.                                                                             |
| Selective Peering is enabled          | The MANET interface has selective peering enabled.                                                                                                    |

Table A-10show ospfv3 neighbor Field Descriptions (continued)

| Field                          | Description                                                                                                    |
|--------------------------------|----------------------------------------------------------------------------------------------------|
| 1 paths to this neighbor       | Indicates the number of unique paths to this router that exist in the routing table.                                                |
|                                | This number may exceed the redundancy level configured for this OSPFv3 process.                                                     |
| Neighbor peering state         | Indicates which router is entitled to make the selective peering decision.                                                          |
|                                | Generally speaking, the entitled router has the<br>smaller number of full neighbors at the time the<br>routers discover each other. |
| Default cost metric is 0       | Indicates the maximum OSPF cost to a new neighbor in order to be considered for selective peering.                                  |
|                                | If 0, a_threshold OSPF cost is not required for consideration.                                                                      |
| Minimum incremental cost is 10 | Indicates the minimum cost increment for the specified interface.                                                                   |

Table A-10show ospfv3 neighbor Field Descriptions (continued)

## show ospfv3 neighbor manet

To display OSPF neighbor information, use the **show ospfv3 neighbor manet** command in privileged EXEC mode.

The show ospfv3 neighbor manet command displays manet neighbor information.

show ospfv3 [process-id] [area-id] neighbor manet

| Syntax Description | process-id                                                                                                    | (Optional) Internal identification. It is locally assigned and can be any positive integer. The number used here may be assigned administratively when OSPF routing is enabled. Valid values range from 1 to 65535. |
|--------------------|----------------------------------------------------------------------------------------------------|----------------------------------------------------------------------------------------------------|
|                    | area-id                                                                                                    | (Optional) Identifier to display information about a specified area of the database.                                                                                                    |
| Command Modes      | Privileged EXEC                                                                                                    |                                                                                                    |
| Command History    | Release                                                                                                    | Modification                                                                                                    |
|                    | 12.4(24)GC                                                                                                    | This command was introduced.                                                                                                    |
|                    | 15.1(2)GC                                                                                                    | This output for this command was expanded to include IPv4 and IPv6 address family information.                                                                                                    |
| Examples           | The following is example the following is example. The following is example the following is the following the following is the following is the following is the following is the following is the following is the following is example. The following is example the following is example the following is example. The following is example the following is example the following is example. The following is example the following is example the following is example. The following is example the following is example the foll | mple output from the <b>show ospfv3 neighbor manet</b> command:<br>3 neighbor manet                                                                                                    |
|                    | OSPFv3                                                                                                    | Router with ID (4.4.4.4) (Process ID 4)                                                                                                    |
|                    | Area BACKBONE(0) (<br>Codes: D - cost dy<br>I - inherit                                                                                                    | Inactive)<br>namic default, R - received link cost,<br>ed from interface                                                                                                    |
|                    | Neighbor ID<br>2.2.2.2                                                                                                    | State Nbr Relay Cost Interface<br>FULL - 10 (I) Ethernet0/0                                                                                                    |

## show ospfv3 promiscuous acknowledgments

To display the cache of temporary acknowledgments, use the **show ospfv3 promiscuous acknowledgments** command in privileged EXEC mode.

#### show ospfv3 [process-id] promiscuous acknowledgments [detail]

| Syntax Description      | process-id                                      | (Optional) Internal identification. It is locally assigned and can be any positive integer. The number used here is the number assigned administratively when the OSPF routing process is enabled. The range is 1 to 65535. |
|-------------------------|-------------------------------------------------|----------------------------------------------------------------------------------------------------|
|                         | detail                                          | (Optional) Keyword to display all neighbors in detail (lists all neighbors).                                                                                                    |
| Command Modes           | Privileged EXEC                                 |                                                                                                    |
| Command History         | Release                                         | Modification                                                                                                    |
|                         | 15.1(2)GC                                       | The syntax for the command changed from <b>show IPv6 OSPF promiscuous</b><br><b>acknowledgements</b> to <b>show ospfv3 promiscuous acknowledgements</b> .                                                                   |
|                         |                                                 | This output for this command was expanded to include IPv4 and IPv6 address family information.                                                                                                    |
| Examples                | The following is exa                            | nple output from the <b>show ospfv3 promiscuous acknowledgments</b> command                                                                                                    |
|                         | using the <b>detail</b> keyv<br>for the router. | ord. It The shows that the cache of temporary acknowledgements is not allocate                                                                                                    |
|                         | Router# show ospfv                              | 3 promiscuous acknowledgements detail                                                                                                    |
|                         | OSPFv3 Rou                                      | ter with ID (5.5.5.5) (Process ID 100), (Area 0)                                                                                                    |
|                         | Type LS ID<br>0x4005 2<br>Ack received f        | ADV RTR Seq# Age Scope<br>7.7.7.7 0x80000001 114 AS<br>com the following router-ids:                                                                                                    |
|                         | 1.1.1.1<br>0x4005 8                             | 7.7.7.7 0x80000002 2 AS                                                                                                    |
|                         | Ack received f                                  | com the following router-ids:                                                                                                    |
|                         | 7.7.7.7                                         | 4.4.4.4 6.6.6.6 1.1.1.1                                                                                                    |
|                         | 0x4005 10<br>Ack received f                     | 7.7.7.7 0x80000002 2 AS                                                                                                    |
|                         | 7.7.7.7<br>Router#                              | 4.4.4.4 6.6.6.6 1.1.1.1                                                                                                    |
| <b>Related Commands</b> | Command                                         | Description                                                                                                    |
|                         | show ospfv3 databa                              | <b>se</b> Displays lists of information related to the OSPF database for a specific router.                                                                                                    |

## show pppoe

To display information about active PPPoE neighbor sessions, use the **show pppoe** command in privileged EXEC mode.

show pppoe {derived group | relay [context all] | session [all | interface | packets] | summary |
throttled mac}

| Syntax Description | derived group | Keyword to display information about the cached PPPoE configuration for the specified PPPoE group. |
|--------------------|---------------|----------------------------------------------------------------------------------------------------|
|                    | relay         | Keyword to display PPPoE relay information.                                                        |
|                    | context all   | Keyword to display PPPoE information about all relay contexts.                                     |
|                    | session       | Keyword to display summary information about PPPoE neighbor sessions.                              |
|                    | all           | Keyword to display detailed information on all PPPoE neighbor sessions.                            |
|                    | interface     | Displays detailed neighbor session information for the specified interface.                        |
|                    | packets       | Keyword to display PPPoE neighbor session packet statistics.                                       |
|                    | summary       | Keyword to display summary information about PPPoE neighbor sessions.                              |
|                    | throttled mac | Keyword to display information about PPPoE MAC addresses that are throttled.                       |
|                    |               |                                                                                                    |

#### Command Modes Privileged EXEC

 Release
 Modification

 12.0(24)S
 This command was introduced.

 12.3(4)T
 This command was integrated into Cisco IOS Release 12.3(4)T and was enhanced to display information about relayed PPPoE Active Discovery (PAD) messages.

#### Examples

The following example shows output for the **show pppoe session** command:

```
Router# show pppoe session
1 session in LOCALLY_TERMINATED (PTA) State
1 session total
Uniq ID PPPOE RemMAC Port Source VA State
SID LocMAC VA-st
Uniq ID
           PPPOE SID RemMAC
                                       Port VT VA
                                                         State
                                                                 LocMAC
                                                                           VA-st
                        aabb.cc01.5830 Et0/3 Vt1 Vi3
N/A
              10
                                                           PTA
                                                                 aabb.cc01.5930 UP
```

Table A-11 describes the significant fields shown in the display.

| Table A-11 | show pppoe sess | ions Field Descriptions |
|------------|-----------------|-------------------------|
|------------|-----------------|-------------------------|

| Field               | Description                                                                                                    |
|---------------------|----------------------------------------------------------------------------------------------------|
| Uniq ID             | The unique identifier for the PPPoE neighbor session.                                                                                                |
| PPPoE SID           | The PPPoE neighbor session identifier.                                                                                                    |
| RemMAC<br>Local MAC | The MAC address for remote end point of the<br>PPPoE neighbor session and the MAC address for<br>the router interface of the PPPoE neighbor session. |
| Port                | The interface on the router in the PPPoE neighbor session.                                                                                           |
| VT                  | The virtual terminal in the PPPoE neighbor session.                                                                                                  |
| VA<br>VA-st         | The virtual access and virtual access state for the PPPoE neighbor session.                                                                          |
| State               | The state of the PPPoE neighbor session.                                                                                                    |

## show pppoe derived

To display the cached PPPoE configuration that is derived from the subscriber profile for a specified PPPoE profile, use the **show pppoe derived** command in privileged EXEC mode.

show pppoe derived group group-name

| Syntax Description | group group-name                                                                                               | PPPoE profile for which the cached PPPoE configuration displays.                                                                                                    |
|--------------------|----------------------------------------------------------------------------------------------------|----------------------------------------------------------------------------------------------------|
| Command Modes      | Privileged EXEC                                                                                                |                                                                                                    |
| Command History    | Release                                                                                                    | Modification                                                                                                    |
|                    | 12.3(4)T                                                                                                    | This command was introduced.                                                                                                    |
| Usage Guidelines   | A subscriber profile ca<br>configuration that is de<br><b>show pppoe derived</b> c<br>subscriber profile for a | n be configured locally on the router or remotely on a AAA server. The PPPoE<br>rived from a subscriber profile is cached locally under the PPPoE profile. Use the<br>ommand to display the cached PPPoE configuration that is derived from the<br>specified PPPoE profile.      |
|                    | A subscriber profile con<br>names that are listed in<br>PPPoE profile. A subsc<br>in BBA group configur        | ntains a list of PPPoE service names. The PPPoE server will advertise the service<br>the subscriber profile to each PPPoE client connection that uses the configured<br>riber profile is assigned to a PPPoE profile by using the <b>service profile</b> command<br>ration mode. |
| Examples           | The following example profile. The services ar                                                                 | shows the PPPoE configuration for PPPoE profile that is derived from subscriber<br>re advertised to each PPPoE client connection that uses PPPoE profile.                                                                                                    |
|                    | Router <b># show pppoe d</b><br>Derived configuratio<br>Service names:<br>manet_radio                          | erived group subscriber_1<br>n from subscriber profile 'subscriber_1':                                                                                                    |
| Related Commands   | Command                                                                                                    | Description                                                                                                    |
|                    | clear pppoe derived                                                                                            | Clears the cached PPPoE configuration of a PPPoE profile and forces the<br>PPPoE profile to reread the configuration from the assigned subscriber<br>profile.                                                                                                    |
|                    | pppoe service                                                                                                  | Adds a PPPoE service name to a local subscriber profile.                                                                                                    |
|                    | service profile                                                                                                | Assigns a subscriber profile to a PPPoE profile.                                                                                                    |
|                    | subscriber profile                                                                                             | Defines Subscriber Service Switch policy for searches of a subscriber profile database.                                                                                                    |

# show pppoe session

To display information about currently active PPPoE neighbor sessions, use the **show pppoe session** command in privileged EXEC mode.

show pppoe session [all | packets]

| Syntax Description | all             | (Optional) Keyword to display detailed information about the PPPoE neighbor session.                                                                                                    |
|--------------------|-----------------|----------------------------------------------------------------------------------------------------|
|                    | packets         | (Optional) Keyword to display packet statistics for the PPPoE neighbor session.                                                                                                    |
| Command Modes      | Privileged EXEC |                                                                                                    |
| Command History    | Release         | Modification                                                                                                    |
|                    | 12.2(4)YG       | This command was introduced on the Cisco SOHO 76, 77, and 77H routers.                                                                                                    |
|                    | 12.3(4)T        | This command was integrated into Cisco IOS Release 12.3(4)T and was<br>enhanced to display information about relayed PPPoE Active Discovery<br>(PAD) messages.                                                                                                    |
|                    | 12.2(28)SB      | This command was integrated into Cisco IOS Release 12.2(28)SB and support was added for the Cisco 7200, 7301, 7600, and 10000 series platforms.                                                                                                    |
|                    | 12.2(31)SB2     | This command was integrated into Cisco IOS Release 12.2(31)SB2 and the output following the use of the <b>all</b> keyword was modified to indicate if a neighbor session is Interworking Functionality (IWF)-specific or if the <b>tag ppp-max-payload</b> tag is in the discovery frame and accepted. |
|                    | 12.4(15)XF      | The output was modified to display VMI and PPPoE process-level values.                                                                                                    |
|                    | 12.4(15)T       | This command was integrated into Cisco IOS Release 12.4(15)T to support VMIs in MANETs.                                                                                                    |
|                    | 12.2(33)SRC     | This command was integrated into Cisco IOS Release 12.2(33)SRC.                                                                                                    |
|                    |                 |                                                                                                    |

#### Examples

#### Single Neighbor Session: Example

The following is example output from the show pppoe session command:

```
Router# show pppoe session

1 session in LOCALLY_TERMINATED (PTA) State

1 session total

Uniq ID PPPoE RemMAC Port Source VA State

SID LocMAC VA-st

Uniq ID PPPoE SID RemMAC Port VT VA State LocMAC VA-st

N/A 10 aabb.cc01.5830 Et0/3 Vt1 Vi3 PTA aabb.cc01.5930 UP
```

Table A-12 describes the significant fields shown in the displays.

Table A-12show pppoe session Field Descriptions

| Field     | Description                                                                                            |
|-----------|----------------------------------------------------------------------------------------------------|
| Uniq ID   | Unique identifier for the PPPoE neighbor session.                                                      |
| PPPoE SID | PPPoE neighbor session identifier.                                                                     |
| RemMAC    | Remote MAC address.                                                                                    |
| Port      | Port type and number.                                                                                  |
| VT        | Virtual-template interface.                                                                            |
| VA        | Virtual access interface.                                                                              |
| State     | Displays the state of the neighbor session, which will be one of the following:                        |
|           | • FORWARDED                                                                                            |
|           | • FORWARDING                                                                                           |
|           | LCP_NEGOTIATION                                                                                        |
|           | LOCALLY_TERMINATED                                                                                     |
|           | • PPP_START                                                                                            |
|           | • PTA                                                                                                  |
|           | • RELFWD (a PPPoE neighbor session was forwarded for which the Active discovery messages were relayed) |
|           | SHUTTING_DOWN                                                                                          |
|           | VACCESS_REQUESTED                                                                                      |
| LocMAC    | Local MAC address.                                                                                     |

**Related Commands** 

| Command                         | Description                                                      |
|---------------------------------|------------------------------------------------------------------|
| clear pppoe relay context       | Clears PPPoE relay contexts created for relaying PAD messages.   |
| show pppoe relay context<br>all | Displays PPPoE relay contexts created for relaying PAD messages. |

# show r2cp clients

To display R2CP clients, use the show r2cp clients command in privileged EXEC mode.

show r2cp clients

Command Modes Privileged EXEC

|                        | -                                                                               |                                                                                                    |  |  |  |  |
|------------------------|---------------------------------------------------------------------------------|----------------------------------------------------------------------------------------------------|--|--|--|--|
| <b>Command History</b> | Release                                                                         | Modification                                                                                                    |  |  |  |  |
|                        | 15.1(2) GC                                                                      | This command was introduced.                                                                                                    |  |  |  |  |
|                        |                                                                                 |                                                                                                    |  |  |  |  |
| Usage Guidelines       | The Cisco 5930 E                                                                | ESR does not support this comand.                                                                                                    |  |  |  |  |
|                        | Use the <b>show r2c</b> clients on all inte                                     | <b>p clients</b> command to exchange metric information with the radio—either for all radio rfaces or for one radio client on a specific interface. |  |  |  |  |
| Examples               | Show all radio clic                                                             | ents on all interfaces example                                                                                                    |  |  |  |  |
|                        | The following example shows how to display all radio clients on all interfaces: |                                                                                                    |  |  |  |  |
|                        | Router# <b>show r2</b>                                                          | cp clients                                                                                                    |  |  |  |  |
|                        | R2CP Clients fo                                                                 | r all interfaces:                                                                                                    |  |  |  |  |
|                        | R2CP Clients fo                                                                 | r Interface FastEthernet0/1                                                                                                    |  |  |  |  |
|                        | R2CP Server IP=                                                                 | 12.12.101:28672 Sock=1                                                                                                    |  |  |  |  |
|                        | R2CP Client ID=                                                                 | 1 IP=12.12.12.7:5500                                                                                                    |  |  |  |  |
|                        | node heartbeat                                                                  | missed count=0                                                                                                    |  |  |  |  |
|                        | node heartbeat                                                                  | <pre>interval=5 seconds missed threshold=3</pre>                                                                                                    |  |  |  |  |
|                        | node terminate                                                                  | ack missed count=0                                                                                                    |  |  |  |  |
|                        | node terminate                                                                  | ack timeout=1000 milliseconds                                                                                                    |  |  |  |  |
|                        | node terminate                                                                  | ack missed threshold=3                                                                                                    |  |  |  |  |
|                        | session activi                                                                  | ty timeout=1 minutes                                                                                                    |  |  |  |  |
|                        | session termin                                                                  | ate ack missed threshold=3                                                                                                    |  |  |  |  |
|                        | No Virtual Temp                                                                 | late defined.                                                                                                    |  |  |  |  |
|                        |                                                                                 |                                                                                                    |  |  |  |  |

#### Show all radio clients on all interfaces example

The following example shows how to display one radio client on a specific interface: Router# show r2cp fastethernet 0/1 r2cp clients fastEthernet 0/1 R2CP Clients for Interface FastEthernet0/1 R2CP Server IP=12.12.12.101:28672 Sock=1 R2CP Client ID=1 IP=12.12.12.7:5500 node heartbeat missed count=0 node heartbeat interval=5 seconds node heartbeat missed threshold=3 node terminate ack missed count=0 node terminate ack timeout=1000 milliseconds node terminate ack missed threshold=3 session activity timeout=1 minutes session terminate ack timeout=1000 milliseconds session terminate ack missed threshold=3 No Virtual Template defined.

| <b>Related Commands</b> | Command             | Description                                                                |
|-------------------------|---------------------|----------------------------------------------------------------------------|
|                         | show r2cp config    | Displays router configuration information details for the R2CP interface.  |
|                         | show r2cp neighbors | Displays neighbors on an R2CP interface indicating radio capabilities from |
|                         |                     | a Layer 3, next-hop perspective.                                           |

#### Software Configuration Guide for Cisco IOS Release 15.4(3)T

# show r2cp config

To display R2CP configuration, use the show r2cp config command in privileged EXEC mode.

show r2cp config

Command Modes Privileged EXEC

| <b>Command History</b> | Release                                                                                                    | Modification                                                                                                    |  |  |  |  |  |
|------------------------|----------------------------------------------------------------------------------------------------|----------------------------------------------------------------------------------------------------|--|--|--|--|--|
| ·                      | 15.1(2) GCThis command was introduced.                                                                                                    |                                                                                                    |  |  |  |  |  |
|                        |                                                                                                    |                                                                                                    |  |  |  |  |  |
| Usage Guidelines       | The Cisco 5930 ES                                                                                                    | SR does not support this comand.                                                                                                    |  |  |  |  |  |
|                        | Use the <b>show r2cp</b><br>These details inclu                                                                                                    | <b>config</b> command to display router configuration details for the R2CP interface. de the following components:                                                                                                 |  |  |  |  |  |
|                        | • Heartbeat threshold                                                                                                    |                                                                                                    |  |  |  |  |  |
|                        | Node-terminate acknowledgement threshold                                                                                                    |                                                                                                    |  |  |  |  |  |
|                        | Node-terminate acknowledgement timeout                                                                                                    |                                                                                                    |  |  |  |  |  |
|                        | • Port number                                                                                                    |                                                                                                    |  |  |  |  |  |
|                        | Session-activity timeout                                                                                                    |                                                                                                    |  |  |  |  |  |
|                        | Session-terminate acknowledgement threshold                                                                                                    |                                                                                                    |  |  |  |  |  |
|                        | Session-terminate acknowledgement timeout                                                                                                    |                                                                                                    |  |  |  |  |  |
|                        | • Virtual access                                                                                                    | template number                                                                                                    |  |  |  |  |  |
| Examples               | Display R2CP rout                                                                                                    | er configuration details example                                                                                                    |  |  |  |  |  |
|                        | The following example                                                                                                    | nple shows how to display configuration details for the R2CP interface:                                                                                                    |  |  |  |  |  |
|                        | Router# <b>show r2c</b><br>R2CP Configuratio                                                                                                    | on from FastEthernet0/1                                                                                                    |  |  |  |  |  |
|                        | R2CP Server IP=1:<br>node heartbeat mode terminate a<br>node terminate a<br>session activity<br>session terminat<br>session terminat<br>virtual template | <pre>2.12.101:28672<br/>missed threshold=3<br/>ack timeout=2200 milliseconds<br/>ack missed threshold=2<br/>y timeout=3 minutes<br/>te ack timeout=1000 milliseconds<br/>te ack missed threshold=5<br/>e=220</pre> |  |  |  |  |  |

| Related Commands | Command             | Description                                                                                      |
|------------------|---------------------|--------------------------------------------------------------------------------------------------|
|                  | show r2cp clients   | Displays radio client information for one or more clients on the R2CP interface.                 |
|                  | show r2cp neighbors | Displays neighbors on an R2CP interface radio capabilities from a Layer 3, next-hop perspective. |

## show r2cp neighbors

To show neighbors for R2CP, including two radio neighbor sessions, use the **show r2cp neighbors** command in privileged EXEC mode.

#### show r2cp neighbors

**Command Modes** Privileged EXEC **Command History** Modification Release 15.1(2) GC This command was introduced. **Usage Guidelines** The Cisco 5930 ESR does not support this comand. View neighbors on an R2CP interface to display information about the neighbor with which the radio can talk from a Layer 3, next-hop perspective. The show r2cp neighbors command output allows you to get metric data associated with a next-hop, so you can better understand the paths that the traffic is taking. Examples The following example shows metric data for R2CP neighbor sessions: Router# show r2cp neighbors R2CP Neighbors for all interfaces: R2CP Neighbors for Interface FastEthernet0/1 R2CP Server IP=12.12.12.101:28672 Sock=1 Global Session ID=101 MAC Address: 1122.3344.5566 Vlan ID: 0 Metrics: rlg=100 resources=100 latency=10 milliseconds cdr=100000 Kbps mdr=100000 Kbps

| <b>Related Commands</b> | Command           | Description                                      |
|-------------------------|-------------------|--------------------------------------------------|
|                         | show r2cp clients | Displays metric data for R2CP neighbor sessions. |
|                         | show r2cp config  | Displays detailed R2CP configuration.            |

## show vmi counters

The show vmi counters command in privileged EXEC mode displays input and output counts.

show vmi counters [vmi-interface]

| Syntax Description | <i>vmi-interface</i> (Optional) Number assigned to the VMI interface.            |           |            |              |                                |          |
|--------------------|----------------------------------------------------------------------------------|-----------|------------|--------------|--------------------------------|----------|
| Command Default    | If no VMI interface is specified, counters for all VMI interfaces are displayed. |           |            |              |                                |          |
| Command Modes      | Privileged EXEC                                                                  |           |            |              |                                |          |
| Command History    | Release                                                                          | Aodificat | tion       |              |                                |          |
|                    | 15.2(2)GC 7                                                                      | This com  | mand was   | introduced   |                                |          |
| Examples           | The following exampl                                                             | e shows ] | how to dis | splay the VI | MI input and output counts for | or DLEP: |
|                    | Pouter# show ymi co                                                              | inters w  | mi 1       | ping the fi  |                                |          |
|                    | Router# Bnow Vill Co                                                             | uncers v  |            |              |                                |          |
|                    | 1 vmi counters                                                                   |           |            |              |                                |          |
|                    | Input Counts:                                                                    |           |            |              |                                |          |
|                    | Process Enqueue                                                                  | =         | 37         | (PHY)        | 18/1 (VMI)                     |          |
|                    | Fastswitch                                                                       | =         | 1005       |              |                                |          |
|                    | BMA Fast Path Droj                                                               | <u> </u>  | 0          |              |                                |          |
|                    | BMA Punt Drop:                                                                   |           |            |              |                                |          |
|                    | Total                                                                            | =         | 0          |              |                                |          |
|                    | Dotig Error                                                                      | =         | 0          |              |                                |          |
|                    | Not Permitte                                                                     | =         | 0          |              |                                |          |
|                    | VMI Punt Drop.                                                                   | - u       | 0          |              |                                |          |
|                    | Oueue Full                                                                       | =         | 0          |              |                                |          |
|                    | BMA Mac Match                                                                    | =         | 8          | (mcast)      | 1016 (ucast)                   |          |
|                    | BMA Mac NoMatch                                                                  | =         | 35         | (Fast)       | 35 (Punt)                      |          |
|                    | Output Counts:                                                                   |           |            |              |                                |          |
|                    | Transmit:                                                                        |           |            |              |                                |          |
|                    | VMI Process 1                                                                    | DQ =      | 31         |              |                                |          |
|                    | Fastswitch V                                                                     | = A       | 1005       |              |                                |          |
|                    | Fastswitch VI                                                                    | = II      | 0          |              |                                |          |
|                    | Drops:                                                                           |           |            |              |                                |          |
|                    | Total                                                                            | =         | 14         |              |                                |          |
|                    | QOS Error                                                                        | =         | 0          |              |                                |          |
|                    | Encap Error                                                                      | =         | 0          |              |                                |          |
|                    | Transport Er:                                                                    | ror =     | 0          |              |                                |          |
|                    | Interface Er                                                                     | ror =     | 0          |              |                                |          |
|                    | L2 Send Erro:                                                                    | r =       | 0          |              |                                |          |
|                    | MCast NBR Er                                                                     | ror =     | 0          |              |                                |          |
|                    | UCASL NER ET:<br>1 2951 1#                                                       | LOT =     | 14         |              |                                |          |
|                    | DPD_2951_1#                                                                      |           |            |              |                                |          |

#### Router#

The following example shows vmi counts for PPPoE.

Router#show vmi counters vmi 2

| = | 10(VMI) |
|---|---------|
| = | 0       |
|   |         |
| = | 0       |
|   |         |
|   |         |
| = | 2       |
| = | 0       |
| = | 0       |
|   |         |
| = | 0       |
| = | 0       |
| = | 0       |
| = | 0       |
| = | 0       |
|   |         |
|   |         |

#### The following example shows vmi counts for DLEP.

Router# show vmi counters vmi 2

| Input Counts:      |   |    |         |           |
|--------------------|---|----|---------|-----------|
| Process Enqueue    | = | 10 | (PHY)   | 1/0 (VMI) |
| Fastswitch         | = | 0  |         |           |
| BMA Fast Path Drop | = | 0  |         |           |
| BMA Punt Drop:     |   |    |         |           |
| Total              | = | 0  |         |           |
| Dotlq Error        | = | 0  |         |           |
| Queue Full         | = | 0  |         |           |
| Not Permitted      | = | 0  |         |           |
| VMI Punt Drop:     |   |    |         |           |
| Queue Full         | = | 0  |         |           |
| BMA Mac Match      | = | 1  | (mcast) | 0 (ucast) |
| BMA Mac NoMatch    | = | 9  | (Fast)  | 9 (Punt)  |
|                    |   |    |         |           |
| Output Counts:     |   |    |         |           |
| Transmit:          |   |    |         |           |
| VMI Process DQ     | = | 2  |         |           |
| Fastswitch VA      | = | 0  |         |           |
| Fastswitch VMI     | = | 0  |         |           |
| Drops:             |   |    |         |           |
| Total              | = | 0  |         |           |
| QOS Error          | = | 0  |         |           |
| Encap Error        | = | 0  |         |           |
| Transport Error    | = | 0  |         |           |
| Interface Error    | = | 0  |         |           |
| L2 Send Error      | = | 0  |         |           |
| Mcast NBR Error    | = | 0  |         |           |
| Ucast NBR Error    | = | 0  |         |           |
| Router#            |   |    |         |           |

Table A-14 describes the count definitions in the show vmi counters command display.

| Count                         | Definition                                                                                      |  |  |  |  |
|-------------------------------|-------------------------------------------------------------------------------------------------|--|--|--|--|
| Input Counts:                 | ·                                                                                               |  |  |  |  |
| Process Enqueue               | Number of packets enqueued to the Physical or VMI input queue.                                  |  |  |  |  |
| Fastswitch                    | Number of packets fastswitched.                                                                 |  |  |  |  |
| BMA Fast Path Drop            | Number of Broadcast Multi-Access (BMA) packets dropped in the fast path due to resource issues. |  |  |  |  |
| BMA Punt Drop Total           | Total number of BMA drops                                                                       |  |  |  |  |
| BMA Punt Drop – Dot1q Error   | Number of BMA packets that are unable to match the 802.1q tag.                                  |  |  |  |  |
| BMA Punt Drop – Queue Full    | Number of BMA VMI input queue full during BMA punt.                                             |  |  |  |  |
| BMA Punt Drop – Not Permitted | Number of BMA Unicast and Multicast packets NOT permitted on this interface.                    |  |  |  |  |
| VMI Punt Drop – Queue Full    | Number of BMA VMI input queues full during Non-BMA punt.                                        |  |  |  |  |
| BMA Mac Match                 | Number of Unicast and Multicast packets that match the VMI neighbor.                            |  |  |  |  |
| BMA Mac NoMatch               | Number of BMA Unicast and Multicast packets that do not match a VMI neighbor.                   |  |  |  |  |
| Output Counts:                | •                                                                                               |  |  |  |  |
| Transmit – VMI Process DQ     | Number of packets dequeued from the VMI output queue.                                           |  |  |  |  |
| Transmit – Fastswitch VA      | Number of packets fastswitched out the VA interface.                                            |  |  |  |  |
| Transmit – Fastswitch VMI     | Number of packets fastswitched out the VMI Interface.                                           |  |  |  |  |
| Drops – Total                 | Total number of packets dropped.                                                                |  |  |  |  |
| Drops – QOS Error             | Number of packets dropped due to QoS error.                                                     |  |  |  |  |
| Drops – Encap Error           | Number of packets dropped when unable to create an encap.                                       |  |  |  |  |
| Drops – Transport Error       | Number of packets dropped due to transport mismatch.                                            |  |  |  |  |
| Drops – Interface Error       | Number of packets dropped due to interface mismatch.                                            |  |  |  |  |
| Drops – L2 Send Error         | Number of packets dropped due to L2 resource error.                                             |  |  |  |  |
| Drops – Mcast NBR Error       | Number of packets dropped due to multicast neighbor not found.                                  |  |  |  |  |
| Drops – Ucast NBR Error       | Number of packets dropped due to unicast neighbor not found.                                    |  |  |  |  |

| Table A-13 | show vmi counters Count Definitions |
|------------|-------------------------------------|
|------------|-------------------------------------|

# show vmi neighbors

To display information about neighbor connections to the VMI, use the **show vmi neighbors** command in privileged EXEC mode.

show vmi neighbors [detail] [vmi-interface]

| Syntax Description | detail (Optional) Keyword to display details about the VMI neighbors.                        |                       |                             |                       |                                  |                                  |     |
|--------------------|----------------------------------------------------------------------------------------------|-----------------------|-----------------------------|-----------------------|----------------------------------|----------------------------------|-----|
|                    | vmi-interfa                                                                                  | се                    | (Optional)                  | ) Number of the       | e VMI interface                  | 2.                               |     |
| Command Default    | If no argum                                                                                  | ents are sp           | ecified, inform             | ation about all       | neighbors for a                  | ll VMI interfaces displays.      |     |
| Command Modes      | Privileged I                                                                                 | EXEC                  |                             |                       |                                  |                                  |     |
| Command History    | Release                                                                                      |                       | Modification                |                       |                                  |                                  |     |
|                    | 12.4(15)XI                                                                                   | 7                     | This command                | l was introduce       | ed.                              |                                  |     |
|                    | 12.3(15)T                                                                                    |                       | This command                | l was integrated      | d into Cisco IO                  | S Release 12.4(15)T.             |     |
| Examples           | The followi                                                                                  | ng is exam            | ple output from             | n the <b>show vmi</b> | neighbors con                    | nmand used to display dynamica   | lly |
|                    | Router# show ymi neighbors ymil                                                              |                       |                             |                       |                                  |                                  |     |
|                    | 1 vmil Nei                                                                                   | ghbors                |                             |                       |                                  |                                  |     |
|                    | Interface<br>vmil<br>Router#                                                                 | IPV6<br>Address<br>:: | IPV4<br>Address<br>10.3.3.2 | Uptime<br>00:02:11    | Transmit<br>Packets<br>000000008 | Receive<br>Packets<br>0000000073 |     |
|                    | Table A-14 describes the significant fields shown in the show vmi neighbors command display. |                       |                             |                       |                                  |                                  |     |
|                    | Table A-14show vmi neighbors Field Descriptions                                              |                       |                             |                       |                                  |                                  |     |
|                    | Field                                                                                        |                       | Description                 |                       |                                  |                                  | —   |
|                    | Interface                                                                                    |                       | The interface               | numbar                |                                  |                                  |     |

| Interface    | The interface number.         |
|--------------|-------------------------------|
| IPv6 Address | IPv6 address of the neighbor. |
| IPv4 Address | IPv4 address of the neighbor. |

| Field            | Description                                                                    |
|------------------|--------------------------------------------------------------------------------|
| Uptime           | How long the interface has been up. Time shown in hh:mm:ss format.             |
| Transmit Packets | Number of packets transmitted from the interface during the monitored up time. |
| Received Packets | Number of packets received on the interface during the monitored up time.      |

| Table A-14 | show vmi neighbors | Field Descrip | tions (continued) |
|------------|--------------------|---------------|-------------------|
|            |                    |               |                   |

#### show vmi neighbors command with detail keyword: Example

The following example shows the details about the known VMI neighbors:

Router# show vmi neighbors detail

1 vmi1 Neighbors

```
vmi1
      IPV6 Address=::
       IPV4 Address=10.20.1.6, Uptime=00:00:23
       Output pkts=0, Input pkts=3
      No Session Metrics have been received for this neighbor.
      Transport PPPoE, Session ID=2
       INTERFACE STATS:
         VMI Interface=vmi1,
            Input qcount=0, drops=0, Output qcount=0, drops=0
         V-Access intf=Virtual-Access3,
            Input qcount=0, drops=0, Output qcount=0, drops=0
          Physical intf=FastEthernet0/0,
             Input qcount=0, drops=0, Output qcount=0, drops=0
PPPOE Flow Control Stats
   Local Credits: 65524 Peer Credits: 65524 Scalar Value 64 bytes
   Credit Grant Threshold: 28000 Max Credits per grant: 65534
   Credit Starved Packets: 0
   PADG Seq Num: 24 PADG Timer index: 0
   PADG last rcvd Seq Num: 24
   PADG last nonzero Seq Num: 0
   PADG last nonzero rcvd amount: 0
   PADG Timers: [0]-1000 [1]-2000
                                      [2]-3000
                                                  [3]-4000
   PADG xmit: 24 rcvd: 24
   PADC xmit: 24 rcvd: 24
   PADQ xmit: 0 rcvd: 0
Router#
```

Table A-15 describes the significant fields shown in the show vmi neighbors detail command display.

| Field        | Description                                                        |  |
|--------------|--------------------------------------------------------------------|--|
| Interface    | The interface number.                                              |  |
| IPv6 Address | IPv6 address of the neighbor.                                      |  |
| IPv4 Address | IPv4 address of the neighbor.                                      |  |
| Uptime       | How long the interface has been up. Time shown in hh:mm:ss format. |  |
| Output pkts  | Number of outgoing packets during the recorded up time.            |  |
| Input pkts   | Number of incoming packets during the recorded up time.            |  |

Table A-15show vmi neighbors detail Field Descriptions

| Field              | Description                                                                                                    |  |  |
|--------------------|----------------------------------------------------------------------------------------------------|--|--|
| Metric Data        | The Metric data statistics<br><b>Total rcvd</b> : The total number of packets received on the interface.<br><b>Avg arrival rate</b> : The average arrival rate for each packet in milliseconds.<br><b>CURRENT</b> : The current values for the following statistics: Metric Data Rate<br>(MDR), Credit Data Rate (CDR), Latency (Lat), Resource (Res), Root Link Query<br>(RLQ), and the load.<br><b>MDR</b> : The maximum, minimum, and average metric data rate.<br><b>CDR</b> : The maximum, minimum, and average credit data rate.<br><b>Latency</b> : The maximum, minimum, and average latency.<br><b>Resource</b> : The maximum, minimum, and average resource.<br><b>RQL</b> : The maximum, minimum, and average RQL.<br><b>Load</b> : The maximum, minimum, and average load.                                                                                                    |  |  |
| Transport          | The routing protocol, in this case–PPPoE.                                                                                                    |  |  |
| Session ID         | The identifier of the VMI session.                                                                                                    |  |  |
| INTERFACE<br>STATS | A series of statistics collected on the interface and shows for each of the VMI interface, virtual access interface, and the physical interface. For each interface, statistics display indicating the number of packets in the input and output queues and the number of packets dropped from each queue.                                                                                                    |  |  |
| PPPoE Flow         | The statistics collected for PPPoE credit flow.                                                                                                    |  |  |
| Control Stats      | <ul> <li>Local Credits: The number of credits belonging to this node.</li> <li>Peer Credits: The number of credits belonging to the peer.</li> <li>Scalar Value: The credit grant in bytes specified by the radio.</li> <li>Credit Grant Threshold: The number of credits below which the peer needs to dip before this node sends an inband or out-of-band grant.</li> <li>Credit Starved Packets: The number of packets dropped or queued due to insufficient credits from the peer.</li> <li>Max Credits per grant: 65534.</li> </ul>                                                                                                    |  |  |
|                    | <ul> <li>PADG Seq Num: The sequence number for the PPPoE packet discovery grant.</li> <li>PADG Timer index: The timer index for the PPPoE packet discovery grant.</li> <li>PADG last rcvd Seq Num: The sequence number for the previously received</li> <li>PPPoE packet discovery grant.</li> <li>PADG last nonzero Seq Num: The sequence number for the last non-zero PPPoE packet discovery grant.</li> <li>PADG last nonzero rcvd amount: The received amount in the last non-zero PPPoE packet discovery grant.</li> <li>PADG last nonzero rcvd amount: The received amount in the last non-zero PPPoE packet discovery grant.</li> <li>PADG Timers: The PPPoE packet discovery grant timers.</li> <li>PADG xmit: numberic rcvd: The number of PPPoE packet discovery grant transmitted and received.</li> <li>PADC xmit: 133 rcvd: 133: The number of PPPoE packet discovery grant confirmations transmitted and received.</li> <li>PADO xmit: 0 rcvd: The number of PPPoE packet discovery grants</li> </ul> |  |  |

| Table A-15  | show vmi neighbors detail Field Descriptions (continued)   |
|-------------|------------------------------------------------------------|
| 14010 11 15 | show vini neighbors actual I teta Descriptions (continuea) |

| <b>Related</b> Commands | Command       | Description                                                                                  |
|-------------------------|---------------|----------------------------------------------------------------------------------------------|
|                         | debug vmi     | Displays debugging output for VMIs.                                                          |
|                         | interface vmi | Creates a virtual multipoint interface (VMI) that can be configured and applied dynamically. |

## shutdown

To deactivate an IP multiplexing profile, enter the **shutdown** command. To activate an IP multiplexing profile, use the **no** form of the command.

shutdown

[no] shutdown

Command ModesIP multiplexing configuration (config-ipmux-profile)IPv6 multiplexing configuration (config-ipmux-profile-v6)

| <b>Command History</b> | Release   | Modification                 |
|------------------------|-----------|------------------------------|
|                        | 15.2(2)GC | This command was introduced. |

# Usage Guidelines You must enter the **no shutdown** command to activate an IP multiplexing profile so that the IP multiplexing packet handler processes packets for IP multiplexing. A disabled multiplexing profile cannot send superframes, but will accept incoming superframes which match its configured source and destination addresses.

If you want to change the ACL associated with the profile, or edit the ACL associated with the profile, you must enter the **shutdown** command. After you have changed either the access-list or the ACL associated with the profile, you then enter the **no shutdown** command to clear the IP multiplexing cache and use the new information.

A multiplexing profile must have both a source and destination address configured in order to be activated.

Examples The following example shows how to activate the IP multiplexing profile routeRTP-SJ. router#configure terminal router(config)#ipv6 mux profile routeRTP-SJ router(config-ipmux-v6)#no shutdown router(config-ipmux-v6)#exit

router(config)#

## singlepacket

Interesting data packets are always transmitted inside a superframe, even if there is only one packet to transmit when the hold timer expires. If you want the IP multiplexing packet handler not to create single packet superframes, enter the **no singlepacket** command. If you want to send single packet superframes, enter the singlepacket command.

singlepacket

[no] singlepacket

| Command Modes | IP multiplexing configuration (config-ipmux-profile)      |
|---------------|-----------------------------------------------------------|
|               | IPv6 multiplexing configuration (config-ipmux-profile-v6) |

| <b>Command History</b> | Release   | Modification                 |
|------------------------|-----------|------------------------------|
|                        | 15.2(2)GC | This command was introduced. |

#### **Usage Guidelines** By default the IP multiplexing packet handler creates single packet superframes.

Single packet multiplexing applies to all hold queues for a given IP multiplexing profile.

**Examples** The following example shows how to configure single packet superframes for IP multiplexing profile *routeRTP-SJ*.

```
router#configure terminal
router(config)#ipv6 mux profile routeRTP-SJ
router(config-ipmux-v6)#singlepacket
router(config-ipmux-v6)#exit
router(config)#
```

### source

To specify the IPv4 or IPv6 source address for the local endpoint of the IP multiplexing path, enter the **source** command. To clear the source address, use the **no** form of the command.

source {ip\_addr | ipv6\_addr | interface interface\_type}

[no] source

| Syntax Description | ip_addr                                                                                                    | IPv4 address for the source local endpoint of the IP multiplexing path.                                                                                                    |
|--------------------|----------------------------------------------------------------------------------------------------|----------------------------------------------------------------------------------------------------|
|                    | ipv6_addr                                                                                                    | IPv6 address for the source local endpoint of the IP multiplexing path.                                                                                                    |
|                    | <b>interface</b><br><i>interface_type</i>                                                                                                    | Physical interface for the source local endpoint of the IP multiplexing path.                                                                                                    |
| Command Modes      | IP multiplexing con<br>IPv6 multiplexing o                                                                                                    | nfiguration (config-ipmux-profile)<br>configuration (config-ipmux-profile-v6)                                                                                                    |
| Command History    | Release                                                                                                    | Modification                                                                                                    |
|                    | 15.2(2)GC                                                                                                    | This command was introduced.                                                                                                    |
| Usage Guidelines   | You must configure<br>shutdown command<br>address. If a profile<br>If you enter the <b>sou</b>                                                   | e a source address for the profile in order to use it. If you attempt to issue a no<br>d when no source address is configured, you will be prompted to configure a source<br>is active, you must issue a shutdown command before changing the source address.<br>arce command again, then the new address overwrites the previously entered address. |
|                    | An incoming super<br>addresses, respectiv<br>either address does                                                                                 | frame must match its source and destination addresses to the destination and source<br>vely, in the multiplexing profile in order for the superframe to be demultiplexed. If<br>not match, the superframe is ignored.                                                                                                    |
| Examples           | The following exan<br>source address for a<br>router#configure<br>router(config)#ip<br>router(config-ipm<br>router(config-ipm<br>router(config)# | <pre>nple shows how to configure the IPv6 address FE80::A8BB:CCFF:FE01:5700 as the<br/>superframe packets.<br/>terminal<br/>ov6 mux profile routeRTP-SJ<br/>mux-v6)#source FE80::A8BB:CCFF:FE01:5700<br/>mux-v6)#exit</pre>                                                                                                    |
|                    | <pre>router#configure router(config)#ip router(config-ipm router(config-ipm router(config)#</pre>                                                | terminal<br>pv6 mux profile routeRTP-SJ<br>nux-v6)#source FE80::A8BB:CCFF:FE01:5700<br>nux-v6)#exit                                                                                                    |

## summary-prefix (OSPFv3)

To configure an IPv6 summary prefix, use the **summary-prefix** command in router address-family configuration mode. To restore the default, use the **no** form of this command.

summary-prefix prefix [not-advertise | tag tag-value]

**no summary-prefix** *prefix* [**not-advertise** | **tag** *tag-value*]

| Syntax Description | prefix                                                                                                    | IPv6 route prefix for the destination.                                                                                                    |
|--------------------|----------------------------------------------------------------------------------------------------|----------------------------------------------------------------------------------------------------|
|                    | not-advertise                                                                                                    | (Optional) Suppress routes that match the specified prefix and mask pair. This keyword applies to OSPF only.                                                                                                    |
|                    | tag tag-value                                                                                                    | (Optional) Tag value that can be used as a "match" value for<br>controlling redistribution via route maps. This keyword applies to<br>OSPF only.                                                                                                    |
| Command Default    | No IPv6 summary p                                                                                                    | refix is defined.                                                                                                    |
| Command Modes      | Router address fami                                                                                                    | ly configuration (config-rtr-af)                                                                                                    |
| Command History    | Release                                                                                                    | Modification                                                                                                    |
|                    | 12.0(24)S                                                                                                    | This command was introduced.                                                                                                    |
|                    | 12.2(15)T                                                                                                    | This command was integrated into Cisco IOS Release 12.2(15)T.                                                                                                    |
|                    | 12.2(18)S                                                                                                    | This command was integrated into Cisco IOS Release 12.2(18)S.                                                                                                    |
|                    | 12.2(28)SB                                                                                                    | This command was integrated into Cisco IOS Release 12.2(28)SB.                                                                                                    |
|                    | 12.2(33)SRA                                                                                                    | This command was integrated into Cisco IOS Release 12.2(33)SRA.                                                                                                    |
|                    | 12.2(33)SXH                                                                                                    | This command was integrated into Cisco IOS Release 12.2(33)SXH.                                                                                                    |
| Usage Guidelines   | The <b>summary-pref</b><br>protocols. Multiple<br>is the smallest metri<br>table.                                                                         | ix command can be used to summarize routers redistributed from other routing<br>groups of addresses can be summarized. The metric used to advertise the summary<br>c of all the more specific routes. This command helps reduce the size of the routing                  |
| Examples           | In the following exa<br>FEC0::/24. Only the<br>Router(config)# rc<br>Router(config-rtr)<br>Router(config-rtr)<br>Router(config-rtr-<br>Router(config-rtr- | <pre>mple, the summary prefix FEC0::/24 includes addresses FEC0::/1 through<br/>address FEC0::/24 is advertised in an external LSA.<br/>puter ospfv3 100<br/># router-id 4.4.4.4<br/># address-family ipv4 unicast<br/>af) summary-prefix FEC0::/24<br/>-af) #exit</pre> |

Router# show ospfv3 summary-prefix OSPFv3 Process 100, Summary-prefix FEC0::/24 Metric 16777215, Type 0, Tag 0 OSPFv3 Process 200, Summary-prefix Not configured

## timers manet

To configure MANET timer parameters, use the **timers manet** command in router-configuration mode. To restore the timer default values, use the **no** form of this command.

**timers manet** {**ackwait** *ackwait-value* | **peering** *peering-value* | **pushback** *pushback-value*}

**no timers manet** {ackwait-value | peering peering-value | pushback pushback-value}

| Syntax Description | ackwait        | Keyword for Acknowledgment wait timer.                                                                                                    |
|--------------------|----------------|----------------------------------------------------------------------------------------------------|
|                    | ackwait-value  | Value specified in milliseconds. The default value is 1000 milliseconds.                                                                              |
|                    | neering        | Keyword used to specify the redundant peering delay timer value                                                                                       |
|                    | peering        | Regword used to specify the redundant peering detay timer value.                                                                                      |
|                    | peering-value  | Value specified in milliseconds. The default is 250 milliseconds. Valid values range from 0 to 10,000.                                                |
|                    | pushback       | Keyword for MANET pushback timer set to assist in regulating traffic when flooding occurs because multiple non-primary relays flood at the same time. |
|                    | pushback-value | Value specified in milliseconds. The default is 2000 milliseconds. Valid values range is from 0 to 60,000 milliseconds.                               |

#### **Command Modes** Router configuration (config-rtr)

| <b>Command History</b> | Release     | Modification                 |
|------------------------|-------------|------------------------------|
|                        | 12.4(24) GC | This command was introduced. |

#### Usage Guidelines Timers on MANET Interfaces

Non-active relays do not immediately start helping with flooding. Timers can be configured to delay Non-active relays until the active relay finishes its procedure. The **timers manet** command is used to configure these timers.

#### **Peering Timers on MANET Interfaces**

When selective peering is enabled, this timer determines how long the OSPFv3 process waits between selective peering decisions. Use the **peering** keyword to specify how long the router waits between selective peering decisions.

#### Acknowledgements on MANET Interfaces

When sending acknowledgments on a MANET interface, a small delay is configured in order to accumulate as many acknowledgments as possible into a single ACK message to reduce the number of messages being sent. Use the **ackwait** *ackwait-value* keyword and argument to set the acknowledgment wait timer.

#### **Pushback Timers on MANET Interfaces**

Use the **pushback** keyword to help prevent multiple non-primary relays from flooding at the same time. If a relay has already seen all of the acknowledgements from the nodes for which it is going to relay, it will cancel the pushback timer.

The default value for the pushback timer is 50 percent of the retransmit timer value.

#### Examples

The following example shows how to set the MANET pushback timer to 50,000 milliseconds, the MANET acknowledgement timer to 1001 milliseconds, and the MANET peering timer to 1000 seconds:

```
Router(config) #router ospfv3 100
Router(config-router) #router-id 1.1.1.1
Router(config-router)#address-family ipv6 unicast
Router(config-router-af) #exit
Router(config-router) #timers manet pushback 50000
Router(config-router)#timers manet ackwait 1001
Router(config-router)#timers manet peering 1000
Router(config-router)#end
Router#show running-config | be router ospfv3 100
router ospfv3 100
router-id 1.1.1.1
 timers manet ackwait 1001
 timers manet pushback 50000
 timers manet peering 1000
 1
 address-family ipv6 unicast
 exit-address-family
!
Router#
```

| Related Commands | Command                 | Description                                                                                                    |
|------------------|-------------------------|----------------------------------------------------------------------------------------------------|
|                  | manet cache             | Configures the number of MANET cached LSA, updates and acknowledgments.                                                               |
|                  | manet selective peering | Enables selective peering on a per-area or per-interface basis and configures the maximum number of redundant paths to each neighbor. |

## timers throttle spf

To turn on Open Shortest Path First (OSPF) for IPv6 shortest path first (SPF) throttling, use the **timers throttle spf** command in router-configuration mode. To turn off SPF throttling, use the **no** form of this command.

timers throttle spf delay next-delay holdtime

no timers throttle spf

| Syntax Description | delay                                                                                                    | Initial delay before the spf calculation in milliseconds. The default is 10 seconds. Valid values range from 0 to 60,000 milliseconds.                                                                                  |  |  |
|--------------------|----------------------------------------------------------------------------------------------------|----------------------------------------------------------------------------------------------------|--|--|
|                    | next-delay                                                                                                    | Delay in milliseconds between the first and second spf calculations<br>receiving a change in the SPF calculation. The default is 5000<br>milliseconds (5 seconds). Valid values range from 0 to 600000<br>milliseconds. |  |  |
|                    | nextdelay holdtime                                                                                                    | Hold time (in seconds) between consecutive SPF calculations. The default is 10 seconds. Valid values range from 0 to 600000.                                                                                            |  |  |
| Command Default    | OSPF for IPv6 throttlin                                                                                                    | g is always enabled.                                                                                                    |  |  |
| Command Modes      | Router configuration (config-rtr)                                                                                                    |                                                                                                    |  |  |
| Command History    | Release                                                                                                    | Modification                                                                                                    |  |  |
|                    | 12.2(15)T                                                                                                    | This command was introduced.                                                                                                    |  |  |
|                    | 12.2(28)SB                                                                                                    | This command was integrated into Cisco IOS Release 12.2(28)SB.                                                                                                    |  |  |
|                    | 12.4(24)GC                                                                                                    | This command was integrated into Cisco IOS Release 12.4(24)GC.                                                                                                    |  |  |
| Usage Guidelines   | The first wait interval between SPF calculations is the amount of time in milliseconds specified by the <i>delay</i> argument.                                                                                                    |                                                                                                    |  |  |
|                    | Use the <i>next-delay</i> argument to set the delay between the first and second SPF calculations.                                                                                                    |                                                                                                    |  |  |
|                    | Each consecutive wait interval is two times the current hold level in milliseconds until the wait time reaches the maximum time in milliseconds as specified by the <i>holdtime</i> argument. Subsequent wait times remain at the maximum until the values are reset or an LSA is received between SPF calculations. |                                                                                                    |  |  |
|                    | When you configure an OSPFv3 network manet for any interface attached to the OSPFv3 process, the default values for the delay, next-delay, and hold time are reduced to 1000 milliseconds, 1000 milliseconds, and 2000 milliseconds respectively.                                                                    |                                                                                                    |  |  |
| Examples         | The following example shows a router with the <i>delay</i> and <i>next-delay</i> interval values configured at 40 milliseconds, and the holdtime value to 50 milliseconds:<br>Router(config)# router ospfv3 1<br>Router(config-router)# timers throttle spf 40 40 50<br>Router(config-router)#exit<br>Router# |                                                                     |  |
|------------------|----------------------------------------------------------------------------------------------------|---------------------------------------------------------------------|--|
|                  |                                                                                                    |                                                                     |  |
| Related Commands | Command                                                                                                    | Description                                                         |  |
|                  | show ospfv3                                                                                                    | Displays general information about OSPF for IPv6 routing processes. |  |

### ttl

| ttl                |                                                                                                    |  |  |
|--------------------|----------------------------------------------------------------------------------------------------|--|--|
|                    | To insert into the superframe header the time-to-live (TTL) value for outbound superframes, enter the <b>ttl</b> command. To reset the TTL to 64 hops, use the <b>no</b> form of this command.                                                                                          |  |  |
|                    | ttl hops                                                                                                    |  |  |
|                    | [no] ttl                                                                                                    |  |  |
| Syntax Description | hopsNumber of hops equivalent to the TTL value inserted into the IP header of<br>the outbound superframe. Valid values range from 1 to 255 hops.                                                                                                    |  |  |
| Command Modes      | IP multiplexing configuration (config-ipmux-profile)                                                                                                    |  |  |
| Commendation       |                                                                                                    |  |  |
| Command History    | Release Modification   15.2(2)CC This command was introduced                                                                                                    |  |  |
| Usage Guidelines   | If you do not specify an TTL, the IP multiplex packet handler uses the default value of 64 hops.<br>If you enter the <b>ttl</b> command again, then the new TTL value overwrites the previously entered size.                                                                           |  |  |
| Examples           | The following example shows how to configure the TTL size for IP multiplexing profile <i>routeRTP-SJ</i> to 255 hops.<br>router#configure terminal<br>router(config)#ipv6 mux profile routeRTP-SJ<br>router(config-ipmux-v6)#ttl 255<br>router(config-ipmux-v6)#exit<br>router(config)# |  |  |

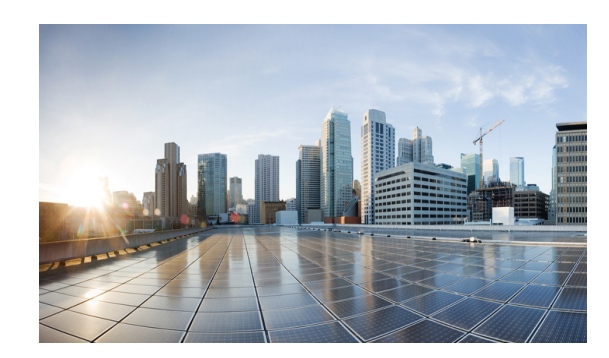

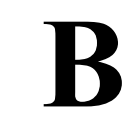

ΡΡΕΝΟΙΧ

# System Message Overview

This publication lists and describes the Cisco IOS system error messages specific to Cisco IOS Release 15.2(4)GC. The system software sends these error messages to the console (and, optionally, to a logging server on another system) during operation. Not all system error messages indicate problems with your system. Some messages are purely informational, while others may help diagnose problems with communications lines, internal hardware, or the system software.

This publication also includes error messages that appear when the system fails.

This chapter contains the following sections:

- System Message Structure, page B-1
- System Message Example, page B-2
- Using the Error Message Decoder to Search for System Messages, page B-3
- Error Message Traceback Reports, page B-3
- Error Messages, page B-3

# System Message Structure

System error messages are structured as follows:

FACILITY-SEVERITY-MNEMONIC: Message-text

• FACILITY code

The facility code consists of two or more uppercase letters that indicate the facility to which the message refers. A facility can be a hardware device, a protocol, or a module of the system software. Table B-1 lists the system facility codes.

Table B-1Facility Codes

| Code  | Facility       |
|-------|----------------|
| IPMUX | IP Mutiplexing |

• SEVERITY level

The severity level is a single-digit code from 0 to 7 that reflects the severity of the condition. The lower the number, the more serious the situation. Table B-2 lists the message severity levels.

| Severity Level    | Description                                |
|-------------------|--------------------------------------------|
| 0 – emergency     | System is unusable                         |
| 1 – alert         | Immediate action required                  |
| 2 – critical      | Critical condition                         |
| 3 – error         | Error condition                            |
| 4 – warning       | Warning condition                          |
| 5 – notification  | Normal but significant condition           |
| 6 – informational | Informational message only                 |
| 7 – debugging     | Message that appears during debugging only |

|--|

MNEMONIC code

The MNEMONIC code uniquely identifies the error message.

• Message-text

Message-text is a text string that describes the condition. The text string sometimes contains detailed information about the event, including terminal port numbers, network addresses, or addresses that correspond to locations in the system memory address space. Because variable fields change from message to message, they are represented here by short strings enclosed in square brackets ([]). A decimal number, for example, is represented as [dec]. Table B-3 lists the variable fields in messages.

| Table B-3 | Representation of | of Variable | Fields in | Messages |
|-----------|-------------------|-------------|-----------|----------|
|-----------|-------------------|-------------|-----------|----------|

| Representation    | Type of Information |
|-------------------|---------------------|
| [chars] or [char] | Character string    |
| [dec]             | Decimal             |
| [hex]             | Hexadecimal integer |
| [int]             | Integer             |
| [num]             | Number              |

# System Message Example

The following is an example of a system error message:

LINK-2-BADVCALL: Interface [chars], undefined entry point

- LINK is the facility code.
- 2 is the severity level.
- BADVCALL is the mnemonic code.
- "Interface [chars], undefined entry point" is the message text.

# Using the Error Message Decoder to Search for System Messages

The Error Message Decoder (EMD) is a tool that will help you to research and resolve error messages for Cisco software. EMD helps you to understand the meaning of the error messages that display on the console of Cisco routers, switches, and firewalls.

To use the EMD, copy the message that appears on the console or in the system log, paste it into the window, and press the Submit button. You will automatically receive an Explanation, Recommended Action, and, if available, any related documentation for that message.

The EMD is located here:

http://www.cisco.com/pcgi-bin/Support/Errordecoder/index.cgi

# **Searching for System Messages in Online Documentation**

search for messages in online documentation, use the search function of your browser by copying and pasting the message that appears on the console or in the system log.

Some messages that appear on the console or in the system log indicate where the system condition occurred. These messages are structured as follows:

FACILITY-SOURCE-SEVERITY-MNEMONIC: Message-text

SOURCE indicates the location of the condition. Examples of SOURCE are SP, which indicates that the condition occurred in the switch processor, or DFC5, which indicates that the condition occurred in the Distributed Forwarding Card on the module in slot 5.

If you search for the explanation and recommended action of a message that contains a SOURCE, remove the SOURCE from the text first, and then search for the message in the documentation.

For example, instead of searching the documentation for the message C6KPWR-SP-4-DISABLED, remove the SOURCE identifier and search for the message C6KPWR-4-DISABLED.

## **Error Message Traceback Reports**

Some messages describe internal errors and contain traceback information. This information is very important and should be included when you report a problem to your technical support representative.

The following sample message includes traceback information:

-Process = "Exec", level = 0, pid = 17

-Traceback = 1A82 1AB4 6378 A072 1054 1860

## **Error Messages**

This section lists the switch system messages by facility. Within each facility, the messages are listed by severity levels 0 to 7. The highest severity level is 0, and the lowest severity level is 7. Each message is followed by an explanation and a recommended action.

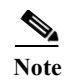

The messages listed in this chapter do not include the date/time stamp designation; the date/time stamp designation is displayed only if the software is configured for system log messaging.

# **IPMUX**

This section contains theIP Mutliplexing (IPMUX) messages.

## **IPMUX-3**

Error Message IPMUX-3-V4\_CACHE\_FULL: IPMux V4 Cache full - replacing active entry

**Explanation** This message indicates that the IPv4 multiplexing cache is full and each subsquent entry to the cache deletes a current IPv4 multiplexing cache entry.

Recommended Action Increase the IPv4 multiplexing cache using the ip mux cache command.

Error Message IPMUX-3-V6\_CACHE\_FULL: IPMux V6 Cache full - replacing active entry

**Explanation** This message indicates that the IPv6 multiplexing cache is full and each subsquent entry to the cache deletes a current IPv6 multiplexing cache entry.

Recommended Action Increase the IPv6 multiplexing cache using the ipv6 mux cache command.

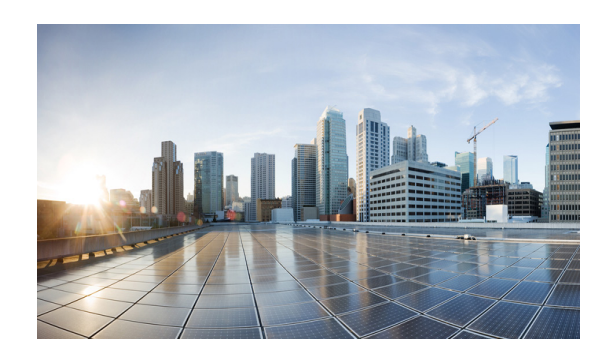

# APPENDIX C

# **Technical Support Reference**

This appendix provides the following major sections strictly for reference while working with Cisco Technical Support:

• Default Settings for DLEP, page C-1

# **Default Settings for DLEP**

This section provides the following procedure as an example of how to change DLEP configuration settings:

• Configuring the Heartbeat Threshold, page C-2

/!\ Caution

Do not change the default DLEP configuration unless a Cisco Support engineer instructs you to do so. The procedure in this section is available only for reference while working with Cisco Technical Support.

If directed to do so, see Appendix A, "Command Reference" pages:

#### **Configuring the Heartbeat Threshold**

The heartbeat threshold indicates the maximum number of consecutively missed heartbeats allowed on the DLEP interface before declaring a failed association.

#### SUMMARY STEPS

- 1. enable
- 2. configure terminal
- 3. interface interface
- 4. ip dlep set heartbeat-threshold count
- 5. exit

#### **DETAILED STEPS**

|       | Command or Action                                                                             | Purpose                                                                           |
|-------|-----------------------------------------------------------------------------------------------|-----------------------------------------------------------------------------------|
| tep 1 | enable                                                                                        | Enables privileged EXEC mode.                                                     |
|       |                                                                                               | • Enter your password if prompted.                                                |
|       | Example:                                                                                      |                                                                                   |
|       | Router> enable<br>Router#                                                                     |                                                                                   |
| p 2   | configure terminal                                                                            | Enters global configuration mode.                                                 |
|       | Example:                                                                                      |                                                                                   |
|       | Router# configure terminal<br>Enter configuration commands, one per line. End with<br>CNTL/Z. |                                                                                   |
|       | Router(config)#                                                                               |                                                                                   |
| ր 3   | <pre>interface interface</pre>                                                                | Specifies the interface and places the router in interface-configuration mode.    |
|       | Example:                                                                                      |                                                                                   |
|       | Router# interface fa0/1                                                                       |                                                                                   |
|       | Router(config-if)#                                                                            |                                                                                   |
| p 4   | ip dlep set heartbeat-threshold count                                                         | Sets the heartbeat threshold. The heartbeat-threshold valid range is from 2 to 8. |
|       | Example:                                                                                      |                                                                                   |
|       | Router(config-if)# ip dlep set heartbeat-threshold 3                                          |                                                                                   |
| p 5   | exit                                                                                          | Exits the current mode.                                                           |
|       | Example:                                                                                      |                                                                                   |
|       | Router(config-if)# exit                                                                       |                                                                                   |
|       | Router(config)#                                                                               |                                                                                   |